# INSTRUCTION MANUAL GRAPHIC MULTI-METER MODEL G1000 Series

(Strain Gauge / Process Input)

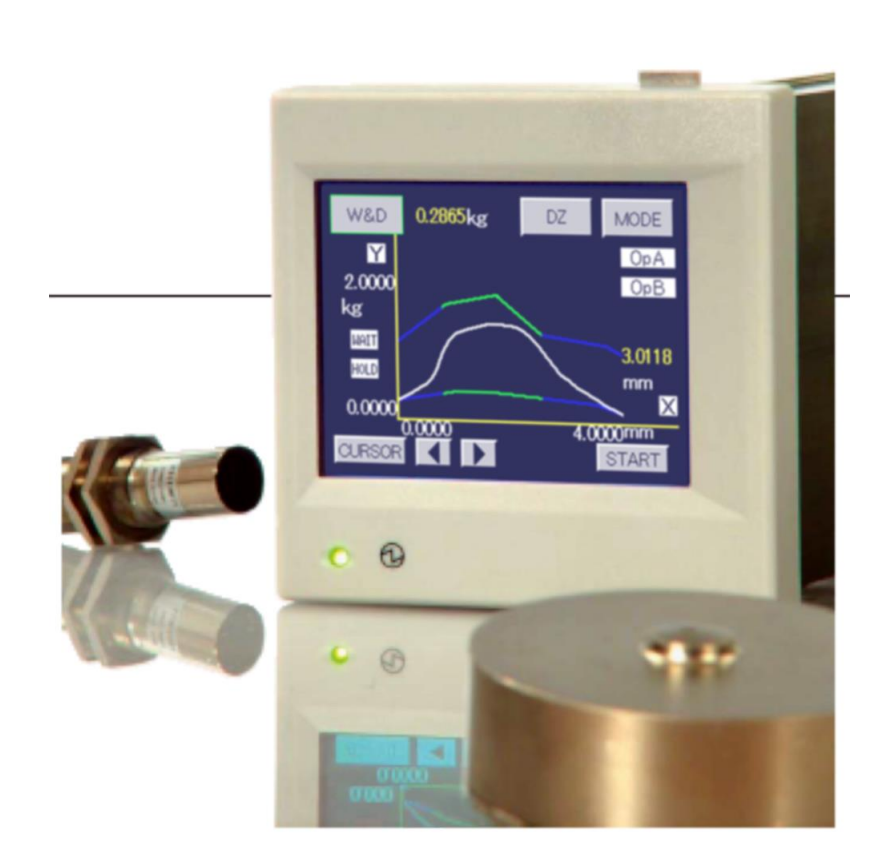

## Introduction

Thank you for purchasing G1000 Graphic Multi-meter.

Check for any breakdown during transit and discrepancy of the specification. Always keep this manual at hand.

## Cautions for safety

**Cautions** 

(1)Applying voltage and current exceeding the maximum permissible value results in the breakdown of the meter.

- (2)Use supply voltage within the specified limit. Using the meter outside the specified limit causes fire, electric shocks and other troubles.
- (3)The contents of this manual are subject to change without notice for further improvement.

(4)This manual has been carefully prepared. However, if you find any questionable matter, error,

omission, etc., please contact the dealer from which you bought the meter or directly our company. (5)After reading this manual, keep it in an easily accessible place.

#### Before use

In order to obtain the highest performance of your G1000, thoroughly read this manual before use.

## Configurations of model

The G1000 Series are configured as follows :

Check that there is no discrepancy between the model and its specifications you have chosen when ordering and the model and its specifications under your hand.

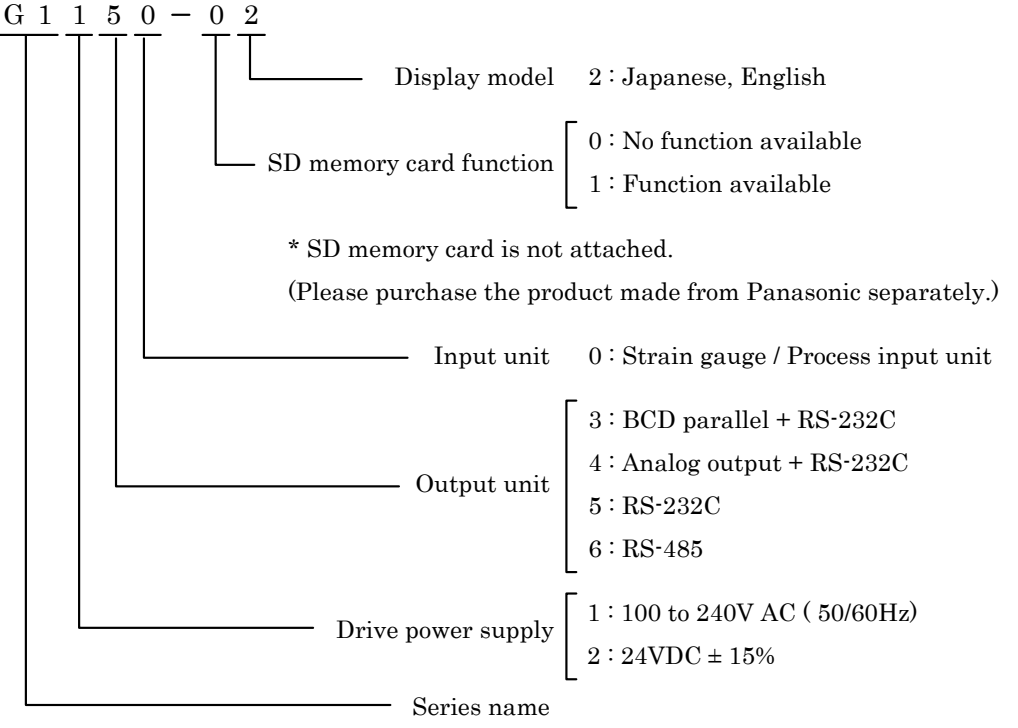

\* Standard equipment of the comparison output (Open collector output) is carried out.

#### 3/118

| Contents                                                                   |          |
|----------------------------------------------------------------------------|----------|
| 1. G1000 Operation Outline                                                 | 5        |
| 1-1. Display Screen                                                        | <b>5</b> |
| 1-2. Display Procedure of A channel, B channel and 2 channel               | 6        |
| 1-3. Procedure of Waveform Display and Hold Function                       | 6        |
| 1-4. Procedure of Waveform Comparison / Waveform & Displacement Comparison | 6        |
| 2. Outside Dimensions and Mounting Method                                  | 7        |
| 3. Terminal Connections and Description                                    | 9        |
| 3-1. Connection of Power Supply                                            | 9        |
| 3-2. Connection of Strain Gauge Sensor                                     | 10       |
| 3-3. Connection of Displacement Sensor                                     | 11       |
| 3-4. Connection of I/O Signals                                             | 11       |
| 4. Name and Function of Display Screen                                     | 16       |
| 4-1. Single Display Screen (A channel, B channel)                          | 16       |
| 4-2. Multi Display Screen (2 channel)                                      | 16       |
| 4-3. Graphic Display Screen (Each Hold, Free Run)                          | 17       |
| 4-4. Waveform Comparison Display Screen (Ach, Bch)                         | 17       |
| 4-5. Waveform & Displacement Comparison Display Screen                     | 17       |
| 4-6. Functional Description                                                | 18       |
| 5. Screen Configurations and Setting Procedures                            | 21       |
| 5-1. Meter, Graph (Example)                                                | 21       |
| 5-2. Waveform Comparison / Waveform & Displacement Comparison (Example)    | 22       |
| 5-3. Set-Value Input Screen                                                | 23       |
| 5-4. Data Setting Tree                                                     | 24       |
| 5-5. Data Setting List                                                     | 25       |
| 6. Basic Function Setting (Setup)                                          | 30       |
| 7. Strain Gauge                                                            | 34       |
| 7-1. Analog Input Setting (Ach)                                            | 34       |
| 7-2. Procedure for Equivalent Calibration and Actual Load                  | 38       |
| 7-3. Analog Input Setting (Bch)                                            | 39       |
| 8. Operation of Waveform Display                                           | 42       |
| 8-1. Necessary Conditions for Display                                      | 42       |
| 8-2. Start Type                                                            | 43       |
| 9. Comparison Set Value (Comparator) (A/Bch)                               | 45       |
| 10.Comparison Operation                                                    | 47       |
| 10-1. Comparison Output Type                                               | 47       |
| 10-2. Comparison Set Value                                                 | 48       |
| 11. Hold Function (Hold)                                                   | 50       |
| 11-1. Hold Function Setting                                                | 50       |
| 11-2. Sampling Hold                                                        | 53       |
| 11-3 Peak Hold                                                             | 54       |
| 11-4 Valley Hold                                                           | 55       |
| 11-5. Peak Valley Hold                                                     | 56       |
| 11-6 Area Hold (For peak, valley and peak-valley)                          | 57       |
| 11-7 Time Hold (For neak, valley and neak-valley)                          | 58       |
| 11.8 Level+Time Hold (For neak, valley and neak-valley)                    | 50       |
| 11-9 Maximal Minimal and Infloction Point Hold                             | 60       |
| 19 Wayoform Comparison / Wayoform & Displacement Comparison (Wayoform)     | 61       |
| 12. Waveform Comparison / Waveform & Displacement Comparison (Waveform)    | 01<br>61 |
| 12 1. various betting and Correction Methods $$                            | 01       |
| $12^{-2}$ . waveform Comparison ( $x$ -axis = 11me)                        | 66       |

| 12-3. Waveform & Displacement Comparison (X axis=Displacement)                  | - 66  |
|---------------------------------------------------------------------------------|-------|
| 12-4. Timing Chart for Waveform Comparison / Waveform & Displacement Comparison | - 67  |
| 12-5. Waveform & Displacement Comparison Output (Bch)                           | - 68  |
| 13. Graphic Display Setting (Graph Disp)                                        | - 69  |
| 14. Linearize Setting (Ach/Bch) (Linearization)                                 | 72    |
| 15. Basic Function Setting 2 (System)                                           | - 72  |
| 16. Communication Specifications (RS-232C, RS-485)                              | - 78  |
| 16-1. Specifications                                                            | - 78  |
| 16-2. Command Format and Response Format (In case of RS-232C)                   | - 78  |
| 16-3. Command Format and Response Format (In case of RS-485)                    | - 79  |
| 16-4. Connection of RS-232C                                                     | - 81  |
| 16-5. Connection of RS-485                                                      | - 81  |
| 17 Special Command for Response                                                 | - 83  |
| 18. Individual Command                                                          | - 85  |
| 18-1. Basic Function Setting (Setup)                                            | - 85  |
| 18-2 Basic Function Setting 2 (System)                                          | - 87  |
| 19. Setting Command for Each Item                                               | - 88  |
| 19-1. Analog Input Setting (Ach)                                                | - 88  |
| 19-2. Analog Input Setting (Bch)                                                | - 89  |
| 19-3 Calibration (Ach Actual Load Calibration)                                  | - 90  |
| 19-4 Calibration (Ach Equivalent Calibration)                                   | - 91  |
| 19-5. Comparison Setting Value Setting (Ach/Bch) (Comparator)                   | - 93  |
| 19-6. Hold Function Setting (Hold)                                              | - 94  |
| 19-7. Granh Disnlay Setting (Granh Disn)                                        | - 94  |
| 19-8 Waveform Comparison / Waveform & Displacement Comparison Setting           | - 94  |
| 19-9 Linearizing Setting (Ach/Bch)(Linearization)                               | - 95  |
| 20 Remote Control                                                               | - 97  |
| 21. Waveform Relative                                                           | - 99  |
| 21.1 Reading of Point                                                           | - 99  |
| 21-2. Waveform Reading / Saving                                                 | - 10  |
| 22 2. Wavelorm Reading / Saving                                                 | - 10  |
| 22. 1 attern Copy<br>23. Output (In Case of RS-232C, RS-485)                    | - 10  |
| 21. Anglog Output (Output)                                                      | - 10  |
| 24.1 Analog Output Setting                                                      | - 10  |
| 24.1. Analog Output Setting                                                     | - 10  |
| 24.2. Composition of Analog Output                                              | - 10  |
| 24 5. Connection of Analog Output                                               | - 10  |
| 25.1 BCD Output Sotting                                                         | . 10  |
| 25-2. Input and Output Specifications                                           | - 10  |
| 25.2 Connection of BCD Output                                                   | 10    |
| 25°3. Connection of BCD Output                                                  | - 10  |
| 20. Overnow                                                                     | - 10  |
| 21. Error Messages                                                              | - 10  |
| 28. Specifications                                                              | - 110 |
| 29. Setting of Units                                                            | - 113 |
| 30. 11ming Unart                                                                | 114   |
| 31. Table of Terms                                                              | • 11  |
| 32. Guarantee and Alter-sale Service                                            | - 115 |

## 1. G1000 Operation Outline

- 1-1. Display Screen
  - 1) Single Display Screen (A channel, B channel)

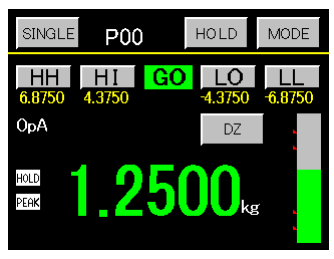

2) Multi Display Screen (2 channel)

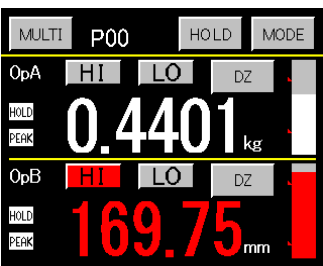

3) Graphic Display Screen (Hold function)

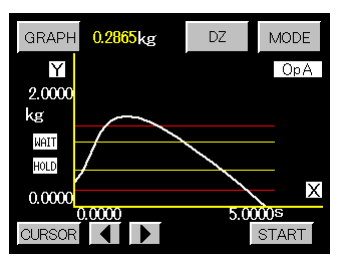

4) Waveform Comparison Screen

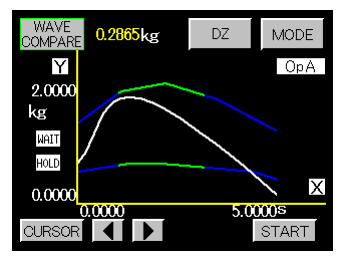

5) Waveform & Displacement Comparison Screen

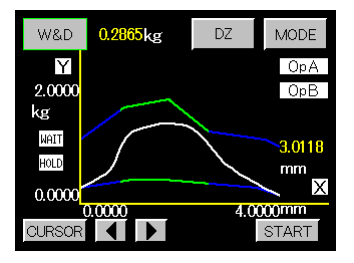

- Run as meter of 4-segment setting.
- The analog input Ach and Bch can be chosen.
- Various hold functions can be performed for each of Ach and Bch individually.
- The peak value, valley value, peak-valley value, maximal value, minimal value, inflection point is detected out, and comparison result is output simultaneously.
- •Run as meter of 2-segment setting for each of Ach and Bch.
- Various hold functions can be performed for each of Ach and Bch individually.
- The peak value, valley value, peak-valley value, maximal value, minimal value, inflection point is detected out, and comparison result is output simultaneously.
- The indicated value and graph can be displayed.
- Various hold functions can be performed for each of Ach and Bch individually.
- The peak value, valley value, peak-valley value, maximal value, minimal value, inflection point is detected out, and comparison result is output simultaneously.
- Waveform comparison

The A/D conversion of the analog input waveform which changes with time is performed, the converted value (indicated value) is compared with HI/LO limits waveform set-values, and the result is output.

- Waveform comparison for each of Ach and Bch can be performed individually.
  (for Bch, waveform comparison of voltage input or current input is performed)
- Waveform & Displacement comparison (W&D) (Ach)

The A/D conversion of the analog input waveform which changes with displacement is performed, the converted value (indicated value) is compared with HI/LO limits waveform set-values, and the result is output.

#### (Bch)

The A/D conversion of the analog input is performed, the value (indicated value) is displayed and compared with displacement's HI/LO limit set-values, the result is output. 1-2. Display Procedure of A channel, B channel and 2 channel

G1000 performs the A/D conversion of analog input signal from strain gauge sensor and displacement sensor, then does calibration and scaling, after that, displays the result as indicated value, finally compare with comparison set-values and outputs the results.

In addition, for calibration, scaling, comparison set-values etc., it can be saved up to 16 patterns, and can be switched by pattern select signal or RS- easily.

1) Connect lines

Connect the sensor, I/O signal, RS-232C, RS-485, analog output, BCD output, etc.

 $\cdot$  please refer to  $\ensuremath{\,^{\lceil}}\xspace3.$  Terminal Connections and Description] .

- 2) Do basic function setting
- please refer to  $\lceil 6.$  Basic Function Setting (Setup)].
- 3) Do calibration. (Do each of Ach and Bch individually.)
  - please refer to  $\lceil 7$ . Strain Gauge floor .
- 4) Set and finalize each itemized setting.
  - please refer to <sup>5-4</sup>. Data Setting Tree
- 5) Check if item is displayed as set-value.

1-3. Procedure of Waveform Display and Hold Function

Using set-values in graph display, to detect some parts of the analog input waveform (e.g. the peak, the valley, the maximal, the minimal, inflection point), perform the comparison and output the result.

For hold type setting in hold function, comparison set-values, graph display setting, it can be saved up to 16 patterns, and can be switched by pattern select signal or RS- easily.

- 1) The procedure from line connection to calibration is the same as above-mentioned.
- 2) Perform each operation and setting.
  - $\cdot$  Please refer to  $\ensuremath{\,^{\lceil}} 8.$  Operation of Waveform Display]  $\ .$
  - Please refer to 「11. Hold Function (Hold)」, 「13. Graphic Display Setting (Graph Disp)」.
- 3) Operate the input signals STA, STB, START, RESET, STOP and confirm the display and action.

1-4. Procedure of Waveform Comparison / Waveform & Displacement Comparison

Waveform comparison is, perform the A/D conversion of the analog input waveform which changes with time or displacement, compare the converted value (indicated value) with HI/LO limit waveform set-values, then output the result.

For HI/LO limit waveform set-values, comparison range, HI/LO limit displacement set-values, it can be saved up to 8 patterns, and can be switched by pattern select signal or RS- easily.

1) Perform each operation and setting.

- $\boldsymbol{\cdot}$  please refer to  $\ \lceil 12.$  Waveform Comparison / Waveform & Displacement Comparison (Waveform)  $\ \rfloor$  .
- · please refer to  $\lceil$  11. Hold Function (Hold)  $\rfloor$ ,  $\lceil$  13. Graphic Display Setting (Graph Disp)  $\rfloor$ .
- $\boldsymbol{\cdot}$  please refer to  $\ \lceil 8. \ Operation \ of \ Waveform \ Display \rfloor$  .
- 2) Operate the input signals START, STOP and confirm the display and action.

# 2. Outside Dimensions and Mounting Method

1) Outside dimensions

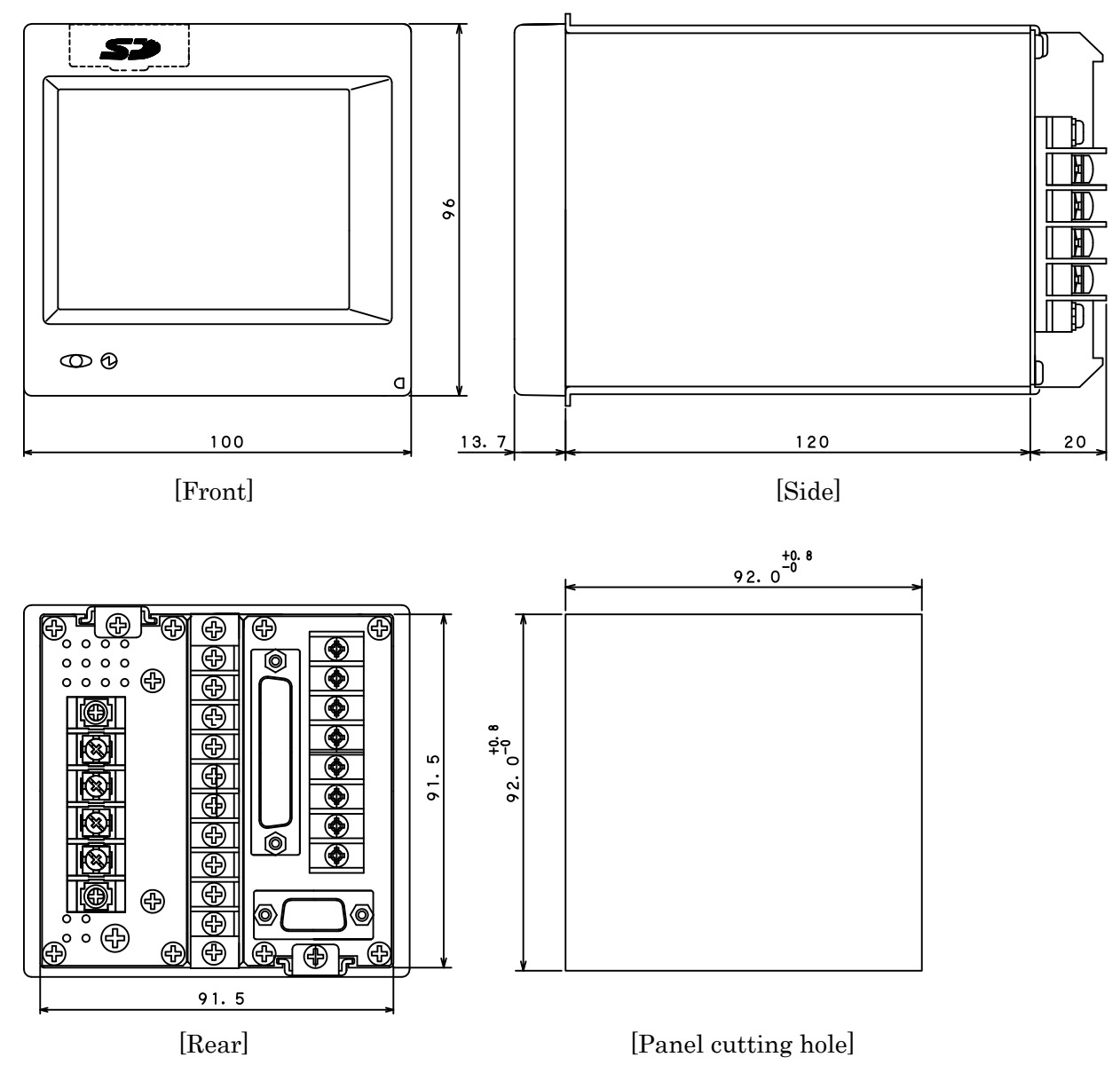

\*When you have no memory card function, there is no SD cover of the front upper part.

## 2) Mounting method

Make a mounting hole shown by the panel cutting hole and remove the mounting bracket from the rear side. Fit the body from the front side of the panel as shown in Fig. below, and tighten the mounting bracket from the rear side.

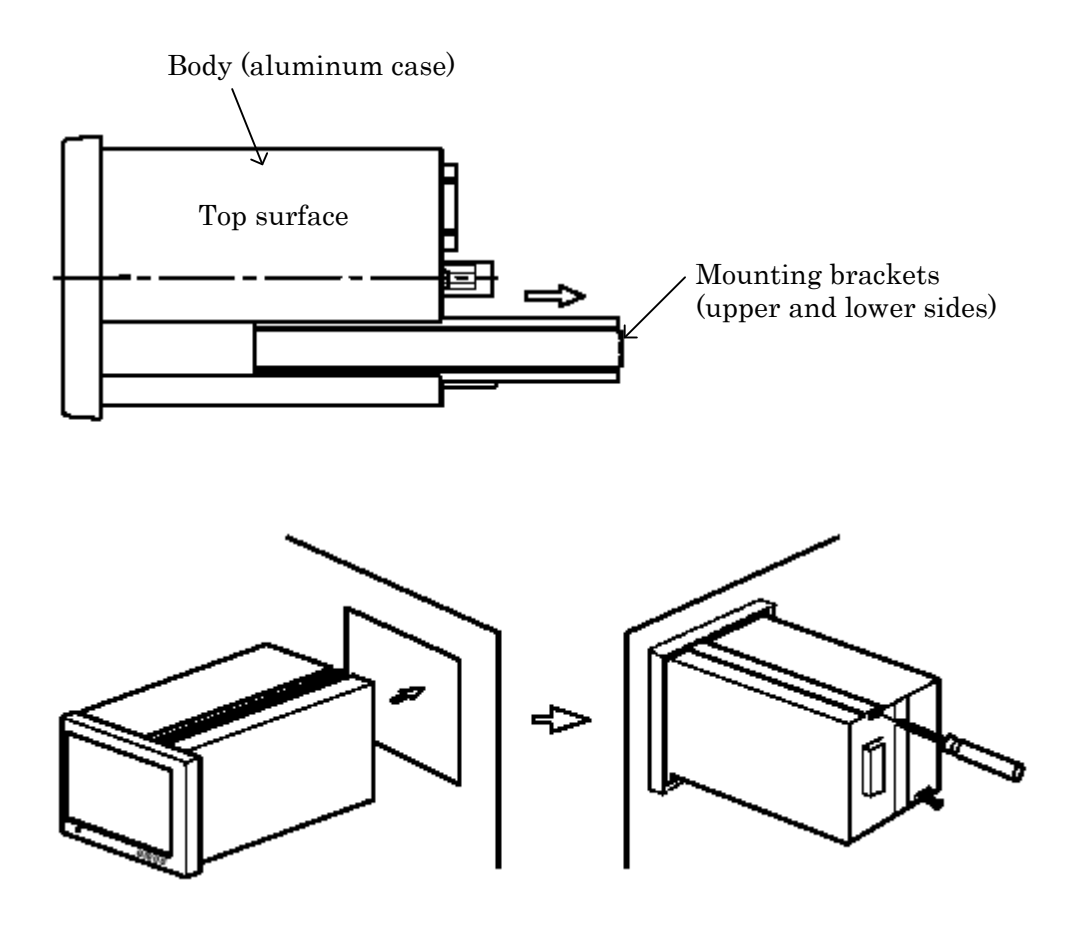

Cautions

/1`

- (1)Panel board thickness is 1 to 5mm. Use tightening torque of about 0.39  $\rm N\cdot m.$
- (2)Do not locate the Meter in a place where ambient temperature is outside the range of 0 to  $40^{\circ}$ C, humidity is outside the range of 35 to 85 % and humidity changes suddenly, causing dew condensation.
- (3)Use the Meter in a place free from dust, dirt, chemicals and corrosive gases harmful to the electric parts.
- (4)Protect the Meter from any vibration and shock.
- (5) When locating the Meter in facilities, use care to radiate heat so that temperature inside the facilities may not exceed  $40^{\circ}$ C.

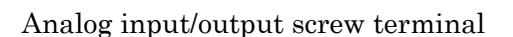

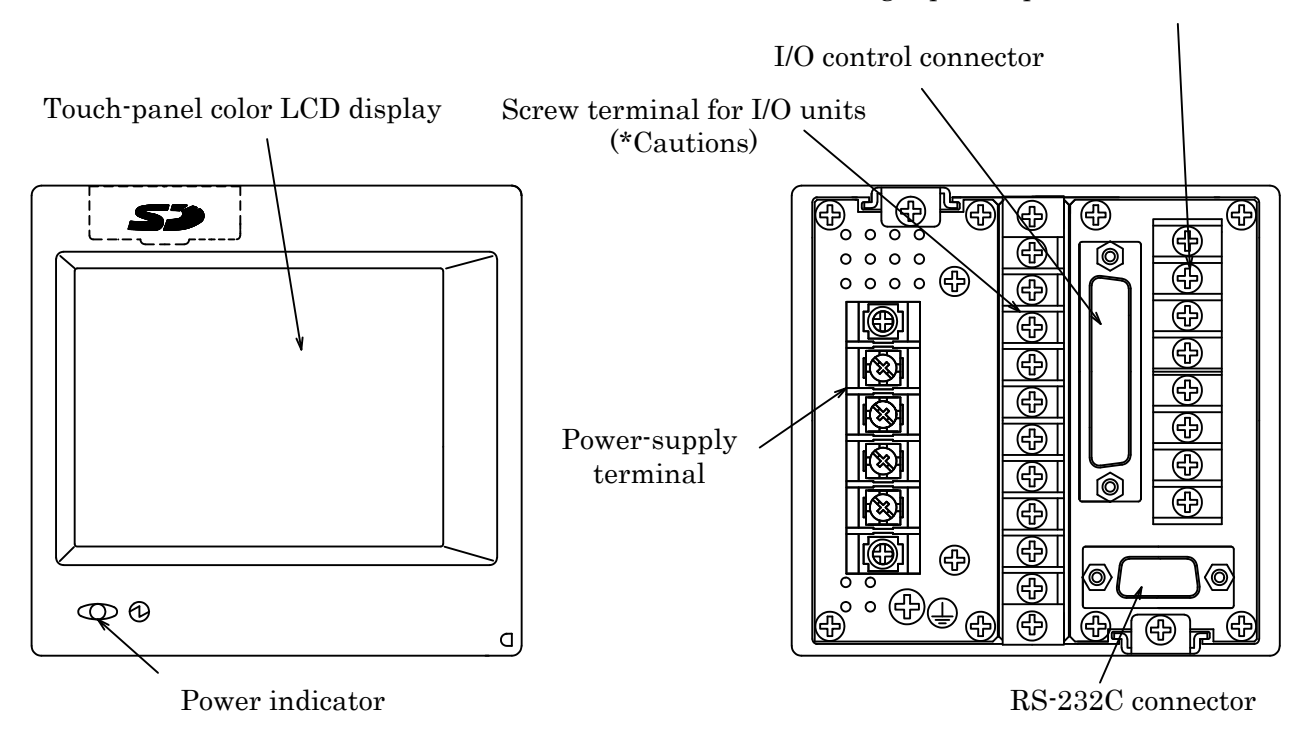

\*Cautions : Use the screw terminal for I/O units at the time of analog output or RS-485. Use a connector of card edge type ribbon cable at the time of BCD output, instead of the Conforming cable : UL2651 AWG#28 flat cable (7 cables/0.127mm, cable shield diameter 0.8 to 1.0mm)

When you have no memory card function, there is no SD cover of the front upper part.

## 3-1. Connection of Power Supply

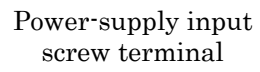

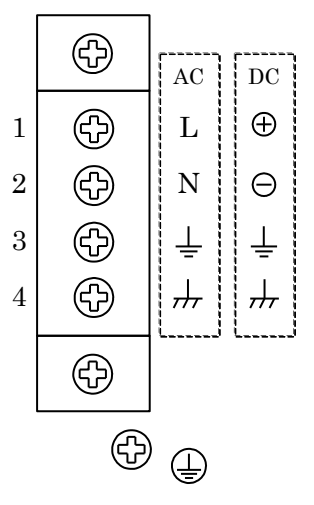

- $\cdot\,$  AC input voltage is 100 to 240V AC  $\,\pm\,10\%\,$  (50/60Hz).
- DC input voltage is 24V DC ±15%.
- Connect power supply to terminals No.1 and terminal No.2 (N).
- Terminals No.3  $(\stackrel{\perp}{=}$  ) and terminal No.4  $(\stackrel{\dag}{=}$  ) are connected with a short bar.
- Ground it to prevent an electric shock and a trouble of static electricity.
- As Terminal No.3 is charged at neutral point, use care to prevent it from contacting other terminals.
- Terminal No.4 is connected to the frame (case). It can be used for noise countermeasures and to prevent the trouble of static electricity in an environment where no grounding is available.
- terminal is a protective earth terminal. It has the same electric potential as No.4 ( $\frac{1}{11}$ ).

#### 3-2. Connection of Strain Gauge Sensor

· Analog I/O screw terminal

| Terminal No. | Signal name   | Contents                                           |  |  |
|--------------|---------------|----------------------------------------------------|--|--|
| 8            | $\mathbf{FG}$ | Frame ground                                       |  |  |
| 7            | +SIG          | +input terminal (Ach)                              |  |  |
| 6            | -SIG          | -input terminal (Ach)                              |  |  |
| 5            | -EXC          | -Sensor power-supply output terminal (-side) (Ach) |  |  |
| 4            | +EXC          | +Sensor power-supply output terminal (+side) (Ach) |  |  |
| 3            | A·IN          | +Current input (Bch)                               |  |  |
| 2            | V·IN          | +Voltage input (Bch)                               |  |  |
| 1            | AG            | -Analog ground (Bch)                               |  |  |

• Four-wire type

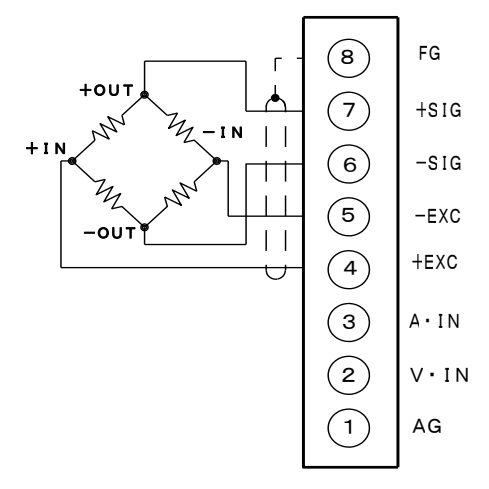

• Six-wire type

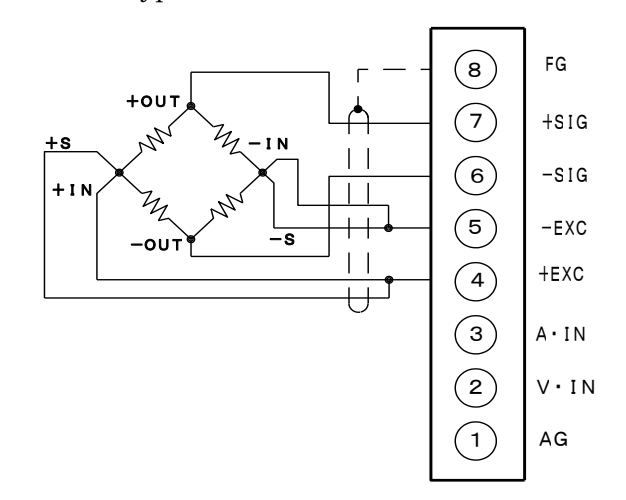

- •Before connecting the sensor, set power-supply voltage (Sensor) When connecting a six-wire type strain power) to the sensor and turn off power to this Meter. (please refer to  $\lceil 7-1.4 \rangle$  Sensor power  $\lfloor . \rangle$ ) (-EXC and -S), respectively. • Terminals (4) to (7) are for input of Ach. Other connections are the same as those
- Connect the shield (shielding wire) of the sensor to the frame ground.(FG)
- gauge sensor, short-circuit (+ EXC and +S) for four-wire type.

#### Cautions !

Applied voltages to the strain gauge sensor are 2.5V, 5V, and 10V. When any sensor rated below the applied voltage is connected, it may generate heat or be damaged.

· Conforming crimp-type-terminal size

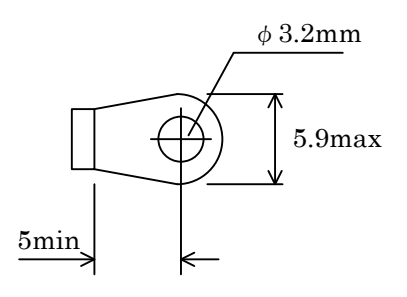

- 3-3. Connection of Displacement Sensor
  - It is possible to connect various displacement sensors.

It is also possible to select voltage/current by setting an input range at  $\lceil$ 7-3. Analog Input Setting (Bch)] .

- Terminals (1) to (3) are for input of Bch.
  - (3) DC current input terminal.
  - (2) DC voltage input terminal.

(1) Analog ground terminal (Common input terminal for (2) and (3).)

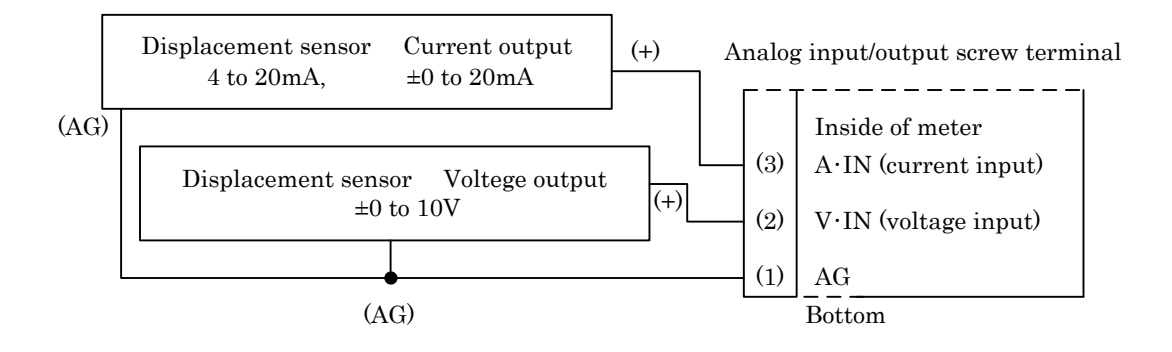

Conforming crimp-type-terminal size

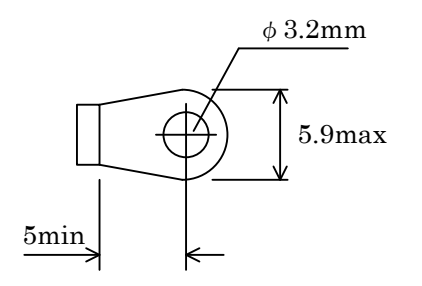

- 3-4. Connection of I/O Signals
  - 1) I/O control connector arrangement

|       |       |     | Terr     | minal                             | Signal   | contonts                    |       | minal               | Signal   |                     |
|-------|-------|-----|----------|-----------------------------------|----------|-----------------------------|-------|---------------------|----------|---------------------|
| I/O N |       | No. |          | name                              | contents |                             |       | name                | contents |                     |
| con   | necto | ors | 1        | (0) OUT1 Comparison output 14 (0) |          | (0)                         | AOUTA | Analog output (Ach) |          |                     |
| ĺ     | 6     | ר   | 2        | (O)                               | OUT2     | Comparison output           | 15    | (0)                 | AOUTB    | Analog output (Bch) |
| 1     | Ň     | 14  | 3        | (O)                               | OUT3     | Comparison output           | 16    |                     | AG       | Analog ground       |
| 1     |       | 14  | 4        | (O)                               | OUT4     | Comparison output           | 17    | (0)                 | BUSY     | Busy output *       |
|       |       |     | <b>5</b> | (O)                               | OUT5     | Comparison output           | 18    | (I)                 | P0       | Pattern selection   |
|       |       |     | 6        | (O)                               | Error    | Error signal                | 19    | (I)                 | P1       | Pattern selection   |
|       |       |     | <b>7</b> | (O)                               | SYNC     | Synchronizing signal output | 20    | (I)                 | P2       | Pattern selection   |
| 13    | Ų     | 25  | 8        |                                   | E.COM    | Photo-coupler output common | 21    | (I)                 | P3       | Pattern selection   |
|       | Ô     |     | 9        | (I)                               | STA      | Start / Peak hold (Ach)     | 22    | (I)                 | START    | Graphic start       |
|       |       |     | 10       | (I)                               | STB      | Start / Peak hold (Bch)     | 23    | (I)                 | STOP     | Graphic stop        |
|       |       |     | 11       | (I)                               | DZA      | Digital zero (Ach)          | 24    | (I)                 | RESET    | Reset               |
|       |       |     | 12       | (I)                               | DZB      | Digital zero (Bch)          | 25    |                     | DG       | Digital ground      |
|       |       |     | 13       |                                   | DG       | Digital ground              |       |                     |          |                     |

• "(O), (I)" in the above table show the direction of a signal. (O) = output and (I) = input.

 $\cdot$  \*BUSY output is used when SD memory card function is available.

• Specified connector (When a connectors other than specified is used, the Meter cannot be used.) Type with solder : E25-403N-150 (with case) (made by Chuomusen Co.,Ltd.)

# 2) I/O signal function

| ۰T | erminal | No.1 | to 5 | : | Comparison | output | (OUT1 | to | 5) |
|----|---------|------|------|---|------------|--------|-------|----|----|
|----|---------|------|------|---|------------|--------|-------|----|----|

| utput terminal) Output signal changes by selections of each function. |          |          |          |          |             |  |
|-----------------------------------------------------------------------|----------|----------|----------|----------|-------------|--|
| Comparison output                                                     | OUT1     | OUT2     | OUT3     | OUT4     | OUT5        |  |
| Function                                                              | (No.1)   | (No.2)   | (No.3)   | (No.4)   | $(N_{0.5})$ |  |
| A channel                                                             | HH       | HI       | GO       | LO       | LL          |  |
| B channel                                                             | HH       | HI       | GO       | LO       | LL          |  |
| 2 channel                                                             | HI (Ach) | LO (Ach) | GO (*1)  | HI (Bch) | LO (Bch)    |  |
| Waveform Compare Ach                                                  | HI (Ach) | LO (Ach) | GO (Ach) |          |             |  |
| Waveform Compare Bch                                                  |          |          | GO (Bch) | HI (Bch) | LO (Bch)    |  |
| Waveform & Displacement<br>comparison                                 | HI (Ach) | LO (Ach) | GO (Ach) | HI (Bch) | LO (Bch)    |  |

| ( -               | _             |            | _               |                 |
|-------------------|---------------|------------|-----------------|-----------------|
| (Output terminal) | Output signal | changes by | r selections of | f each function |

\*1 It turns ON only when all of HI and LO of both channels are OFF.

| • Terminal No.6   | : Error signal (Error)                                                                                                    |
|-------------------|----------------------------------------------------------------------------------------------------|
| (Output terminal) | In Waveform & Displacement Comparison, when displacement (indicated value) changes suddenly, or displacement (indicated value) has not been updated for some time, turn the ERROR signal ON |
|                   | For details, refer to [12-3, Waveform & Displacement Comparison]                                                                                                    |
| • Terminal No.7   | : Synchronizing signal output (SYNC)                                                                                                    |
| (Output terminal) | Be ON when the indicated value and comparison result have been finalized.                                                                                                    |
| -                 | Please use it when reading the output signal. (Details according to each timing chart)                                                                                                    |
| • Terminal No.8   | : Photo-coupler output common (E.COM)                                                                                                    |
| (Common terminal) | The common output terminal of terminal No.1 to 7 (OUT1 to 5, Error, SYNC).                                                                                                    |
|                   | For details, refer to $\lceil 3 \cdot 4. 4 \rangle$ Each output equivalent circuits                                                                                                    |
| • Terminal No.9   | : Start / Peak hold Ach (STA)                                                                                                    |
| (Input terminal)  | Control terminal of Start / Peak hold action of Ach. (ON ("0") trailing edge is active)                                                                                                    |
|                   | For details, refer to $\lceil$ 11. Hold Function (Hold) $ floor$ .                                                                                                    |
| • Terminal No.10  | : Start / Peak hold Bch (STB)                                                                                                    |
| (Input terminal)  | Control terminal of Start / Peak hold action of Bch. (ON ("0") trailing edge is active)                                                                                                    |
|                   | For details, refer to $\lceil$ 11. Hold Function (Hold) $ floor$ .                                                                                                    |
| • TerminalNo.11   | : Digital Zero Ach (DZA)                                                                                                    |
| (Input terminal)  | The terminal of turning the indicated value to 0 for Ach. (ON ("0") trailing edge is active)                                                                                                |
|                   | For details, refer to $\lceil$ 4-6. Functional Description (9) $\rfloor$ and $\lceil$ 12-3. Waveform &                                                                                      |
|                   | Displacement Comparison」.                                                                                                    |
| • Terminal No.12  | : Digital Zero Bch (DZB)                                                                                                    |
| (Input terminal)  | The terminal of turning the indicated value to 0 for Bch. (ON ("0") trailing edge is active)                                                                                                |
|                   | However, if Waveform & Displacement Comparison is chosen by meter setup in                                                                                                    |
|                   | the basic function setting, it is denied.                                                                                                    |
|                   | For details, refer to $\lceil 4-6$ . Functional Description (9) and $\lceil 12-3$ . Waveform &                                                                                              |
|                   | Displacement Comparison」.                                                                                                    |
| • Terminal No.13  | : Digital ground (DG), is connected with terminal No.25 (DG) inside.                                                                                                    |
| (Common terminal) | The common input terminal of terminal No.9 to 12 (STA, STB, DZA, DZB).<br>For details, refer to 「3-4. 6) Each input equivalent circuits」.)                                                  |

| Terminal No.14 : Analog output Ach (AOUTA)                                                                                                    |          |
|----------------------------------------------------------------------------------------------------|----------|
| (Output terminal) Analog output for monitors.                                                                                                    |          |
| For details, refer to $\lceil 3-4.3 \rangle$ Analog output $\rfloor$ .)                                                                             |          |
| • Terminal No.15 : Analog output Bch (AOUTB)                                                                                                    |          |
| (Output terminal) Analog output for monitors.                                                                                                    |          |
| For details, refer to $\lceil 3 \cdot 4. 3 \rangle$ Analog output $\rfloor$ .)                                                                      |          |
| • Terminal No.16 : Analog ground (AG)                                                                                                    |          |
| (Common terminal) The common terminal of analog output (Ach) (terminal NO.14), analog output                                                        | atput    |
| (Bch) (terminalNO.15).                                                                                                    |          |
| • Terminal No.17 : BUSY output (Used when SD memory card function is available.)                                                                    |          |
| • Terminal No.18 to 21 : Pattern selection (P0, P1 ,P2 ,P3)                                                                                         |          |
| (Input terminal) The terminal is for changing the used pattern in strain gauge (analog                                                              | input    |
| setting), linearization setting, comparison setting, display setting, ho                                                                            | ld       |
| function, waveform comparison/waveform & displacement comparison                                                                                    | n,       |
| analog output and BCD output.                                                                                                    |          |
| For details, refer to $\lceil 3 \cdot 4.5 \rangle$ Pattern select and 6) Each input equival                                                         | ent      |
| circuits」.)                                                                                                    |          |
| • Terminal No.22 : Graphic start (START)                                                                                                    | _        |
| (Input terminal) Start the reading of analog input waveform (indicated value). (ON ("0")                                                            | trailing |
| edge is active.)                                                                                                    | 0        |
| For details, refer to $+4-6$ . Functional Description (13) and $+8$ . Operation                                                                     | on of    |
| Waveform Display ].                                                                                                    |          |
| • Terminal No.23 : Graphic stop (STOP)                                                                                                    | .1.      |
| (Input terminal) Stop the reading of analog input waveform (indicated value). (ON ("0") t                                                           | railing  |
| edge is active.)                                                                                                    | C        |
| For details, refer to $+4$ -6, Functional Description(13) and $+8$ , Operati                                                                        | on or    |
| wavelorm Display].<br>Torminal No $24$ · Poset (PESET)                                                                                              |          |
| (Input terminal) Pelaces the hold function (use only in hold function)                                                                              |          |
| (input terminal) Release one hold function (use only in noid function.)<br>Release each peak hold with condition (ON ("0") twoiling edge is active) |          |
| For details, refer to $\begin{bmatrix} 11-6 \\ 11-6 \end{bmatrix}$ to $\begin{bmatrix} 11-9 \\ 11-9 \end{bmatrix}$                                  |          |
| • Terminal No 25 $\rightarrow$ Digital ground (DG) Connected with No 13 (DG) inside                                                                 |          |
| (Common terminal) Common input terminal of terminal No 18 to 24 (P0 to P3) START STO                                                                | P        |
| RESET                                                                                                    | · • ,    |
|                                                                                                    |          |

13/118

3) Analog output

- Outputs analog voltage for monitors proportional to input of each channel.
- The indicated value does not agree with the analog voltage output.
- The analog ground of sensor input and the analog ground of sensor output have the same electric potential. (Non-isolation)
- Input and output voltage.

| Channel (ch) | Input                                | Output voltage (V) |
|--------------|--------------------------------------|--------------------|
| Ach          | Strain gauge sensor ±4.0mV/V         | Approx. ±6V        |
| Bch          | Voltage input ±0 to 10V              | Approx. ±5V        |
| Bch          | Current input ±0 to 20mA (4 to 20mA) | Approx. ±5V        |

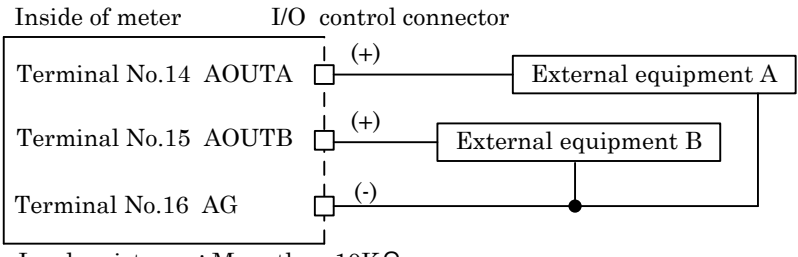

Load resistance : More than  $10 \mathrm{K} \Omega$ 

4) Each output equivalent circuits

I/O control connector

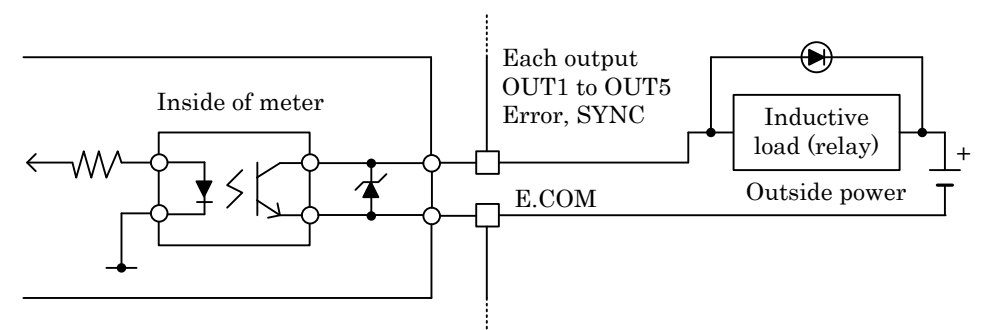

Photo-coupler output (NPN open collector output)
 Output capacitance : voltage MAX.30V current MAX.30mA
 Output saturation voltage is below 1.2V at the time of 30mA

Caution : Don't apply the inverse voltage. Use it within the output capacitance.

## 5) Pattern select (P0, P1, P2, P3)

• The terminal for changing used pattern in Strain gauge (analog input setting), Linearization setting, Comparison setting, Display setting, Hold function, Waveform Comparison / Waveform & Displacement Comparison, and output (analog output / BCD output).

Caution: When changing the setting in display screen or RS-232C, RS-485, don't change the pattern. It may result in the wrong setting.

• "1" and "0" in the table below is shown as follows :

P0 to P3 terminal and DG terminal's short-circuited = ON or "0" level P0 to P3 terminal and DG terminal's open-circuited = OFF or "1" level

| Terminal<br>Pattern | P3 | P2 | P1 | P0 | Caution : When performing the |
|---------------------|----|----|----|----|-------------------------------|
| P00                 | 1  | 1  | 1  | 1  | Waveform Comparison or        |
| P01                 | 1  | 1  | 1  | 0  | Waveform & Displacement       |
| P02                 | 1  | 1  | 0  | 1  | Comparison, P00 to P07        |
| P03                 | 1  | 1  | 0  | 0  | can be used.                  |
| P04                 | 1  | 0  | 1  | 1  | (Don't use P3.)               |
| P05                 | 1  | 0  | 1  | 0  |                               |
| P06                 | 1  | 0  | 0  | 1  |                               |
| P07                 | 1  | 0  | 0  | 0  |                               |
| P08                 | 0  | 1  | 1  | 1  |                               |
| P09                 | 0  | 1  | 1  | 0  |                               |
| P10                 | 0  | 1  | 0  | 1  |                               |
| P11                 | 0  | 1  | 0  | 0  |                               |
| P12                 | 0  | 0  | 1  | 1  |                               |
| P13                 | 0  | 0  | 1  | 0  |                               |
| P14                 | 0  | 0  | 0  | 1  |                               |
| P15                 | 0  | 0  | 0  | 0  |                               |

6) Each input equivalent circuits

- For input of the input control signal, use the transistor (open collector output), IC (buffer etc.), contact point that has no voltage. (It is performed by ON/OFF control between the control input and DG.)
- The rated-input value of input terminal is :
  - OFF "1" level (open circuit) : approx. 3.5 to 5V
  - ON "0" level (short circuit) : approx. 0 to 1.5V

Input current (i) : below -2mA

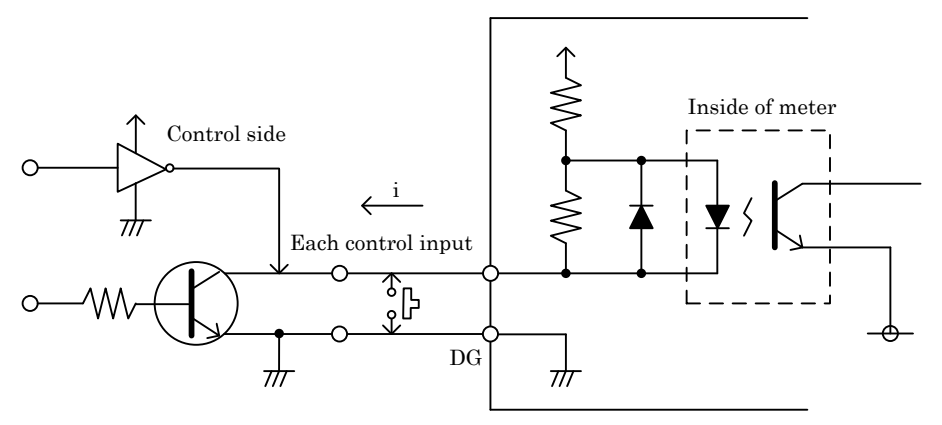

## 4. Name and Function of Display Screen

4-1. Single Display Screen (A channel, B channel)

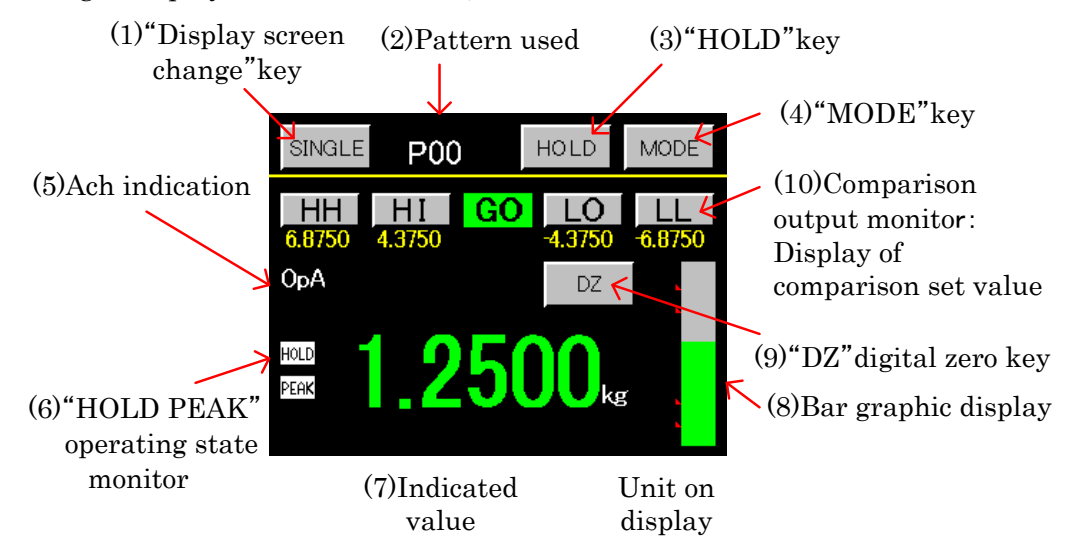

 $\cdot\,$  About the color of comparison output, indicated value and comparison output monitors.

| Comparison output | Color of indicated value and bar graph | Comparison output monitors |
|-------------------|----------------------------------------|----------------------------|
| HH, LL            | Red                                    |                            |
| HI, LO            | Yellow                                 |                            |
| GO                | Green                                  |                            |
| None              | White                                  | No monitor                 |

## 4-2. Multi Display Screen (2 channel)

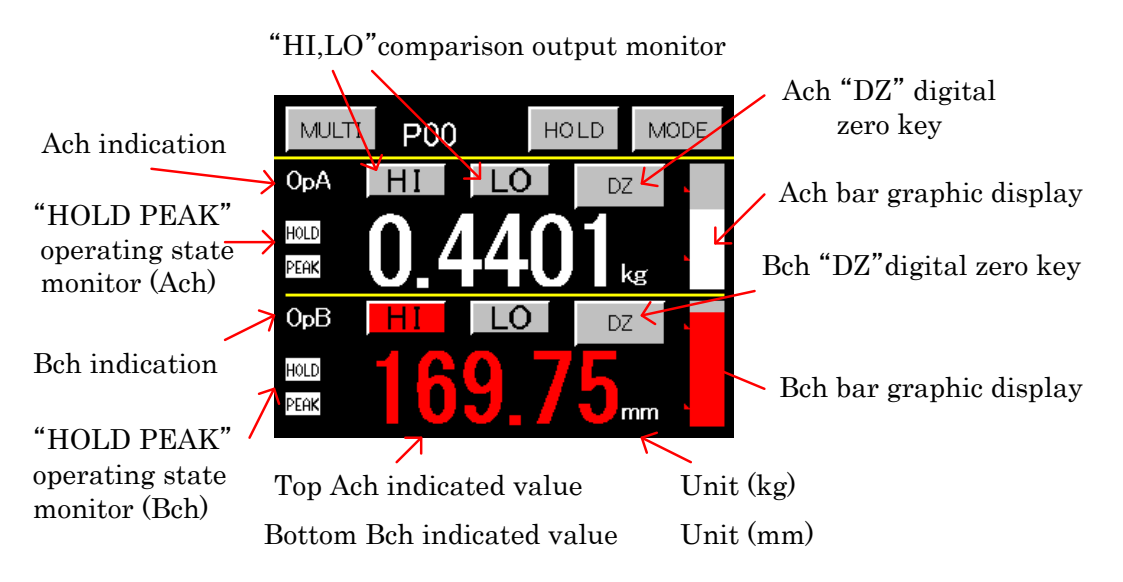

 $\cdot\,$  About the color of comparison output, indicated value and comparison output monitors.

| Comparison output | Color of indicated value and bar graph | Comparison output monitors |
|-------------------|----------------------------------------|----------------------------|
| HI, LO            | Red                                    |                            |
| GO                | Green                                  | No monitor                 |
| None              | White                                  | No monitor                 |

#### 4-3. Graphic Display Screen (Each Hold, Free Run)

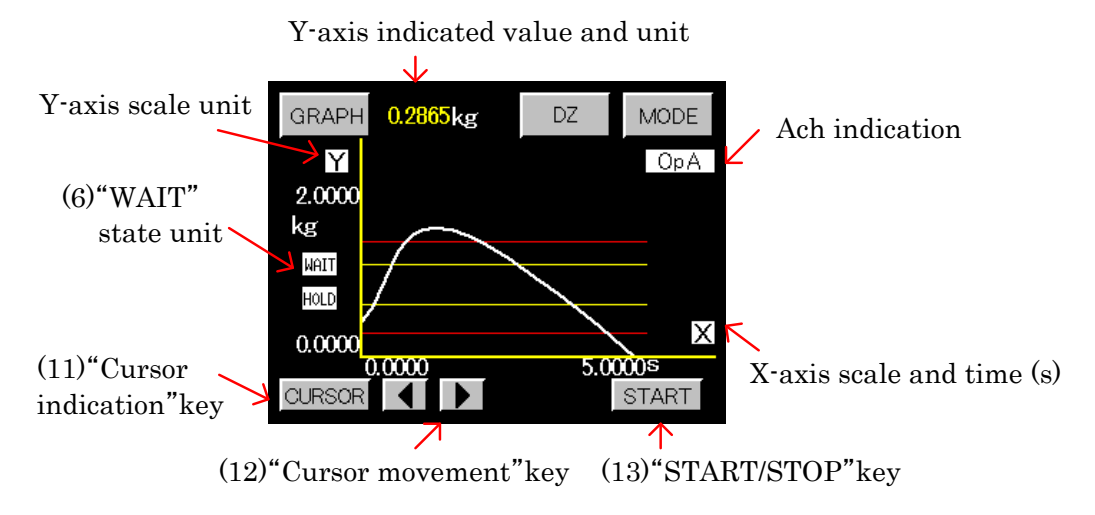

4-4. Waveform Comparison Display Screen (Ach, Bch)

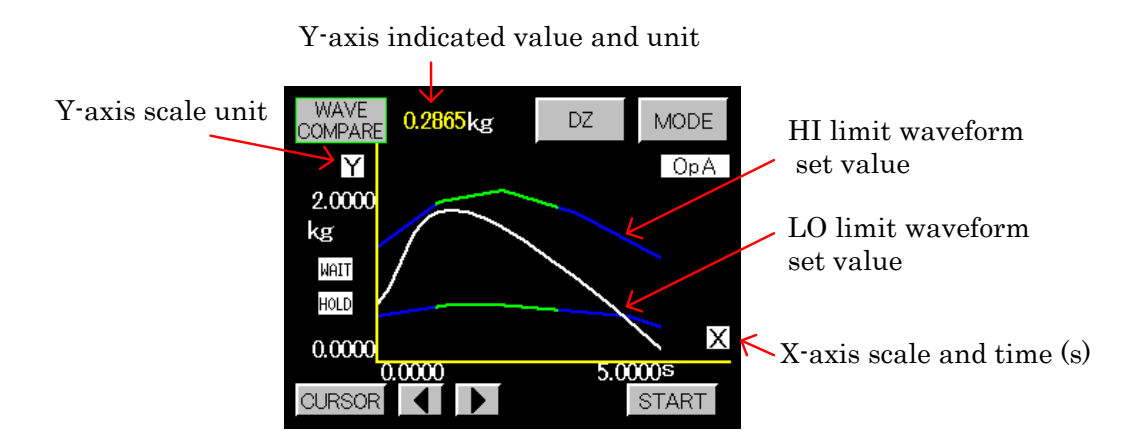

4-5. Waveform & Displacement Comparison Display Screen

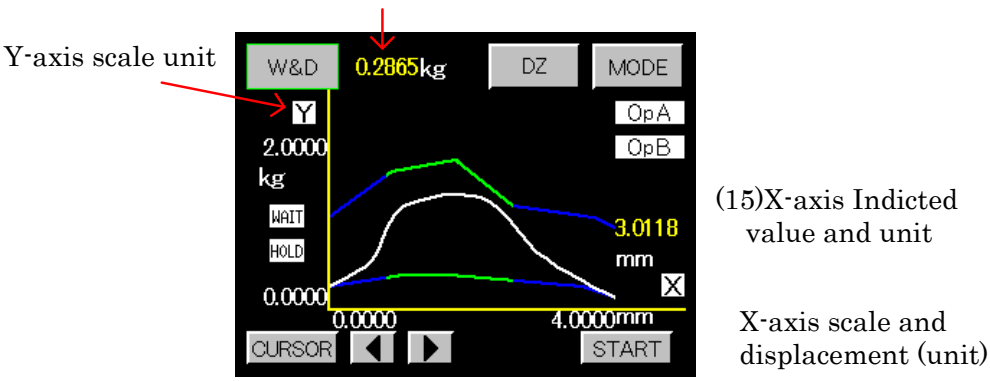

(14) Y-axis indicated value and unit

#### 4-6. Functional Description

 $\cdot$ The touch panel is used for setting and operation on the screen. If 2 or more points are pressed simultaneously or quickly pressed continuously, the point so pressed may be detected incorrectly. Be sure to press only one point at intervals.

(1) "Display screen change" key

·It changes according to 1) Meter Setup of  $\lceil 6.$  Basic Function Setting (Setup)  $\rfloor$  .

| $\cdot$ Three kinds of display change key are available. The state when each of | SINGLE | GRAPH | MULTI |
|---------------------------------------------------------------------------------|--------|-------|-------|
| be pressed is shown according to each meter setting.                            |        |       |       |

 $^{\circ}$  The display screen changes as follows, when Ach and Bch are selected by meter setting :

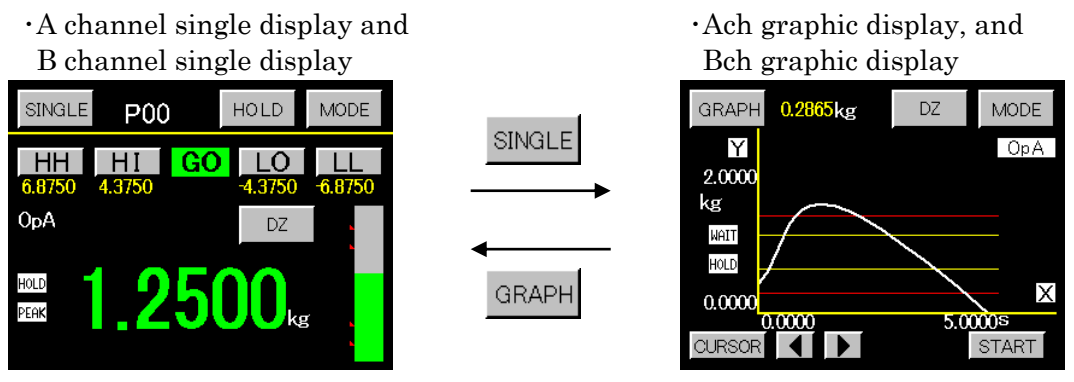

<sup>®</sup>Display screen change when 2 channel meter is selected by meter setting

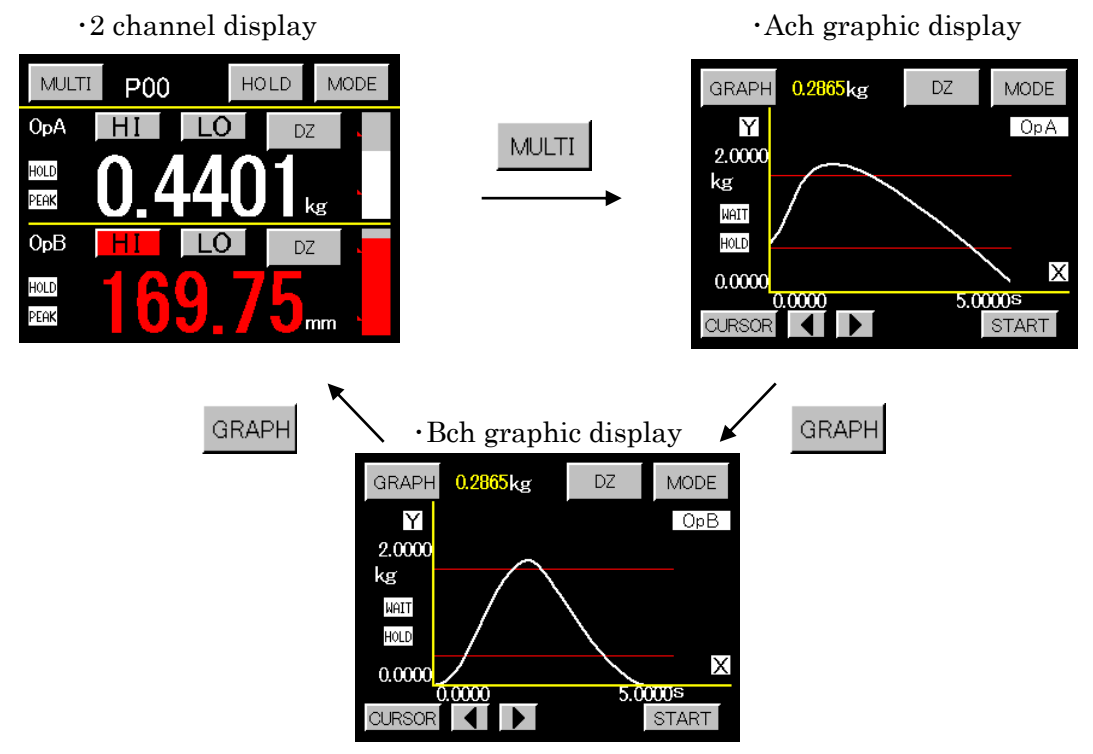

©When Waveform Comparison Ach/Bch and Waveform & Displacement Comparison are selected, no screen will change

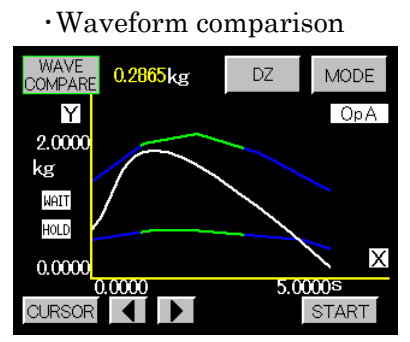

#### ·Waveform & Displacement Comparison

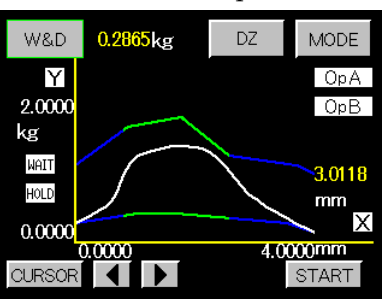

- (2) Used pattern "P00 to P15"
- All setting values can be saved up to 16 patterns of "P00 to P15".
- Display the used pattern.
- The set-values of Waveform Comparison and Waveform & Displacement Comparison can be saved up to 8 patterns of "P00 to P07".
- (3) Hold key "HOLD"
- Perform ON, OFF and RESET for hold function of each sampling, Peak, valley, Peak-valley, Maximal value, Minimal value and Inflection point.

For details, refer to  $\lceil 11-2 \text{ to } 11-9 \rfloor$ .

- (4) Set key "MODE"
- $\boldsymbol{\cdot}$  Used when performing each data setting.

Various settings can be performed with the measurement operation stopped and each output turned off. When the caution screen for start settings appears and "YES" is selected on it, the main setting screen is displayed, making it possible to perform setting.

- For details, refer to  $\ \lceil 5.$  Screen Configurations and Setting Procedures] .
- (5) Display of used channel "OpA", "OpB"
- Display the analog input channel used in display of the indicated value and each output.
- (6) State monitor of hold function "HOLD", "PEAK", "WAIT"
- "HOLD" operation state monitor: Turn red when "HOLD" key or signal STA/STB be "ON", or the indicated value is held.
- "PEAK" operation state monitor : Turn red during detecting/holding period.
- "WAIT" operation state monitor : Turn red when "START" key or signal START waiting to be ON.

(7) Display of the indicated value and unit

(Setting of unit is performed at  $\lceil$ 7-1,3. Analog Input Setting (Ach/Bch) floor).

(8) Display of Bar graph

- Can be displayed for each of Ach and Bch individually.
- · High limit of bar graph for Ach is + SPAN indicated value and low limit is SPAN indicated value.
- High limit of bar graph for Bch is + full scale indicated value and low limit is full scale indicated value.

(9) Digital Zero key "DZ"

- Set the indicated value to "0". Can be performed for each of Ach and Bch individually.
- "DZ" key can be set to "unacceptable" by  $\lceil 15.$  Basic Function Setting 2 (System)  $\rfloor$  .
- If Waveform & Displacement Comparison is selected in  $\lceil 6$ . Basic Function Setting (Setup)  $\rfloor$ , only Ach (Y-axis) can be performed when "DZ" key is pressed.
- (10) Comparison output monitors "HH", "HI", "GO", "LO", "LL"
- Show state of ON/OFF for comparison output, also show comparison set-values when in single display screen. When in multi-display screen (2 channel), show Ach and Bch individually.
- There are also "HH", "HI", "LO", "LL" key for setting. After pressing it, 10-key input screen is shown, and data setting is available. (Can be set during measurement operation.)

(11) Cursor key

- Switch to show or not to show the vertical line (red). When the cursor is enabled, getting waveform can't be performed.
- (12) Cursor movement key
- $\cdot$  Can move the indicated cursor to left or right, and the crossing point "x" with the waveform can be read out at the same time.
- (13) Start key "START"
- Start or stop the getting of the analog input waveform in graph display screen, Waveform Comparison / Waveform & Displacement Comparison screen.

- (14) Display indicated value of Y-axis.
- Display the indicated value and unit of Ach in Y-axis, when in the Waveform Comparison / Waveform
- & Displacement Comparison screen.

Unit setting is performed by [7-1,3. Analog Input Setting (Ach/Bch)].

- (15) Display indicated value of X-axis.
- Display the displacement indicated value and unit of Bch in X-axis, only in the Waveform & Displacement Comparison.

Unit setting is performed by [7-1,3. Analog Input Setting (Ach/Bch)].

### 5. Screen Configurations and Setting Procedures

#### 5-1. Meter, Graph (Example)

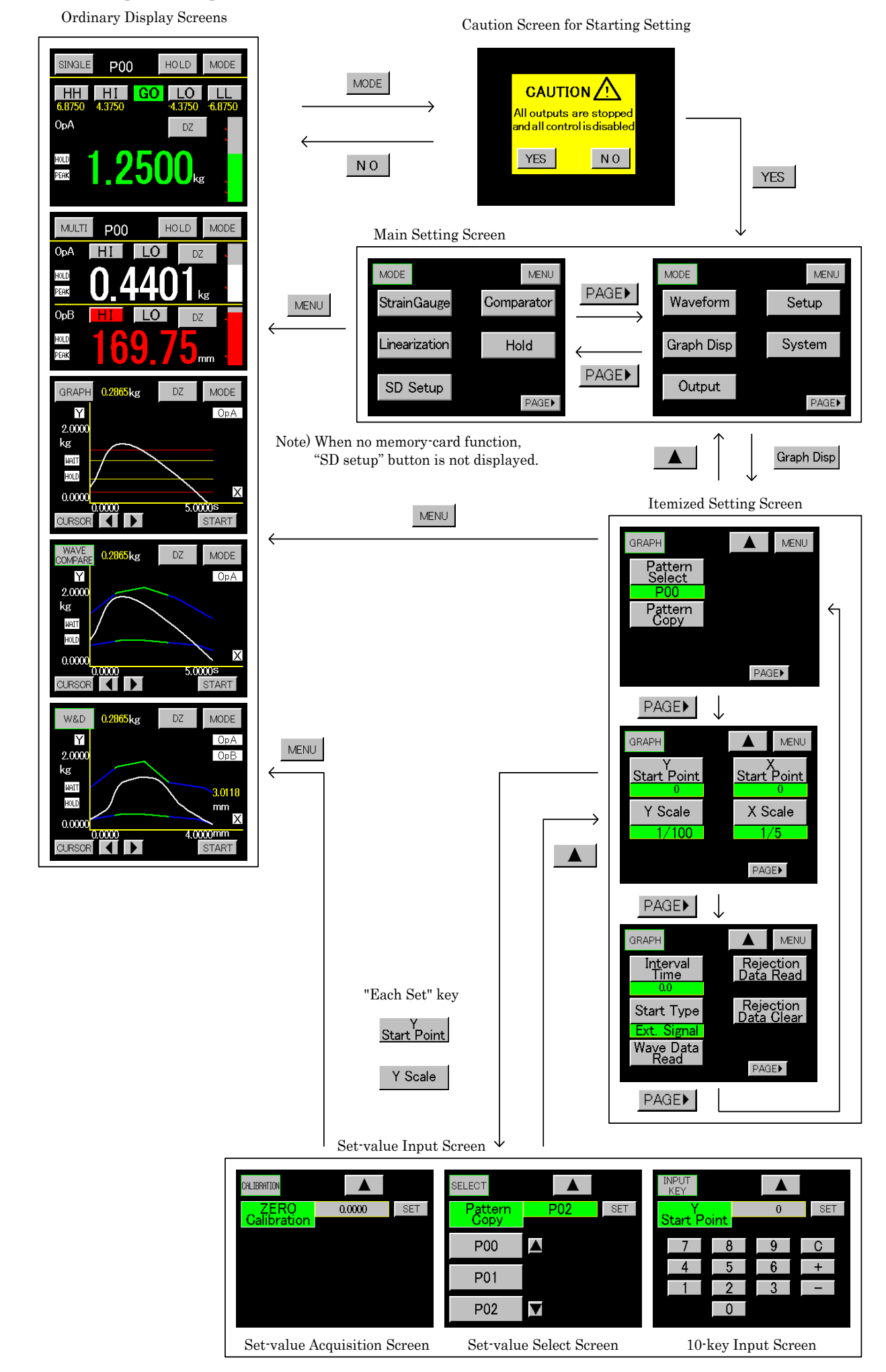

#### 22/118

#### 5-2. Waveform Comparison / Waveform & Displacement Comparison (Example)

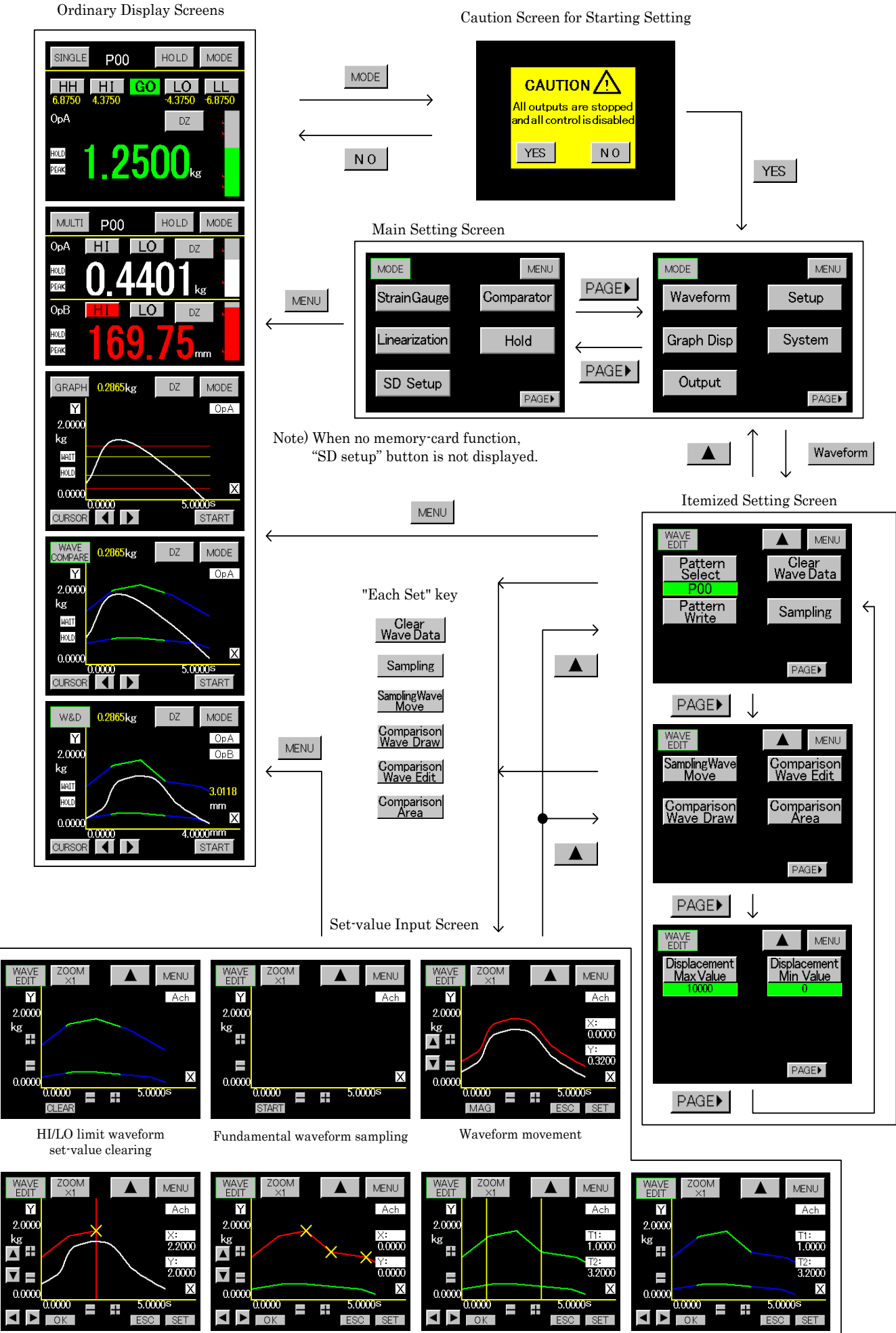

Preparation of waveform set value C

Correction of waveform set value

Comparison range setting

HI/LO limit waveform set-value

## 5-3. Set-Value Input Screen

1) Measured-value acquisition screen

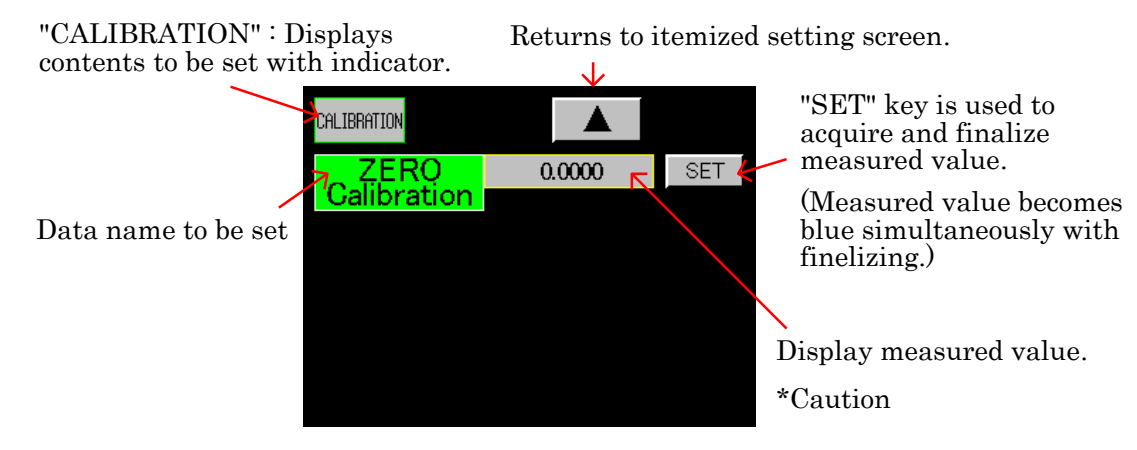

## \* Caution

When  $\lceil 6$ . Basic Function Setting (Setup) 4) Motion Detect  $\rfloor$  is active, measured value becomes red while analog output is not stable. Setting is possible even during unstable state.

## 2) Set-value select screen

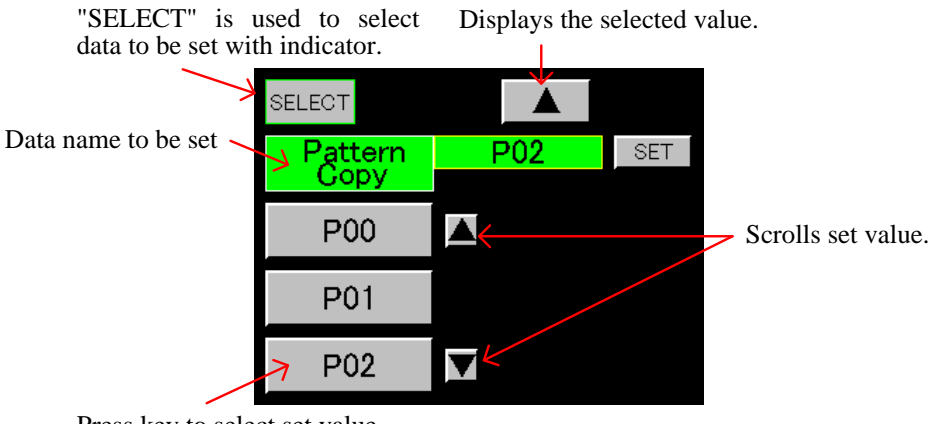

Press key to select set value.

#### 3) 10-key input screen

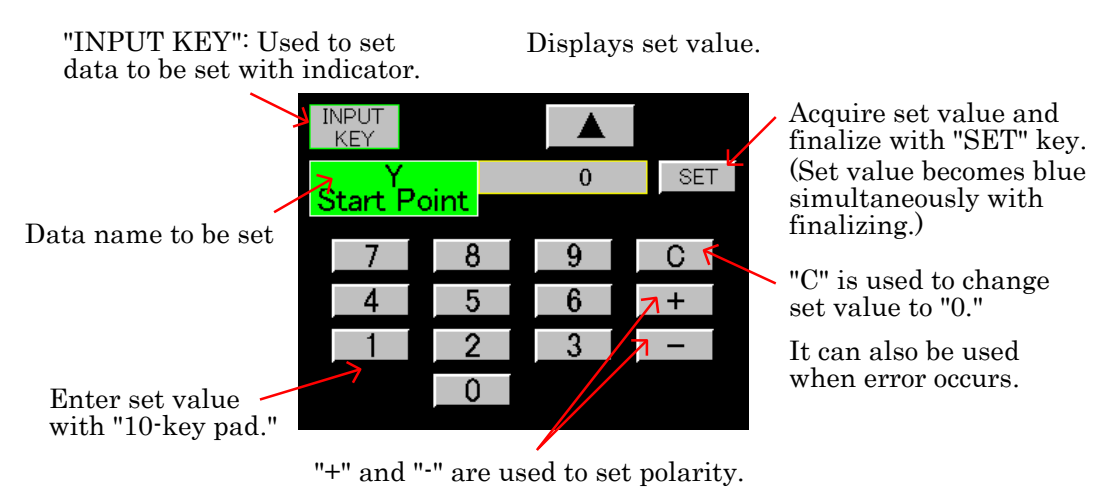

"-" may not be accepted according to data setting.

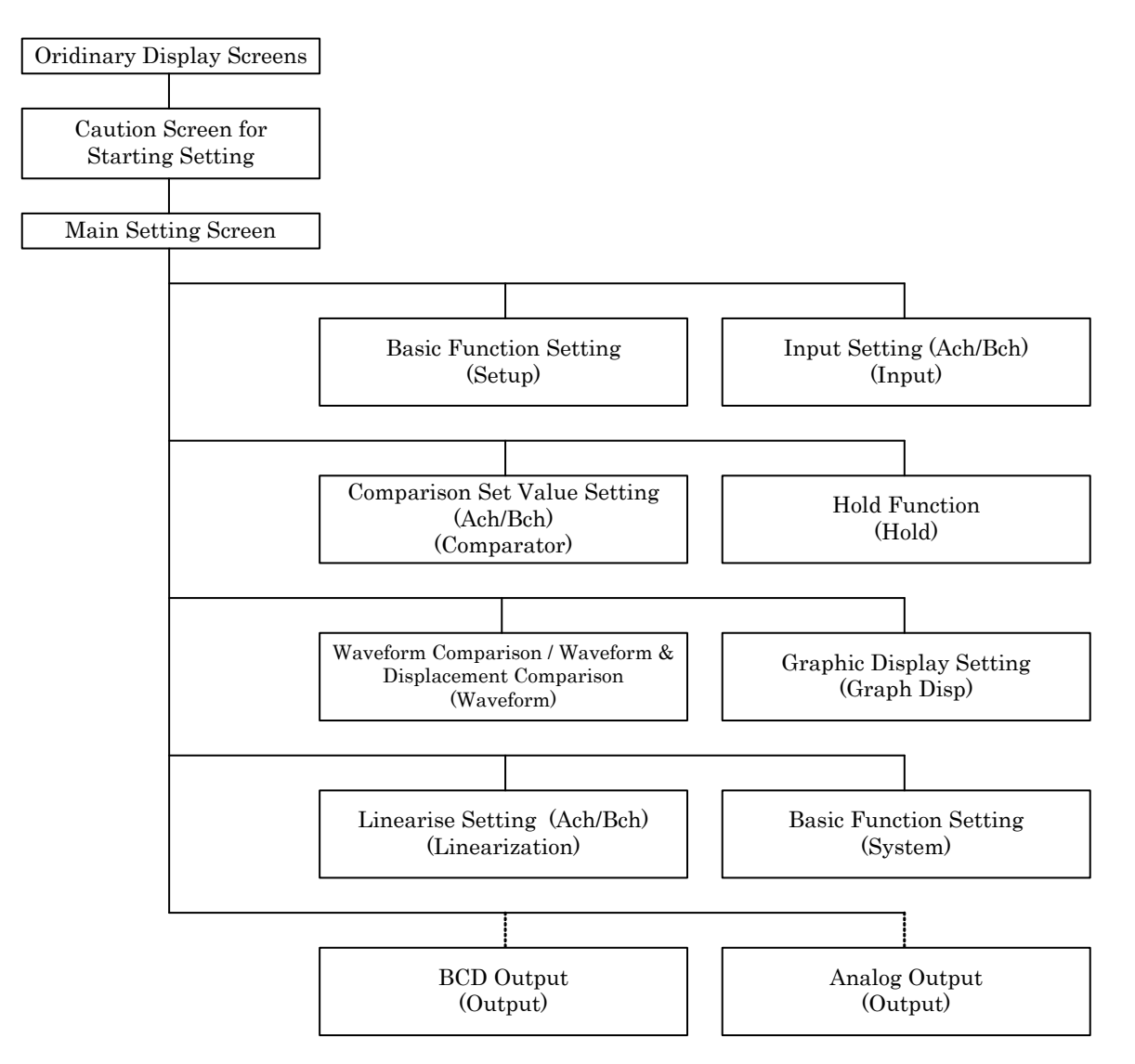

- $\cdot$  When an output unit is equipped with, can set output (analog or BCD) setting.
- \* Caution
- If you cut off the power supply in screen setting, the data will be lost. Make sure that cut off the power supply after returning to ordinary display screen.

• While changing the setting in setting screen, don't change the setting by RS-232C, RS-485 or change the pattern. There is danger that setting data fail.

#### 5-5. Data Setting List

Setup | Basic Function Setting

| Setting item          | Default value  | Setting range                                   |
|-----------------------|----------------|-------------------------------------------------|
|                       |                | A channel, B channel, 2 channel,                |
| Matan Satur           | A alta area al | Waveform comparison Ach (Wave Ach),             |
| Meter Setup           | A channel      | Waveform comparison Bch (Wave Bch),             |
|                       |                | Waveform & Displacement comparison (W&D)        |
| Display Cycle         | 2.5  CPS       | 12.5, 6.25, 2.5, 1.0, 0.5 CPS                   |
| Sampling Cycle        | 500  CPS       | 4000, 2000, 1000, 500, 200, 100, 50, 20, 10 CPS |
| Motion Detect (Time)  | 0.0            |                                                 |
| (MD Time)             | 0.0            | 11me 0.0 to 9.9(sec.)                           |
| Motion Detect (Width) | 1              | $W_{i}$ $dd h = 0.1 \pm 0.0 (distin)$           |
| (MD Width)            | 1              |                                                 |
| Zero Tracking (Time)  | 0.0            | $Time = 0.0 \text{ to } 0.0(\cos \theta)$       |
| (ZT Time)             | 0.0            | 11me 0.0 to 9.9(sec.)                           |
| Zero Tracking (Width) |                |                                                 |
| (ZT Width)            | 0              |                                                 |
| Input ON Delay        | 0.000          | 0.000 to 4.999(sec.)                            |
| Output Delay          | 0.000          | 0.000 to 4.999(sec.)                            |
| Power ON Delay        | 0              | 0 to 30(sec.)                                   |
| Back Light Time       | 0              | 0 to 99(min.)                                   |
| Contrast              |                | 0 to 255                                        |
| Cross Talk            | 33             | 0 to 63                                         |
| Digital ZERO Backup   | OFF            | OFF, ON                                         |
| Language              | Japanese       | Japanese, English                               |
| BPS                   | 9600           | 38400, 19200, 9600, 4800, 2400 BPS              |
| Data Length           | 7              | 7, 8                                            |
| Parity                | Even           | Even, Odd, None                                 |
| Stop Bit              | 2              | 2, 1                                            |
| Delimiter             | CR+LF          | CR+LF, CR, LF                                   |
| Address (RS-485 ID)   | 0              | 00 to 99                                        |

## StrainGauge Strain Gauge Input Setting (Ach) (P00 to P15)

| Setting item           | Default value   | Setting range                                         |
|------------------------|-----------------|-------------------------------------------------------|
| Pattern Select         |                 | P00 to 15                                             |
| Pattern Copy           |                 | P00 to 15                                             |
| Sensor Power           | $2.5\mathrm{V}$ | 2.5V, 5V, 10V                                         |
| ZERO Calibration       | 0               | 0.0000                                                |
| Favinalant Calibration | 2 0000          | SPIN value (rated-output value)                       |
| Equivalent Calibration | 2.0000          | (0.1 to 3.000mV/V)                                    |
| Actual Load            | 10000           | Span set value (100 to 99999)                         |
| Decimal Point          | 0               | 0.0000, 0.000, 0.00, 0.0, 0                           |
| Digital Shift          | 0               | ±99999                                                |
| Unit                   | None            | Select from among 79 different units.                 |
| Moving Average         | off             | off, 2, 4, 8, 16, 32, 64, 128, 256, 512, 1024 (times) |
| Analog Filter          | 600             | 10, 30, 300, 600 (Hz)                                 |
| Digital Limiter HI     | 99999           | -99998 to 99999                                       |
| Digital Limiter LO     | -99999          | -99999 to 99998                                       |
| Step                   | 1               | 1, 2, 5, 10                                           |

Process Input Setting (Bch) (P00 to P15)

| Setting item       | Default value | Setting range                                         |
|--------------------|---------------|-------------------------------------------------------|
| Pattern Select     |               | P00 to 15                                             |
| Pattern Copy       |               | P00 to 15                                             |
| Input Range        | ±0 to 10V     | ±0 to 10, ±0 to 20mA, 4 to 20mA                       |
| Full Scale         | 10000         | 0 to 99999                                            |
| Offset Scale       | 0             | 0 to 99999                                            |
| Full Scale Input   | 10.000        | -10.000 to 10.000, -20.000 to 20.000                  |
| Offset Scale Input | 0             | -10.000 to 10.000, -20.000 to 20.000                  |
| Decimal Point      | 0             | 0.0000, 00.000, 000.00, 0000.0, 0                     |
| Digital Shift      | 0             | ±99999                                                |
| Unit               | None          | Select from among 79 different units.                 |
| Moving Average     | off           | off, 2, 4, 8, 16, 32, 64, 128, 256, 512, 1024 (times) |
| Analog Filter      | 600           | 10, 30, 300, 600 (Hz)                                 |
| Digital Limiter HI | 99999         | -99998 to 99999                                       |
| Digital Limiter LO | -99999        | -99999 to 99998                                       |
| Step               | 1             | 1, 2, 5, 10                                           |

Comparator

Comparison Set Value Setting (Ach/Bch) (P00 to P15) / (P00 to P15)

| Setting item    | Default value | Setting range                    |
|-----------------|---------------|----------------------------------|
| Pattern Select  |               | P00 to 15                        |
| Pattern Copy    |               | P00 to 15                        |
| HH Limit        | 1000          | -99999 to 99999                  |
| HI Limit        | 500           | -99999 to 99999                  |
| LO Limit        | 100           | -99999 to 99999                  |
| LL Limit        | 50            | -99999 to 99999                  |
| HH Hysteresis   | 1             | -9999 to 9999                    |
| HI Hysteresis   | 1             | -9999 to 9999                    |
| LO Hysteresis   | -1            | -9999 to 9999                    |
| LL Hysteresis   | -1            | -9999 to 9999                    |
| Туре            | Normal        | Normal, Area, Rank               |
| Zero Band       | 0             | 0 to 99999                       |
| Start Condition | Always        | Always, Zero Band, Motion, Z + M |

Hold

Hold Function (P00 to P15

| Setting item     | Default value | Setting range                                                                                         |
|------------------|---------------|----------------------------------------------------------------------------------------------------|
| Pattern Select   |               | P00 to 15                                                                                             |
| Pattern Copy     |               | P00 to 15                                                                                             |
|                  |               | (1) Normal                                                                                            |
|                  |               | (2) Sample                                                                                            |
|                  |               | (3) Peak                                                                                              |
|                  |               | (4) Valley                                                                                            |
|                  |               | (5) Peak valley                                                                                       |
|                  |               | (6) Area Peak                                                                                         |
|                  |               | (7) Area Valley                                                                                       |
|                  |               | (8) Area Peak Valley                                                                                  |
| Hold             | Normal        | (9) Time Peak                                                                                         |
|                  |               | (10) Time Valley                                                                                      |
|                  |               | (11) Time Peak Valley                                                                                 |
|                  |               | (12) Level + Time P                                                                                   |
|                  |               | (13) Level + Time V                                                                                   |
|                  |               | (14) Level + Time P-V                                                                                 |
|                  |               | (15) Maximal Value                                                                                    |
|                  |               | (16) Minimal Value                                                                                    |
|                  |               | (17) Inflection Point                                                                                 |
|                  |               | *Level = Start level                                                                                  |
| Start Level      | 100           | ±99999                                                                                                |
|                  |               | Pass                                                                                                  |
|                  |               | Rising Edge                                                                                           |
| Start Condition  | Pass          | Trailing Edge                                                                                         |
|                  |               | More                                                                                                  |
|                  |               | Less                                                                                                  |
| Detection Time   | 1000          | 1 to 9999                                                                                             |
| Minimal Value    | 50            | 1 to 9999                                                                                             |
| Detection Level  | ×1/2          | $\times 1/4, \times 1/2, \times 3/4, \times 1, \times 1.25, \times 1.5, \times 2, \times 3, \times 4$ |
| Detection Count  | 1             | 1 to 9                                                                                                |
| Inflection Range | 30            | 1 to 99999                                                                                            |
| Detection Before | 20            | 1 to 999                                                                                              |
| Detection After  | 20            | 1 to 999                                                                                              |

Waveform

Waveform Comparison / Waveform & Displacement Comparison (P00 to P07)

| Setting item           | Default value | Setting range |
|------------------------|---------------|---------------|
| Pattern Select         |               | P00 to 07     |
| Pattern Write          |               | P00 to 07     |
| Clear Wave Data        |               |               |
| Sampling               |               |               |
| Sampling Wave Move     |               |               |
| Comparison Wave Draw   |               |               |
| Comparison Wave Edit   |               |               |
| Comparison Area        |               |               |
| Displacement Max Value | 10000         | 0 to 99999    |
| Displacement Min Value | 0             | 0 to 99999    |

Graphic Display Setting (P00 to P15) Graph Disp

| Setting item         | Default value | Setting range                                          |
|----------------------|---------------|--------------------------------------------------------|
| Pattern Select       |               | P00 to 15                                              |
| Pattern Copy         |               | P00 to 15                                              |
| Y Start Point        | 0             | -99999 to 99999                                        |
| V Scalo              | 1/100         | (1/1, 1/2, 1/5, 1/10, 1/20, 1/50, 1/100, 1/200, 1/500, |
| 1 State              | 1/100         | 1/1000, 1/2000)                                        |
| X Start Point        | 0             | 0 to 99999                                             |
| X Scale              | 1/5           | (1/1, 1/2, 1/5, 1/10)                                  |
| Interval Time        | 1.0           | 0.0 to 99.9 (sec.)                                     |
|                      | Ext signal    | (1) Free Run                                           |
|                      |               | (2) Ext. Signal                                        |
| Start Type           |               | (3) Wave Start Level                                   |
|                      |               | (4) E.S. + W.S.                                        |
| Wave Data Read       |               |                                                        |
|                      |               | (1) 1 Times Before                                     |
|                      |               | (2) 2 Times Before                                     |
|                      |               | (3) 3 Times Before                                     |
| Rejection Data Read  |               | (4) 4 Times Before                                     |
|                      |               | (5) Rejection Data Store (On/Off)                      |
|                      |               | (Default value On)                                     |
| Rejection Data Clear |               |                                                        |

# Linearization

Linearize Setting (Ach/Bch) (P00 to P15 / P00 to P15)

| Setting item           | Default value | Setting range               |
|------------------------|---------------|-----------------------------|
| Pattern Select         |               | P00 to 15                   |
| Pattern Copy           |               | P00 to 15                   |
| Set Number             | 2             | 2 to 32                     |
| Linearization          | Clear         | On, Off, Clear (zero clear) |
| Point In $I = 0$ to 31 | 0             | -99999 to 99999             |
| Point Out O=0 to 31    | 0             | -99999 to 99999             |

System Basic

Basic Function Setting 2

| Setting item                 | Default value | Setting range                                        |
|------------------------------|---------------|------------------------------------------------------|
| Protect Dz                   | Off           | On, Off                                              |
| Protect Strain Gauge         | Off           | On, Off (Ach/Bch)                                    |
|                              |               | On, Off                                              |
|                              |               | (1) Comparator                                       |
|                              |               | (2) Hold                                             |
| Protect Others               | Off           | (3) Linearization                                    |
|                              | OII           | (4) Waveform                                         |
|                              |               | (5) Graph Disp                                       |
|                              |               | (6) Setup                                            |
|                              |               | (7) Analog output, BCD output (Output)               |
| (1) Initialize Strain Gauge  |               | P00 to 15 are selected and initialized (For Ach/Bch) |
| (2) Initialize Comparator    |               | P00 to 15 are selected and initialized (For Ach/Bch) |
| (3) Initialize Linearization |               | P00 to 15 are selected and initialized (For Ach/Bch) |
| (4) Initialize Graph Disp    |               | P00 to 15 are selected and initialized               |
| (5) Initialize Hold          |               | P00 to 15 are selected and initialized               |
| (6) Initialize Waveform      |               | P00 to 07 are selected and initialized               |
| (7) Initialize Output        |               | P00 to 15 are selected and initialized               |
| (8) Initialize Setup         |               |                                                      |
| Initialize All               |               | All items (1) to (8) are initialized.                |

| Self Check Display     | <br>Color, Back Light , Line            |
|------------------------|-----------------------------------------|
| Self Check Touch Panel |                                         |
| Self Check I/O         |                                         |
| Self Check Sensor      |                                         |
| Self Check Output      | <br>Analog or BCD(As per specification) |

| Output Output For model with analog output |               |                      |  |
|--------------------------------------------|---------------|----------------------|--|
| Setting item                               | Default value | Setting range        |  |
| Pattern Select                             |               | P00 to 15            |  |
| Pattern Copy                               |               | P00 to 15            |  |
| Output Channel                             | A channel     | A channel, B channel |  |
| Output Type                                | $\pm 10 V$    | ±10V, 4 to 20mA      |  |
| Analog Output HI                           | 10000         | -99999 to 99999      |  |
| Analog Output LO                           | 0             | -99999 to 99999      |  |

## For model with BCD output

| Setting item   | Default value | Setting range        |
|----------------|---------------|----------------------|
| Pattern Select |               | P00 to 15            |
| Pattern Copy   |               | P00 to 15            |
| Output Channel | A channel     | A channel, B channel |

## 6. Basic Function Setting (Setup)

• Setting procedure  $\rightarrow$  "MODE" key  $\rightarrow$  Caution Screen for Starting Setting  $\rightarrow$  Main setting screen  $\rightarrow$  "PAGE" key  $\rightarrow$  "SETUP" key

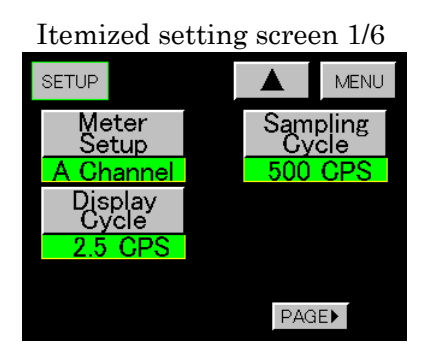

#### Itemized setting screen 2/6

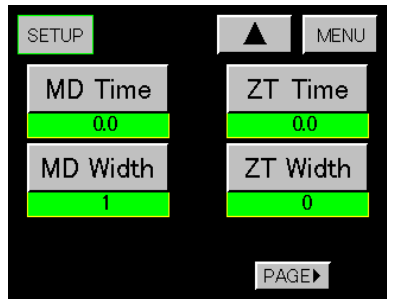

1) Meter Setup

- •Set meter operation on the set-value select screen.
- (1) A channel
- (2) B channel
- (3) 2 channel
- (4) Wave Ach
- (5) Wave Bch
- (6) W&D
- 2) Display Cycle

 $\cdot$  Set the period for updating the indicated value on the set-value select screen.

- Setting item : 12.5, 6.25, 2.5, 1.0, 0.5 times/second
- 3) Sampling Cycle
  - $\cdot$  Set the analog input signal acquisition speed on the set-value select screen.
  - Setting items : 4000, 2000, 1000, 500, 200, 100, 50, 20, 10 times/second
- 4) Motion Detect (MD = Motion Detect)
  - $\cdot$  Set MD Time and MD Width on the 10-key input screen.
  - MD Time : 0.0 to 9.9 seconds
  - MD Width : 1 to 99 digits
  - Stable state

When the difference of the last measured value (at 1/sampling speed) and the present measured value is within the MD Width and when this state continues beyond the time setting, the Meter considers this state to be stable. Then, moving average internally starts automatically. When the value measured after the moving average and the present measured value come within the MD Width by 32 times continuously, such a condition is judged a stable state.

 $\cdot$  Unstable state

When the present measured value becomes larger than the MD Width for the value after moving average, the moving average will be canceled and it is considered as an unstable state.

- MD Time = 0.0, no function for moving average are available.
- 5) Zero Tracking (ZT = Zero Tracking)
  - $\cdot$  Set ZT time and ZT width on the 10-key input screen.
  - ZT Time : 0.0 to 9.9 seconds
  - ZT Width : 0 to 99 digit
  - ZT Time = 0.0 correction is continuously performed.

When it is within the ZT Width, the indicated value is set to "0." • ZT Width = 0.0 no function is available.

• This function is provided to correct automatically the slow change of the zero point due to a change in the environment etc.

When the indicated value is below the ZT Width, the indicated value is set to "0" and internal correction is performed at every ZT cycle.

#### Example of ZT display

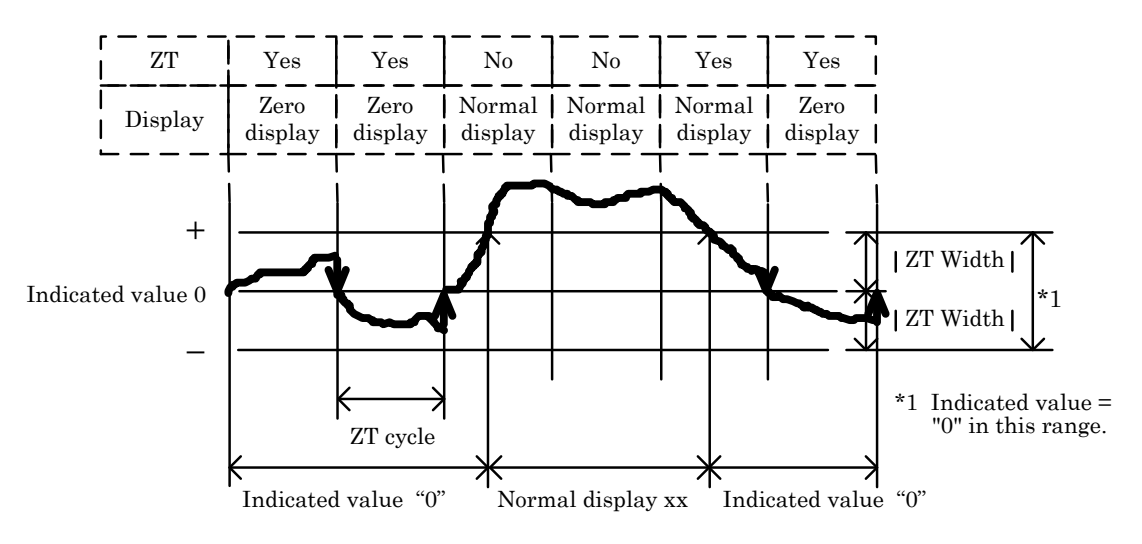

#### Itemized setting screen 3/6

SETUP▲MENUInput ON<br/>DelayPower ON<br/>Delay0.0000Output<br/>DelayBackLight<br/>Time<br/>00.0000

6) Input ON Delay

• Set time on the 10-key input screen.

Time-setting range (Input ON Delay) : 0 to 4.999 seconds.

• This function is provided to adjust the duration from the time when the control terminal and "HOLD" key are activated to the time when operation is actually started.

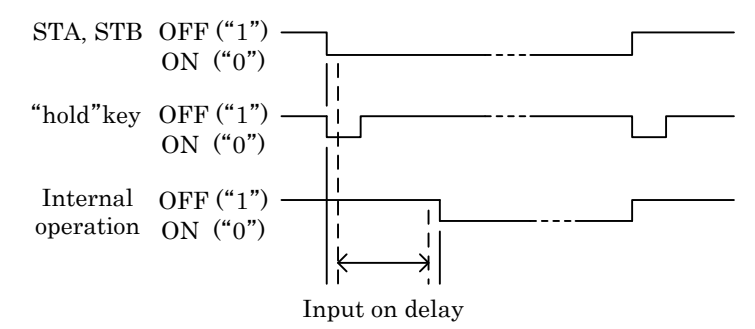

• Use Input on delay for the above-mentioned control terminal and "HOLD" key.

 $\cdot$  STA (Ach) / STB (Bch) control terminals can be used separately for each channel.

• "HOLD" key : Operates at Ach and Bch simultaneously.

• Time setting is commonly used for Ach/Bch.

7) Output OFF Delay (Output Delay)

(Not used for Waveform Comparison / Waveform & Displacement Comparison)

• Set time on the 10-key input screen.

Delay range (Output Delay) : 0 to 4.999 seconds.

• Used for comparison output (OUT1 to OUT5) and synchronizing signal output (SYNC).

• Set the time required from turning OFF of comparison output and synchronizing signal to actual turning OFF.

• When comparison output is turned ON and OFF during output off delay time, operation is repeated from the start of time setting.

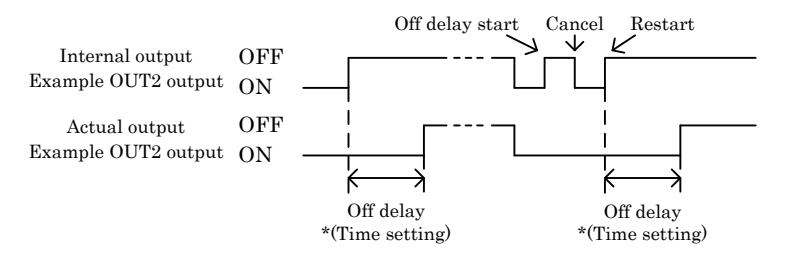

\* For time setting, priority is given to Td and other settings than Td are considered as same setting.

Td=1/sampling speed.

For example, sampling of 10 times/second means Td = 100ms. For time-setting = 0.001 to 0.100,

For time-setting = 0.501 to 0.600, operation is done as time

setting = 0.600.

- 8) Power ON Delay
  - Set time on the 10-key input screen.
  - Delay range : 0 to 30 seconds
  - Each output does not change during the time setting immediately
- after turning on power.

Comparison output (OUT1 to OUT5) = OFF

BCD output (open collector output) = OFF

Analog output (voltage output = 0V, current output = 0mA)

• Power on delay = 0 no power on delay functions.

9) Back Light Time

- Set time on the 10-key input screen.
- Delay range : 0 to 99 minutes
- When the touch panel is never touched during the preset time (minute), the back light of LCD is turned off.

Touching the touch panel while light is off turns on the back light of LCD.

- Back light time = 0 it lights up continuously.
- 10) Contrast
  - Control brightness on the contrast screen.
- Each time "+" key on the control screen is pressed, screen brightness increases.
- 11) Cross Talk
  - Control "flicker" on the display screen.

• Each time "+" or "-" key on the control screen is pressed, screen flicker is adjusted.

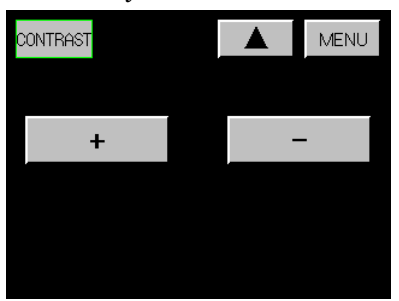

Contrast/Cross talk screen

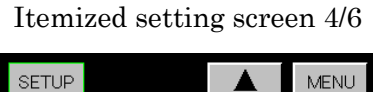

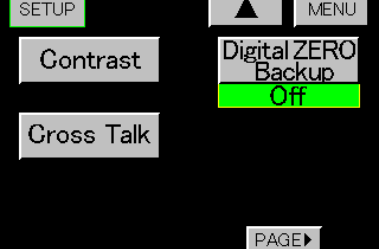

12) Digital ZERO Backup

• ON/OFF setting can be performed by pressing the "Digital ZERO Backup" key one at a time.

• When backup is set to ON, Digital ZERO continues even when power is turned OFF/ON.

• It is possible to backup for each channel.

13) Language

• It is possible to change the language displayed by each key and monitor. Choose between Japanese and English

• Press "Language" key to choose between Japanese and English.

#### 14) Communication and Related Items

• The following setting can be performed on the set-value select screen.

- BPS : 2400, 4800, 9600, 19200, 38400
- Data Length : 7, 8
- Parity : Even, Odd, None
- Stop Bit : 1, 2
- Delimiter : CR + LF, CR, LF

Caution : Even if address is changed while the line is occupied, it will change after returning to normal operation once.

15) Address (RS-485 ID)

- Set it on the 10-key input screen.
- Setting range : 0 to 99
- When the output unit is RS-485, the setting screen appears.

Caution : Even if address is changed while the line is occupied, it will not be adopted but will be adopted when the line is released.

## Itemized setting screen 5/6

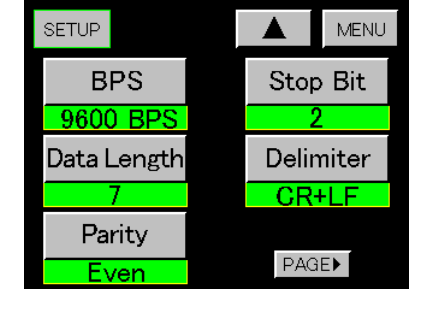

# Itemized setting screen 6/6

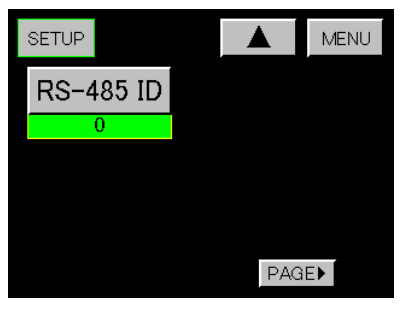

## 7. Strain Gauge

• Setting procedure  $\rightarrow$  "MODE" key  $\rightarrow$  Caution Screen for Starting Setting  $\rightarrow$  Main setting screen  $\rightarrow$  "Strain gauge" key

• Two calibrations are available : Actual load that is performed by inputting the intended actual loads to this Meter, and equivalent calibration that is performed by setting the data of the strain gauge sensor directly without using actual load.

• Protect Strain Gauge function on [15. Basic Function Setting 2 (System), 2) Protect Strain Gauge\_is set to "ON", no setting can be performed. Perform setting by turning it "OFF".

• When setting a SPAN set value, a digital shift value, and a digital limit value at Ach, no decimal point is set. However, when the decimal point position is already set, it is displayed.

# 7-1. Analog Input Setting (Ach)

All the items to be set at the time of calibration are shown. It is necessary to set or check items other than "Zero Calibration, Equivalent Calibration and Actual Load" before doing calibration.

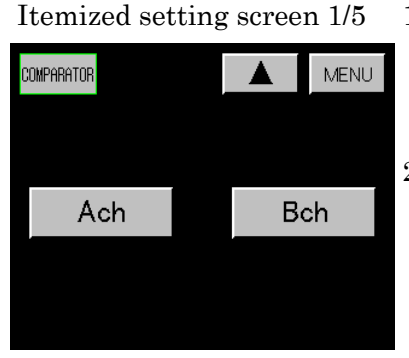

Itemized setting screen 2/5 3

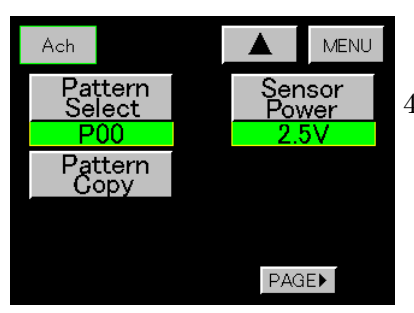

Itemized setting screen 3/5

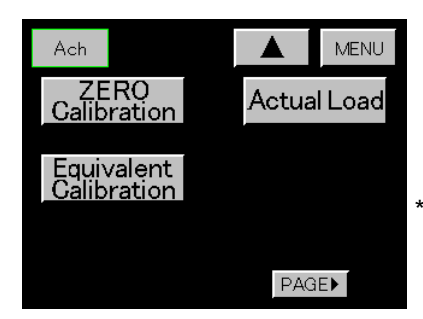

1) Setting Channel

 $\cdot \operatorname{Select}\operatorname{Ach}$ 

• When Bch is selected, [7-3. Analog Input (Bch)] is performed.

2) Pattern Select

- $\cdot$  Set a pattern to be set on the set-value select screen.
- Setting range : 0 to 15

\* Select a Pattern Select before changing the set value.

# 3) Pattern Copy

 ${\boldsymbol \cdot}$  Set the pattern of the copy destination on the set-value select screen.

• Setting range : 0 to 15

# 4) Sensor Power

- Set voltage applied to the strain gauge sensor to be used.
- $\boldsymbol{\cdot}$  Set it on the set-value select screen.
- Setting voltages : 10V, 5V, 2.5V

Set it before connecting the strain gauge sensor.

# 5) Zero Calibration

- The point at which the indicated value becomes "0" with no load applied to the strain gauge sensor is acquired.
- $\cdot$  The acquisition range of zero value is -4.0 to 3.0mV/V.
- It is performed on the measured-value acquisition screen.
- $\boldsymbol{\cdot}$  It is used in case of Equivalent Calibration and Actual Load.

# \* Caution

When  $\lceil 6$ . Basic Function Setting (Setup) 4) Motion Detect  $\rfloor$  is active, measured value becomes red while analog input is not stable. Setting is possible even during unstable state.

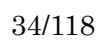

• Acquire measured value and finalize with "SET" key. (Measured value becomes blue simultaneously with finalizing.)

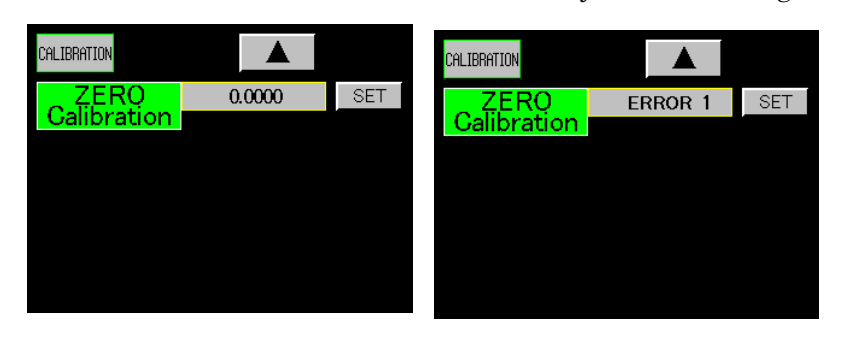

• When the acquired ZERO value falls under the following case, it is judged an Error and resetting is performed.

Error 1 : When the acquired ZERO value is smaller than -4.0mV/V. Error 2 : When the acquired ZERO value is larger than -3.0mV/V.

Perform resetting by pressing the "▲" key and then pressing the "ZERO Calibration" key.

6) Equivalent Calibration

 $\cdot$  Set the rated output value (mV/V value) for the strain gauge sensor and the indicated value at the time.

 $\cdot$  The setting rage of the rated output value (SPIN value) for the strain gauge sensor is 0.1 to 3.0mV/V.

• The setting range of SPAN set value (indicated value) is 100 to 99999.

 $\cdot$  Select a set value on the set-value select screen and then set in on the 10-key input screen.

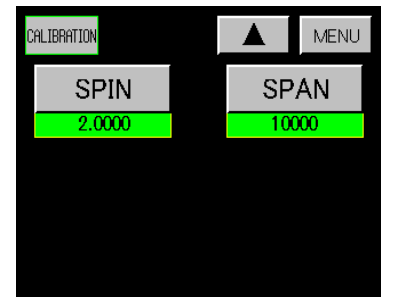

• Set-value select screen Select the set value (SPIN, SPAN).

a) SPIN value

• Acquire set value and finalize with "SET" key.

(Set value becomes blue simultaneously with finalizing.

SPIN value (Finalized output value) SPIN value error

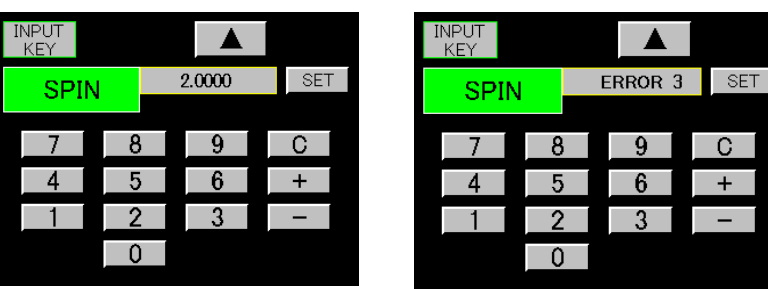

 $\cdot$  When the acquired SPIN value (finalized output value) falls under the following case, it is judged an error and resetting is performed.

Error 3: When it is smaller than 0.1 mV/V value

Error 4 : When it is larger than 3.0mV/V value

• To reset, press "C" to set the set value to "0", or press " $\blacktriangle$ " to return to the set-value select screen of the above-mentioned 6) and then press "SPIN" key.

b) SPAN set value

• Set the indicated value when the SPIN value (rated-output value) is acquired and finalized.

• Acquire set value and finalize with "SET" key.

(Set value becomes blue simultaneously with finalizing.)

In case of SPAN set value error

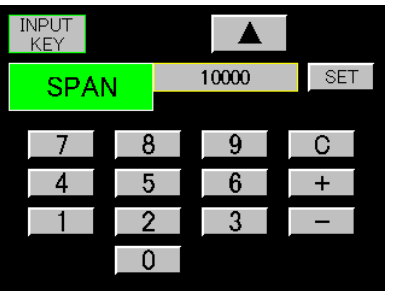

SPAN set value

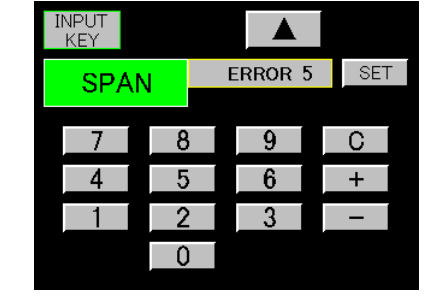

• The acquired SPAN set value is checked.

Resolution in this Meter is 10000 at the time of a 1.000 mV/V value.

k1 = SPAN set-value / (SPIN value × 10000)

• Error 5 is displayed at the time of k1 > 1.

• When no problem occurs at Error 5, press "SET" key to acquire the set value, which can be directly used.

When a problem occurs, press "C" to set the set value to "0", or press " $\blacktriangle$ " to return to the set-value select screen of the above-mentioned 6) and then press "SPAN" key for resetting.

If Error 5 still occurs, it is necessary to press the " $\blacktriangle$ " key twice and to perform resetting from 5) Zero Calibration.

7) Actual Load

• The measured value (SPAN) when actual load is applied to the strain gauge sensor and the SPAN set value (indicated value) at the time are acquired.

- Acquisition range of measured value (SPAN value) -3.0 to 4.0mV/V.
- Setting range of SPAN set value (indicated value) 100 to 99999.
- Set it on the measured-value acquisition + 10-key input screen.

\* Caution

When  $\lceil 6$ . Basic Function Setting (Setup) 4) Motion Detect  $\rfloor$  is active, measured value becomes red while analog output is not stable. Setting is possible even during unstable state.

• Acquire both SPAN set value and measured value (SPAN value) and finalize with "SET" key.

(Set value becomes blue simultaneously with finalizing.)

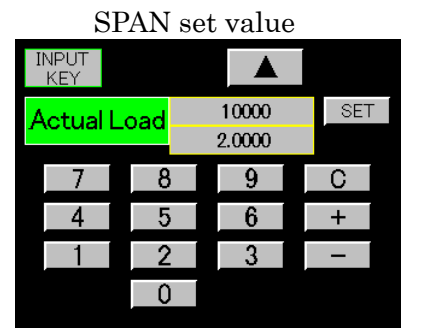

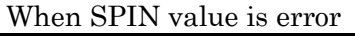

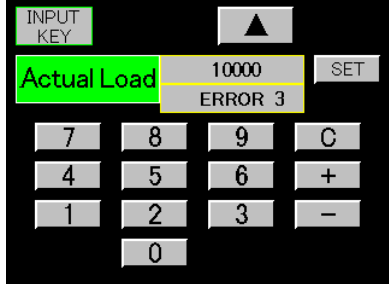
• A value obtained by subtracting ZERO value from the acquired measured value (SPAN value) is converted into SPIN value (mV/V value) and it is checked. In the following cases, it is judged an error and resetting is performed.

Error 3 : When it is smaller than 0.1mV/V value Error 4 : When it is larger than 3.0mV/V value

• Perform resetting by pressing the " $\blacktriangle$ " key and then pressing the "Actual Load" key on the above-mentioned itemized setting screen. Check the condition with actual load applied and then press the "SET" key.

 $\cdot$  When SPAN set value is error 5

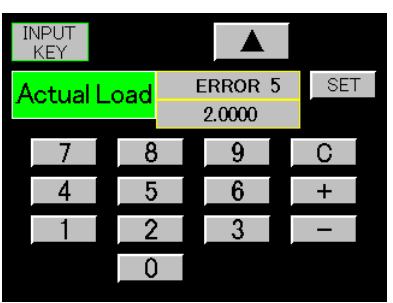

• Resolution in this Meter is 10000 at the time of a 1.0000mV/V value. k1= SPAN set value / (SPIN value ×10000)

• Error 5 is displayed at the time of k1 > 1.

• When no problem occurs at Error 5, press "SET" key to acquire the set value, which can be directly used.

When a problem occurs, press "C" to set the set value to "0", or press

"▲"and press "Actual Load" key on the above-mentioned itemized setting screen for resetting.

If Error 5 still occurs, it is necessary to press the " $\blacktriangle$ " key twice and to perform resetting from 5) Zero Calibration.

8) Decimal Point

 $\cdot$  Set the decimal point position displayed on the set-value select screen.

- Setting items : 0, 0.0, 0.00, 0.000, 0.0000
- 9) Digital Shift
- Function provided to simply shift the indicated value.
- Indicated value = (Internal indicated value) + (±digital shift value)
- Set it on the 10-key input screen.
- Setting range : ±99999
- 10) Unit
- Set the unit corresponding to the indicated value.
- Set it on the set-value select screen.
- 79 different setting items (including those without display) Refer to [29. Setting of Units.]
- 11) Moving Average

• This function is provided for the moving average of data after A/D conversion so as to reduce the fluctuation of the indicated values. As the number of times of moving average is increased, the indicated value is stabilized. However response becomes slow.

- Set it on the set-value select screen.
- Setting items : OFF, 2, 4, 8, 16, 32, 64, 128, 256, 512, 1024 times

| Itemized setting screen 4/5 |                   |  |
|-----------------------------|-------------------|--|
| Ach                         | MENU              |  |
| Decimal<br>Point            | Moving<br>Average |  |
| 0                           | Off               |  |
| Digital Shift               | Analog<br>Filter  |  |
| 0                           | 600               |  |
| Unit                        |                   |  |
| None                        | PAGE              |  |

### 12) Analog Filter

• Low pass filter provided to remove unnecessary noise components from analog input signal. As the cut-off frequency becomes large, response becomes quick. However, noise component may be contained.

- $\cdot$  Set it on the set-value select screen.
- Setting items : 10, 30, 300, 600

13) Digital Limiter (HI/LO)

• Specify the display range of indicated values. When it is outside the display range, a digital limiter value is displayed.

- Set it on the 10-key input screen.
- Setting conditions
  - Digital Limiter HI > Digital Limiter LO
- Setting range :
  - Digital Limiter HI -99998 to 99999
  - Digital Limiter LO -99999 to 99998
- 14) Step
  - · Set the minimum updating width of indicated values.
- $\cdot$  Set it on the set-value select screen.
- Setup items : 1, 2, 5, 10
- 7-2. Procedure for Equivalent Calibration and Actual Load

Sampling speed is fixed at 50 times/second.

1) Turning OFF protect setting : Press "Protect Strain Gauge" key on the Basic Function Setting 2 (System) screens to turn off protect.

- 2) Check sensor power supply : Check the contents of settings on the setting screen, return to the ordinary display screen, turn off power to the Meter and then connect the strain gauge sensor.
- 3) Zero calibration : Common settings to those of Equivalent Calibration and Actual Load. Set the zero point with no load applied to the strain gauge sensor. After completing the Zero Calibration, select either Equivalent Calibration or Actual Load according to the circumstances, and then perform calibration.
- 4) Equivalent calibration : Set the rated value (SPIN value) for the strain gauge sensor and the indicated value (span set value) at the time. Equivalent Calibration can be performed only by setting the rated output (mV/V) of the strain gauge sensor and the indicated value at the time, without Actual Load.
- 5) Actual load : Actual load is performed by applying actual load to the connected strain gauge sensor, and by setting the indicated value (SPAN set value) at the time.

(Accurate calibration with least error occurrence can be attained.)

6) Turning ON protect setting : After finalizing the setting, return to the ordinary screen, press "Protect Strain Gauge" key on the Basic Function Setting 2 (System) to turn Protect ON.

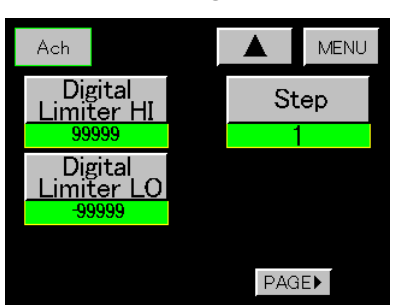

Itemized setting screen 5/5

### 7-3. Analog Input (Bch)

•When setting a scaling (full scale, offset scale), a digital shift value, and a digital limit value at Bch, no decimal point is set. However, when 5) Decimal Point is already set, it is displayed.

Itemized setting screen 2/5 1) Pattern Select

• Determine a pattern to be set on the set-value select screen.

• Setting ranges : 0 to 15

\* Select a Pattern Select before changing the set value.

2) Pattern Copy

• Determine the pattern of the copy destination on the set-value select screen.

- Setting ranges : 0 to 15
- 3) Input Range
- Set the input range on the set-value select screen.
- Setting items 0 to 10V,  $\pm 0$  to 20mA, 4 to 20mA
- 4) Scaling
- Data setting
- a) Full Scale
- b) Offset Scale
- c) Full Scale Input
- d) Offset Scale Input
- Set each set value on the 10-key input screen.
- Setting conditions : Full Scale > Offset Scale
- Setting range

|                    | Voltage input             | Current input |  |
|--------------------|---------------------------|---------------|--|
| Full Scale         | 0 to 99999                |               |  |
| Offset Scale       | 0 to 99999                |               |  |
| Full Scale Input   | $\pm 10.000$ $\pm 20.000$ |               |  |
| Offset Scale Input | $\pm 10.000$ $\pm 20.000$ |               |  |

• Full Scale : Set the indicated value when a Full Scale Input value is entered.

• Offset : Set the indicated value when an Offset Scale Input value is entered.

• Full Scale Input and Offset Scale Input : Set it Directly input on the 10-key input screen (Direct Input) or use the indicated value (A/D Output Value) according to circumstances.

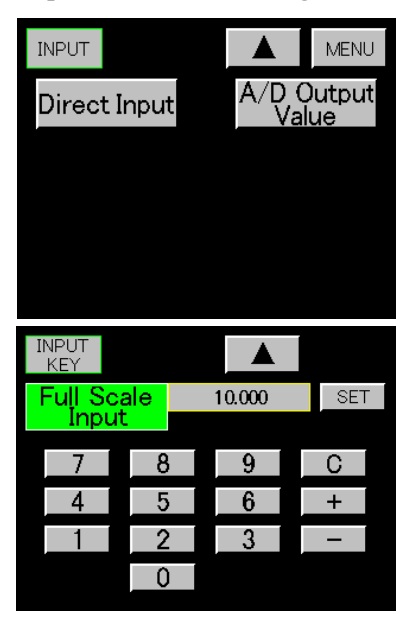

• When the "Full Scale Input" key or "Offset Scale Input" key is pressed on the itemized setting screen 3/5, choose between setting on the 10-key input screen (Direct Input) and using the measured value (A/D Output Value).

• When the "Direct Input" key is pressed, set it on the 10-key setting screen.

• Acquire set value and finalize with "SET" key.

(Set value becomes blue simultaneously with finalizing.) •To reset, press "C."

| Bch               | MENU        |
|-------------------|-------------|
| Pattern<br>Select | Input Range |
| P00               | ±0-10V      |
| Pattern<br>Copy   |             |
|                   |             |
|                   |             |
|                   | PAGE        |

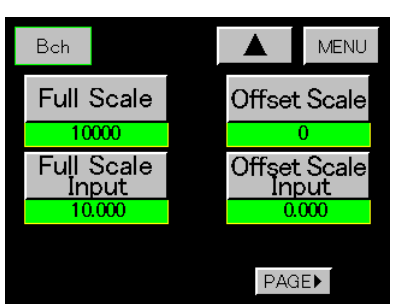

Itemized setting screen 3/5

40/118

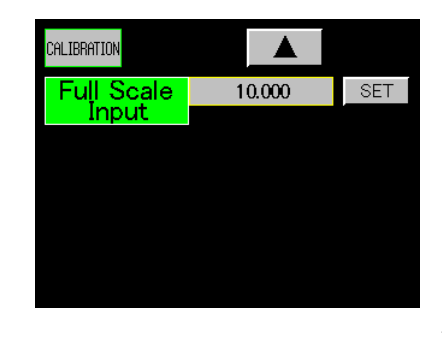

• When the "A/D Output Value" key is pressed, perform on the measuredvalue acquisition screen.

Acquire set value and finalize with "SET" key. (Measured value becomes blue simultaneously with finalizing.)
To reset, press "▲" to return to the above-mentioned select screen, and press the "A/D Output Value" key again.

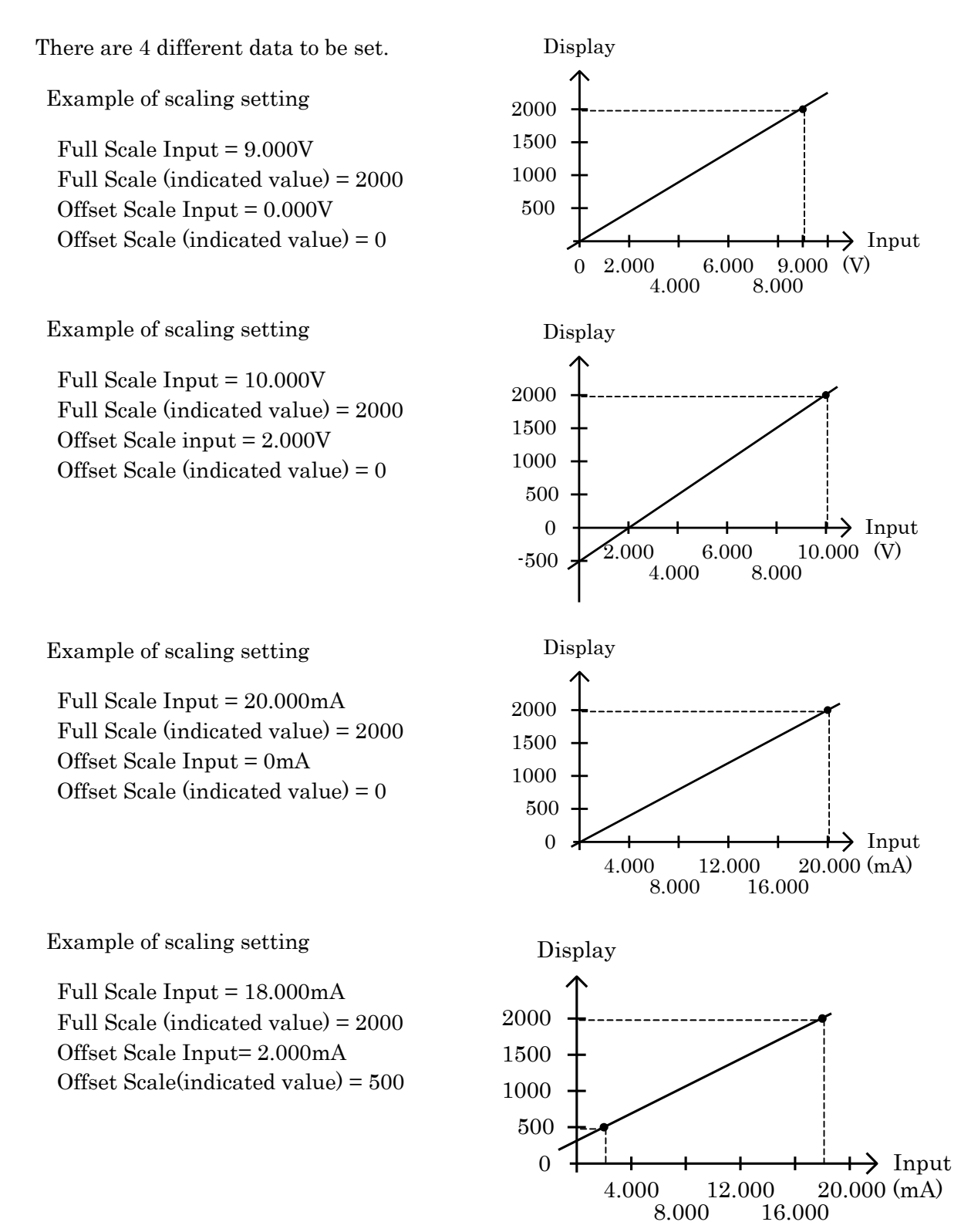

Itemized setting screen 4/5

Bch MENU Decimal Point Moving werage Off Analog Filter Digital Shift 600Unit PAGE► Non

5) Decimal Point

• Set a decimal point position to be displayed on the set-value select screen.

- Setting items : 0, 0.0, 0.00, 0.000, 0.0000
- 6) Digital Shift
- Function provided to simply shift the indicated value.
- Indicated value = (Internal indicated value) + (digital shift value)
- Set it on the 10-key input screen.
- Setting range : ±99999
- 7) Unit
- Set the unit corresponding to the indicated value.
- Set it on the set-value select screen.
- 79 different setting items (including those without display)
- [Refer to 29. Setting of Units]
- 8) Moving Average

• This function is provided for the moving average of data after A/D conversion so as to reduce the fluctuation of the indicated values. As the number of times of moving average is increased, the indicated value is stabilized. However response becomes slow.

• Set it on the set-value select screen.

- Setting items : OFF, 2, 4, 8, 16, 32, 64, 128, 256, 512, 1024 times.
- 9) Analog Filter

· Low pass filter provided to remove unnecessary noise components from analog input signal. As the cut-off frequency becomes large, response becomes quick. However, noise component may be contained.

- Set it on the set-value select screen.
- Setting items : 10, 30, 300, 600

Itemized setting screen 5/5

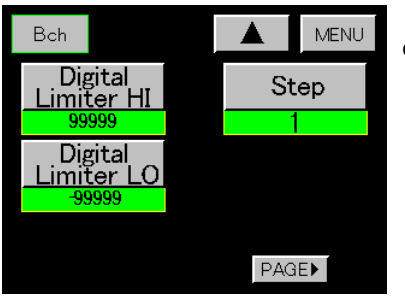

10) Digital Limiter (HI/LO)

· Specify the display range of indicated values. When it is outside the display range, a digital limiter value is displayed.

- Set it on the 10-key input screen.
- Setting conditions

Digital Limiter HI > Digital Limiter LO

Setting range

Digital Limiter HI -99998 to 99999 Digital Limiter LO -99999 to 99998

## 11) Step

- Set the minimum updating width of indicated values.
- Set it on the set-value select screen.
- Setup items : 1, 2, 5, 10

## 8. Operation of Waveform Display

• The acquisition of analog input waveform and graphic drawing is performed when meter run in single display screen (A channel, B channel), multi display screen (2 channel) or graphic display screen, while the contents of item in 8-1. and 8-2. are satisfied.

Graphic drawing is performed in the background in case of single display screen and multi display screen.

Display the drawn graph (In case of multi-display screen only for Ach) by "SINGLE" key or "MULTI" key For details, refer to  $\lceil$ 4-6. Functional Description $\rfloor$ .

8-1. Necessary Conditions for Display

1) Select the start condition for the acquisition of analog input waveform and graphic drawing from the following start types (4 types). Set start type on  $\lceil 13$ . Graphic Display Setting (Graph Disp) $\rfloor$ .

- (1) Free Run
- (2) Ext. Signal
- (3) Wave Start Level
- (4) E.S. + W.S.

Caution : External signal input means "START" key or START signal.

\* Caution:

In case of Wave Ach, Wave Bch or W&D be selected at  $\lceil 6$ . Basic Function Setting (Setup) 1) Meter Setup $\rfloor$ , operation is performed by the above (4) E.S. + W.S., irrespective of the above setting.

2) In case of the above (3) (4) Wave Start Level be selected, wave start condition is supplemented. Set Wave Start Level and Start Condition at [11. Hold Function (Hold)].

• Start Condition has following 5 items

| Start Condition | i has following o items:                             |                               |
|-----------------|------------------------------------------------------|-------------------------------|
| Pass            | ; when the indicated value crossed the set value     |                               |
|                 | of Wave Start Level in (+) or (-) direction,         |                               |
| Rising Edge     | : when the indicated value crossed the set value of  |                               |
|                 | Wave Start Level in (+) direction,                   |                               |
| Trailing Edge   | e: when the indicated value crossed the set value of | start acquisition of waveform |
|                 | Wave Start Level in (-) direction,                   | and graphic drawing.          |
| More            | : when the indicated value is larger than the set    |                               |
|                 | value of Wave Start Level,                           |                               |
| Less            | : when the indicated value is smaller than the set   |                               |
| l               | value of Wave Start Level,                           | )                             |

3) The acquisition of waveform and graphic drawing is finished when STOP signal (or "START" key) turned ON, or 2048 points of waveform are acquired.

4) In case of "START" key and START signal turned ON at the same time, priority is given to input of START signal ON.

After starting the acquisition of waveform and graphic drawing by START signal ON, it can be cancelled by "START" key ON.

The acquisition of waveform and graphic drawing can't be started by "START" key ON, while START signal be ON status.

• START signal, STOP signal is active when turned from OFF to ON.

• The minimum width of START, STOP must be more than Td + 1ms.

Td = 1/Sampling Cycle. For example, sampling of 500 times/second means Td = 2ms.

5) In case of comparison output OUT1(HH), OUT2(HI), OUT4(LO), OUT5(LL) turned ON in acquisition of waveform, waveform is updated in Rejection Data Store automatically.

However, if the setting of Rejection Data Store is "OFF", no updating is available.

(For details, refer to <sup>[13]</sup>. Graphic Display Setting (Graph Disp) 10) Rejection Data Read<sup>[]</sup>.

### 8-2. Start Type

(1) Case of Free Run

•When "START" key or START signal turns ON, start the acquisition of waveform and graphic drawing. When the acquisition of 2048 points of waveform is finished, hold the display screen at intervals time, then clear the screen and start the next acquisition of waveform and graphic drawing at the same time. Repeat the above operation until "START" key or STOP signal turns ON

 $\cdot$  Set interval time at  $\space{13.6ex}$  Graph Display Setting (Graph Disp)  $\space{13.6ex}$  .

• When "START" key or STOP signal turns ON, stop the acquisition of waveform and hold the display screen, wait the next "START" key or START signal turning ON.

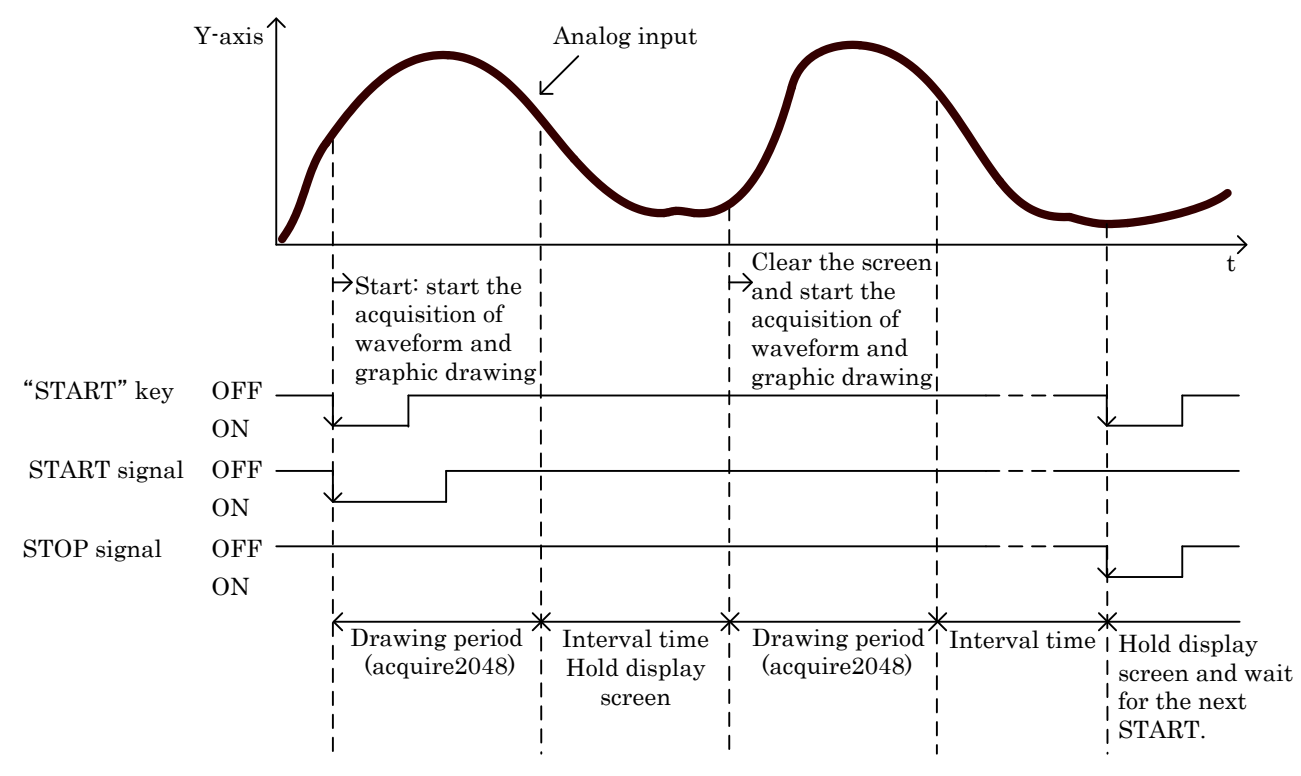

### (2) Ext. Signal (START signal)

• When "START" key or START signal turns "ON", clear the screen and start the acquisition of waveform and graphic drawing. If "START" key or STOP signal turns ON during the time, cancel the drawing, or if the acquisition of 2048 points of waveform is finished, hold the display screen. Wait the next "START" key or START signal turning ON.

 $\boldsymbol{\cdot}$  Wave Start Level is not used.

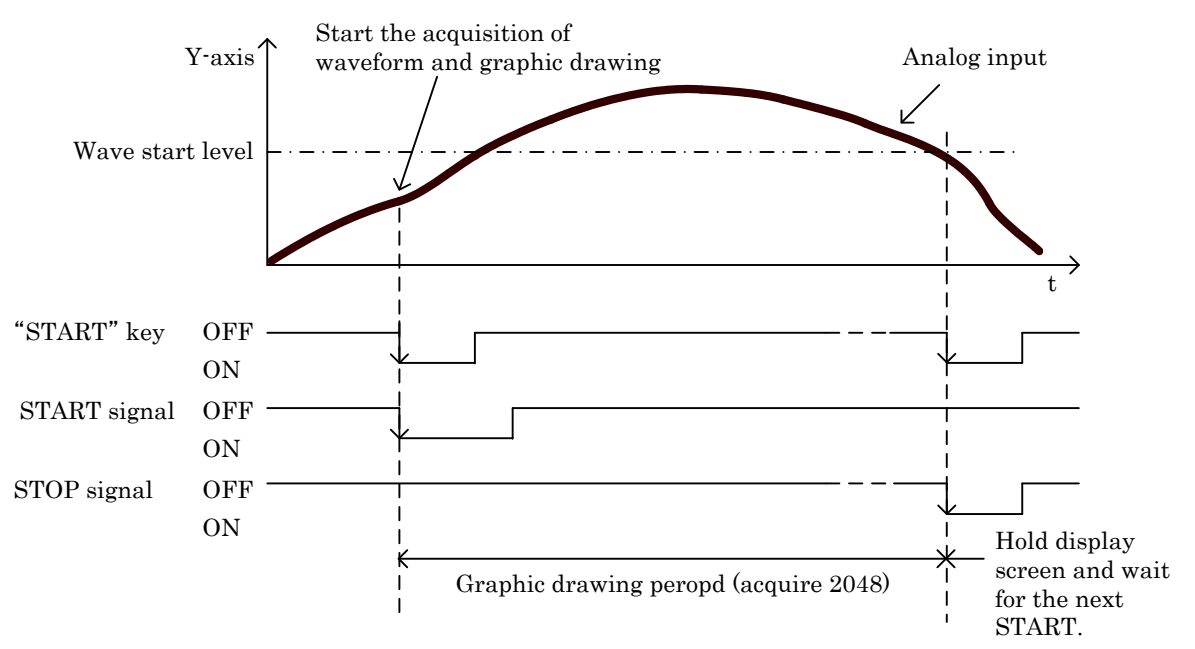

#### (3) Wave Start Level

• When the indicated value satisfies  $\lceil$  Wave Start Level + Start Condition $\rfloor$ , clear the screen and start the acquisition of waveform and graphic drawing.

When the acquisition of 2048 points of waveform is finished, hold the display screen.

Wait the next satisfaction of \[Wave Start Level + Start Condition] .

Example : Start Condition = Case of Rising Edge

• "START" key or START signal is not used.

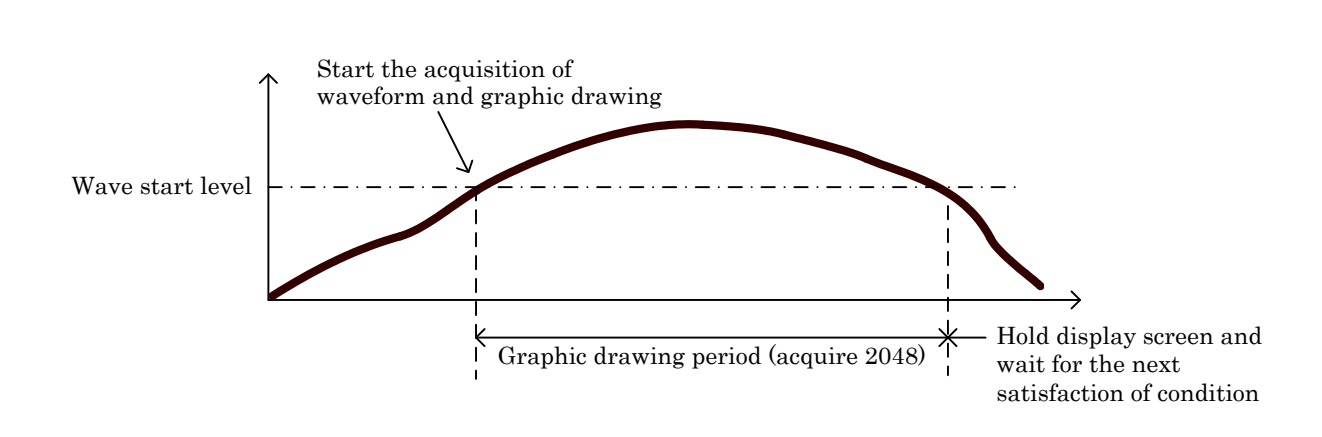

#### (4) E.S. + W.S

When "START" key or START signal turns ON, and the indicated value satisfies 「Wave Start Level + Start Condition」, clear the screen and start the acquisition of waveform and graphic drawing.
If "START" key or STOP signal turns ON during the time, cancel the drawing, or if the acquisition of

2048 points of waveform is finished, hold the display screen. Wait the next "START" key or START signal turning ON.

Example : Start Condition = Case of Pass

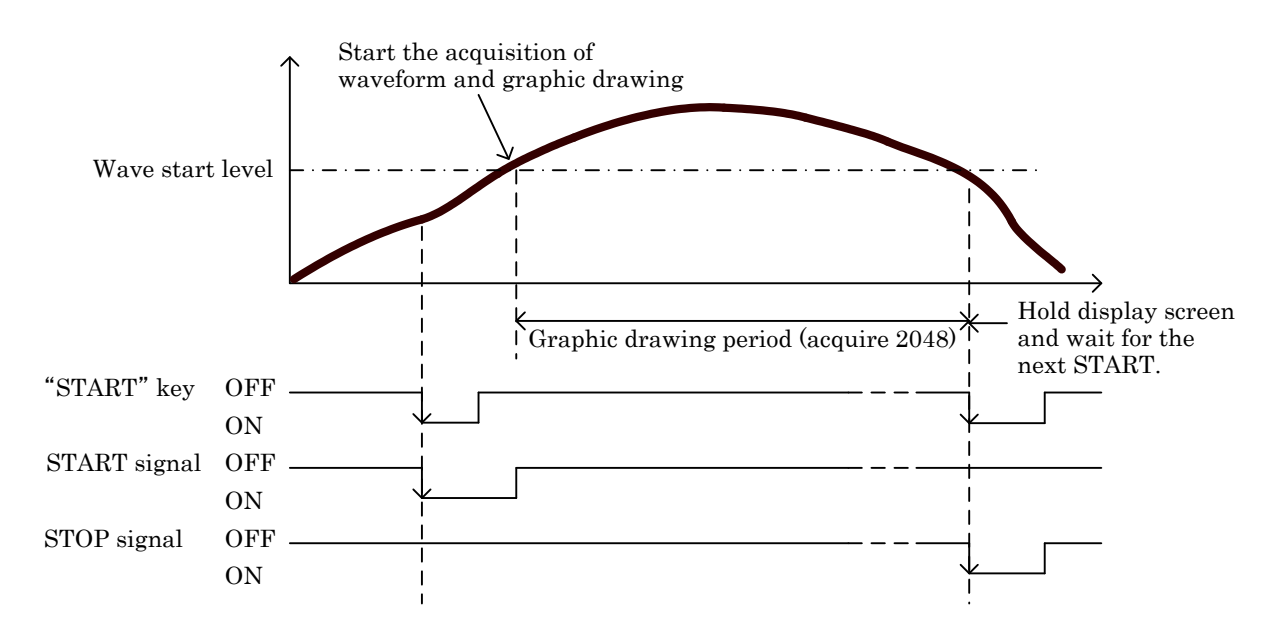

# 9. Comparison Set Value (Comparator) (A/Bch)

• Setting procedure  $\rightarrow$  "MODE" key  $\rightarrow$  Caution Screen for Starting Setting  $\rightarrow$  Main setting screen  $\rightarrow$  "COMPARATOR" key

• When using the comparison set value, set it as follows on  $\lceil 6$ . Basic Function Setting (Setup)

1) Meter Setup ].

Selection of meters

(1) A channel(2) B channel(3) 2 channel

 $\boldsymbol{\cdot}$  Set each set value on each of Ach and Bch.

# Itemized setting screen 1/5

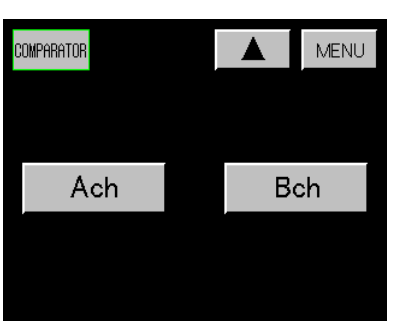

## Itemized setting screen 2/5

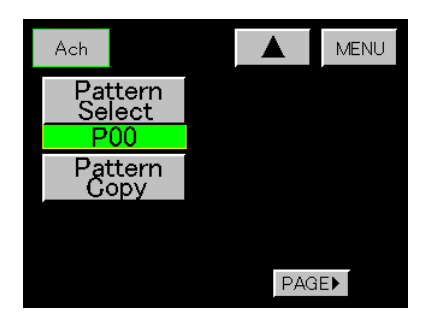

# Itemized setting screen 3/5

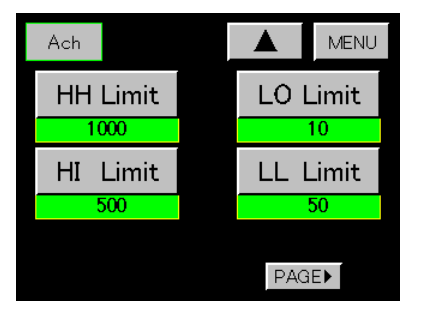

1) Setting Channel

• Select Ach.

• When Bch is selected, perform setting of Bch

Setting procedure is the same as Ach, omitted here.

- 2) Pattern Select
- $\cdot$  Set a pattern to be set on the set-value select screen.
- $\boldsymbol{\cdot}$  Setting range : 0 to 15
- \* Select a Pattern Select before changing the set value.
- 3) Pattern Copy
- $\cdot$  Set the pattern of the copy destination on the set-value select screen.
- Setting range : 0 to 15
- 4) Comparison set value
- $\cdot$  Set the comparison set value to be used at A channel, B channel and 2 channel.
- Set it on the 10-key input screen.
- For 2 channel, use the HI Limit set value and LO Limit set value.

• When "Area" or "Rank" are selected as Comparison output type (Type) on 6), some setting conditions are provided.

(For details, refer to  $\lceil 10-2.2 \rangle$ ) Area type (Area), 3) Rank type (Rank)  $\rfloor$ )

\* When Comparison output type (Type) setting is "Normal" and the Comparison output type (Type) is changed into " Area " or "Rank", without fulfilling the setting conditions, the 10-key input value of comparison set value may not be reflected.

In such a case, return the Comparison output type (Type) to "Normal" once, and change the Comparison output type (Type) into "Area" or "Rank" after entering the set value that satisfies the setting conditions.

• Setting range : ±99999

HH set value (HH Limit) HI set value (HI Limit) LO set value (LO Limit) LL set value (LL Limit) Itemized setting screen 4/5

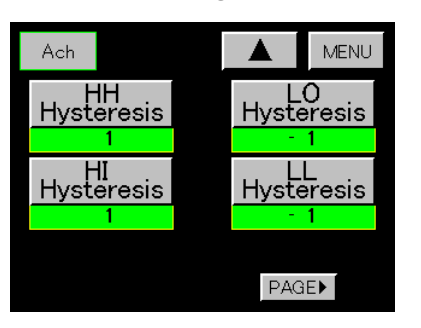

5) Hysteresis

- Set hysteresis to be used at A channel, B channel and 2 channel.
- Set it on the 10-key input screen.
- $\cdot$  For 2 channel, use the HI Hysteresis set value and LO Hysteresis set value for each channel.

• When "Area" or "Rank" are selected as Comparison output type (Type) on 6), some setting conditions are provided.

(For details, refer to  $\lceil 10-2.2 \rangle$  Area type (Area), 3) Rank type (Rank)  $\rfloor$  )

\* When Comparison output type (Type) setting is "Normal" and the Comparison output type (Type) is changed into "Area" or "Rank", without fulfilling the setting conditions, the 10-key input value of hysteresis may not be reflected.

In such a case, return the Comparison output type (Type) to "Normal" once, and change the Comparison output type (Type) into "Area" or "Rank" after entering the set value

• Setting range : ±9999

HH hysteresis set value (HH Hysteresis)

- HI hysteresis set value (HI Hysteresis)
- LO hysteresis set value (LO Hysteresis)
- LL hysteresis set value (LL Hysteresis)
- 6) Comparison output type (Type)
- $\cdot$  Set a Type of comparison output (Type) on t he set-value select screen.
- Setting items

(1) Normal(2) Area(3) Rank

For contents of operation, refer to

- $\lceil 10. \text{ Comparison Operation} 
  floor$  .
- 7) Zero Band
- Set Zero Band on the 10-key input screen.
- Setting range : 0 to 99999
- The indicated value and Zero band set value are checked during operation. At the | indicated value | > the Zero band set value, it is judged as the outside of the Zero band range.

The result of check is used on the Comparison output start conditions (Start Condition) given in the next paragraph.

- 8) Comparison output start conditions (Start Condition)
- $\cdot$  Set the output start conditions to be output on the set-value select screen.
- Setting items :

| (1) Always    | Always output.                              |
|---------------|---------------------------------------------|
| (2) Zero Band | Outputs at outside of zero band range.      |
| (3) Motion    | Outputs, when motion is stable on display.  |
| (4)(2) + (3)  | Outputs, when indicated value is stable and |
| (Z + M)       | outside Zero band range.                    |

(For description of (3) Motion, refer to 4) of  $\lceil 6.$  Basic Function Setting (Setup)  $\rfloor$  .)

## Itemized setting screen 5/5

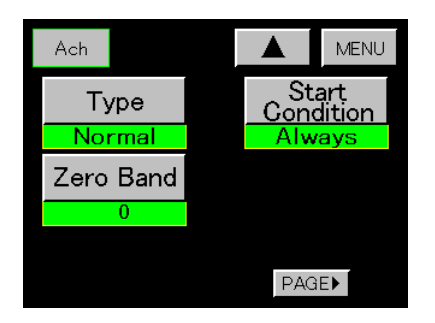

#### 47/118

#### 10. Comparison Operation

• When 2 channel is selected, HH and LL of each set value are not used even if they have been set. 10-1. Comparison Output Type (Type)

A Comparison output type (Type) can be selected from among 3 types.

(It corresponds to A channel, B channel, and 2 channel.)

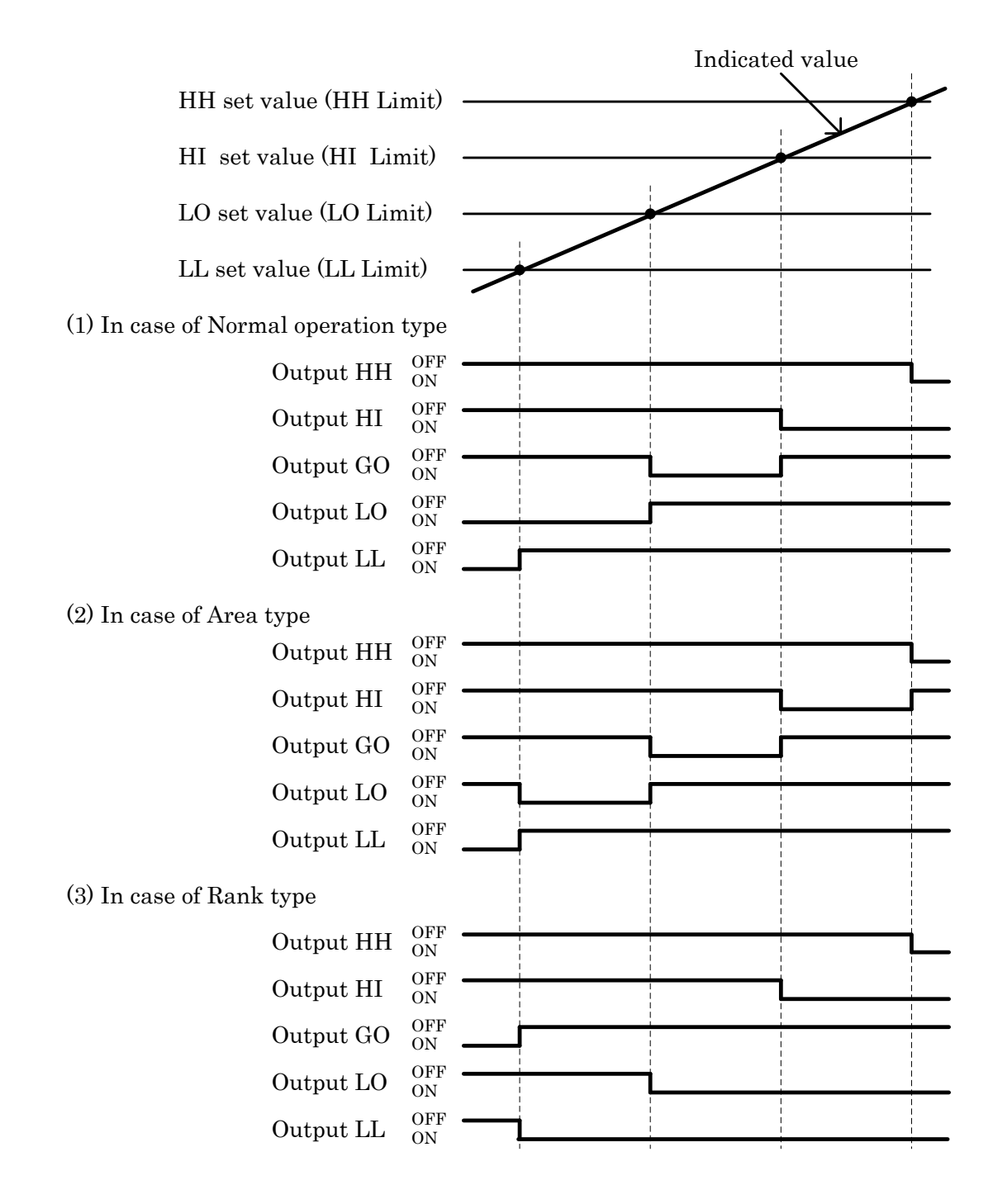

### 10-2. Comparison Set Value

- 1) Normal operation type (Normal)
- Comparison set value : setting range ±99999
- Setting conditions : no limit to the value and hysteresis set value.
- Hysteresis set value : setting range ±0 to 9999

When setting the hysteresis set value, also set the polarity to decide the comparison operation. In case of polarity "+", plus mode operation will be performed, each hysteresis value is : (each set value) - (+each hysteresis set value).

In case of polarity "-", minus mode operation will be performed, each hysteresis value is : (each set value) - (-each hysteresis set value).

- Comparison conditions
  - -->plus mode operation

Comparison output ON : indicated value > each set value

Comparison output OFF : indicated value  $\leq$  each set value - (+each hysteresis set value).

--> minus mode operation

-->Setting example 1(plus mode operation)

Comparison output ON: indicated value < each set value

Comparison output OFF : indicated value  $\geq$  each set value - (-each hysteresis set value).

In case of comparison output being normal operation type, the mode can be changed between plus and minus for each set value individually, according to the polarity of hysteresis set value.

| Each set value Each hysteresis set value |     | Each hysteresis value |                |
|------------------------------------------|-----|-----------------------|----------------|
| HH Limit                                 | 350 | HH Hysteresis +15     | 350-15=335     |
| HI Limit                                 | 250 | HI Hysteresis +15     | 250 - 15 = 235 |
| LO Limit                                 | 150 | LO Hysteresis -15     | 150 + 15 = 165 |
| LL Limit                                 | 50  | LL Hysteresis -15     | 50+15=65       |

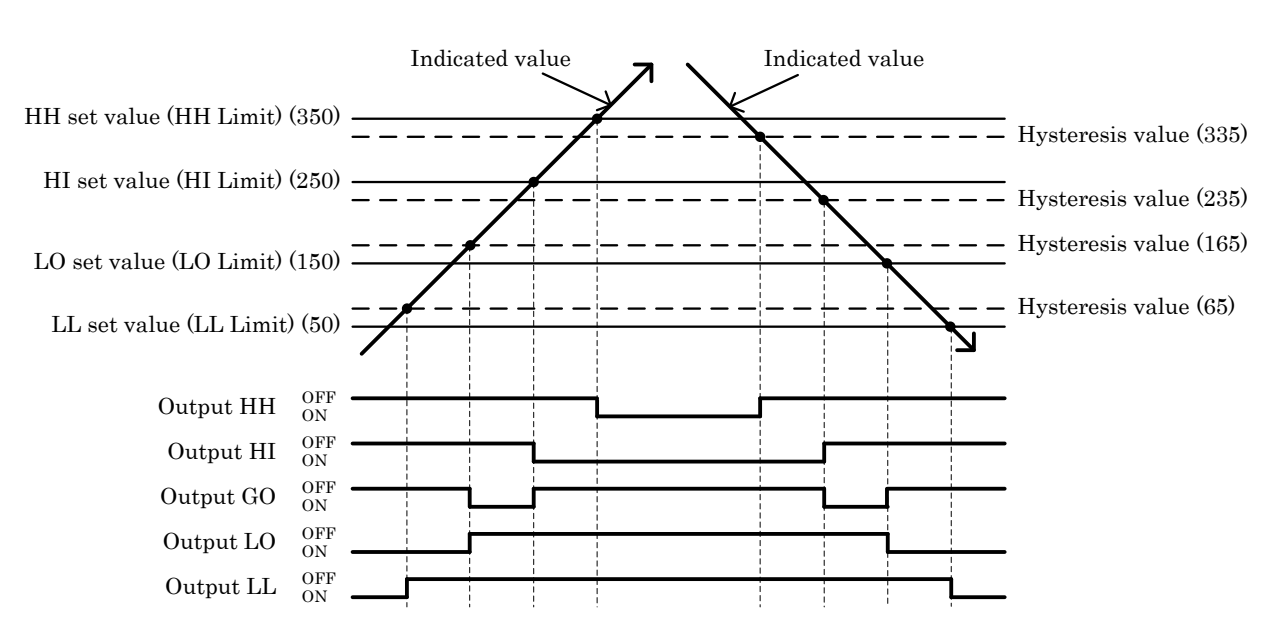

--> Setting example 2(minus mode operation)

| 0                                        | 1   | -                     |                |
|------------------------------------------|-----|-----------------------|----------------|
| Each set value Each hysteresis set value |     | Each hysteresis value |                |
| HH Limit                                 | 350 | HH Hysteresis -15     | 350+15=365     |
| HI Limit                                 | 250 | HI Hysteresis -15     | 250 + 15 = 265 |
| LO Limit                                 | 150 | LO Hysteresis +15     | 150-15=135     |
| LL Limit                                 | 50  | LL Hysteresis +15     | 50-15= 35      |

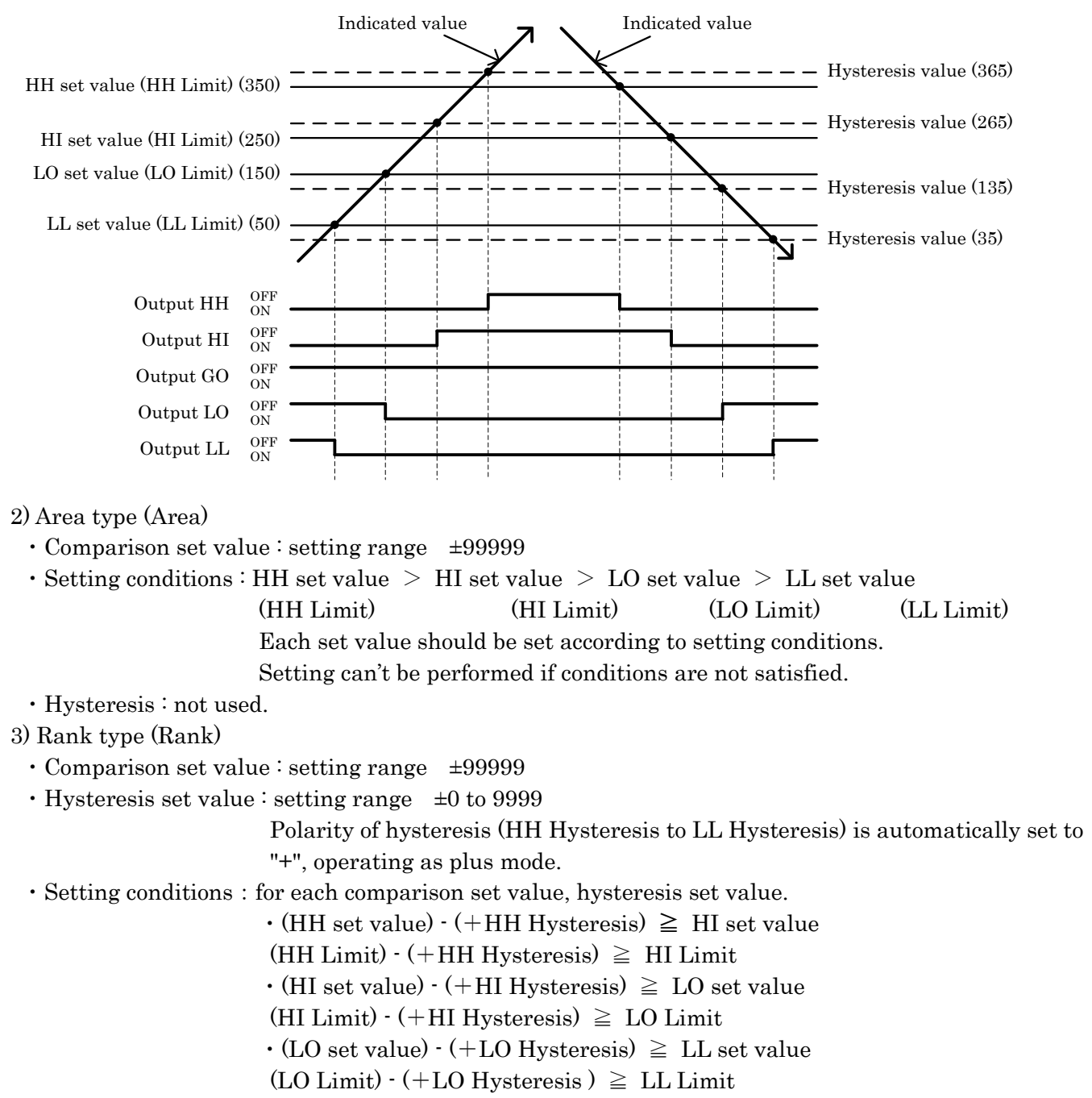

Each set value should be set according to setting conditions.

Setting can't be performed if conditions are not satisfied.

# 11. Hold Function (Hold)

• This function is provided to detect one sample with a peak, a valley, a peak valley, a maximal/ minimal, and an inflection point, holds the indicated value, performs HI/LO limit comparison simultaneously, and outputs the result.

• When <sup>[6.</sup> Basic Function Setting (Setup) 6) Input ON Delay <sup>[]</sup> is set, it is adopted.

(Input ON Delay is used for STA/STB signal and "HOLD" key.)

\* Caution

HOLD

Pattern Select

Pattern Copy

Туре

Normal

When STA/STB signal be turned ON and STA/STB signal is turned OFF during Input ON Delay, Input ON Delay operation is stopped. (When "HOLD" key is turned ON during ON delay, Input ON Delay operation is also stopped.)

• "HOLD" key is active in the A channel, B channel, and 2 channel to be set on  $\lceil 6$ . Basic Function Setting (Setup) $\rfloor$ . In case of the multi display screen, it is active in both Ach and Bch.

 $\cdot$  "HOLD" key can be used in A channel, B channel (single display screen), and 2 channel (multi-display screen).

When "HOLD" key is turned ON in 2 channel (multi display screen), Ach and Bch (single display screen) operate simultaneously. Turning ON "HOLD" key with both STA/STB signals turned ON will not be accepted. Priority is given to STA/STB signal.

11-1. Hold Function Setting

 $\bullet$  Setting procedure  $\rightarrow$  "MODE" key  $\rightarrow$  Caution Screen for Starting Setting  $\rightarrow$ 

Main setting screen  $\rightarrow$  "HOLD" key

Itemized setting screen 1/3 1) Pattern Select

Start Level

Pass

PAGE►

MENU

 $\boldsymbol{\cdot}$  Set a pattern to be set on the set-value select screen.

Setting range : 0 to 15

\*Select a Pattern Select before changing the set value.

- 1002) Pattern CopyStart<br/>Condition• Set the patter
  - Set the pattern of the copy destination on the set-value select screen. Setting range : 0 to 15
  - 3) Hold type (Type)
  - Set a hold type among 17 different types on the set-value select screen.

| (1) Normal motion                                                                                                    | (Normal)           |
|----------------------------------------------------------------------------------------------------|--------------------|
| (2) Sample hold                                                                                                    | (Sample)           |
| (3) Peak hold                                                                                                    | (Peak)             |
| (4) Valley hold                                                                                                    | (Valley)           |
| (5) Peak valley hold                                                                                                    | (Peak Valley)      |
| (6) Area peak hold                                                                                                    | (Area Peak)        |
| (7) Area valley hold                                                                                                    | (Area Valley)      |
| (8) Area peak valley hold                                                                                                    | (Area Peak Valley) |
| (9) Time peak hold                                                                                                    | (Time Peak)        |
| (10) Time valley hold                                                                                                    | (Time Valley)      |
| (11) Time peak valley hold                                                                                                    | (Time Peak Valley) |
| (12) Level + time peak hold                                                                                                    | (Level + Time P)   |
| (13) Level + time valley hold                                                                                                    | (Level + Time V)   |
| (14) Level + time peak valley hold                                                                                                | (Level + Time P-V) |
| (15) Level + maximal value hold                                                                                                   | (Maximal Value)    |
| (16) Level + minimal value hold                                                                                                   | (Minimal Value)    |
| (17) Level + Inflection point hold                                                                                                | (Inflection Point) |
| ) $\mathbf{W}^{-1}$ (1) $\mathbf{N}^{-1}$ (1) $\mathbf{N}^{-1}$ (1) $\mathbf{N}^{-1}$ (1) $\mathbf{N}^{-1}$ (1) $\mathbf{N}^{-1}$ |                    |

a) When (1) Normal is selected, "STA" and "STB" signal input or "HOLD" key are inactive.

b) In case of single or multi display screen, the indicated value of the point appropriate for the type of hold is held for output.

c) In case of graphic display screen, the indicated value of the point appropriate for the type of hold is held for output, "." is displayed for the waveform.

d) The Y-axis of the graphic display screen serves as an analog input (Indicated value), and the X-axis serves as time.

4) Waveform start level (Start Level)

• Set the point at which to start detection or acquisition and plotting of an analog input waveform.

Set it on the 10-key input screen.

Setting range : ±99999

• In case of Hold Function (Hold) or Waveform comparison (Waveform) The Waveform start level (Start Level) is used for (12) "Level + Time P" to (17) "Inflection Point" of the above-mentioned 3) Hold type (Type), and waveform comparison.

It is also used when (3) Wave Start Level or (4) E.S. +W.S. is selected at  $\lceil 13$ . Graphic Display Setting (Graph Disp) 8) Start Type  $\rfloor$ .

For details, refer to  $\ \lceil 8. \ Operation \ of \ Waveform \ Display \rfloor$  .

• In case of Waveform & Displacement Comparison (W&D)

a) Set the Waveform start level (Start Level) at -99999 and execute starting. When the displacement indicated value of X-axis becomes "0" (or over "0"), acquisition of analog waveform (Ach) is started.

b) Execute starting with the Waveform start level (Start Level) set at a value other than -99999. When the indicated value satisfies (Start Level + Start Condition), digital zeroing is automatically performed internally for the displacement indicated value of X-axis. Acquisition of analog input waveform (Ach) is started from the displacement indicated value "0" point.

5) Waveform start conditions (Start Condition)

 $\boldsymbol{\cdot}$  Set conditions for Start Level on the set-value select screen.

It is available when Start Level + Start Conditions are satisfied.

- Setting items :
  - (1) Pass
  - (2) Rising edge
  - (3) Trailing edge
  - (4) More(5) Less

Itemized setting screen 2/3

6) Detection Time

• When time designation ((9) to (11)) and Level + Time ((12) to (14)) are selected as Hold type (Type), set the detection period.

Set it on the 10-key input screen.

Setting ranges : 1 to 9999

Detection time is  $(Td \times set value)$ . (Td = (1/sampling speed))

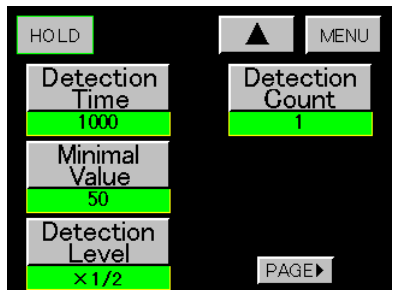

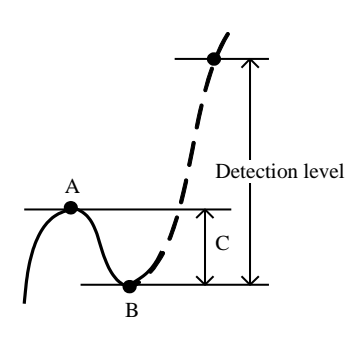

Itemized setting screen 3/3

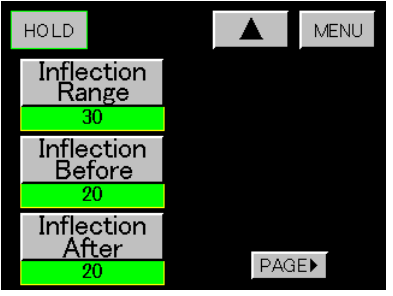

Method of detecting point-of-inflection

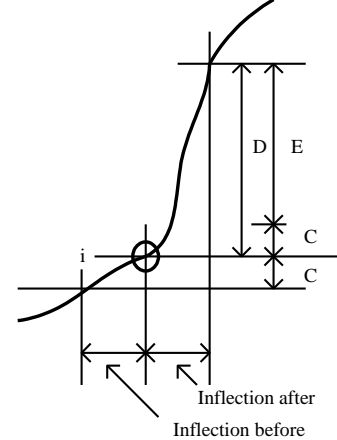

(Usually, Inflection before = after)

- 7) Maximal value and Minimal value hold
- Use it, when maximal value or minimal value hold is selected as a Hold Function (Hold).
  - Set minimal value, detection level, and detection count.
  - a) Detection minimal value (Minimal Value) Set it on the 10-key input screen. Setting ranges : 1 to 9999
  - b) Detection level (Detection Level)
    Set it on the set-value select screen.
    Setting items : 1/4, 1/2, 3/4, 1, 1.25, 1.5, 2, 3, 4 times
  - c) Detection count (Detection Count)
  - Set it on the 10-key input screen.
  - Setting ranges : 1 to 9
  - · Detection of maximal value and minimal value

When "value A- value B = value C" is over the Minimal Value, value A

becomes maximal value and value B becomes minimal value.

• Hold of maximal value and minimal value

In case of maximal value hold, when value  $C \times$  "Detection Level" is exceeded after detecting the maximal value and minimal value, value A is indicated and held. In case of minimal value hold, value B is displayed and held.

• In case of a waveform of which maximal value and minimal value repeat, the maximal value and minimal value of which number of times is set as a Detection Count is hold.

## Caution !

When the indicated value contains much noise, the maximal value and minimal value of noise may be sometimes detected. Check the indicated value on the screen and set the proper minimal value (Minimal Value).

For example, at the setting of Detection Count = 3, E is held as maximal value and F as minimal value.

- 8) Inflection point hold
- $\cdot$  Use it when inflection point hold ((17)) is selected by the Hold Function (Hold).

Set the detected Inflection range, inflection before and inflection after.

a) Detected point of inflection value (Inflection Range) Set it on the 10-key input screen.

Set it on the 10-key input sci Setting ranges : 1 to 99999

b) Detection time A (Inflection Before)

Detection time is (1/sampling speed × set value). Set it on the 10-key input screen.

- Setting range : 1 to 999
- c) Detection time B (Inflection After)Detection time is (1/sampling speed x set value).Set it on the 10-key input screen.Setting ranges : 1 to 999

• Hold of point of inflection

Where the value obtained by subtracting the indicated value of variable C during "Inflection Before" from the indicated value of variable D during "Inflection After" is E, point "i" is held as a point of inflection when the value of variable E exceeds the detected point-of-infection value.

#### 11-2. Sampling Hold

• Hold the indicated value when STA/STB signal is turned ON and output the result.

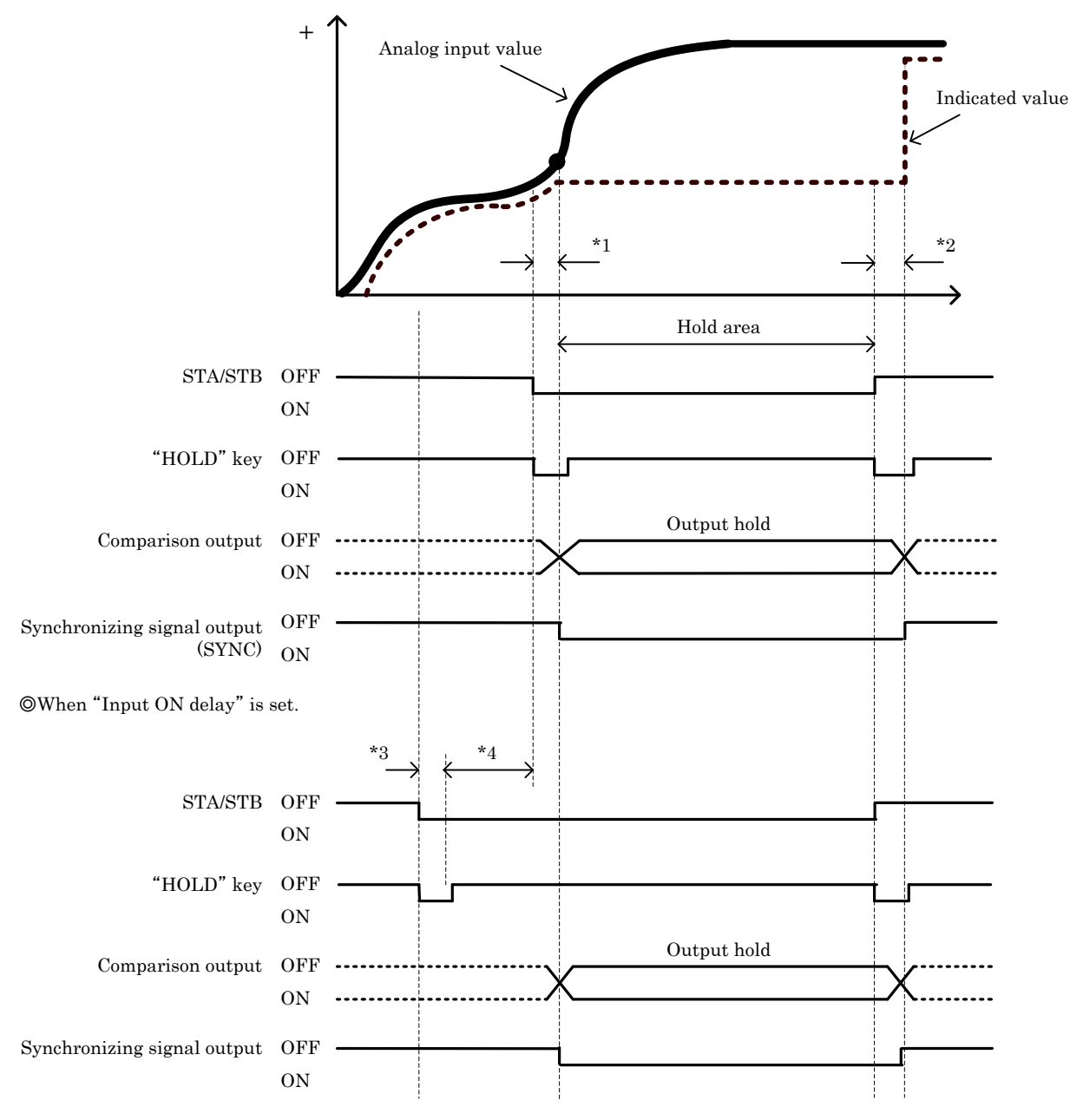

• While in hold, synchronizing signal output turns ON and continues in hold area.

\*1 : The delay time from STA/STB signal turning ON to holding the indicated value: Td + 1.0ms (MAX) \*2 : The necessary delay time from STA/STB signal turning OFF to releasing hold for the indicated value : Td + 1.0ms (MAX)

\*3 : The delay time from STA/STB signal turning ON to starting the timer of delay : Td ms (MAX) \*4 : Input ON delay time : set time 0.001 to 4.999 seconds

### \*Caution

• Input ON Delay is performed after setting in [6. Basic Function Setting (Setup)].

Input ON Delay is available in  $\lceil 11-2$ . Sampling Hold to 11-9. Maximal, Minimal, and Inflection Point Hold $\rfloor$ . But not used in  $\lceil 11-8$ . Level + Time Hold $\rfloor$ .

• For time setting, priority is given to Td and other settings less than Td are considered as same setting. Td = 1/sampling speed.

For example, sampling of 10 times/second means Td = 100ms.

For time-setting = 0.001 to 0.100, operation is done as time setting = 0.100.

For time-setting = 0.501 to 0.600, operation is done as time setting = 0.600.

### 11-3. Peak Hold

·Hold the peak value when STA/STB signal is "ON".

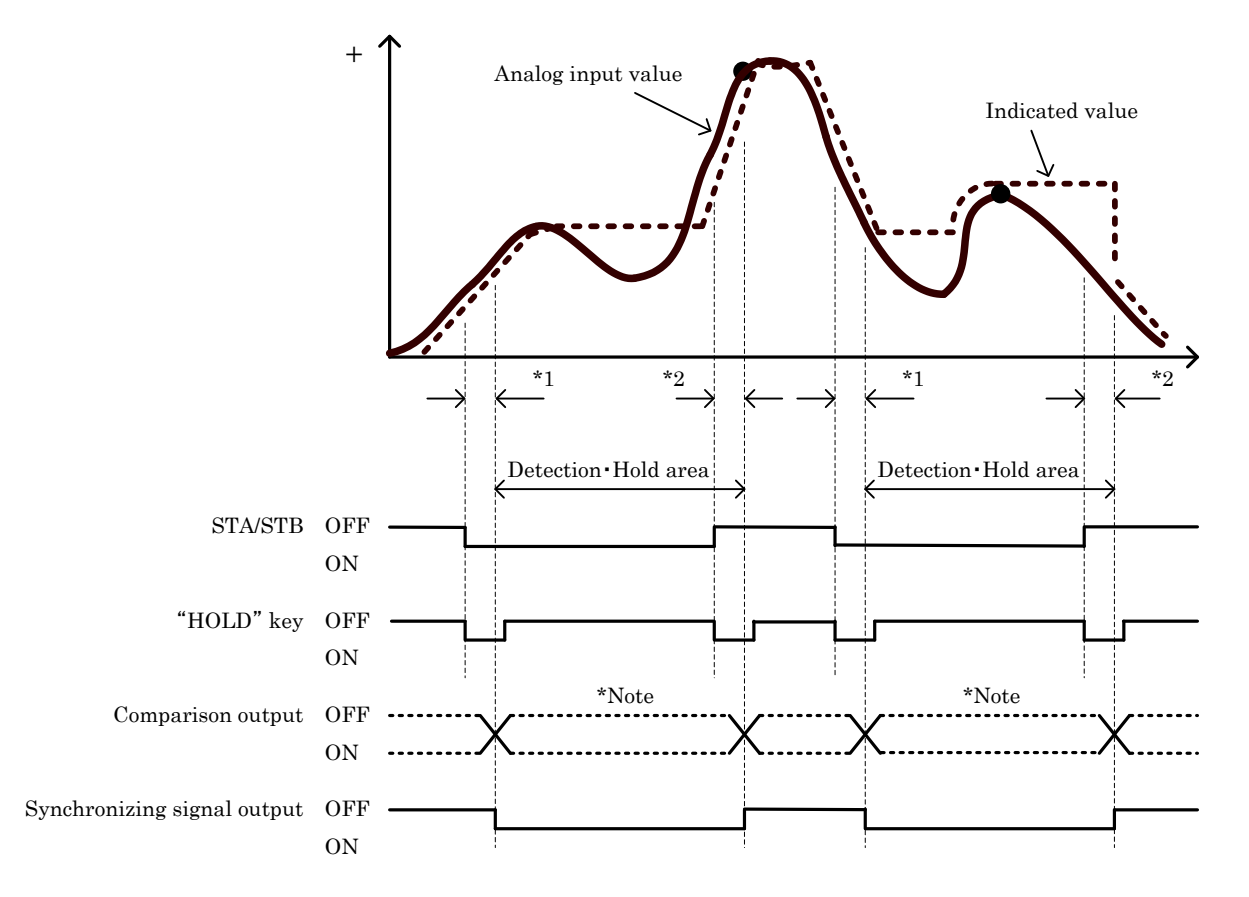

• While in detection • hold, synchronizing signal output turns ON and continue in Detection • Hold area.

- \* Note : The comparison output changes with the change of analog input value. (Perform the comparison with the indicated value of dotted-line)
- \*1: The delay time from STA/STB signal turning ON to holding the indicated value: Td + 1.0ms (MAX)
- \*2 : The necessary delay time from STA/STB signal turning OFF to releasing hold for the indicated value : Td + 1.0ms (MAX)

• Hold the value when STA/STB signal is "ON".

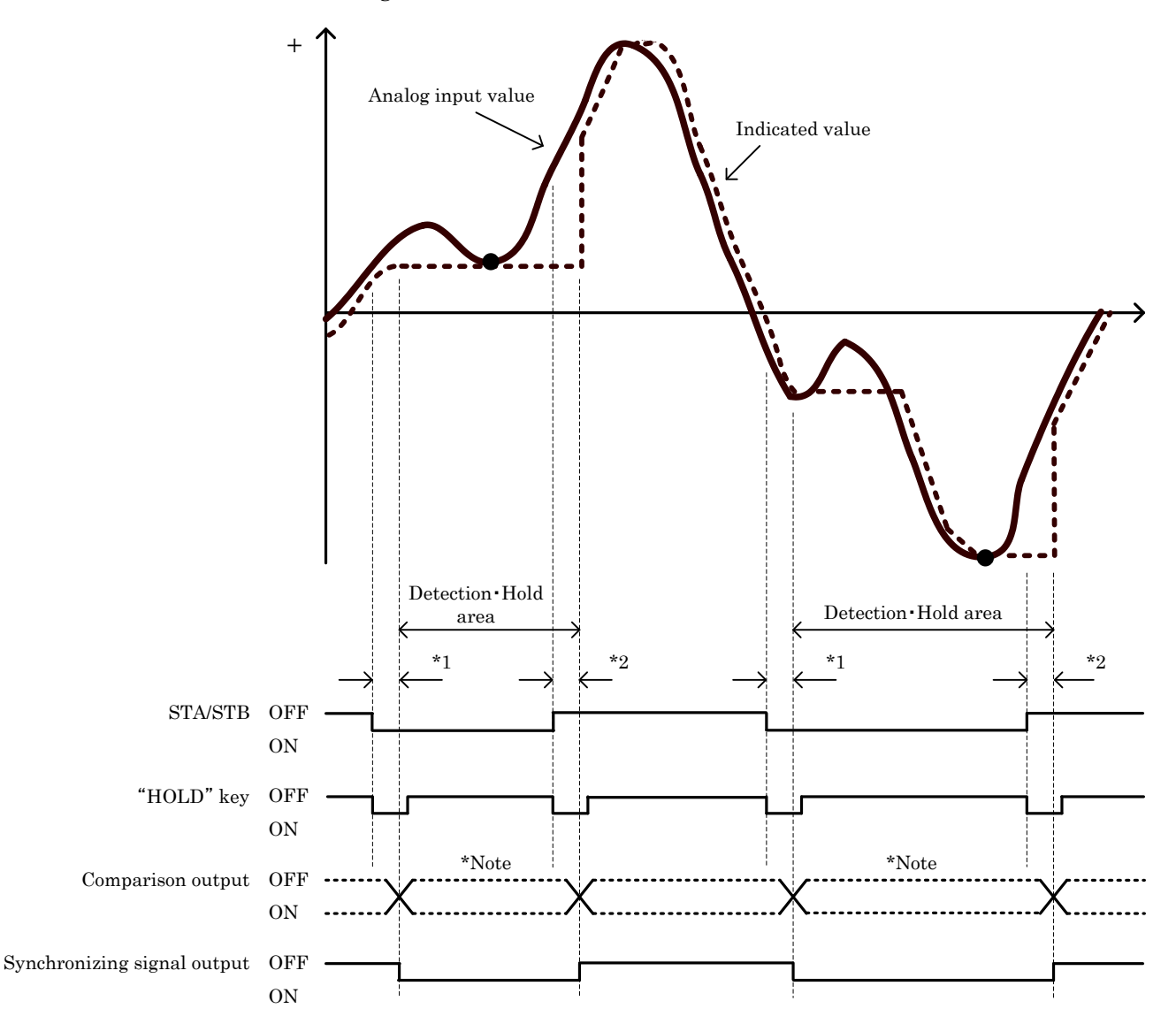

• While in detection • hold, synchronizing signal output turns ON and continue in Detection • Hold area.

\*Note : The comparison output changes with the change of analog input value.

(Perform the comparison with the indicated value of dotted-line)

- \*1: The delay time from STA/STB signal turning ON to holding the indicated value: Td + 1.0ms (MAX)
- \*2 : The necessary delay time from STA/STB signal turning OFF to releasing hold for the indicated value : Td + 1.0ms (MAX)

### 11-5. Peak Valley Hold

• Hold the maximum of difference (peak value - valley value) from STA/STB signal turned ON.

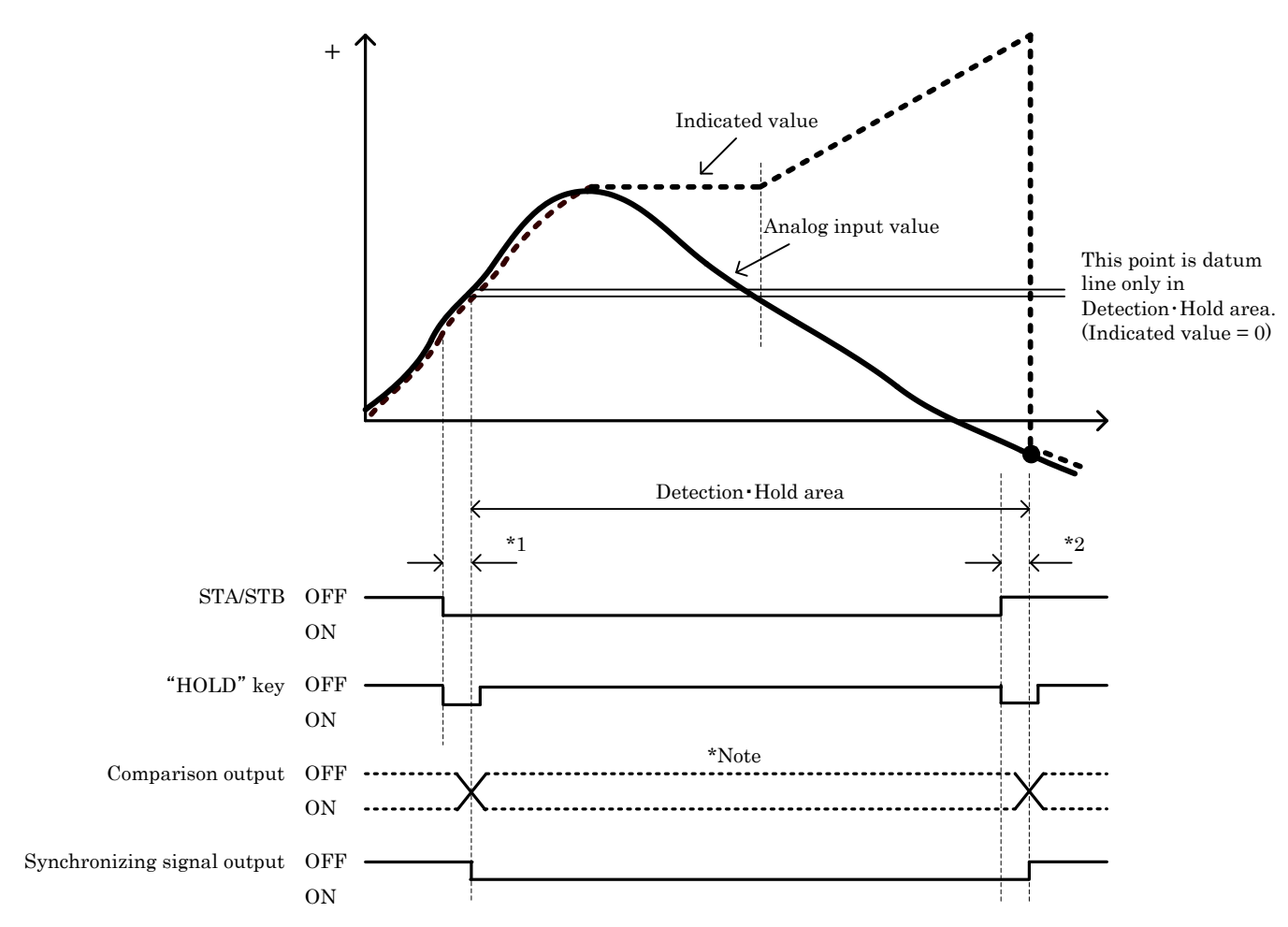

• While in detection • hold, synchronizing signal output turns ON and continue in Detection • Hold area.

\* Note : The comparison output changes with the change of analog input value.

(Perform the comparison with the indicated value of dotted-line)

\*1 : The delay time from STA/STB signal turning ON to holding the indicated value: Td + 1.0ms (MAX)

\*2 : The necessary delay time from STA/STB signal turning OFF to releasing hold for the indicated value : Td + 1.0ms (MAX)

11-6. Area Hold (For peak, valley and peak-valley)

- Area of hold detection is determined by STA/STB signal.
- The release of hold is performed by RESET signal ON or "HOLD" key. But can't be released in detection area.

Example : Area peak hold

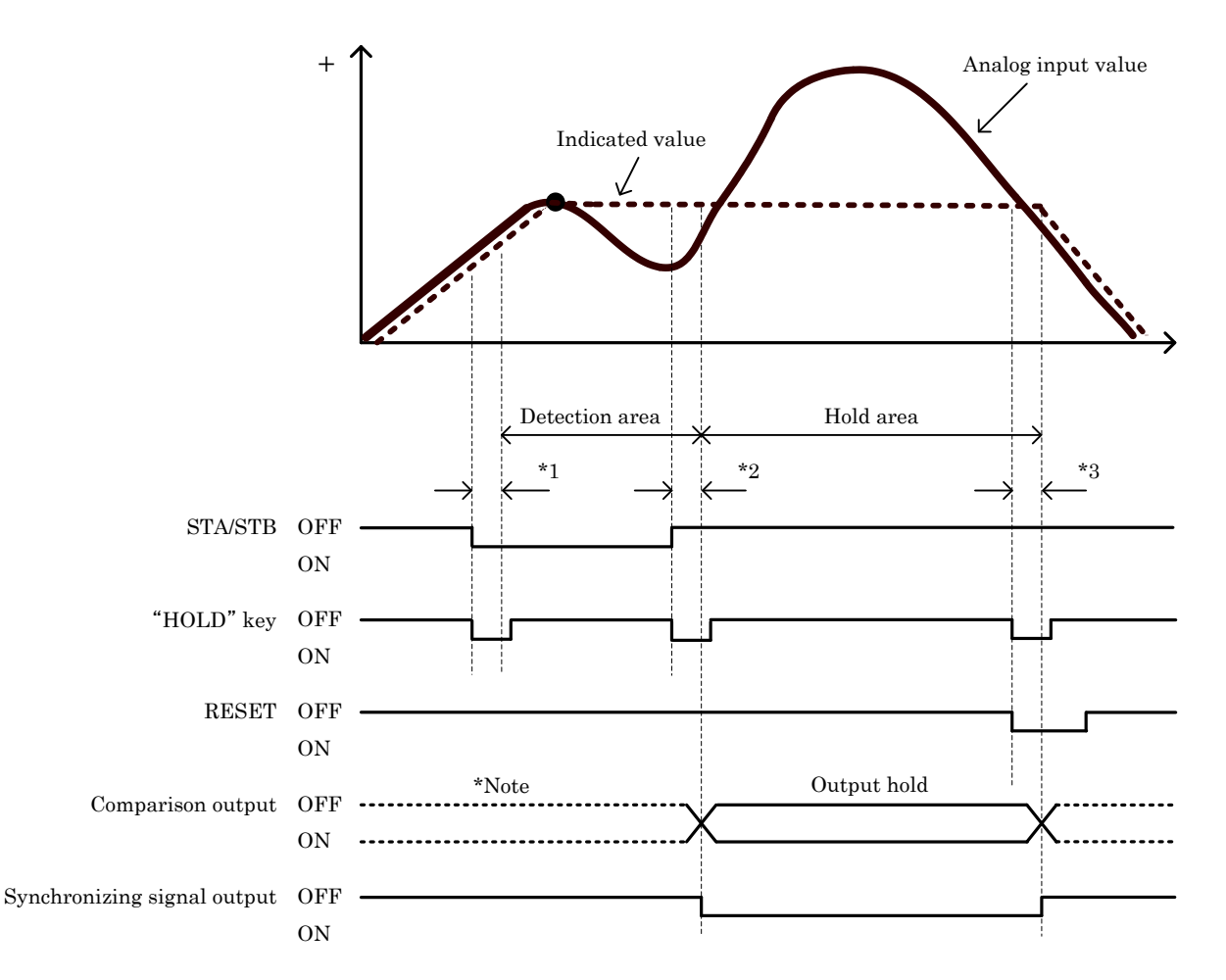

- While in hold, synchronizing signal output turns ON and continue in Hold area.
- \*Note : The comparison output changes with the change of analog input value. (Perform the comparison with the indicated value of dotted-line)
- \*1 : The delay time from STA/STB signal turning ON to holding the indicated value: Td + 1.0ms (MAX)
- \*2 : The delay time from STA/STB signal turning OFF to holding the indicated value and output : Td + 1.0ms (MAX)
- \*3 : The minimum width of RESET signal from RESET signal turning ON to releasing hold : Td + 1.0ms (MIN)

11-7. Time Hold (For peak, valley and peak-valley)

- Start the detection time and enter the hold detection area when STA/STB signal turned ON.
- The release of hold is performed by RESET signal ON or "HOLD" key. But can't be released in detection area.

Example : Time peak hold

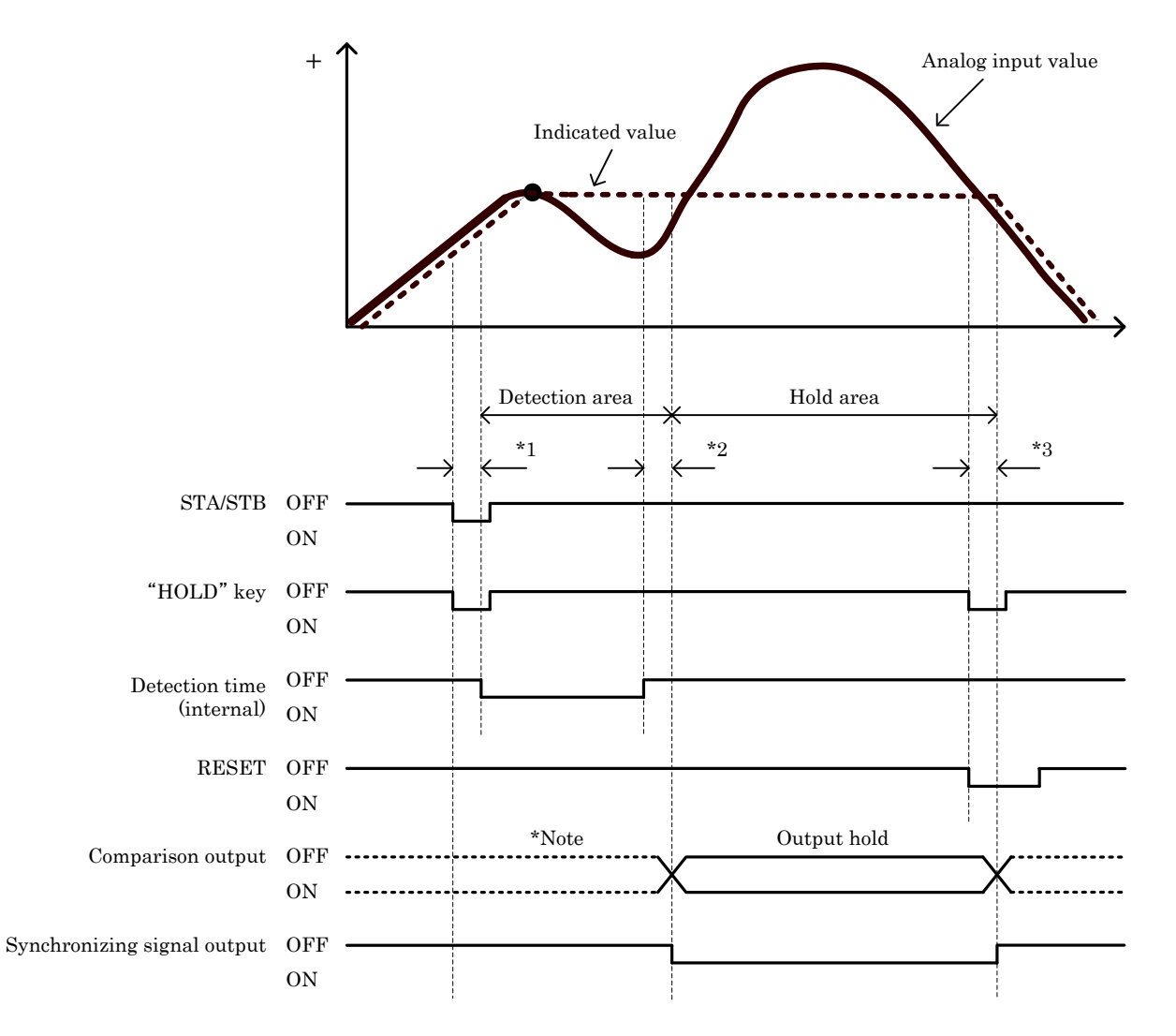

- While in hold, synchronizing signal output turns ON and continue in Hold area.
- \*Note : The comparison output changes with the change of analog input value.

(Perform the comparison with the indicated value of dotted-line)

- \*1 : The delay time from STA/STB signal turning ON to starting the hold detection: Td + 1.0ms (MAX)
- \*2 : The delay time from the end of detection time to holding the indicated value and output : Td + 1.0ms (MAX)
- \*3 : The minimum width of RESET signal from RESET signal turning ON to releasing hold : Td + 1.0ms (MIN)

11-8. Level+Time Hold (For peak, valley and peak-valley)

• Start the Detection Time and enter the hold detection area when the indicated value satisfied (Start Level + Start Condition).

• The release of hold is performed by RESET signal ON or "HOLD" key.

But can't be released in detection area.

Example : Level + Time hold (Start Level=Rising Edge)

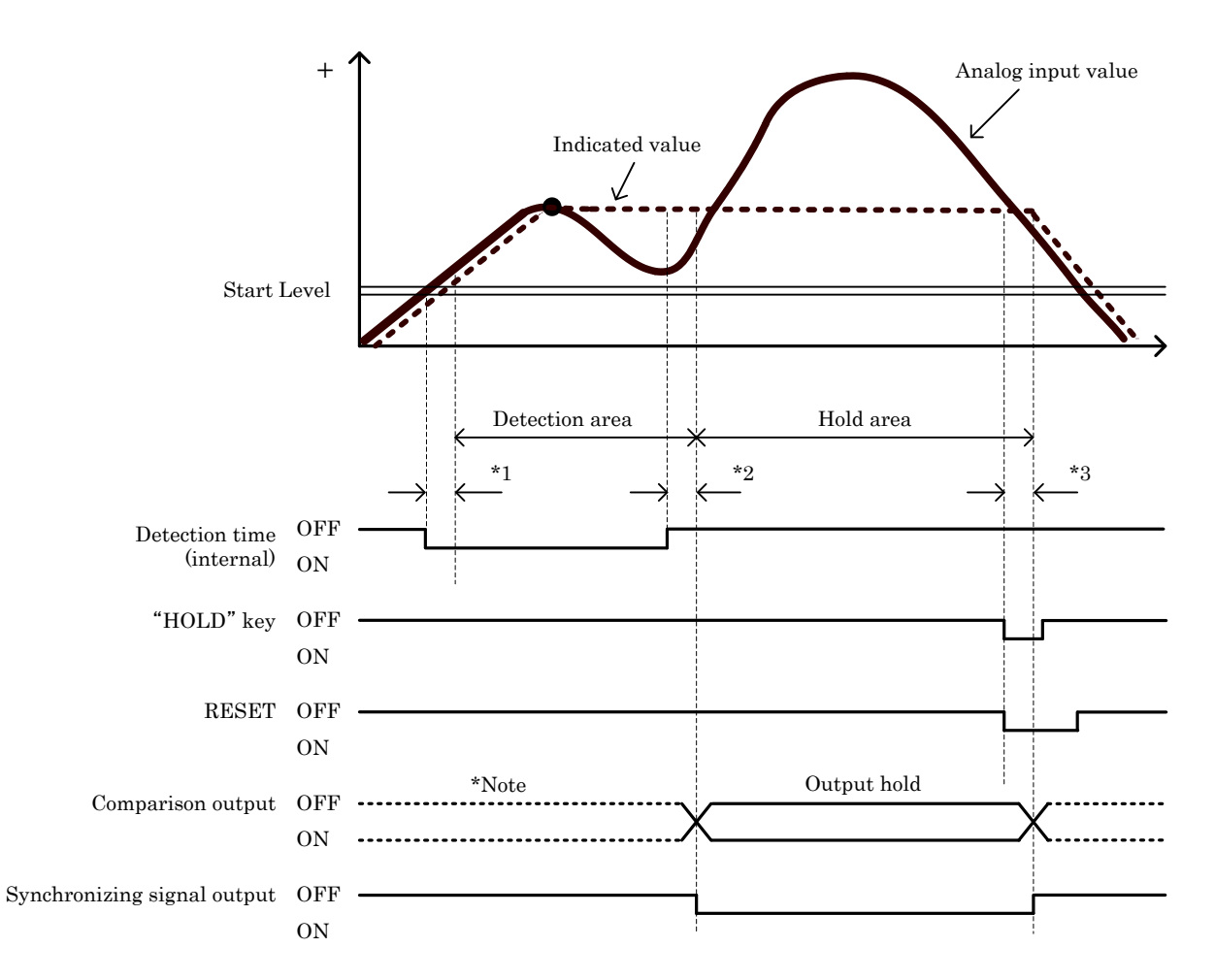

• While in hold, synchronizing signal output turns ON and continue in Hold area.

- \*Note : The comparison output changes with the change of analog input value. (Perform the comparison with the indicated value of dotted-line)
- \*1 : The delay time from the indicated value exceeding the Start Level to starting the hold detection : Td ms (MAX)
- \*2 : The delay time from the end of detection time to holding the indicated value and output : Td + 1.0ms (MAX)
- \*3 : The minimum width of RESET signal from RESET signal turning ON to releasing hold : Td + 1.0ms (MIN)

60/118

11-9. Maximal, Minimal and Inflection Point Hold

• After the STA/STB signal turned "ON", and the indicated value satisfied 「Start Level + Start Condition」, perform the detection until STA/STB signal turns "OFF".

• Hold will not be done when STA/STB signal turns OFF or "HOLD" key is pressed during the detection area.

- The detected maximal value and minimal value depends on the Detection Count.
- $\boldsymbol{\cdot}$  The release of hold is performed by RESET signal ON or "HOLD" key.

But can't be released in detection area.

Example : Maximal hold (Start Level=Rising Edge)

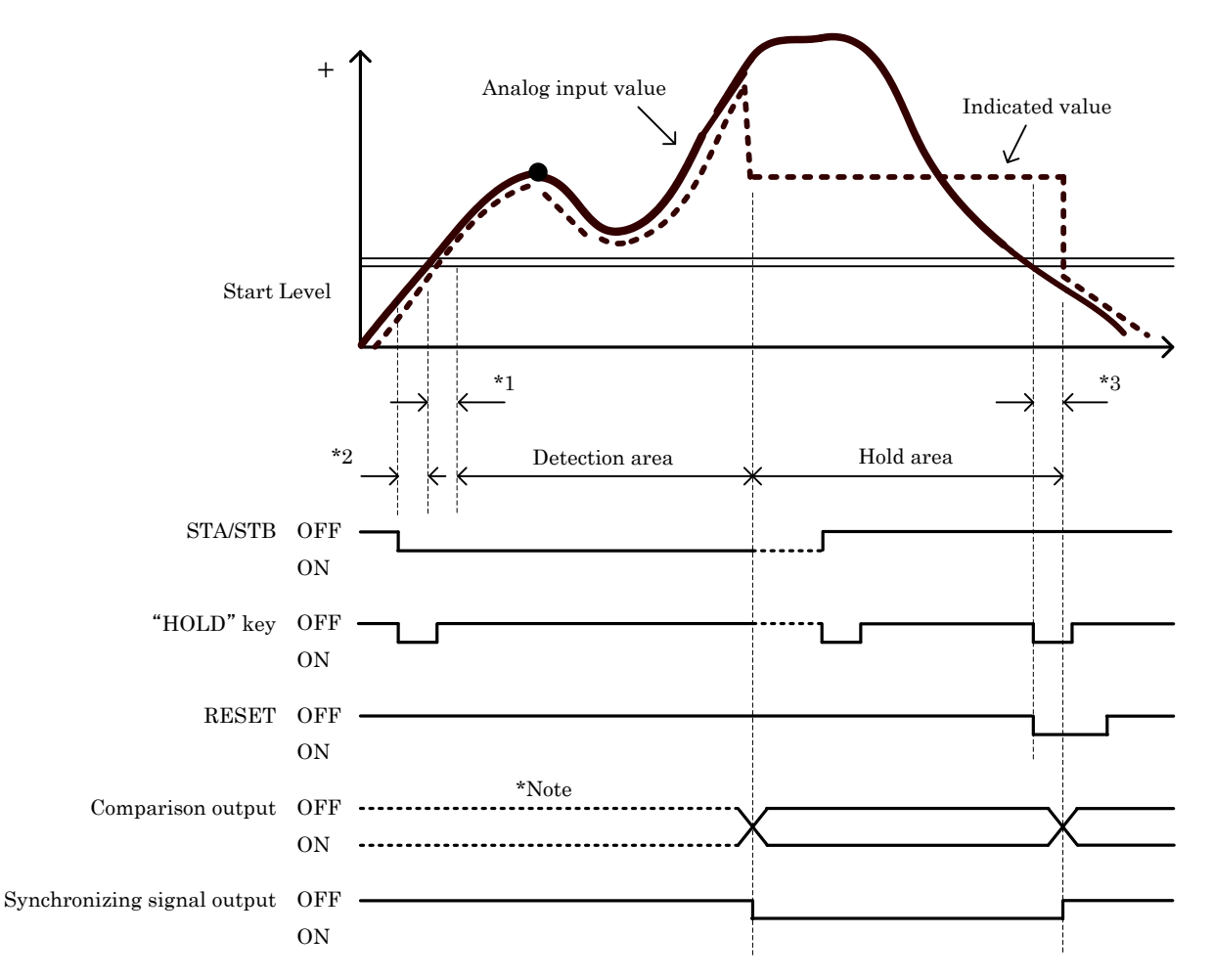

· While in hold, synchronizing signal output turns ON and continue in Hold area.

\*Note : The comparison output changes with the change of analog input value.

(Perform the comparison with the indicated value of dotted-line)

- \*1 : The delay time from the indicated value exceeding the Start Level to starting the hold detection : Td ms (MAX)
- \*2 : The delay time from STA/STB signal turning ON to starting detection of start level for the indicated value : Td + 1.0ms(MAX)
- \*3 : The minimum width of RESET signal from RESET signal turning ON to releasing hold : Td + 1.0ms (MIN)

#### 61/118

### 12. Waveform Comparison / Waveform & Displacement Comparison (Waveform)

- · Waveform Comparison / Waveform & Displacement Comparison (Waveform) is, perform the A/D conversion of the analog input waveform which changes with time or displacement, compare the converted value (indicated value) with HI/LO limit waveform set-values, then output the result.
- The operating state can be easily checked and quality judgment can be performed.
- 12-1. Various Setting and Correction Methods
- Setting procedure  $\rightarrow$  "MODE" key  $\rightarrow$  Caution Screen for Starting Setting  $\rightarrow$  Main setting screen  $\rightarrow$ "PAGE" key  $\rightarrow$  "WAVEFORM" key
  - Itemized setting screen 1/3 1) Pattern Select

| WAVE<br>EDIT             | MENU               |
|--------------------------|--------------------|
| Pattern<br>Select<br>P00 | Clear<br>Wa∨e Data |
| Pattern<br>Write         | Sampling           |
|                          | ,                  |
|                          | PAGE               |

- - Call the waveform of the pattern stored in Flash Rom on the set-value select screen.
  - (The called waveform is used for Comparison Wave Edit and Comparison Area.)
  - Setting range : 0 to 7
  - \*Select a Pattern Select before changing the set value.
  - 2) Comparison waveform writing (Pattern Write)
  - Set a pattern in which to write the comparison waveform on the set-value select screen.
  - The HI/LO limit comparison waveform values for which waveform edit has been completed are stored in memory.
  - Setting range : 0 to 7
  - \*When returning to the main setting screen or normal display screen without writing in the HI/LO limit waveform set values, a caution screen is displayed.
    - Caution screen

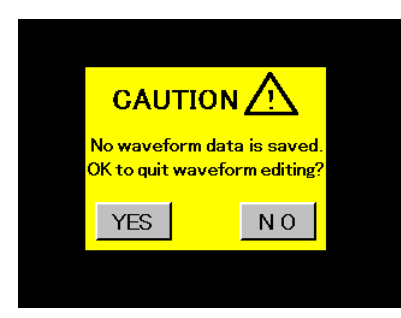

•"YES" key :

- Exits the edit of comparison waveforms without saving.
- \*The waveforms being edited are cleared.  $\cdot$ "NO" key :
- Returns to the itemized setting screen 1/3. \*The waveforms being edited are not cleared.
- 3) Comparison waveform clearing (Clear Wave Data)

· Erase the HI/LO limit comparison waveform and sampling waveform in the buffer.

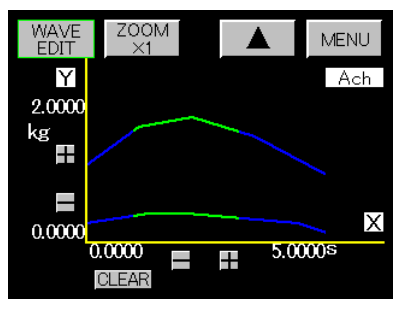

•Press "CLEAR" key.

\*The following key is commonly used at step 3) to step 8).

Enlarges the screen.

Returns to the normal display MENU screen Displays itemized setting screen.

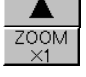

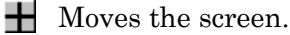

4) Waveform sampling (Sampling)

·Samples a waveform to be used as reference when making a comparison waveform.

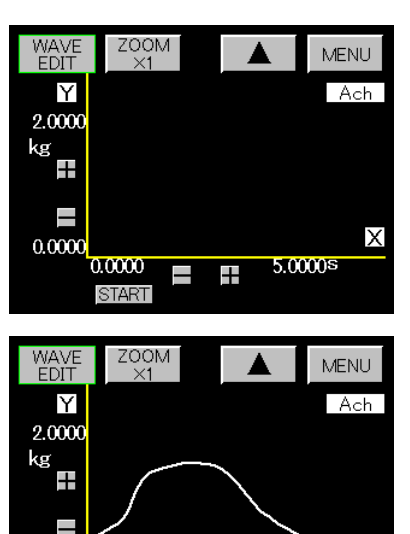

0.0000

0.0000

START

-+

• Sampling is started by START signal ON, after pressing "START" key. ·Waveform sampling is started from the

time of satisfying 「Start Level + Start Conditions].

· Checks the sampled waveform.

Itemized setting screen 2/3

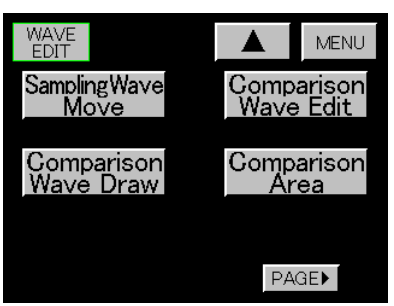

5) Sampling waveform movement (Sampling Wave Move)

Х

5.0000s

•Moves, enlarges and reduces the Waveform sampling (Sampling) to prepare a comparison waveform.

\*HI limit comparison waveform is first prepared, and then LO limit comparison waveform is prepared.

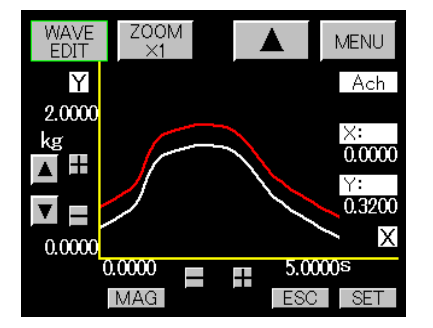

Used to move the waveform up and down.

WAVE EDIT ZOOM MENU Υ Ach 2.0000 kg ×: 0.0000 A ± ∀: 0.0000 **V** Х 0.0000 0.00005.0000s \_\_\_\_ +ESC SET MAG

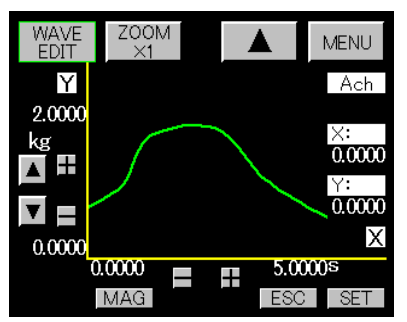

· Enlarge or reduce the waveform vertically with the "MAG" key.

Enter at a scaling of 1 to 250% on the 10-key input screen.

(When setting at 100%, no scaling is performed.)

"ESC" key is used to return to the waveform used before scaling.

· When waveform preparation is completed, press "SET" key to save the

comparison waveform in the buffer temporarily.

(The prepared waveform turns into green.)

6) Comparison waveform drawing (Comparison Wave Draw)

• Move the cursor on the screen to determine a point and prepare a comparison waveform by connecting between points with a straight line.

\*HI limit comparison waveform is first prepared, and then LO limit comparison waveform is prepared.

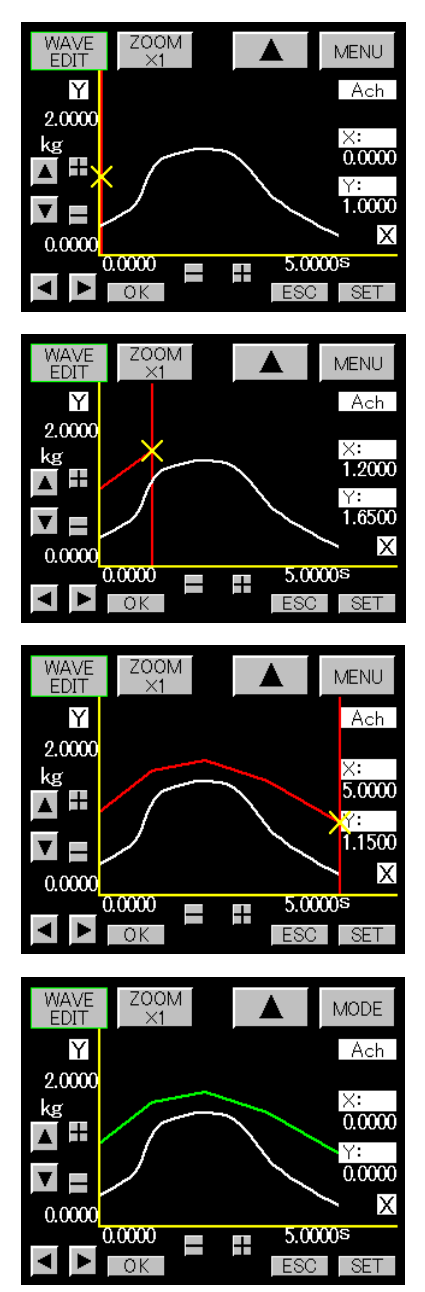

Move the cursor with the

key, determine a drawing starting point, and press "OK" key to set it.

Pressing "ESC" key after completion of setting will reset the drawing starting point.

• When the cursor is moved furthermore to determine the next drawing point and press "OK" key, so that the last determined points are connected with a straight line.

Pressing "ESC" key after completion of setting will reset the determined point.

• Draw a waveform by repeating the above-mentioned procedure.

• When drawing is completed, press "SET" key to save the comparison waveform in the buffer temporarily.

(The prepared waveform turns into green.)

- 7) Comparison waveform edit (Comparison Wave Edit)
- $\boldsymbol{\cdot}$  Correct the prepared comparison waveform.

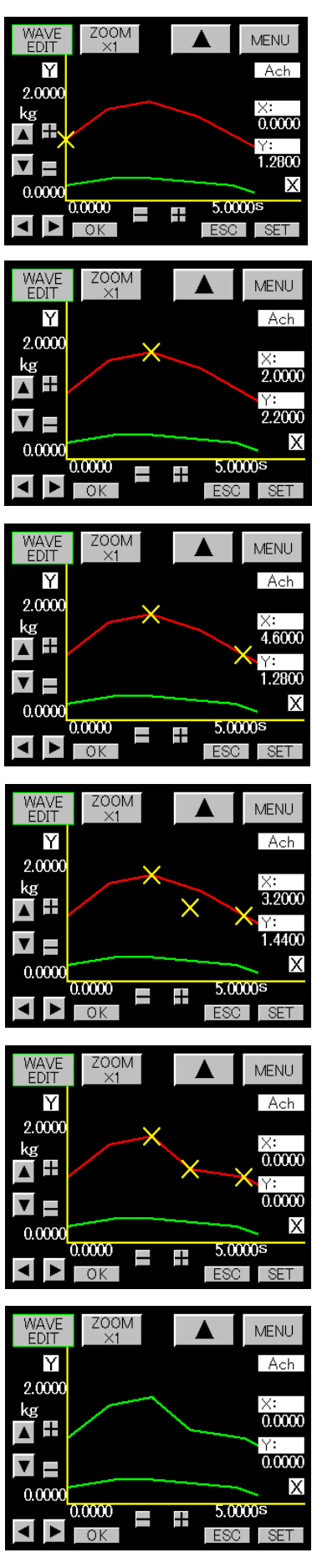

• Select a waveform (HI Limit waveform or LO Limit waveform) to be edited with "Up/down cursor" key.

• Move the cursor, determine an edit starting point, and press "OK" key.

Pressing "ESC" key after completion of setting will reset the edit starting point.

• Move the cursor, determine an edit end point, and press "OK" key.

Pressing "ESC" key after completion of setting will reset the edit ending.

• Move the cursor, determine an edit pass point, and press "OK" key.

• A straight line connecting the edit starting point-Pass point and edit end point is prepared.

Pressing "ESC" key will reset the edit pass point.

• When editing is completed, press "SET" key to save the comparison waveform in the buffer temporarily. 8) Comparison area setting (Comparison Area)

· Determine the starting point/end point of the comparison range, and set the waveform portion for comparison.

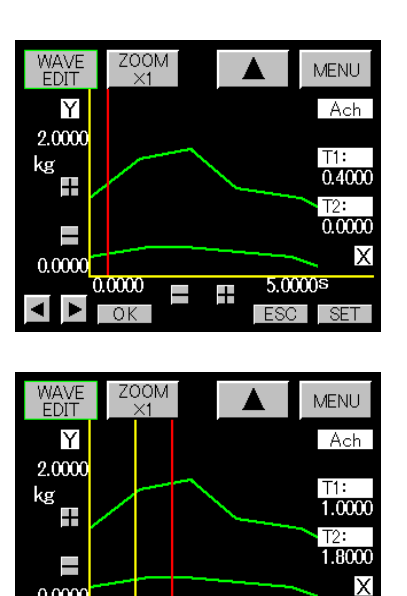

• • Move the cursor with key, determine a comparison range starting point and comparison range end point, and press "OK" key to set it. (Cursor turns into yellow.) Pressing "ESC" key after completion of setting will reset the comparison area starting point.

• Move the cursor furthermore and determine the end point of the comparison area.

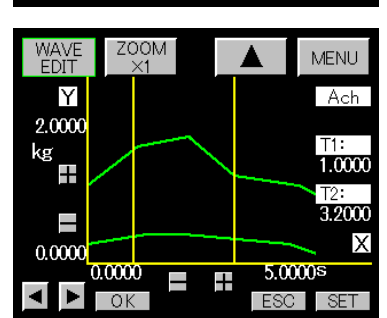

\_\_\_\_ + 5.0000s

ESC

SET

MENU

Ach

1.0000

5.0000s

ESC

0.0000

WAVE EDIT

Υ

2.0000

+\_

kg

0.0000

OK

• Determine the end point of the comparison area with "OK" key.

Pressing "ESC" key after completion of setting will reset the comparison area end point.

• When the range has been set, press "SET" key to save the comparison area in the buffer temporarily.

0.0000 0.0000OK Itemized setting screen 3/3

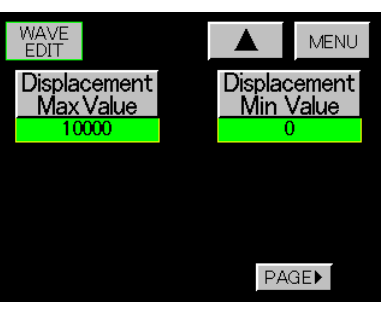

9) Displacement Max/Min Value

\_ ╋

Displacement Max Value

ZOOM

- Displacement Min Value
- Set it on the 10-key input screen.
- Setting ranges : 0 to 99999
- \*Displacement max/min value is available only when (6) W&D is selected by [6. Basic Function Setting (Setup) 1)Meter Setting].

\*When HI/LO limit waveform setting is completed, write it in for memory. For details, refer to the above-mentioned 2) Pattern Write.

12-2. Waveform Comparison (X-axis = Time)

• Compare the analog input waveform (indicated value) which changes along with the time with HI/LO limit waveform set values, then output the result.

2048 HI/LO limit waveform set values are saved in each pattern. Comparison is performed in order from the start point of comparison area to the stop point of comparison area. Comparison result is held after the stop point of comparison area.

• When analog input waveform is outside the setting range of HI/LO limit waveform, output of "HI" / "LO" will be set to ON. If the output of "HI" / "LO" isn't ON, "GO" will be set to ON.

| Comparison Condition                                                    | Comparison Result |
|-------------------------------------------------------------------------|-------------------|
| Analog input waveform (indicated value) > HI limit waveform set value   | "HI" output ON    |
| Analog input waveform (indicated value) $<$ LO limit waveform set value | "LO" output ON    |

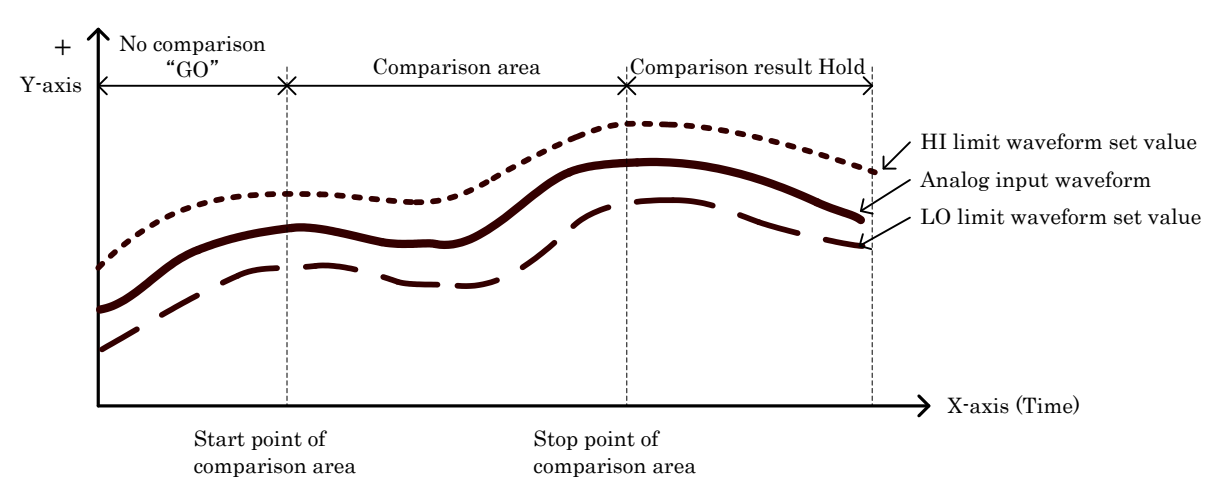

### 12-3. Waveform & Displacement Comparison (W&D) (X axis=Displacement)

• Compare analog input waveform (indicated value) which changes along with displacement input (indicated value) with HI/LO limit waveform set value, then output the result. Other operations are as same as waveform comparison.

- Analog input waveform of Y-axis is fixed to Ach, displacement input of X-axis is fixed to Bch.
- Displacement value of X-axis(mm etc) is the full scale value (Full Scale) set by Bch scaling.
- Digital Zero

In case of waveform start level (Start Level) be a value other than -99999, after START signal or "STRAT" key turning ON, when the indicated value of Y-axis satisfied [Start Level +Start Condition], digital zero is automatically performed internally for the displacement indicated value of X-axis, acquisition of analog input waveform is started from the displacement indicated value "0" point. No backup is available for automatically performed digital Zero.

• Acute change of X-axis displacement (indicated value)

The countermeasure for acute change of X-axis displacement indicated value in one sampling is, to divide the analog input waveform (indicated value) into blocks for each 10 data, if more than 1 analog input waveforms (indicated value) are in the block, graphic drawing become possible.

If there is no analog waveform (indicated value) in the block, it means edentulous waveform happened. Set Error signal to ON along with edentulous waveform.

In this kind of situation, it is necessary to reduce the changing rate of displacement (indicated value). The clearing of Error signal is performed when the next START signal or "START" key turns ON. • Compelling update for display screen

When the acquisition of analog input waveform (indicated value) and graphic drawing are started, if the changing quantities of X-axis displacement (indicated value) isn't updated even (Td  $\times$  4000) periods later, stop the acquisition compulsively, output the Error signal and update the display screen. (If STOP signal is inputted inside the period, then priority is given STOP signal. The acquisition will be stopped and the display screen will be updated.)

\*Td=1/Sampling Cycle example : when sampling cycle is 500 times/second, Td is 2ms.

12-4. Timing Chart for Waveform Comparison / Waveform & Displacement Comparison

• After START signal or "START" key turned ON, if the indicated value satisfies [Start Level +Start Condition], then clear the screen and start waveform acquisition and graphic drawing, comparison is performed in order from the start point of comparison area to the stop point of comparison area.

If "START" key or STOP signal turns ON inside the period, stop drawing and comparison, or hold the display screen and comparison results when finishing the drawing of 2048 points.

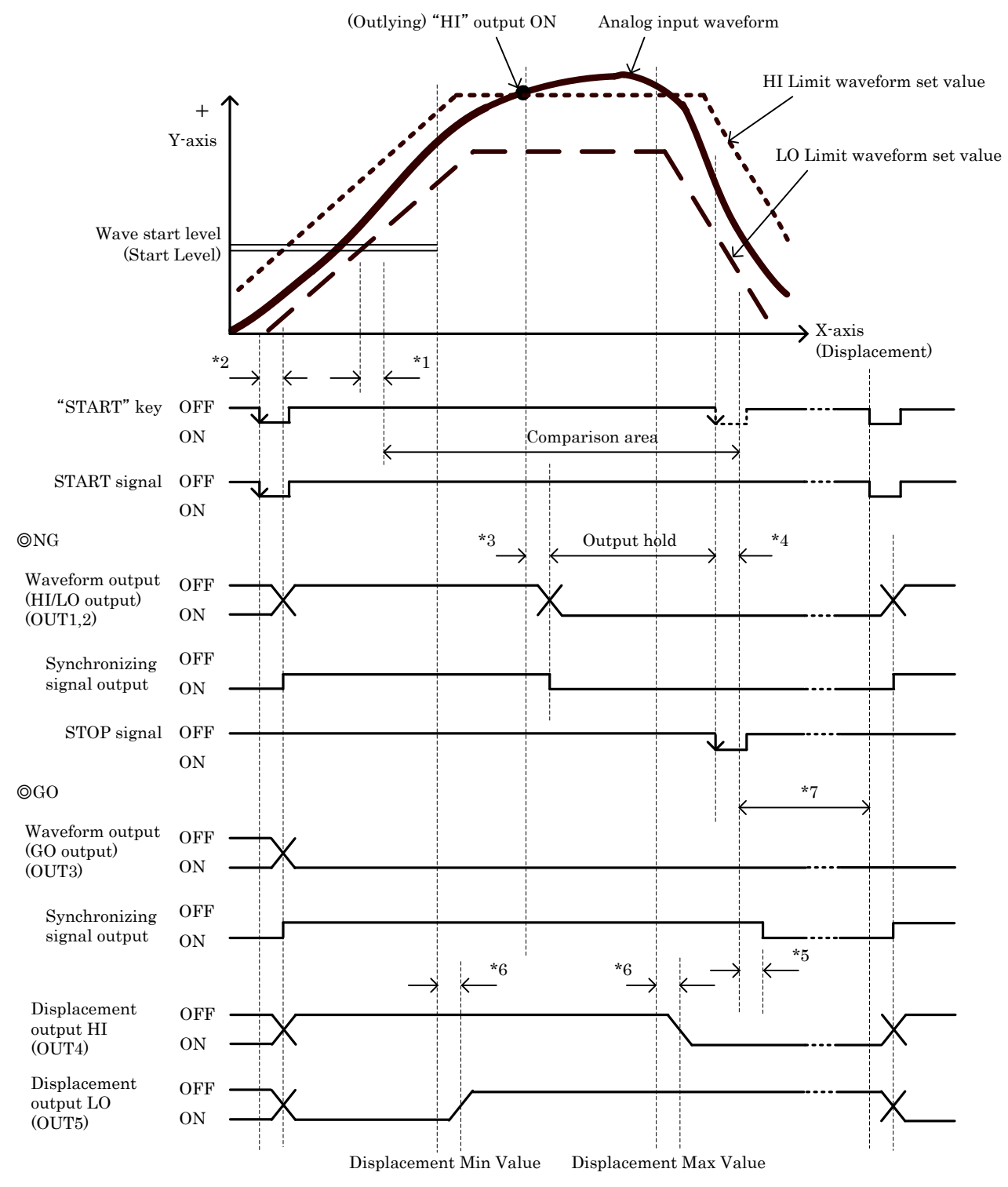

\*1 : Delay time from the indicated value getting across Wave Start Level (Start Level) (when W&D, displacement is "0") to starting comparison. Td ms (MAX)

\*2 : Delay time from START signal or "START" key turning ON to starting operation. Td + 1ms \*3 : Delay time from outlying occurring to outputting comparison output and synchronizing signal output. Td + 1ms

\*4 : Delay time from STOP signal or "START" key turning ON to stopping the acquisition of analog input waveform (indicated value). Td + 1ms

68/118

\*5 : Delay time from stopping the acquisition to outputting comparison output and synchronizing signal output. Td + 1ms

\*6: Delay time from producing the displacement comparison output to outputting comparison output. Td + 1ms

\*7 : Delay time from STOP signal or finishing acquisition to receiving the next START signal. 100ms

12-5. Waveform & Displacement Comparison Output (Bch)

• Compare X-axis displacement indicated value with HI displacement limit (Displacement Max Value) and LO displacement limit (Displacement Min Value), then output the result.

 $\cdot$  The displacement indicated value is shown in display screen as it is, however, the displacement indicated value is held as peak value and performed comparison by HI/LO limit inside.

| Comparison Condition                                    | Comparison Result |
|---------------------------------------------------------|-------------------|
| Displacement indicated value > Displacement Max Value   | "HI" output ON    |
| Displacement indicated value $<$ Displacement Min Value | "LO" output ON    |

Note : GO is not outputted

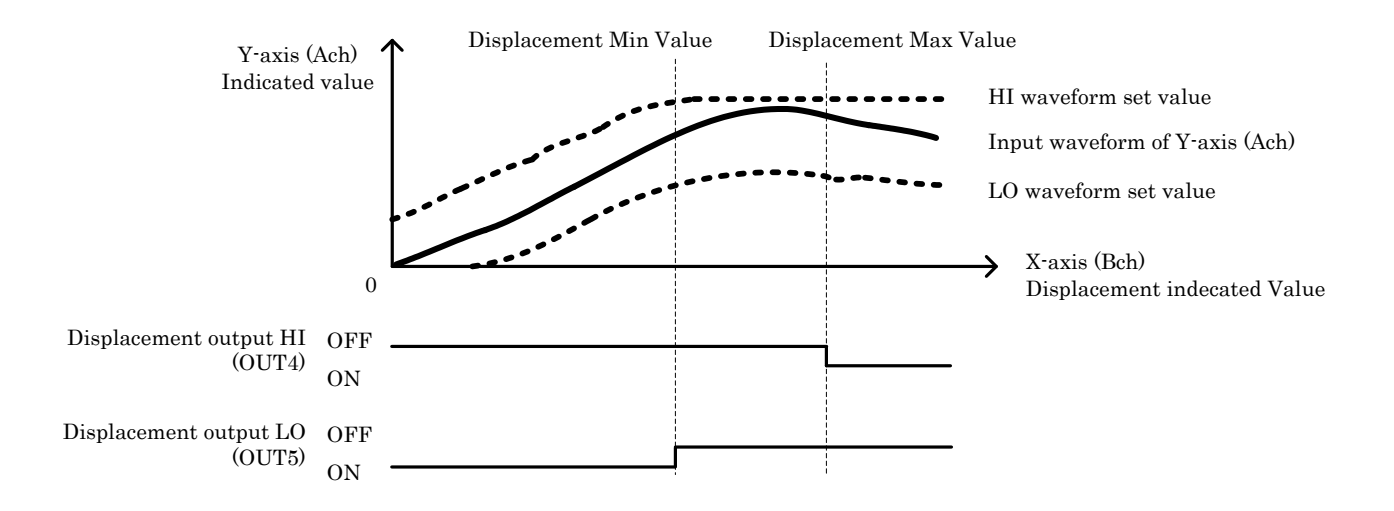

## 13. Graphic Display Setting (Graph Disp)

Set the function necessary for waveform display.

• Setting procedure  $\rightarrow$  "MODE" key  $\rightarrow$  Caution Screen for Starting Setting  $\rightarrow$  Main setting screen  $\rightarrow$ "PAGE" key  $\rightarrow$  "Graph Disp" key

Itemized setting screen 1/3

GRAPH MENU Pattern Select Pattern Copy PAGE►

### Itemized setting screen 2/3

| GRAPH                        |            | MENU       |
|------------------------------|------------|------------|
| Y<br><u>Start Point</u><br>0 | X<br>Start | Point<br>0 |
| Y Scale                      | X So       | ale        |
| 1/100                        | 1/         | 5          |
|                              |            |            |
|                              | PAG        | E►         |

• Reference

◎Y Scale and display range (Used with Y Start Point)

| Y Scale | Display range |
|---------|---------------|
| 1/1     | 100           |
| 1/2     | 200           |
| 1/5     | 500           |
| 1/10    | 1000          |
| 1/20    | 2000          |
| 1/50    | 5000          |
| 1/100   | 10000         |
| 1/200   | 20000         |
| 1/500   | 50000         |
| 1/1000  | 100000        |
| 1/2000  | 200000        |

1) Pattern Select

• Set a pattern to be set on the set-value select screen.

Setting range : 0 to 15

\*Select a Pattern Select before changing the set value.

2) Pattern Copy

• Set the pattern of the copy destination on the set-value select screen. Setting range : 0 to 15

3) Y Start Point

• Set it on the 10-key input screen.

Setting range : ±99999

4) Y-axis magnification (Y Scale)

· Select a magnification by which the input waveform is displayed on the display range of the screen.

Set a magnification on the set-value select screen.

Setting magnifications : 1/1, 1/2, 1/5, 1/10, 1/20, 1/50, 1/100, 1/200,

- 1/500, 1/1000, 1/2000 (11 kinds)
- 5) X Start Point
- The setting range is set by the sampling speed and full-scale value (Bch).

Set it on the 10-key input screen.

| Each hold / Waveform Comparison |             |  |  |
|---------------------------------|-------------|--|--|
| Sampling                        | Range       |  |  |
| 4000 times/second               | 0 to 500    |  |  |
| 2000                            | 0 to 1000   |  |  |
| 1000                            | 0 to 2000   |  |  |
| 500                             | 0 to 4000   |  |  |
| 200                             | 0 to 10000  |  |  |
| 100                             | 0 to 20000  |  |  |
| 50                              | 0 to 40000  |  |  |
| 20                              | 0 to 100000 |  |  |
| 10                              | 0 to 200000 |  |  |

| Waveform & Displacement Comparison |                   |  |  |
|------------------------------------|-------------------|--|--|
| Full-scale value                   | Range (Each unit) |  |  |
| 1 to 2047                          | 0 to 2000         |  |  |
| 2048 to $4095$                     | 0 to 4000         |  |  |
| 4096 to 8191                       | 0 to 8000         |  |  |
| 8192 to 16384                      | 0 to 16000        |  |  |
| 16385 to $32768$                   | 0 to 32000        |  |  |
| 32769 to $65536$                   | 0 to 65000        |  |  |
| 65537 to 99999                     | 0 to 130000       |  |  |
|                                    |                   |  |  |
|                                    |                   |  |  |

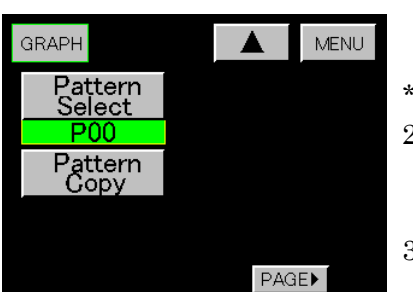

©Time of acquiring the waveform according to the combination of Sampling Cycle and X Scale. (Each HOLD / Waveform comparison)

| Sampling          | X Scale                                           |          |           |                                                  |
|-------------------|---------------------------------------------------|----------|-----------|--------------------------------------------------|
| Cycle             | 1/1                                               | 1/2      | 1/5       | 1/10                                             |
| 4000<br>times/sec | $\begin{array}{c} 0.05 \\ \mathrm{s} \end{array}$ | 0.1<br>s | 0.25<br>s | $\begin{array}{c} 0.5 \\ \mathrm{s} \end{array}$ |
| 2000              | 0.1                                               | 0.2      | 0.5       | 1                                                |
| 1000              | 0.2                                               | 0.4      | 1         | 2                                                |
| 500               | 0.4                                               | 0.8      | 2         | 4                                                |
| 200               | 1                                                 | 2        | <b>5</b>  | 10                                               |
| 100               | 2                                                 | 4        | 10        | 20                                               |
| 50                | 4                                                 | 8        | 20        | 40                                               |
| 20                | 10                                                | 20       | 50        | 100                                              |
| 10                | 20                                                | 40       | 100       | 200                                              |

GRAPH

I<u>nt</u>erval

<u>Time</u>

Start Type

Wa∨e Data Read

Signal

6) X-axis magnification (X Scale)

waveform according to the • Select a magnification by which the input waveform is displayed on the display range of the screen.

Set a magnification on the set-value select screen. Setting magnifications : 1/1, 1/2, 1/5, 1/10 (4 kinds)

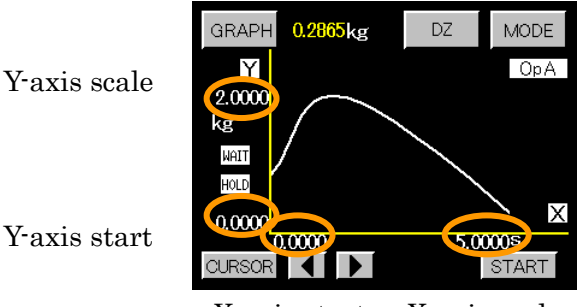

X-axis start X-axis scale

Itemized setting screen 3/3 7) Interval Time

Rejection

<u>Data Read</u>

Rejection Data Clear

PAGE►

MENU

• It is available when the Free Run is set in accordance with the next paragraph.

Pressing "START" key or turning on the start signal starts drawing. When one screen is finished, the period drawing screen at the interval time is held.

Set it on the 10-key input screen.

Setting range : 0.0 to 99.9 (s)

8) Start Type

• Set a type when starting waveform drawing and waveform acquisition.

Set a type on the set-value select screen.

Setup items

- (1) Free Run
- (2) Ext. Signal
- (3) Wave Start Level
- (4) E.S. + W.S.

\*For details , refer to  $\lceil$  8-1. Necessary Conditions for Display  $\rfloor$  .

Caution : External signal input means "START" key or START signal. 9) Wave Data Read

 $\boldsymbol{\cdot}$  Each point value of the waveform of which acquisition has been completed.

• When moving to the point to be read using the "cursor" key and pressing "DETAIL" key, the following screen appears, indicating the HI/LO limit set value of each point, HI/LO limit waveform set value, displacement max/min value, and the indicated value.

Acquisition completion screen

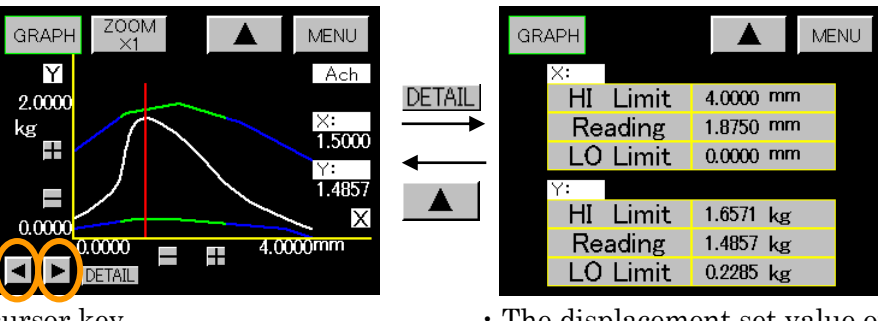

cursor key

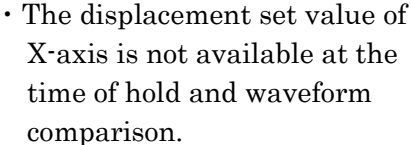

Each point display screen

10) Outlying waveform reading (Rejection Data Read)

·When analog input value is outside the HI/LO limit set value or HI/LO limit waveform set value, such waveform is read.

• Select a waveform to be read.

Up to 4 waveforms can be stored in memory by automatic updating. (No backup is available.)

• If [6. Basic Function Setting (Setup) 1) Meter Setting is changed or the pattern is changed at the pattern select terminal, RS-232C or RS-485, All the memorized waveforms outside the range are cleared.

- (1) 1 Times Before
- (2) 2 Times Before
- (3) 3 Times Before
- (4) 4 Times Before
- (5) Rejection Data Store

· "Rejection Data Store" key is usually turned on for automatic updating. Each time it is pressed, "ON/OFF" is alternately switched. (No backup is available.)

• When there is a waveform to be kept during automatic updating, turn it off.

• When (1) "1 Times Before" key is pressed, the last outlying waveform is displayed.

Last outlying screen

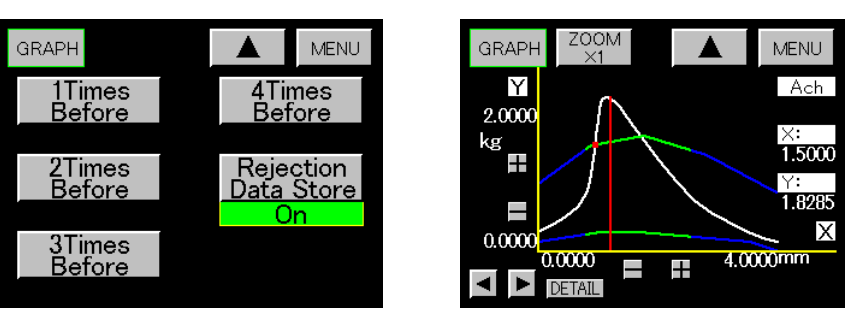

• When reading on the cursor point, reading in accordance with the same procedure as the above-mentioned  $\lceil 9 \rangle$  Wave Data Read  $\rfloor$  is possible.

11) Outlying waveform clearing (Rejection Data Clear)

• Each time "Rejection Data Clear" key is pressed, the outlying waveform is cleared in chronological order.

## 14. Linearize Setting (Ach/Bch) (Linearization)

•The function is for correcting the deflection of analog input signal, the number of correction points is 32 at most.

- $\cdot Setting \ procedure \ \rightarrow \ "MODE" \ key \ \rightarrow \ Caution \ Screen \ for \ Starting \ Setting \ \rightarrow \ Main \ setting \ screen$
- $\rightarrow$  "LINEARIZE" key

 $\cdot\operatorname{Set}$  each set value on each of Ach and Bch.

Itemized setting screen 1/18 1) Setting channel

LINEARIZE MENU

Itemized setting screen 2/18

| Ach               |         | MENU   |  |
|-------------------|---------|--------|--|
| Pattern<br>Select | Lineari | zation |  |
| P00               | Clear   |        |  |
| Pattern<br>Copy   | Point   | Data   |  |
|                   |         |        |  |
| Set Number        |         |        |  |
| 2                 |         |        |  |

Itemized setting screen 3/18

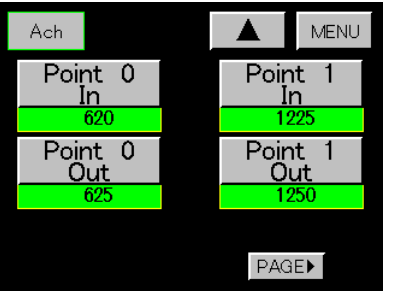

### Itemized setting screen 4/18

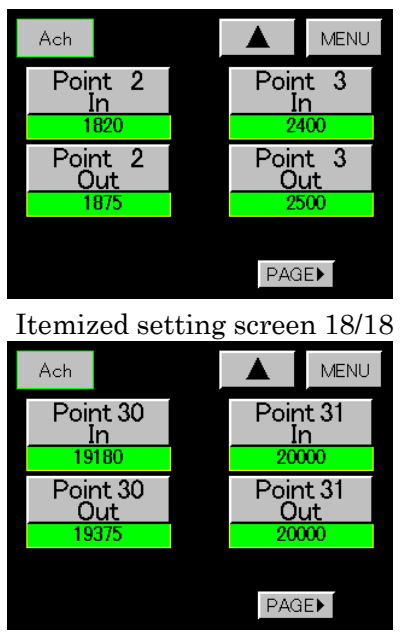

- Select Ach.
  - $\boldsymbol{\cdot}$  When Bch is selected, perform setting of Bch.

The setting procedure is omitted. However, the same procedure as Ach is used.

- 2) Pattern Select
- $\cdot$  Set a pattern to be set on the set-value select screen.
- Setting range : 0 to 15

\*Select a Pattern Select before changing the set value.

- 3) Pattern Copy
- $\cdot$  Set the pattern of the copy destination on the set-value select screen.
- Setting range : 0 to 15
- 4) Set Number
- $\cdot$  Set the set number used in linearization.
- Setting range : 2 to 32 (Set each set value on each of Ach and Bch)
- $\cdot$  The same range is provided for setting conditions check.
- 5) Operation Setting (Linearization)
- Set operation on the set-value select screen.
- Setting item
  - (1) ON Perform linearization.
  - (2) OFF Don't perform linearization.
  - (3) CLEAR Clear input/output data to "0".
- 6) Data Setting (Point Data)
- Set input value and output value.
- Set it on the 10-key input screen.
- Input/output number : 0 to 31.
- Setting range : ±99999

\*When the above condition isn't satisfied, measurement may be performed wrongly.

### Input setting screen

| INPUT<br>KEY |   |      |     |   |
|--------------|---|------|-----|---|
| Point        |   | 1225 | SET | Γ |
| In           |   |      |     |   |
| 7            | 8 | 9    | С   |   |
| 4            | 5 | 6    | +   |   |
| 1            | 2 | 3    | -   |   |
|              | 0 |      |     |   |

### output setting screen

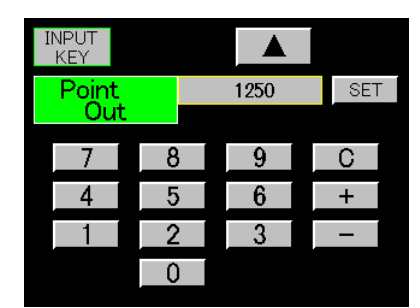
## 15. Basic Function Setting 2 (System)

• Setting procedure  $\rightarrow$  "MODE" key  $\rightarrow$  Caution Screen for Starting Setting  $\rightarrow$  Main setting screen  $\rightarrow$ "PAGE" key  $\rightarrow$  "SYSTEM" key

1) Digital Zero (DZ) key protect (Protect DZ) Itemized setting screen 1/4

- · Switch ON/OFF when "Protect DZ" key is pressed for about 3 seconds continuously.
  - Used for denying "DZ" key in Digital Zero (DZ) Function.
  - "DZ" key is not available when ON/OFF setting is ON.
- · In case of ON, "DZ" key of A channel, B channel (single display screen), 2 channel (multi display screen) turns disable, and not available when pressing.
- 2) Input setting protect (Protect Strain Gauge)
- · Switch ON/OFF when "Protect Strain Gauge" key is pressed for about 3 seconds continuously.
- Used for disable of analog input setting (Ach) and analog input setting (Bch). When ON/OFF setting is ON, change is forbidden.

· In case of ON, "Strain Gauge" key of main setting screen and each initializing key of bellow mentioned  $\lceil 4 \rangle$ Initialize  $\downarrow$  turn disable and not available when pressing.

3) Setting value protect (Protect Others)

- Switch ON/OFF, when press for about 3 seconds continuously.
- Used for disable of the setting value of bellow mentioned.

When ON/OFF setting is ON, change is forbidden.

• In case of ON, the key (1) to (7) of bellow mentioned in main setting screen and the key (2) to (9) of bellow  $\lceil 4 \rangle$  Initialize mentioned turn disable and not available when pressing.

- (1) Comparator
- (2) Hold
- (3) Linearization
- (4) Waveform
- (5) Graph Disp
- (6) Setup
- (7) Output
- 4) Initialize
- · Set each value into default value.
- (When any protect is ON, priority is given to protect.)
- Itemized setting
- (1) Initialize Strain Gauge
- (2) Initialize Comparator
- (3) Initialize Linearization
- (4) Initialize Graph Disp
- (5) Initialize Hold
- (6) Initialize Waveform
- (7) Initialize Output
- (8) Initialize Setup
- (9) Initialize All
  - (The above-mentioned patterns of (1) to (8))

Select pattern after selecting the items.

• Caution Screen for Starting Setting is displayed after you select (1) to (7) and press the key.

Press "YES" key, the setting value screen will be displayed. Select the pattern and press the "SET" key, the setting value turns into default values. Pressing "NO" key returns to previous screen.

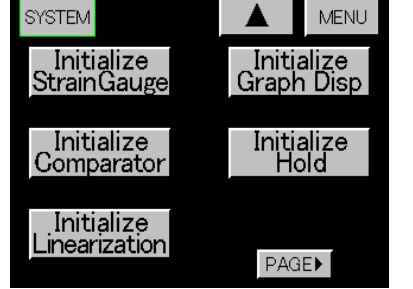

Itemized setting screen 2/4

Itemized setting screen 3/4

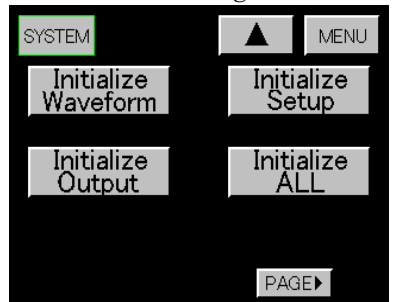

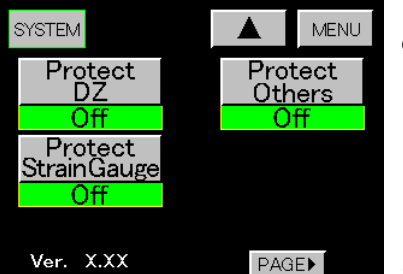

\*Display the version of program in the left above margin of screen.

 $\cdot$  Select (8) or (9) and press the key, Caution Screen for Starting Setting will be displayed.

Pressing "YES" key the setting value turns into default values. Pressing "NO" key returns to previous screen.

\*Caution : It takes about 2 minutes to execute (9)Initialize All.

Please don't shut down the power while Caution screen is displayed. If the power is shut down while doing initialization, system is the case that does not operate normally at next power-on.

• Action example Pressing " (1) Initialize Strain Gauge" key. Caution Screen for Starting Executing Setting Value Screen

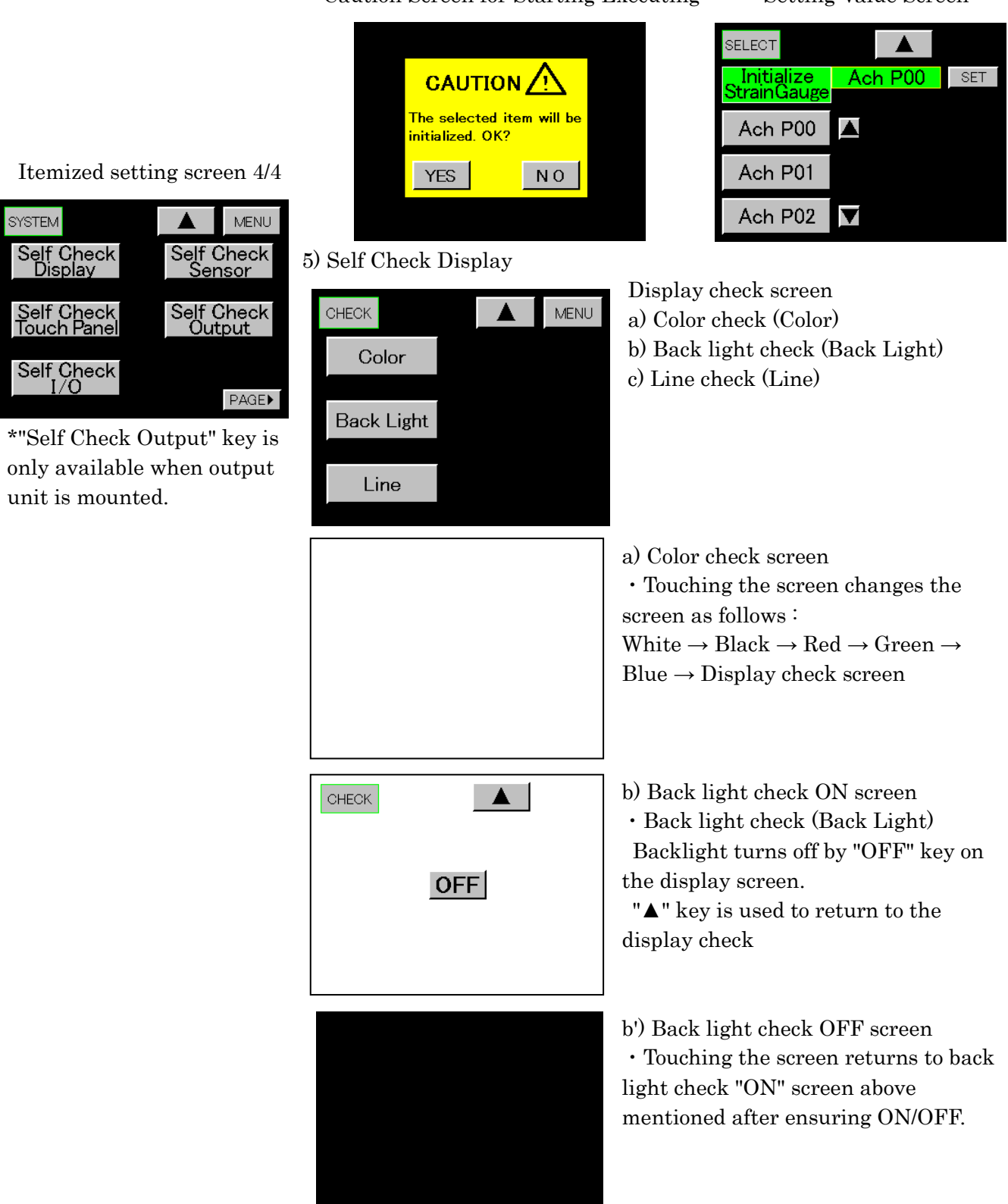

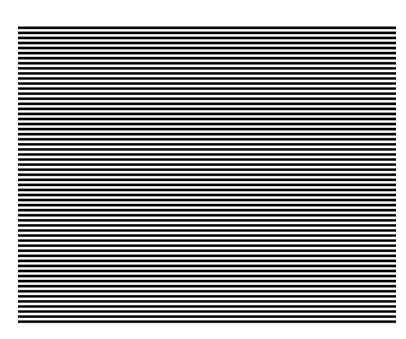

c) Line check screen (horizontal)
Line check (Line)
Touching the screen switch to line check screen (vertical).
Check if each line is connected.

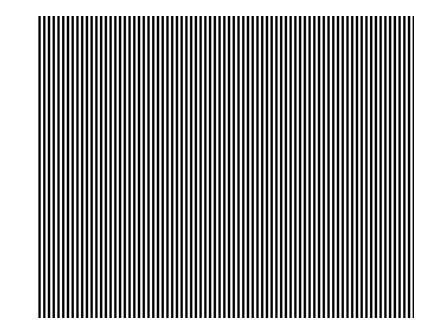

c') Line check screen (vertical)Touching the screen returns to the display check.

6) Self Check Touch Panel

| CHECK |  | MENU |
|-------|--|------|
|       |  |      |
|       |  |      |
|       |  |      |
|       |  |      |
|       |  |      |

•Touching the blue portion of the screen blackens the screen. Check that the screen entirely blackens.

7) Self Check I/O

| CHECK |     |       | MENU  |
|-------|-----|-------|-------|
| STA   | DZA | OUT1  | OUT5  |
| STB   | DZB |       | 00.0  |
| START | P00 | OUT2  | Error |
| STOP  | P01 | OLIT3 | SYNG  |
| RESET | P02 | 0010  | 01110 |
|       | P03 | OUT4  | BUSY  |

• The signal on the screen changes from blue to yellow while each input signal is set to "ON".

• Pressing each output signal key turns ON/OFF output signal alternately.

### Initial screen 8) Self Check Sensor

| CHECK |     | MENU   |
|-------|-----|--------|
| SEN   | SOR | START  |
|       |     | +EXC   |
| R1    | R3  | A/D    |
| 🔶 —   |     | +SIG   |
| DO    |     | -SIG   |
| RZ    | R4  | SENSOR |

The check result is displayed on the blue portion.

「+EXC」 displays the output level of the sensor power supply of this equipment numerically

 $\label{eq:alpha} \begin{array}{l} \lceil A/D \rfloor \ checks \ whether \ A/D \ in \ this \ Meter \ is \ normal \ or \ not \\ \lceil +SIG \rfloor \ checks \ whether \ the \ connection \ is \ made \ or \ not \\ \lceil -SIG \rfloor \ checks \ whether \ the \ connection \ is \ made \ or \ not \\ \lceil SENSOR \rfloor \ checks \ the \ connected \ sensor \ for \ any \ trouble \end{array}$ 

· Pressing "START" key starts the self-check.

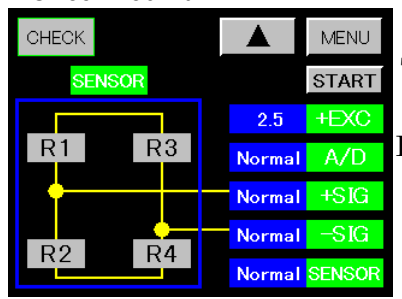

There are check result 1 to 7.

• Check result 1 : All of them display the normal states. In case of normal, "Normal" is displayed.

Check result 2

| CHECK |      |        | MENU   |
|-------|------|--------|--------|
| SE    | NSOR |        | START  |
|       |      | 2.5    | +EXC   |
| R1    | R3   | Error  | A/D    |
| 🔶     |      | Normal | +SIG   |
| D2    |      | Normal | -SIG   |
| RZ    | R4   | Normal | SENSOR |

• Check result 2 : It is a case where A/D in this Meter is faulty

When A/D in this Meter is faulty, Error is displayed as the check result of  $\lceil A/D \rfloor$  .

When A/D in this Meter is faulty, [+SIG], [-SIG], and [SENSOR] cannot be checked, but the check result of [+SIG], [-SIG], and [SENSOR] is displayed as Normal.

Check result 3

| CHECK  |    |        | MENU   |   |
|--------|----|--------|--------|---|
| SENSOR |    |        | START  |   |
|        |    | 2.5    | +EXC   | 0 |
| R1     | R3 | Normal | A/D    |   |
| 🔶      |    | Error  | +SIG   | ( |
| DO     |    | Normal | -SIG   | ] |
| R2     | R4 | Normal | SENSOR |   |

• Check result 3 : It is a case where  $\lceil +SIG \rfloor$  line is disconnected

When connection between the sensor and +SIG terminal is disconnected, the check result of  $\lceil$ +SIG $\rfloor$  is displayed as Error.

In case of disconnection,  $\lceil SENSOR \rfloor$  cannot be checked, but the check result of  $\lceil SENSOR \rfloor$  is displayed as Normal.

| Unec  | k result | 4 |        |        |   |
|-------|----------|---|--------|--------|---|
| CHECK |          |   |        | MENU   |   |
| SE    | NSOR     |   |        | START  |   |
|       |          |   | 2.5    | +EXC   |   |
| R1    | R3       |   | Normal | A/D    | ľ |
| 🔶     |          |   | Normal | +SIG   |   |
| DO    |          |   | Error  | -SIG   |   |
| RZ    | Κ4       |   | Normal | SENSOR | ľ |

• Check result 4

When connection between the sensor and -SIG terminal is disconnected, the check result of  $\lceil$ -SIG $\rfloor$  is displayed as Error.

In case of disconnection,  $\lceil SENSOR \rfloor$  cannot be checked, but the check result of  $\lceil SENSOR \rfloor$  is displayed as Normal.

## Check result 5

| CHECK  |          |        | MENU   |
|--------|----------|--------|--------|
| SENSOR |          |        | START  |
|        | 1        | 2.5    | +EXC   |
| R1 F   | 3        | Normal | A/D    |
| 🔶      |          | Error  | +SIG   |
|        |          | Error  | -SIG   |
| RZ F   | <b>4</b> | Normal | SENSOR |

### • Check result 5

When connection between the sensor, +SIG and -SIG terminal is disconnected, the check result of  $\lceil$ +SIG $\rfloor$  and  $\lceil$ -SIG $\rfloor$  is displayed as Error.

In case of disconnection,  $\lceil SENSOR \rfloor$  cannot be checked, but the check result of  $\lceil SENSOR \rfloor$  is displayed as Normal.

| Check res | ult 6 |        |        |   |
|-----------|-------|--------|--------|---|
| CHECK     |       |        | MENU   |   |
| SENSOR    |       |        | START  |   |
|           |       | 2.5    | +EXC   |   |
| R1 R      | 3     | Normal | A/D    | 1 |
| •         |       | Normal | +SIG   |   |
|           |       | Normal | -SIG   |   |
|           | 4     | Error  | SENSOR | ð |

Check result 7

CHECK

• Check result 6 When +SIG terminal and -SIG terminal are connected, SENSOR | is checked.

Two check result screens 6 and 7 are available for this SENSOR test.

Red : short, Yellow : open

Check result screen 6 represents that  $\lceil R1 \mid$  and  $\lceil R4 \mid$  short, and  $\lceil R2 \rfloor$  and  $\lceil R3 \rfloor$  open.

Or it represents that one of  $\lceil R1 \rfloor$ ,  $\lceil R2 \rfloor$ ,  $\lceil R3 \rfloor$ , and  $\lceil R4 \rfloor$ is in this state.

• Check result 7

MENU

2.5 +EXC

Normal A/D

Normal +SIG

Check result screen 7 represents that  $\lceil R1 \rfloor$  and  $\lceil R4 \rfloor$  open, START and  $\lceil R2 \rfloor$  and  $\lceil R3 \rfloor$  short.

Or it represents that one of  $\lceil R1 \rfloor$  ,  $\lceil R2 \rfloor$  ,  $\lceil R3 \rfloor$  , and  $\lceil R4 \rfloor$ is in this state.

\*Caution : [SENSOR] check function cannot check other Normal -SIG troubles than the above-mentioned accurately. Therefore, it Error SENSOR is recommendable to remove the sensor itself and then check it.

9) Analog output (Only available when DAC output unit is mounted)

| CHECK | MENU |
|-------|------|
| О %   |      |
| 50%   |      |
|       |      |
| 100%  |      |

• Pressing "0%", "50%", or "100%" key outputs voltage or current from the terminal of the selected type

| Key  | ±10V type | 4 to 20mA type |
|------|-----------|----------------|
| 0%   | -10V      | 4mA            |
| 50%  | 0V        | 12mA           |
| 100% | 10V       | 20mA           |

• Pressing "▲" key returns to [Itemized] setting screen 4/4 ].

• Pressing "MENU" key returns to the normal display screen.

Analog output becomes an output corresponding to the indicated value. 10) BCD Output (Only available when BCD output unit is mounted.)

> • Enter a numerical value to be output to the BCD output terminal with a numerical value and "Polarity" key.

Press "SET" key, and the set numeric data (BCD code) is output to the BCD output terminal.

Up to 5 digit-figures can be set.

When no digit is set, "0" is output for that digit.

• Pressing "▲" key returns to [Itemized] setting screen 4/4].

• Pressing "MENU" key returns to the measurement screen.

BCD output becomes an output corresponding to the indicated value.

• An input of 99999 or -99999 will output and over signal.

| CHECK |        |   | MENU |
|-------|--------|---|------|
|       | -88888 |   | SET  |
|       |        |   |      |
| 7     | 8      | 9 | С    |
| 4     | 5      | 6 | +    |
| 1     | 2      | 3 | —    |
|       | 0      |   |      |
|       |        |   |      |

## 16. Communication Specifications (RS-232C, RS-485)

• About connection, refer to  $\lceil 16-4$ . Connection of RS-232CJ,  $\lceil 16-5$ . Connection of RS-485J.

- \*Caution : When RS-232 and RS-485 are updating the settings, don't update the setting on display screen and don't change the pattern by pattern select terminal, otherwise, settings may be performed wrongly.
- 16-1. Specifications

|                                | RS-232C (EIA RS-232C standard) | RS-485 (EIA RS-485 standard)                 |  |
|--------------------------------|--------------------------------|----------------------------------------------|--|
| Synchronizing Mode             | Async                          | hronous Mode                                 |  |
| Communication Type             | Full duplex                    | 2-wire half duplex (polling selecting style) |  |
| BPS                            | 2400, 4800, 96                 | 500, 19200, 38400 bps                        |  |
| Data Length                    |                                | 7, 8                                         |  |
| Error Detection (parity)       | Even, Odd, None                | +BCC(block check character) check sum        |  |
| Stop Bit                       | 1, 2                           |                                              |  |
| Literal Code                   | ASCII                          |                                              |  |
| Delimiter                      | CR +                           | LF, CR, LF                                   |  |
| Transfer Control<br>Sequence   | No sequence                    |                                              |  |
| Name of Using signal           | TXD, RXD, RTS, CTS, SG         | Non-inverted (+), Inverted (-)               |  |
| Number of Connecting<br>meters | 1                              | 31 meters                                    |  |
| Cable Length                   | 15m                            | 500m at max. (total)                         |  |

1) Communication setting

- $\boldsymbol{\cdot} \operatorname{BPS}$
- Data Length
- Parity Each setting, refer to <sup>[6]</sup>. Basic Function Setting (Setup) 14) Communication and
- Stop Bit Related Items, 15) Address (RS-485 ID)
- $\cdot$  Delimiter
- RS-485 ID
- 2) Common
  - If only delimiter is received, there is no response.
  - Special command for output unit can be received only when relevant unit is mounted.
  - · Character and response of command are uppercase letters. (Except unit)

3) Response for Communication Error (Setting related Error is described in each setting.)

- Over Run "Error A"
- Parity "Error B"
- Framing "Error C"

16-2. Command Format and Response Format (In case of RS-232C)  $\,$ 

1) Command format (example)

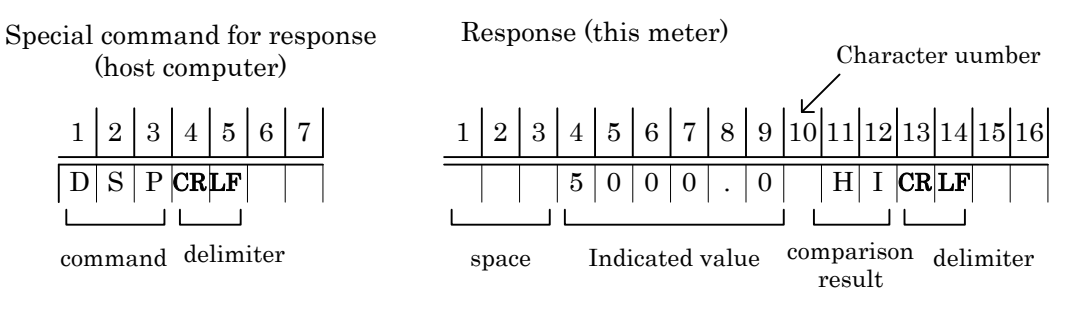

#### 2) Setting command (example)

Special command for response Response (this meter) (host computer)

|        | 1  | 2   | 3       | 4      | 5        | 6      | 7   | 8   | 9 |   |
|--------|----|-----|---------|--------|----------|--------|-----|-----|---|---|
|        | Μ  | Т   | R       |        | 1        | CR     | LF  |     |   |   |
| L<br>C | on | nme | <br>ind | ⊥<br>ĵ | ∟<br>dat | ∟<br>a | [   |     |   | l |
|        |    |     | s       | pac    | e        | del    | imi | ter |   |   |

• Response when command is Identified and operated.

Response (this meter)

| 1 | 2 | 3 | 4 | 5 | 6 | 7  | 8 |
|---|---|---|---|---|---|----|---|
| N | 0 |   | ? |   |   | LF |   |

NO? response delimiter

 $\boldsymbol{\cdot}$  Response when command format or setting data is wrong.

 $\cdot$  NO ? Response is used commonly by each command.

16-3. Command Format and Response Format (In case of RS-485)

1) Occupation and releasing of communication line

- (1) Line occupation ("ENQ" 00 to 99)
- (2) Response to line occupation ("ACK" 00 to 99)

(3) Line releasing ("EOT")

1 2 3 (Character number) EOT CR+LF

(4) Line occupation when continuous (occupation, response, releasing • occupation, response)

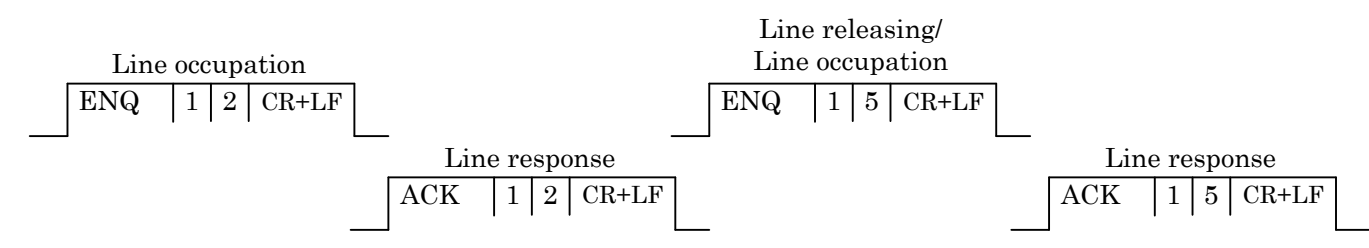

2) Format of transmit/receiving

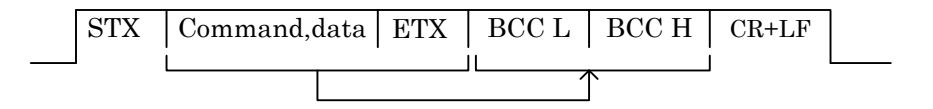

#### • transmit example

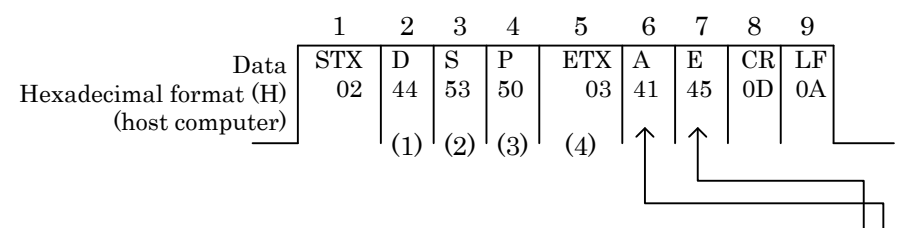

BCC (block check character) checksum (1) to (4) = 44+53+50+03 = EAH

receiving example

|                        | 1   | <b>2</b> | 3   | 4   | <b>5</b> | 6   | <b>7</b> | 8   | 9   | 10  | 11   | 12   | 13   | 14 | 15 | 16 | 17 |  |
|------------------------|-----|----------|-----|-----|----------|-----|----------|-----|-----|-----|------|------|------|----|----|----|----|--|
| Data                   | STX | Р        | Η   |     | 5        | 0   | 0        | 0   | 0   |     | Η    | Ι    | ETX  | 1  | 6  | CR | LF |  |
| Hexadecimal format (H) | 02  | 50       | 48  | 20  | 35       | 30  | 30       | 30  | 30  | 20  | 48   | 49   | 03   | 31 | 36 | 0D | 0A |  |
| (response of meter)    |     | (1)      | (၅) | (၅) |          | (5) | (0)      | (7) | (0) | (0) | (10) | (11) | (10) |    |    |    |    |  |
|                        |     | (1)      | (2) | (3) | (4)      | (3) | (6)      | ()  | (8) | (9) | (10) | (11) | (12) |    |    |    |    |  |

BCC (block check character) checksum (1) to (12) = 50+48+20+35+30+30+30+30+20+48+49+03 = 2 6 1 H

3) Control code

| Control Code | Hexadecimal Format(H) | Name                |
|--------------|-----------------------|---------------------|
| STX          | 02                    | Start of Text       |
| ETX          | 03                    | End of Text         |
| EOT          | 04                    | End of Transmission |
| ENQ          | 05                    | Enquiry             |
| ACK          | 06                    | Acknowledge         |

(1) No response for line releasing "EOT".

(2) No BCC (block check character) appended for "ACK", "EOT" and "ENQ".

(3) BCC (block check character) is added in both transmit and receiving.

#### 4) ASCII code table

| High bit | 0             | 1             | 2     | 3       | 4          | 5         | 6          | 7           |
|----------|---------------|---------------|-------|---------|------------|-----------|------------|-------------|
| Low bit  | Control o     | character     | Numbe | r, mark | Upper case | character | Lower case | e character |
| 0        | NUL           | DLE           | SPACE | 0       | @          | Р         | `          | р           |
| 1        | SOH           | DC1           | !     | 1       | А          | Q         | а          | q           |
| 2        | STX           | DC2           | "     | 2       | В          | R         | b          | r           |
| 3        | ETX           | DC3           | #     | 3       | С          | S         | с          | s           |
| 4        | EOT           | DC4           | \$    | 4       | D          | Т         | d          | t           |
| 5        | EN            | NAK           | %     | 5       | Е          | U         | е          | u           |
| 6        | AC            | SYN           | &     | 6       | F          | V         | f          | v           |
| 7        | BEL           | ETB           | •     | 7       | G          | W         | g          | W           |
| 8        | BS            | CAN           | (     | 8       | Н          | Х         | h          | Х           |
| 9        | HT            | EM            | )     | 9       | Ι          | Y         | i          | У           |
| А        | $\mathbf{LF}$ | SUB           | *     | :       | J          | Z         | j          | Z           |
| В        | VT            | ESC           | +     | ;       | K          | [         | k          | {           |
| С        | $\mathbf{FF}$ | $\mathbf{FS}$ | ,     | <       | L          |           | 1          |             |
| D        | CR            | GS            | -     | =       | М          | ]         | m          | }           |
| E        | SO            | RS            | •     | >       | N          | ^         | n          | $\sim$      |
| F        | SI            | US            | /     | ?       | 0          | -         | 0          | DEL         |

#### 16-4. Connection of RS-232C

RS-232C connector

| 9<br>@ |   | Terminal<br>No. | Direction of signal | Name of pin   | Terminal<br>No. | Direction of signal | Name of pin |
|--------|---|-----------------|---------------------|---------------|-----------------|---------------------|-------------|
| 5      | 1 | 1               |                     |               | 6               |                     |             |
|        |   | 2               | Input               | RXD           | 7               | Output              | RTS         |
|        |   | 3               | Output              | TXD           | 8               | Input               | CTS         |
|        |   | 4               |                     |               | 9               |                     |             |
|        |   | 5               |                     | $\mathbf{SG}$ |                 |                     |             |

"--" means not used.

• Recommended connector : 17JE-13090-02 (D1) (Welding type connector) made by DDK 17JE-09H-1C

• This meter use 5 wires : Receiving Terminal (RXD), Transmitting Terminal (TXD), Request to send (RTS), Permit to send (CTS) and Signal Ground (SG), other control signals are not used.

| Connect example 1 9 pins connector                                                                                                    | Connect example 2 25 pins connector                   |
|----------------------------------------------------------------------------------------------------|-------------------------------------------------------|
| ©host computer etc(9pins) ⊙this meter (9pins)                                                                                                    | ⊙host computer etc (25pins) ⊙this meter (9pins)       |
| pin No.                                                                                                    | pin No.                                               |
| 2       RXD       RXD       2         3       TXD       TXD       3         7       RTS       RTS       7         8       CTS       CTS       8         5       SG       SG       5 | $\begin{array}{c ccccccccccccccccccccccccccccccccccc$ |

### 16-5. Connection of RS-485

Screw terminal for I/O units

| 1        | Ð       | "+"           | Terminal<br>No. | Direction of signal | Signal name | Contents                               |    |
|----------|---------|---------------|-----------------|---------------------|-------------|----------------------------------------|----|
| 2        | ÷       | "_"           | 1               | Input output        | +           | Non-inverted output                    |    |
| 3        | æ       | $\mathbf{SG}$ | 2               | Input output        | -           | Inverted output                        |    |
| 4        | Ð       | TERM          | 3               |                     | SG          | Signal ground                          |    |
| <b>5</b> | Ð       | TERM          | 4               |                     | TERM1       | Termination resistance1 for connection | *a |
| 6        | Ð       | NC            | 5               |                     | TERM2       | Terminal resistance2 for connection    | *a |
| 7        | æ       | NC            | 6               |                     | NC          | *                                      |    |
| 8        | ß       | NC            | 7               |                     | NC          | *                                      |    |
| q        | ان<br>ک | NC            | 8               |                     | NC          | *                                      |    |
| 5        |         |               | 9               |                     | NC          | *                                      |    |
| 10       | ÷       | NC            | 10              |                     | NC          | *                                      |    |

\*NC is blank terminal, but do not use it as relay terminal.

\*a When terminal No.4 and terminal No.5 are short-circuited externally, termination resistance is connected between lines. (Termination resistance  $150 \Omega$ )

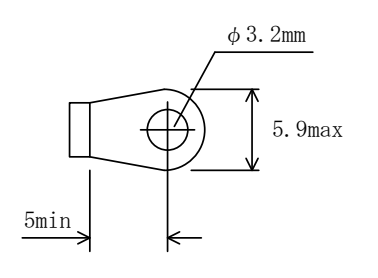

• RS-485 is connected with host computer by interface converter (RS-232C / RS-485 signal level converter, etc). This meter can connect 31 meters at most. Connect it with "+" (Non-inverted output) and "-" (Inverted output) of the screw terminal.

• For RS-485, termination resistance is attached to meters connected in two sides of transmit line.

• Please use the cable of 2 wires with shielding wire, and attach to host computer in 1 point.

• Interface converter is sold in the market (SI-30 etc. made by LINE EYE Co., Ltd.), please buy in addition.

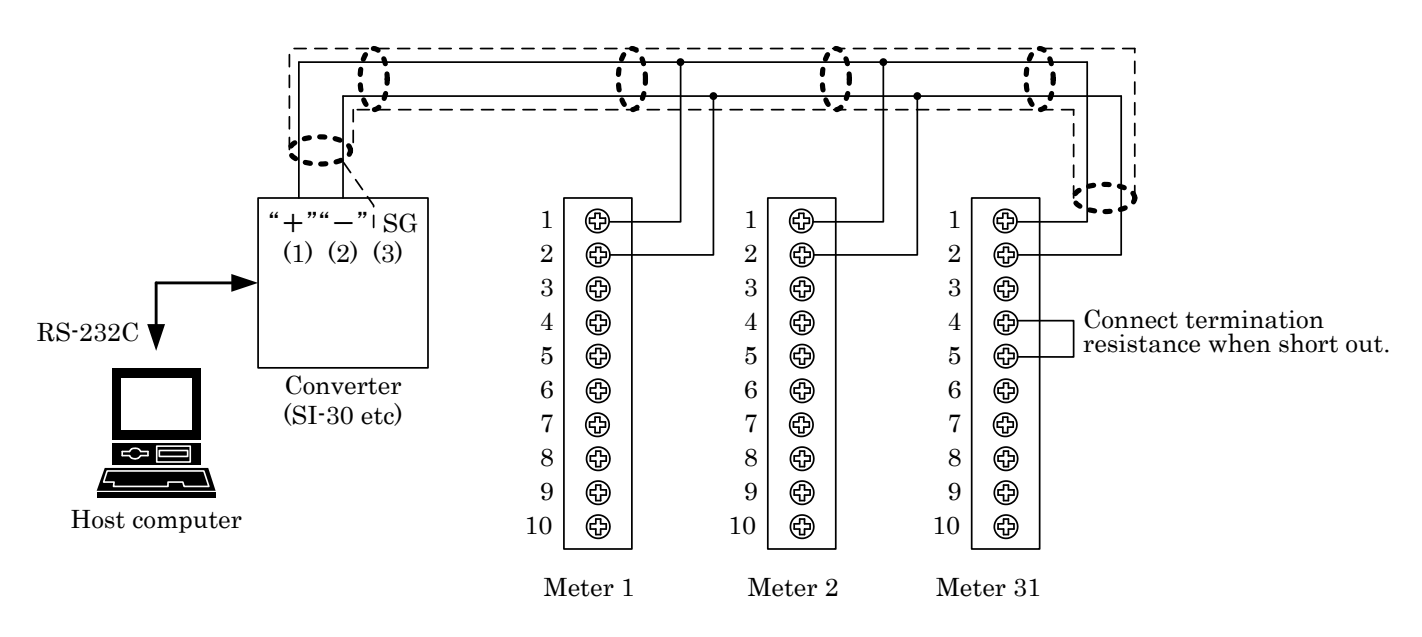

#### 83/118

#### 17. Special Command for Response

1) Respond the indicated value and comparison result for Ach/Bch individually.

2) Respond the status of action by the first two characters of receiving data.

- " " In case of space, respond for normal action
- "< =" Respond when over happened, and the indicated range or measuring range is outside.

• "PH", "VH", "PV", "MX", "MN" and "IF" Respond when hold function is performed.

• "WA", "WB" and "WD" Respond when Waveform Comparison / Waveform & Displacement Comparison is performed.

3) When "DSP", "DSB", "MES" and "MSB" is performed, the first 3 characters of received data indicate the polarity.

- " " In case of space, means plus.
- " " Means minus.

| Ach indicated value<br>and comparison<br>result       | 1<br>D<br>∙re     | 2<br>S               | -                 | 3<br>          | 4<br>CR<br>resp<br>resp<br>spon | 5<br>LF                              | 6<br>d th             | 7<br>neir<br>neir               | 8<br>se            | 9<br>Fres<br>tting<br>ated         | 11<br>spoi<br>g,co<br>l va<br>l va | ) 1<br>nd t<br>mpa                | 1 1<br>he i<br>aris<br>with                   | 2 1<br>india<br>on r<br>w<br>n De    | 3 1<br>cate<br>resu                       | 14<br>ed v<br>ilt.                              | 15<br>valu                                         | 16<br>Je v                                  | 8 1<br>with                                        | 7 1<br>1 D                                          | 18<br>eci                                | 19<br>ima                                       | 2<br>I P                                      | 0<br>oin                                           | 21<br>t                             | 22                                      | 23                                   | 8 24  | 25 | act | er | 1                     | 2                | 3 | 4<br>5                               | 5<br>0           | 6<br>0                          | 7<br>0                            | 8                                          | 9 1<br>0                                                                              | 10                 | 11<br>L                 | 12<br>L             | 13                   | 14<br>L              | 15<br>0 | 16                         | 17<br>Н | 18<br>I | 3 19 | 9 20<br>H | 02 | 1 2<br>1 <b>C</b> | 22<br>CR | 23<br>LF | 24 | 2 |
|-------------------------------------------------------|-------------------|----------------------|-------------------|----------------|---------------------------------|--------------------------------------|-----------------------|---------------------------------|--------------------|------------------------------------|------------------------------------|-----------------------------------|-----------------------------------------------|--------------------------------------|-------------------------------------------|-------------------------------------------------|----------------------------------------------------|---------------------------------------------|----------------------------------------------------|-----------------------------------------------------|------------------------------------------|-------------------------------------------------|-----------------------------------------------|----------------------------------------------------|-------------------------------------|-----------------------------------------|--------------------------------------|-------|----|-----|----|-----------------------|------------------|---|--------------------------------------|------------------|---------------------------------|-----------------------------------|--------------------------------------------|---------------------------------------------------------------------------------------|--------------------|-------------------------|---------------------|----------------------|----------------------|---------|----------------------------|---------|---------|------|-----------|----|-------------------|----------|----------|----|---|
| Ach indicated value<br>and comparison<br>result       | D<br>•re          | s                    | -                 | re:<br>re:     | CR<br>resp<br>resp<br>spon      | LF<br>Hono<br>Hono<br>Hono           | d th                  | ne ir<br>ne ir                  | se<br>•<br>•<br>•  | +re:<br>ttin;<br>ated              | spoi<br>g,co<br>I va<br>I va       | nd t<br>mpa<br>lue                | he i<br>aris<br>/<br>with                     | indi<br>on r<br>″<br>n De            | cate<br>resu                              | ed v<br>Ilt.                                    | valu                                               | ie v                                        | with                                               | ۰D                                                  | eci                                      | ima                                             | I P                                           | oin                                                | ıt                                  |                                         |                                      |       |    |     | Ĩ  |                       |                  |   | 5                                    | 0                | 0                               | 0                                 |                                            | 0                                                                                     |                    | L                       | L                   |                      | L                    | 0       |                            | Н       | I       |      | Н         | I  | + C               | R        | LF       |    |   |
|                                                       | •re<br>•re        | espo<br>espo<br>espo | l<br>onc<br>onc   | l ti<br>l ti   | spon<br>le p<br>ne v<br>ne p    | id ti<br>id ti<br>eak<br>alle<br>eak | he<br>he<br>,+<br>y,- | +ir<br>+o<br>—o<br>indi<br>-inc | ver<br>ver<br>icat | ated<br>low<br>low<br>ed va<br>ced | l va<br>wit<br>alue<br>valu        | lue<br>hou<br>h D<br>wit<br>e wit | with<br>with<br>t Do<br>ecir<br>thou<br>ithou | n De<br>ecin<br>mal<br>ut D<br>out I | t De<br>ecin<br>nal<br>Poi<br>Deci<br>Dec | nal<br>ecin<br>nal<br>Poi<br>mal<br>mal<br>cima | Poi<br>nal<br>Poi<br>int s<br>sett<br>I Po<br>al P | int<br>Poi<br>int<br>sett<br>point<br>Point | set<br>int<br>set<br>ting<br>co<br>se<br>se<br>t s | ttin;<br>set<br>ttin;<br>g,cc<br>mp<br>ettir<br>ett | g,c<br>ttir<br>g,c<br>om<br>pari<br>ng,c | om<br>ng,c<br>om<br>pari<br>isor<br>con<br>;,co | par<br>orr<br>par<br>iso<br>n re<br>mpa<br>mp | risc<br>npa<br>risc<br>n r<br>esu<br>aris<br>paris | on r<br>risc<br>on r<br>esu<br>llt. | esu<br>on r<br>esu<br>It.<br>res<br>res | ılt.<br>resi<br>ılt.<br>ult.<br>sult | ult.  |    |     |    | <<br><<br>P<br>V<br>P | =<br>=<br>H<br>H | _ | 0<br>8<br>5<br>9<br>9<br>9<br>5<br>9 | 0<br>8<br>8<br>0 | 5<br>5<br>0<br>0<br>8<br>0<br>9 | 0  <br>0<br>0<br>0<br>0<br>1<br>9 | G<br>L<br>CR<br>0<br>0<br>0<br>0<br>0<br>9 | 0  <br>0  <br>0  <br>1  <br>1  <br>1  <br>1  <br>1  <br>1  <br>1  <br>1  <br>1  <br>1 | CR<br>CR<br>L<br>H | LF<br>LF<br>H<br>H<br>L | CR<br>I<br>CR<br>CR | LF<br>CR<br>LF<br>LF | LE<br>LE             | н       | CR                         | ĿF      |         |      |           |    |                   |          |          |    |   |
| rison result                                          | •re<br>•re        | espo                 | onc               | t <br>  t      | ne m<br>ne m                    | iaxi<br>inir                         | mal<br>nal            | <br> , +<br>,+ii                | ind<br>ndic        | cate<br>ateo                       | ed v<br>d va                       | alue                              | e wi<br>wit                                   | itho<br>h D<br>alue                  | ut [<br>ecir                              | )<br>Dec<br>mal                                 | oima<br>Po                                         | al P<br>int                                 | Poin<br>set                                        | nt s<br>ttin                                        | sett<br>ng,c<br>Pc                       | ting                                            | ,co<br>ipai                                   | omp<br>risc                                        | bari:<br>on r                       | son<br>esu                              | ı re<br>ult.                         | sult. |    |     |    | M<br>M<br>I           | X<br>N<br>F      |   | 9<br>9<br>9                          | 8<br>8<br>8      | 0                               | 0<br>0<br>0                       | 0                                          | 0                                                                                     | н                  | I<br>H<br>I             | CR<br>I<br>CR       | LF<br>CR<br>LF       | LF                   |         |                            |         |         |      |           |    |                   |          |          |    |   |
| value and comp                                        | res<br>•re<br>set | esp<br>ttir          | on<br>ig,o        | d<br>soi       | the<br>npa<br>the               | wa<br>riso<br>W &                    | vef<br>on<br>&D       | forn<br>res                     | n c<br>ult.<br>mp  | omp                                | ari                                | son                               | ,ind                                          | lica                                 | ted                                       | va                                              | alue                                               | e w                                         | ith                                                | out                                                 | t C<br>out                               | )ec<br>t D                                      | im                                            | all                                                | Poi<br>al F                         | nt                                      | nt                                   |       |    |     | ,  | w                     | A                |   | 1                                    | 2                | 0                               | 0                                 |                                            | H                                                                                     | 1                  | CR<br>CR                | LF<br>LF            |                      |                      |         |                            |         |         |      |           |    |                   |          |          |    |   |
| of indicated                                          | set<br>res        | spo<br>ttir          | ng,o              | tł             | mpa<br>ne E<br>mpa              | riso<br>Ich<br>riso                  | on<br>'s i<br>on      | res<br>ndi<br>res               | ult.<br>cat<br>ult | ed vat t                           | /alu<br>he                         | e(d<br>san                        | isp<br>ne 1                                   | lace                                 | eme<br>e, .                               | ent                                             | ) w                                                | ith                                         | out                                                | t D                                                 | )ec                                      | ;im:                                            | all                                           | Poi                                                | int                                 | - //                                    |                                      |       |    |     |    | w                     | D                |   | 1                                    | 8                | 0                               | 0                                 |                                            |                                                                                       | 0                  | CR                      | LF                  |                      |                      |         |                            |         |         |      |           |    |                   |          |          |    |   |
| Bch indicated value<br>and comparison<br>to result    | D                 | s                    |                   | з              | CR                              | LF                                   |                       |                                 | •ı<br>se           | esp<br>ttin                        | ono<br>ig,c                        | l th<br>om                        | e -<br>bari                                   | <br>+ in<br>isor                     | dica<br>n re                              | ate<br>sul                                      | d v<br>lt.                                         | /<br>/alu                                   | <br>ue v                                           | <br>wit                                             | ho                                       | ut                                              | <br>De                                        | ecir                                               | mal                                 | Po                                      | oin <sup>.</sup>                     | t     |    |     |    |                       |                  |   | 5                                    | 0                | 0                               | 0                                 | 0                                          |                                                                                       | н                  | I                       | CR                  | LF                   |                      |         |                            |         |         |      |           |    |                   |          |          |    |   |
| pecia                                                 |                   |                      |                   |                |                                 |                                      |                       |                                 | 0<br>c0            | her                                | r ac<br>aris                       | tio<br>ion.                       | ns a                                          | are                                  | the                                       | e sa                                            | ame                                                | e a                                         | s A                                                | Act                                                 | n, e                                     | exc                                             | ер                                            | t f                                                | or۱                                 | N&                                      | D                                    |       |    |     |    |                       |                  |   |                                      |                  |                                 |                                   |                                            |                                                                                       |                    |                         |                     |                      |                      |         |                            |         |         |      |           |    |                   |          |          |    |   |
| Ach indicated value's response                        | М                 | Е<br>•с              | ha                | S<br>Ira       | CR<br>ctei                      | LF<br>r nu                           | uml                   | ber                             | of                 | res                                | pon                                | se                                | is f                                          | ixed                                 | <br>a, o<br>                              | nly                                             | re                                                 | spo                                         | onc                                                | d th                                                | he                                       | inc                                             | lic:                                          | ate                                                | ed v                                | /alu                                    | Je.                                  |       |    |     |    | <                     | =                | - | 5<br>5<br>9<br>9                     | 0<br>8           | 0<br>0<br>0<br>8                | 0<br>0<br>0<br>0                  | 0<br>0<br>0<br>0                           | 0                                                                                     |                    |                         |                     | CR<br>CR<br>CR<br>CR | LF<br>LF<br>LF<br>LF |         |                            |         |         |      |           |    |                   |          |          |    |   |
| Bch indicated value's<br>response                     | м                 | s                    |                   | 3              | CR                              | LF                                   |                       |                                 |                    |                                    |                                    |                                   |                                               |                                      |                                           |                                                 |                                                    |                                             |                                                    |                                                     |                                          |                                                 |                                               |                                                    |                                     |                                         |                                      |       |    |     |    |                       |                  |   | 5                                    | 0                | 0                               | 0                                 | 0                                          |                                                                                       |                    |                         |                     | CR                   | LF                   |         |                            |         |         |      |           |    |                   |          |          |    |   |
| Ach comparison<br>result's response<br>Bch comparison | J                 | G<br>•r<br>G         | i I<br>cha<br>res | M<br>Ira<br>po | CR<br>cter<br>nd v              | LF<br>r nu<br>whe                    | um<br>en              | ber                             | of                 | rest                               | n r                                | se<br>esu                         | is f<br>It a                                  | ixed<br>ire i                        | d, o<br>all (                             | nly<br>OFI                                      | re<br>F.                                           | spo                                         | onc                                                | H tł                                                | he                                       | co                                              | mp                                            | )<br>pari                                          | iso                                 | n r                                     | esı                                  | ult.  |    |     |    | H<br>G<br>L<br>O<br>L | 1<br>0<br>F<br>L | F | L                                    | 0                |                                 | н                                 | I                                          |                                                                                       | н                  | н                       |                     |                      |                      |         | CR<br>CR<br>CR<br>CR<br>CR |         |         |      |           |    |                   |          |          |    |   |

## 4) Respond to the setting contents of each item.

- Append " \* " in the end of setting command.
- $\boldsymbol{\cdot}$  Respond all the setting value as the example of response.

|       | Franctica     |   |   |    |      |      |     |      | Transfer data Char                                                                                                  | Red  | cei | ive   | dat | a    |      |    |      |     |     |      |    |      |    |
|-------|---------------|---|---|----|------|------|-----|------|----------------------------------------------------------------------------------------------------|------|-----|-------|-----|------|------|----|------|-----|-----|------|----|------|----|
|       | Function      | 1 | 2 | 3  | 4    | 5    | 6   | 7    | 10 11 12 13 14 15 16 17 18 19 20 21 22 23 24 25 <sup>acter</sup> 1 2 3 4 5 6 7 8 9 10 1                             | (1 1 | 12  | 13    | 14  | 15   | 161  | 7  | 18 1 | 192 | 02  | 1 22 | 23 | 3 24 | 25 |
|       | Setting value | С | 0 | Ν  | D    | *    | CR  | LF   | Basice function setting (Setup)         M         T         R         2         CR         LF                       |      | Τ   |       |     |      |      |    |      |     |     | Τ    |    | Π    |    |
|       | respondence   |   |   |    |      |      |     |      | D U T 1 2 . 5 <b>CR LF</b>                                                                                          |      |     |       |     |      |      |    |      |     |     |      |    |      |    |
|       |               |   |   | ۰R | esp  | ond  | ecn | to t | etting in normal action.(Right side) The respondence ex: S M P 1 0 0 0 <b>CR LF</b>                                 |      |     |       |     |      |      |    |      |     |     |      |    |      |    |
|       |               |   |   | Т  | he i | resp | ond | enc  | nmand as the COND* is under. $M D T = 5$ . 5 V                                                                      | w    | =   | 9     | 9   | CR   | LF   |    |      |     |     |      |    |      |    |
|       |               |   |   |    |      |      |     |      | Т R К Т = 0.5 V                                                                                                    | w    | =   | 5     | 0   | CR   | LF   |    |      |     |     |      |    |      |    |
|       |               |   |   |    |      |      |     |      | S D T O N = 1 . 1 1                                                                                                 | 1    | 1   |       | 0   | F    | F    | =  | 2    | .   | 2 2 | 2 2  | CF | ł LF |    |
|       |               | С | А | L  | А    | *    |     |      | og input setting(Ach) (Strain Gauge) R L D 4 . 9 9 9 <b>CR L</b>                                                    | lF   |     |       |     |      |      |    |      |     |     |      |    |      |    |
| JCe   |               | С | А | L  | в    | *    |     |      | og input setting(Bch) (Strain Gauge) P 0 N 2 0 <b>CR LF</b>                                                         |      |     |       |     |      |      |    |      |     |     |      |    |      |    |
| nder  |               |   |   |    |      |      |     |      | В К L 5 5 <b>СВ LF</b>                                                                                              |      |     |       |     |      |      |    |      |     |     |      |    |      |    |
| ods   |               | С | 0 | м  | А    | *    |     |      | parison setting value set(Ach) (Comparator)         C         T         1         0         0         CR         LF |      |     |       |     |      |      |    |      |     |     |      |    |      |    |
| ere   |               | С | 0 | м  | в    | *    |     |      | parison setting value set(Bch) (Comparator) C T 2 1 2 5 CR LF                                                       |      |     |       |     |      |      |    |      |     |     |      |    |      |    |
| valı  |               |   |   |    |      |      |     |      |                                                                                                    |      |     |       |     |      |      |    |      |     |     |      |    |      |    |
| ting  |               | L | I | Ν  | А    | *    |     |      | arizing setting(Ach) (Linearization) R S - 1 9 2 0 0 - 7                                                            | 7 ·  | -   | Е     | -   | 2    | - 0  | С  | R    | /   | L   | · CI | LF | 2    |    |
| set   |               | L | I | Ν  | в    | *    |     |      | arizing setting(Bch) (Linearization) A D R 1 9 <b>CR LF</b>                                                         | ŀ    | Or  | nly v | whe | en c | outp | ut | unit | RS  | -48 | 5.   |    |      |    |
| e for |               |   |   |    |      |      |     |      |                                                                                                    |      |     |       |     |      |      |    |      |     |     |      |    |      |    |
| l use |               | D | s | т  | *    |      |     |      | lay setting (Graph Disp)                                                                                            |      |     |       |     |      |      |    |      |     |     |      |    |      |    |
| ecia  |               |   |   |    |      |      |     |      |                                                                                                    |      |     |       |     |      |      |    |      |     |     |      |    |      |    |
| Sp    |               | н | L | D  | *    |      |     |      | function setting (HOLD)                                                                                             |      |     |       |     |      |      |    |      |     |     |      |    |      |    |
|       |               |   |   |    |      |      |     |      |                                                                                                    |      |     |       |     |      |      |    |      |     |     |      |    |      |    |
|       |               | w | с | 0  | *    |      |     |      | eform & Displacement comparison setting(Waveform)                                                                   |      |     |       |     |      |      |    |      |     |     |      |    |      |    |
|       |               |   |   |    |      |      |     |      |                                                                                                    |      |     |       |     |      |      |    |      |     |     |      |    |      |    |
|       |               | А | о | Р  | *    |      |     |      | og output setting(Available when mounted analog outpu                                                               |      |     |       |     |      |      |    |      |     |     |      |    |      |    |
|       |               |   |   |    |      |      |     |      |                                                                                                    |      |     |       |     |      |      |    |      |     |     |      |    |      |    |
|       |               | в | 0 | Р  | *    |      |     |      | output setting (Available when mounted BCD)                                                                         |      |     |       |     |      |      |    |      |     |     |      |    |      |    |
|       |               |   |   |    |      |      |     |      |                                                                                                    |      |     |       |     |      |      |    |      |     |     |      |    |      |    |

## 18. Individual Command

• Confirming the setting contents of each set value while running in normal operations is possible. Changing the setting is also possible.

18-1. Basic Function Setting (Setup)

• The setting of display screen is performed by RS-.

For details, please refer to  $\lceil 6.$  Basic Function Setting (Setup)  $\rfloor$  .

• After executing "SAV COND", measurement operation is stopped, each output is set to "OFF" and the set value is saved in Flash ROM.

• Although decimal point isn't set in the setting of time (cycle), decimal point should be added in response.

|       | Evention                 |        |      |     |     |         |          |     |      |          |              |            |       | Tra         | nsf       | er          | dat      | а         |            |      |           |           |           |           |            |         |    |    |    | Char | a |     |   |        |   |   |          |     |     |      |          | R   | lec | eive | e da | ata   |      |      |    |     |     |      |      |      |    |    |    |
|-------|--------------------------|--------|------|-----|-----|---------|----------|-----|------|----------|--------------|------------|-------|-------------|-----------|-------------|----------|-----------|------------|------|-----------|-----------|-----------|-----------|------------|---------|----|----|----|------|---|-----|---|--------|---|---|----------|-----|-----|------|----------|-----|-----|------|------|-------|------|------|----|-----|-----|------|------|------|----|----|----|
|       | Function                 | 1      | 2    | 3   | ;   | 4       | 5        | 6   | 7    | 8        | 39           | 1          | 01    | 1 1         | 2 1       | 13          | 14       | 15        | 16         | 17   | 18        | 3 1 9     | 9 2       | 0 2       | 1 2        | 22      | 23 | 24 | 25 | cter | 1 | 1   | 2 | 3      | 4 | 5 | 6        | 7   | 8   | 9    | 10       | 11  | 12  | 2 13 | 3 14 | 4 1 5 | 5 1  | ô 1' | 71 | 8 1 | 9 2 | 20 2 | 21 2 | 22 2 | 23 | 24 | 25 |
|       | response for meter       | М      | Т    | R   | 2   | )R      | LF       |     |      |          | Ţ            | Τ          | Τ     | T           |           |             |          |           |            |      |           | ļ         |           |           |            |         |    |    |    |      | 1 | N   | т | R      |   | 3 | CR       | LF  |     |      |          |     | Γ   |      |      | Ι     |      | Τ    |    |     | T   |      |      | Τ    |    |    |    |
|       | setting<br>(Meter Setup) |        |      |     |     |         |          |     |      |          | 1=/          | ч (<br>п ( | har   | ne          |           |             |          |           |            |      |           |           |           |           |            |         |    |    |    |      |   |     |   |        |   |   |          |     |     |      |          |     |     |      |      |       |      |      |    |     |     |      |      |      |    |    |    |
|       |                          |        |      |     |     |         |          |     |      | Ľ        | 2=1          | 3 (<br>2 ( | har   | ne          | 1         |             |          |           |            |      |           |           |           |           |            |         |    |    |    |      |   |     |   |        |   |   |          |     |     |      |          |     |     |      |      |       |      |      |    |     |     |      |      |      |    |    |    |
|       |                          |        |      |     |     |         |          |     |      |          | 4=1          | ~ (<br>Wa  |       | line<br>Ach |           |             |          |           |            |      |           |           |           |           |            |         |    |    |    |      |   |     |   |        |   |   |          |     |     |      |          |     |     |      |      |       |      |      |    |     |     |      |      |      |    |    |    |
|       |                          |        |      |     |     |         |          |     |      |          | 5='          | Wa         | ve l  | 3ch         |           |             |          |           |            |      |           |           |           |           |            |         |    |    |    |      |   |     |   |        |   |   |          |     |     |      |          |     |     |      |      |       |      |      |    |     |     |      |      |      |    |    |    |
|       |                          |        |      |     |     |         |          |     |      |          | 6=1          | N 8        | ×D    |             |           |             |          |           |            |      |           |           |           |           |            |         |    |    |    |      |   |     |   |        |   |   |          |     |     |      |          |     |     |      |      |       |      |      |    |     |     |      |      |      |    |    |    |
|       |                          |        |      |     |     |         |          |     |      |          | sett         | ing        | rar   | ige:        | 1 t       | to 6        | ;        |           |            |      |           |           |           |           |            |         |    |    |    |      |   |     |   |        |   |   |          |     |     |      |          |     |     |      |      |       |      |      |    |     |     |      |      |      |    |    |    |
|       |                          |        |      |     |     |         |          |     |      |          |              |            |       |             |           |             |          |           |            |      |           |           |           |           |            |         |    |    |    |      |   |     |   |        |   |   |          |     |     |      |          |     |     |      |      |       |      |      |    |     |     |      |      |      |    |    |    |
|       | Meter Setup setting      | м      | т    | R   | 2   |         | 1        | CR  | LF   |          |              |            |       |             |           |             |          |           |            |      |           |           |           |           |            |         |    |    |    |      | ` | Y   | Е | s      |   |   | CR       | LF  |     |      |          |     |     |      |      |       |      |      |    |     |     |      |      |      |    |    |    |
|       | display update cycle     | D      | U    | Т   | •   | )R      | LF       |     |      |          | Τ            | Τ          | Τ     |             |           |             |          |           |            |      |           |           |           |           |            |         |    |    |    |      | [ | D   | U | т      |   | 1 | 2        |     | 5   | CF   | LF       |     |     |      |      | Τ     |      |      |    |     |     |      | Τ    |      |    |    |    |
|       | response                 |        |      |     |     |         |          |     |      | ŀ        | 1=           | 12.        | 5 tir | nes         | /se       | eco         | nd       |           |            |      |           |           |           |           |            |         |    |    |    |      |   |     |   |        |   |   |          |     |     |      |          |     |     |      |      |       |      |      |    |     |     |      |      |      |    |    |    |
|       | (Display Cycle)          |        |      |     |     |         |          |     |      | •        | 2=6          | 3.2        | 5 /   | <b>'</b>    |           |             |          |           |            |      |           |           |           |           |            |         |    |    |    |      |   |     |   |        |   |   |          |     |     |      |          |     |     |      |      |       |      |      |    |     |     |      |      |      |    |    |    |
|       |                          |        |      |     |     |         |          |     |      | •        | 3=2          | 2.5        |       | "           |           |             |          |           |            |      |           |           |           |           |            |         |    |    |    |      |   |     |   |        |   |   |          |     |     |      |          |     |     |      |      |       |      |      |    |     |     |      |      |      |    |    |    |
|       |                          |        |      |     |     |         |          |     |      |          | 4=           | 1.0        |       | ″           |           |             |          |           |            |      |           |           |           |           |            |         |    |    |    |      |   |     |   |        |   |   |          |     |     |      |          |     |     |      |      |       |      |      |    |     |     |      |      |      |    |    |    |
|       |                          |        |      |     |     |         |          |     |      | Ľ        | 5=(          | J.5        | tim   | es/         | sec       | con         | a        |           |            |      |           |           |           |           |            |         |    |    |    |      |   |     |   |        |   |   |          |     |     |      |          |     |     |      |      |       |      |      |    |     |     |      |      |      |    |    |    |
|       | Display Cycle setting    |        |      |     |     |         |          |     |      | Ľ        | sett         | ling<br>   | ran   | ige.        | ï         |             | '<br>    | I         | 1          |      | 1         | 1         | 1         | Т         | I          | 1       | I  | 1  |    |      |   |     |   |        |   |   |          |     |     |      |          |     |     |      |      |       |      |      |    |     |     |      |      |      |    |    |    |
| tup)  |                          | D      | U    | Т   | -   |         | 2        | CR  | LF   |          |              |            |       |             |           |             |          |           |            |      |           |           |           |           |            |         |    |    |    |      | , | Y   | E | s      |   |   | CR       | LF  |     |      |          |     |     |      |      |       |      |      |    |     |     |      |      |      |    |    |    |
| g (Se | sampling cycle           | S      | м    | P   | ) ( | )R      | LF       |     |      | T        | +            | ╈          | Ť     |             | 1         |             |          |           |            |      |           |           |           | -         | 1          |         |    |    |    |      | : | S I | M | P      |   | 1 | 0        | CR  | LF  |      | <u> </u> |     | ⊢   | t    |      | ╈     |      | +    | ╈  |     | Ť   | +    | +    | +    |    | +  | -  |
| tting | response                 | s      | м    | P   | •   | )R      | LF       |     |      |          |              |            |       |             |           |             |          |           |            |      |           |           |           |           |            |         |    |    |    |      | : | sli | м | Р      |   | 4 | 0        | 0   | 0   | CF   | LF       |     |     |      |      |       |      |      |    |     |     |      |      |      |    |    |    |
| n Se  | (Sampling Cycle)         |        |      |     |     |         |          |     |      |          |              |            |       |             |           |             |          |           |            |      |           |           |           |           |            |         |    |    |    |      |   |     |   |        |   |   |          |     |     |      |          |     |     |      |      |       |      |      |    |     |     |      |      |      |    |    |    |
| nctic |                          | ۰si    | MР   | is  | se  | t to    | o 4      | 00  | ), 2 | 00       | 0, 1(        | 000        | ), 50 | 00, 2       | 200       | ), 10       | 00,      | 50,       | 20         | , 10 | ) ti      | me        | s/s       | ecc       | nd         |         |    |    |    |      |   |     |   |        |   |   |          |     |     |      |          |     |     |      |      |       |      |      |    |     |     |      |      |      |    |    |    |
| c Fu  |                          | (Ir    | n ca | ase | 0   | f 2     | Cł       | nan | nel, | , W      | &D           | , c        | an't  | be          | se        | t to        | o 4(     | 000       | tim        | es/  | ′se       | cor       | d-        | ->        |            |         |    |    |    |      | I | N   | 0 |        | ? |   | CR       | LF  | re  | spo  | nse      | )   |     |      |      |       |      |      |    |     |     |      |      |      |    |    |    |
| Basi  | Sampling Cycle           |        |      |     |     |         |          |     |      |          |              |            |       |             |           |             |          |           |            |      |           |           |           |           |            |         |    |    |    |      |   |     |   |        |   |   |          |     |     |      |          |     |     |      |      |       |      |      |    |     |     |      |      |      |    |    |    |
|       | Setting<br>Motion Detect | s      | M    | P   |     | 20      | 2        | 0   | 0    | (        | ) CI         | <u></u>    | F     |             |           |             |          | T-0       |            |      |           |           |           | _         | <u> </u>   |         |    |    |    |      | Ì | Y   | E | S<br>T | _ | - | CR       | LF  | 0.5 |      |          |     | ┝   | -    |      | +     |      | -    | +  |     | ┿   | +    | ┿    | _    | _  | +  | _  |
|       | response                 | M      |      |     |     | jK<br>D | U*<br>16 |     |      |          |              |            | -     | res         | oon       | ise         | ot       | 1=0       | ) m        | ear  | is r      | າot<br>ຝ. | his<br>:ച | ⊦u<br>⊾   | nct        | ion     | 1  |    |    |      | ľ |     | D | -<br>- |   | 0 | +        |     | UP  | 6 11 |          | 14/ | _   |      |      |       |      |      |    |     |     |      |      |      |    |    |    |
|       | (Motion Detect)          | IVI    |      | Ľ   | ľ   | 'n      | u        |     |      |          |              |            |       | sett        | tina      | ise<br>r ra | nge      | .un       | ם ש<br>=0- | to 1 | an<br>9.9 | (c)       | w=        | n<br>:1 + | <b>.</b> 9 | 9       |    |    |    |      | ľ |     |   | '      |   | ' | -        | 5   | ·   | 5    |          | vv  | -   | 9    | 9    | 6     |      |      |    |     |     |      |      |      |    |    |    |
|       |                          |        |      |     |     |         |          |     |      |          |              |            |       |             |           |             |          | .         | Ĭ          |      |           |           | ï         | 1         |            | Ĩ       | 1  | 1  |    |      |   |     |   |        |   |   |          |     |     |      |          |     |     |      |      |       |      |      |    |     |     |      |      |      |    |    |    |
|       | MD Time                  | м      | D    | Т   | -   |         | т        | =   | 0    | C        | B L          | F          |       |             |           |             |          |           |            |      |           |           |           |           |            |         |    |    |    |      | , | Y   | Е | s      |   |   | CR       | LF  |     |      |          |     |     |      |      |       |      |      |    |     |     |      |      |      |    |    |    |
|       | setting                  | м      | D    | т   | -   |         | т        | =   | 4    | 5        | 5 <b>C</b> I | RI         | F     |             |           |             |          |           |            |      |           |           |           |           |            |         |    |    |    |      | , | Y   | Е | s      |   |   | CR       | LF  |     |      |          |     |     |      |      |       |      |      |    |     |     |      |      |      |    |    |    |
|       | MD Width                 | м      | D    | т   | -   |         | w        | =   | 3    | 0        | ) CI         | RL         | F     |             |           |             |          |           |            |      |           |           |           |           |            |         |    |    |    |      | ` | Y   | Е | s      |   |   | CR       | LF  |     |      |          |     |     |      |      |       |      |      |    |     |     |      |      |      |    |    |    |
|       | setting                  | м      | D    | т   | -   |         | т        | =   | 5    | Ę        | ō            | ۷          | ۰ -   | - 9         | 9         | 9           | CR       | LF        |            |      |           |           |           |           |            |         |    |    |    |      | ` | Y   | Е | s      |   |   | CR       | LF  |     |      |          |     |     |      |      |       |      |      |    |     |     |      |      |      |    |    |    |
|       | zero tracking            | т      | R    | к   | (   | )R      | LF       |     |      |          |              | Τ          | -     | res         | oon       | ise         | of       | W=        | 0 m        | eai  | ns I      | no 1      | his       | s Fu      | nc         | tior    | n  |    |    |      |   | Т   | R | к      |   | 0 | F        | F   | CF  | LF   |          |     |     |      |      |       |      |      |    |     |     |      |      |      |    |    |    |
|       | response                 | т      | R    | к   |     | )R      | LF       |     |      |          |              |            | -     | resp        | on        | se s        | ett      | ing       | time       | e ar | nd v      | vidt      | n         |           |            |         |    |    |    |      | ľ | Т   | R | к      |   | т | =        | 4   | ·   | 9    |          | w   | =   | 2    | 5    | CI    | 8 LI | F    |    |     |     |      |      |      |    |    |    |
|       | (Zero Tracking)          |        |      |     |     |         |          |     |      |          |              |            | -     | seti<br>I   | ting<br>I | g ra<br>I   | nge<br>I | ן ::<br>ו | Г=0        | to   | 9.9       | )(s)<br>  | W         | - 0=<br>ا | to !       | 99<br>I | I  | 1  |    |      |   |     |   |        |   |   |          |     |     |      |          |     |     |      |      |       |      |      |    |     |     |      |      |      |    |    |    |
|       | 7T Time                  | -      |      |     |     |         |          |     |      |          |              |            |       |             |           |             |          |           |            |      |           |           |           |           |            |         |    |    |    |      |   |     | _ |        |   |   |          |     |     |      |          |     |     |      |      |       |      |      |    |     |     |      |      |      |    |    |    |
|       | setting                  |        | В    | K   |     |         | w<br>T   | =   | 0    | <u>ן</u> |              |            |       |             |           |             |          |           |            |      |           |           |           |           |            |         |    |    |    |      | Ì | Y   |   | S      |   |   | CR<br>PP |     |     |      |          |     |     |      |      |       |      |      |    |     |     |      |      |      |    |    |    |
|       |                          |        | R    | ĸ   |     |         | w        | =   | 4    |          |              |            | F     |             |           |             |          |           |            |      |           |           |           |           |            |         |    |    |    |      | , |     | F | 0      |   |   | UR<br>CR | LIF |     |      |          |     |     |      |      |       |      |      |    |     |     |      |      |      |    |    |    |
|       | ZT Width                 | т<br>Т | R    | K   |     |         | т        | =   | 4    |          |              |            | N -   | _           | ,         | 5           | :R       | F         |            |      |           |           |           |           |            |         |    |    |    |      | , | , l | F | s      |   |   | CR       | IF  |     |      |          |     |     |      |      |       |      |      |    |     |     |      |      |      |    |    |    |
|       | setting                  | l '    | ``   |     |     |         |          |     | [    | `        |              | ľ          | 1     | 1.          | - 1       | - I         |          |           |            |      | I         | I         | I         | T         | I          | I       | I  |    |    |      |   |     | - | 5      |   |   |          | -   |     |      |          |     |     | 1    |      |       |      |      |    |     |     |      |      |      |    |    |    |

#### 86/118

|        | Eurotion                             |   |   |        |     |          |     |          |                  |               |              | Trar         | nsfe             | r da           | ta               |                  |            |              |               |               |              |            |                                              |       | Char      | a  |       |                  |           |     |      |                 |           |            | R          | leco      | eive      | e da     | ata       |          |               |       |          |      |          |       |                  |          |
|--------|--------------------------------------|---|---|--------|-----|----------|-----|----------|------------------|---------------|--------------|--------------|------------------|----------------|------------------|------------------|------------|--------------|---------------|---------------|--------------|------------|----------------------------------------------|-------|-----------|----|-------|------------------|-----------|-----|------|-----------------|-----------|------------|------------|-----------|-----------|----------|-----------|----------|---------------|-------|----------|------|----------|-------|------------------|----------|
|        | Function                             | 1 | 2 | 3      | 4   | 5        | 6   | 7        | 8                | 9             | 10           | 11 12        | 2 13             | \$ 14          | 15               | 16               | 17         | 18           | 19            | 20            | 21 2         | 22 2       | 23 2                                         | :4 25 | ; cter    | ſ  | 1 2   | 2 3              | 4         | 5   | 6    | 7 8             | 3 9       | ) 10       | 11         | 12        | 213       | 14       | 15        | 16       | 17            | 18    | 19       | 20 2 | 21       | 22 2  | 23 2             | :4 25    |
|        | Input ON Delay                       | s | Т | D      | CR  | LF       |     |          |                  |               |              | resp         | ons              | e wł           | nile             | ON=              | -0.        |              |               |               |              |            |                                              |       | Γ         | S  | sТ    | D                | Ī         | 0   | Ν    | = (             | ) F       | - F        | CR         | LF        | 1         | Γ        | T         | $\Box$   |               | Τ     |          | Τ    | T        |       | Τ                | T        |
|        | response                             | s | т | D      | CR  | LF       |     |          |                  |               | -            | resp         | ond              | the            | set              | ting             | cor        | nter         | nts.          |               |              |            |                                              |       |           | S  | s т   | D                |           | 0   | Ν    | =   1           | 1         | . 2        | 2          | 2         | CR        | I LF     | 1         |          |               |       |          |      |          |       |                  |          |
|        | (Input ON Delay)                     |   |   |        |     |          |     |          |                  |               | -            | • Sett       | ing<br>I         | rang<br>I      | çe: C            | )N=(             | ) to       | 4.9          | 99(<br>1      | s).           | ī            | 1          | 1                                            | ı     |           |    |       |                  |           | 1   |      |                 |           |            |            |           |           |          |           |          |               |       |          |      |          |       |                  |          |
|        |                                      |   | _ | _      |     |          |     |          |                  |               | _            |              |                  |                |                  |                  |            |              |               |               |              |            |                                              |       |           |    |       |                  |           |     | _    |                 |           |            |            |           |           |          |           |          |               |       |          |      |          |       |                  |          |
|        | Input ON Delay                       | S | T | D      |     | 0        | N   | =        | 0                | CR            | LF           |              |                  |                |                  |                  |            |              |               |               |              |            |                                              |       |           | )  | ( E   | S                |           | 1   | CR   | iF              |           |            |            |           |           |          |           |          |               |       |          |      |          |       |                  |          |
|        | setung                               | s | Т | D      |     | 0        | Ν   | =        | <sup>1</sup> $ $ | 2             | 2            | 2 0          | 8  U             |                |                  |                  |            |              |               |               |              |            |                                              |       |           | P  | ۲ E   | S                |           | ľ   | CR   | JF              |           |            |            |           |           |          |           |          |               |       |          |      |          |       |                  |          |
|        | Output OFF Delay                     | D |   | Р      | CR  | 16       | ┝   | ⊢        | μ                | +             |              |              |                  | £ ″₽           |                  | 0″ n             | 2021       |              |               |               | func         | +:0        |                                              |       | ┢         | ┥  | +     |                  | ┿┥        | 0   | -    | - 6             |           | -          | ┝          | +-        | ┢         | ┝        | +         | ┝┥       | +             | +     | +        | +    | +        | +     | +                | ┿        |
|        | response                             | R | - | D<br>D | CR  | IF       |     |          |                  |               | •res         | nonc         | ie c<br>1 thi    | - se           | tting            | ° co             | nter       | 15<br>nts.   | 10 0          | 115           | uno          | tio        | л.                                           |       |           | ľ  |       | -   <sup>2</sup> |           | 4   | "    |                 | 9         |            | IF         |           |           |          |           |          |               |       |          |      |          |       |                  |          |
|        | (Output Delay)                       |   | 5 | 2      |     | -        |     |          |                  |               | •Se          | tting        | ran              | , c -<br>ge: ( | ) to             | 4.9              | 99(s       | ;)           |               |               |              |            |                                              |       |           | ľ  | `  `  | - -              |           | ]   |      | ٠ <u> </u>      | 1         | ( <b>-</b> | -          |           |           |          |           |          |               |       |          |      |          |       |                  |          |
|        |                                      |   |   |        |     |          |     |          |                  |               |              | Ĭ            |                  | Í '            |                  |                  |            |              | 1             | 1             |              |            |                                              |       |           |    |       |                  |           |     |      |                 |           |            |            |           |           |          |           |          |               |       |          |      |          |       |                  |          |
|        | Output Delay                         | R | L | D      |     | 4        | 9   | 9        | 9                | CR            | LF           |              |                  |                |                  |                  |            |              |               |               |              |            |                                              |       |           | ١  | Y E   | s s              | )         |     | CR [ | LF              |           |            |            |           |           |          |           |          |               |       |          |      |          |       |                  |          |
|        | setting                              |   |   |        |     |          |     |          |                  |               |              | -            |                  |                |                  |                  |            |              |               | ·             |              |            |                                              |       |           |    |       |                  |           |     |      |                 |           |            |            |           | L         |          |           |          |               |       |          |      |          |       |                  |          |
|        | Power ON Delay                       | Ρ | 0 | Ν      | CR  | LF       |     |          |                  |               | •            | resp         | ons              | e of           | ″P(              | ON (             | )″ n       | nea          | ns i          | no t          | his f        | fune       | ctior                                        | n.    | Γ         | F  | > C   | ) N              | · T       | 0   | F    | F C             | RL        | F          |            |           | Γ         | Γ        | Γ         |          |               |       |          |      |          |       |                  | Τ        |
| â      | response                             | Ρ | 0 | Ν      | CR  | LF       |     |          |                  |               | -            | resp         | ond              | the            | set              | ting             | cor        | nter         | nts.          |               |              |            |                                              |       |           | F  | ٥ °   | ) N              |           | 3   | 0    | R I             | F         |            |            |           |           |          |           |          |               |       |          |      |          |       |                  |          |
| Setu   | (Power ON Delay)                     |   |   |        |     |          |     |          |                  |               | -            | • Sett       | ting<br>I        | rang<br>I      | çe: 0            | ) to ;           | 30(s       | 3)<br>I      | I             | ı             | ī            | 1          | 1                                            | I     |           |    |       |                  |           | 1   |      |                 |           |            |            |           |           |          |           |          |               |       |          |      |          |       |                  |          |
| ing(\$ | D ON Delay                           |   |   |        |     |          |     |          |                  |               |              |              |                  |                |                  |                  |            |              |               |               |              |            |                                              |       |           |    |       |                  |           |     | _    |                 |           |            |            |           |           |          |           |          |               |       |          |      |          |       |                  |          |
| Sett   | Power UN Delay                       | P | 0 | N      |     | 3        | 0   | CR       | LF               |               |              |              |                  |                |                  |                  |            |              |               |               |              |            |                                              |       |           | Ľ  |       | S                |           |     | CR   | LF              |           |            |            |           |           |          |           |          |               |       |          |      |          |       |                  |          |
| tion   | setting<br>Rock Light Time           | Р | 0 | N      | 0.0 | 0        | Ch  | U1       | $\mid$           | ⊢             | res          | spons        | se o             | В              | KL               | U n              | near       | ns r         | 10 T          | nis 1         | runc         | tior       | n,                                           |       | ┢         | +  |       | 5                | ┿┿        | _   |      | 1F  <br>- 1a    | _         | ╀          | ┝          | ┢         | ╉         | ┿        | +         | ⊢        | $\rightarrow$ | +     | +        | +    | +        | ┿     | +                | ┿        |
| nnc    | response                             | B | ĸ | L      | CR  | Lr<br>IF |     |          |                  | C             | cont         | tinuo        | uslv<br>+ +h     | ligh           | ting             |                  | nter       | nte          |               |               |              |            |                                              |       |           |    | 2   K |                  |           | 5   |      | ים ד<br>ו אי    | in L<br>C | 1          |            |           |           |          |           |          |               |       |          |      |          |       |                  |          |
| sic F  | (BackLight Time)                     |   |   | -      | 0.  |          |     |          |                  |               | •Se          | tting        | ran              | ; sc.<br>яе; ( | n to             | 999 (            | min        | 11.3.<br>1)  |               |               |              |            |                                              |       |           | ľ  | ° ''  | ` -              |           | Ĭ   | Ĭ    | ·m -            |           |            |            |           |           |          |           |          |               |       |          |      |          |       |                  |          |
| Ba     | _                                    |   |   |        |     |          |     |          |                  |               |              |              |                  |                |                  |                  |            | ĺ            | 1             | I             |              | 1          |                                              |       |           |    |       |                  |           | 1   |      |                 |           |            |            |           |           |          |           |          |               |       |          |      |          |       |                  |          |
|        | BackLight Time                       | в | к | L      |     | 5        | 0   | CR       | LF               |               |              |              |                  |                |                  |                  |            |              |               |               |              |            |                                              |       |           | h  | Y E   | s                |           |     | CR   | LF              |           |            |            |           |           |          |           |          |               |       |          |      |          |       |                  |          |
|        | setting                              |   |   |        |     |          |     |          |                  |               |              |              |                  |                |                  |                  |            |              |               |               |              |            |                                              |       |           |    |       |                  |           | 1   |      |                 |           |            |            |           |           |          |           |          |               |       |          |      |          |       |                  |          |
|        | Contrast response                    | С | т | 1      | CR  | LF       |     |          |                  |               | Τ            | Τ            | ╈                |                |                  |                  | 1          | T            | 1             | T             | T            | T          | Ť                                            | Τ     | $\square$ | (  | с т   | ۲ 1              | $\square$ | 2   | CR   | LF              | T         | ╈          | ┢          |           | T         | $\top$   | $\top$    | İΠ       |               | 1     | T        | Τ    | T        | T     | Ť                | $\top$   |
|        | (Contrast)                           |   |   |        |     |          |     |          |                  |               |              |              |                  |                |                  |                  |            |              |               |               |              |            |                                              |       |           |    |       |                  |           | 1   |      |                 |           |            |            |           |           |          |           |          |               |       |          |      |          |       |                  |          |
|        | Contrast setting                     | с | т | 1      |     | 1        | CR  | LF       |                  |               | Se           | tting        | ran              | ge: (          | ) to             | 255              |            |              |               |               |              |            |                                              | ·     |           | ١  | ΥE    | : s              |           |     | CR   | LF              |           |            |            |           |           |          |           |          |               |       |          |      |          |       |                  |          |
|        | Cross Talk response                  | С | т | 2      | CR  | LF       | Γ   |          |                  |               |              |              | T                | ΓI             | $\left[ \right]$ |                  |            |              |               |               |              |            |                                              | Τ     | Γ         | C  | Т     | 2                | ΤI        | 2   | CR   | lF              |           | T          | Γ          | Γ         | Т         | Т        | Τ         | ΓΙ       |               |       |          |      |          |       |                  | Ţ        |
|        | (Cross Talk)                         |   |   |        |     |          |     |          |                  |               |              |              |                  |                |                  |                  |            |              |               | I             |              |            |                                              |       |           |    |       |                  |           | 1   |      |                 |           |            |            |           |           |          |           |          |               |       |          |      |          |       |                  |          |
|        | Cross Talk setting                   | C | Т | 2      | 20  | 1        | CR  | LF       | $\square$        | H             | • Set        | tting        | ran              | ge: U          | ) to             | 63               |            | <u>.</u>     |               |               |              |            |                                              |       | ┡         |    |       | : S              | +         | _   | CR   | IF .            | ╇         | ╇          | ┡          | ╞         | ╞         | ┝        | _         | Ц        | _             | +     | 4        | 4    | 4        | +     | +                | +        |
|        | response                             | В | D | 4      | Üň  | 11       |     |          |                  |               | 1            | resp         | ons              | e in           | cas              | e or             | bad        | ckup         | р.<br>Чл. "   |               |              |            |                                              |       |           |    | 3 0   | ) [2             | .         | 0   |      | /К I L<br>- I с | .F        | -          |            |           |           |          |           |          |               |       |          |      |          |       |                  |          |
|        | (Digital ZERO                        | в | D | ۷      | GN  | Lr       |     |          |                  |               |              | resp         | ions             | e in           | cas              |                  | no         | bau          | Ku            | ).            |              |            |                                              |       |           | ľ  | 3 0   | ) <              |           | 0   | +    | ╘               | in e      | 1          |            |           |           |          |           |          |               |       |          |      |          |       |                  |          |
|        | Backup)                              |   |   |        |     |          |     |          |                  |               |              |              |                  | 15 0           |                  | ייי <i>ר</i><br> |            | 1            | I             | T             | I            | 1          |                                              |       |           |    |       |                  |           | 1   |      |                 |           |            |            |           |           |          |           |          |               |       |          |      |          |       |                  |          |
|        | Digital ZERO Backup                  | в | D | z      |     | 0        | F   | F        | CR               | LF            |              |              |                  |                |                  |                  |            |              |               |               |              |            |                                              |       |           | N  | Y E   | s                |           | ,   | CR   | IF              |           |            |            |           |           |          |           |          |               |       |          |      |          |       |                  |          |
|        | setting                              |   |   |        |     |          |     |          |                  |               |              |              |                  |                |                  |                  |            |              | 1             |               |              |            |                                              |       |           |    |       |                  |           | 1   |      |                 |           |            |            |           |           |          |           |          |               |       |          |      |          |       |                  |          |
|        |                                      |   |   |        |     |          | _   | _        | _                |               | _            | _            |                  | _              | _                | _                |            | _            |               | _             | _            |            | _                                            | _     | <u>-</u>  | -  | _     | _                |           |     | _    |                 | _         | _          | _          | _         | <u> </u>  |          |           | _        |               |       | _        | _    | _        | _     |                  | <u> </u> |
|        | Function                             |   |   |        |     |          | _   | <u> </u> |                  |               | T            | trar         | 1sfe             | r dat          | ta               | - T              |            | <u>.</u>     |               | <u>.</u>      | <u>.</u>     | <u>.</u>   | <u> </u>                                     |       | Char      | ra | Τ.    | Τ.               | тл        | - 1 |      | <u>.</u>        | T         | Τ.,        | - n        | ece       | eive      | da<br>da | ta        | <u>L</u> |               |       | <u>.</u> | ्राः |          |       | - 14             |          |
| ┢      | ammunication                         | 1 | 2 | 3      | 4   | 5        | 6   | 7        | 8                | 9             | 10           | 11 12        | 2 13             | 14             | 15               | 16               | 17         | 18           | 19            | 20 2          | 21 2         | 22         | 23 2                                         | 4 25  | ) 0.01    |    | 1 2   | 2 3              | 4         | 5   | 6    | 7 8             | 3 9       | 10         | 11         | 12        | 13        | 14       | 15        | 16       | 17            | 18    | 192      | 20 2 | 21 2     | 22 2  | 23 2             | :4 25    |
|        | function                             | к | S | -      | Un  | ľr       |     |          |                  |               |              |              |                  |                |                  |                  |            |              |               |               |              |            |                                              |       |           | ľ  | 3     | 3 -              |           | 1   | 9    | 2               | )   (     | ' -        | <i>'</i>   | -         | E         | -        | Z         | -        | С             | к     | 1        |      | F        | 5K 1  |                  |          |
|        | parameter response                   | R | S | _      | CR  | IF       |     |          |                  |               |              |              |                  |                |                  |                  |            |              |               |               |              |            |                                              |       |           | I, |       | -   -            |           | 9   | 6    | م ا ر           | n.        | - 7        | _          | E         | _         | 2        | _         | c        | R             | /     | 1        | F    | CR       | IF    |                  |          |
|        | (BPS,Data                            |   | 5 |        |     | -        |     |          |                  |               |              |              |                  |                |                  |                  |            |              |               |               |              |            |                                              |       |           | ľ  | ì     | '                |           | Ŭ   | Ĭ    |                 |           | ·          |            | -         |           | -        |           |          |               | ´     |          | ` `  |          |       |                  |          |
|        | Length,Parity,Stop<br>Bit Delimiter) |   |   |        |     |          |     |          |                  |               |              |              |                  |                |                  |                  |            |              |               |               |              |            |                                              |       |           |    |       |                  |           | 1   |      |                 |           |            |            |           |           |          |           |          |               |       |          |      |          |       |                  |          |
|        |                                      |   | ç |        |     |          |     |          |                  |               | -            |              | .   _            |                |                  |                  | -          | ,            |               | - 1           | 1 90         |            |                                              |       |           |    |       | _                |           |     | 90   |                 |           |            | <br>       |           |           |          | <br>      | <br>- :m |               | <br>  | -<br>    | -    |          |       |                  |          |
|        | function                             | к | S | -      |     | 9        | 6   | 0        | U                | -             | 1            | -   E        | -                | 2              | -                | С                | R          | 1            |               | F             | ;K 1         | JF         |                                              |       |           | 1  | 1     | 5                |           | ľ   | UK   | 1               |           | set-       | valu       | le i      | s a       | van      | able      | 3 Imr    | nea           | liate | ely a    | afte | r se     | ettir | ng.              |          |
| (dr    | parameter setting                    | R | s | _      |     | 1        | 9   | 2        | 0                | 0             | _            | 7 -          | .   <sub>F</sub> |                | 2                |                  | 0          | R            | /             |               | F            | •R         | 15                                           |       |           |    | ~   F | s                |           | ſ   | eR   | F               |           | <br>set-   | valı       | ue i      | is a      | vail     | able      | - im     | med           | liat∉ | elv (    | afte | er s     | ettir | ng.              |          |
| Setu   | RS-485 address                       | A | D | R      | C   | L.F      | , v | -        |                  | •ca           | n re         | spon         | se a             | and :          | set              | whe              | n R        | S-4          | ,<br>185      | ∟<br>is a     | vaila        | able       | <u>u                                    </u> | _     | ┢         |    |       | ) R              | ++        | 1   | 9 1  | :R              | F         | 1          | 1          | 10.       | Ī         | 1        |           | , n      | The c         | Tue.  | ,, .     | aree | T        |       | ı <sub>ю</sub> . | Τ        |
| ing (  | setting response                     |   |   |        | R   | -        |     |          |                  |               |              |              |                  | '              |                  |                  |            |              |               |               |              |            |                                              |       |           |    | Ì     |                  |           | 1   | Ĭ    | <b>"</b>        | 1         |            |            |           |           |          |           |          |               |       |          |      |          |       |                  |          |
| Sett   | (RS-485 ID)                          |   |   |        |     |          |     |          |                  |               |              |              |                  |                |                  |                  |            |              |               |               |              |            |                                              |       |           |    |       |                  |           | 1   |      |                 |           |            |            |           |           |          |           |          |               |       |          |      |          |       |                  |          |
| tion   | RS-485 ID                            | А | D | R      |     | 5        | CR  | LF       |                  |               |              |              |                  |                |                  |                  |            |              |               |               |              |            |                                              |       |           | h  | Y E   | s                |           | þ   | CR [ | LF              | -         | ı<br>be n  | ।<br>.ot a | ı<br>avai | i<br>ilab | le v     | ı<br>whei | n ch     | ang           | ,es i | in li    | ne ( | ا<br>000 | upa   | tior             | ו<br>ז.  |
| -unc   | setting response                     |   |   |        |     |          |     |          |                  |               |              |              |                  |                |                  |                  |            |              |               |               |              |            |                                              |       |           |    |       |                  |           | 1   |      |                 | b         | e av       | aila       | ble       | wh        | en       | nex       | t lin    | e re          | elea  | sing     | g or | line     | е     |                  |          |
| sic F  |                                      |   |   |        |     |          |     |          |                  |               |              |              |                  |                |                  |                  |            |              |               |               |              |            |                                              |       |           |    |       |                  |           |     |      |                 | 0         | ccup       | oatio      | on.       |           |          |           |          |               |       |          |      |          |       |                  |          |
| Ba     | basic function set-<br>value         | s | Α | ۷      |     | С        | 0   | Ν        | D                | CR            | LF           |              |                  |                |                  |                  |            |              |               |               |              |            |                                              |       |           | ١  | ΥE    | E S              |           |     | CR   | lF              |           |            |            |           |           |          |           |          |               |       |          |      |          |       |                  |          |
|        |                                      |   |   |        |     |          |     |          |                  | Ļ             | _            |              | Ι.               | ļI             |                  | U, I             |            |              | _ I           | I             |              | Į.         |                                              |       |           |    |       |                  |           |     |      |                 |           |            |            |           |           |          |           |          |               |       |          |      |          |       |                  |          |
|        | save                                 |   |   |        |     |          |     |          | •Ba              | asıc<br>ərati | tuni<br>on,h | ction<br>owe | . set<br>ver,i   | ting<br>wher   | car<br>n po      | ı be<br>wer      | cha<br>tur | inge<br>ns ( | ed o<br>off,t | n no<br>he r  | orma<br>cont | al<br>tent | ts of                                        | F     |           |    |       |                  |           |     |      |                 |           |            |            |           |           |          |           |          |               |       |          |      |          |       |                  |          |
|        |                                      |   |   |        |     |          |     |          | cha              | inge          | will<br>ts a | disa         | ppe              | ar ar<br>ante  | nd r             | etur<br>dis      | n to       | o wł<br>ear  | nat           | it w<br>en if | as.if        | f th       | e<br>tur                                     | ns    |           |    |       |                  |           |     |      |                 |           |            |            |           |           |          |           |          |               |       |          |      |          |       |                  |          |
|        |                                      |   |   |        |     |          |     |          | off,             | exec          | oute         | SA\          | V C              | ONE            | <u>р</u> .       | alo              | app        |              |               |               | p            |            | carr                                         |       |           |    |       |                  |           |     |      |                 |           |            |            |           |           |          |           |          |               |       |          |      |          |       |                  |          |

• After executing "SAV COND", measurement operation is stopped, and data is saved in Flash ROM.

18-2. Basic Function Setting 2 (System)

• The setting of display screen is performed by RS-.

For details, please refer to  $\lceil 15$ . Basic Function Setting 2 (System)  $\rfloor$  .

• After executing "SAV COND2", measurement operation is stopped, each output is set to "OFF" and the set value is saved in Flash ROM.

• After executing the clearing of each set value, measurement operation is stopped, each output is set to "OFF" and the default value is saved in Flash ROM.

(But in case of protect be "ON", saving is forbidden.)

|      | <b>F</b>             |   |   |   |     |    |   |   |          |             |            | tr   | ans         | sfe        | r da        | ta            |                |          |            |           |            |             |       |           |       |    | Chai | -   |     |     |     |           |    |    |   |     |      | re    | cei   | ve  | da        | ita   |          |             |          |      |       |      |       |          |           |        |    |
|------|----------------------|---|---|---|-----|----|---|---|----------|-------------|------------|------|-------------|------------|-------------|---------------|----------------|----------|------------|-----------|------------|-------------|-------|-----------|-------|----|------|-----|-----|-----|-----|-----------|----|----|---|-----|------|-------|-------|-----|-----------|-------|----------|-------------|----------|------|-------|------|-------|----------|-----------|--------|----|
|      | Function             | 1 | 2 | 3 | 4   | 5  | 6 | 7 | 8        | 9           | 10         | 11   | 12          | 13         | 3 1 4       | 15            | 16             | 17       | 18         | 9         | 20         | 21          | 22    | 23        | 24    | 25 | acte | r 1 | 2   | 2 3 | 3 4 | 5         | 6  | 7  | 8 | 9   | 10   | 11    | 12    | 13  | 14        | 15    | i 16     | 61          | 71       | 81   | 92    | 202  | 21 2  | 2 2      | 32        | 24 2   | 25 |
|      | protect response     | Ρ | R | 0 | CR  | LF |   |   |          |             |            | ۰R   | esp         | or         | d tł        | ne S          | 3 iter         | ns       | tog        | əth       | er.        |             |       |           |       |    |      | P   | R   | ۱c  | )   | 1         |    | 0  | Ν | CR  | LF   |       |       |     |           | _     |          |             | T        |      |       |      | Τ     |          |           |        |    |
|      | (Protect)            |   |   |   |     |    |   |   |          |             |            |      |             |            |             |               |                |          | -          |           |            |             |       |           |       |    |      | P   | R   | ١С  | )   | 2         |    | 0  | F | F   | CR   | LF    |       |     |           |       | Γ        | Τ           | Τ        | Т    | Τ     |      | Т     |          |           | Τ      |    |
|      |                      |   |   |   |     |    |   |   |          |             |            |      |             |            |             |               |                |          |            |           |            |             |       |           |       |    |      | P   | R   | ۲c  | D I | 3         |    | 0  | Ν | CR  | LF   |       |       |     |           | 1     | Γ        | Τ           | T        | Τ    | Τ     | T    | Τ     |          |           |        |    |
|      | protect setting      |   |   |   |     |    |   |   |          |             |            |      |             | ۰F         | Perfo       | orm           | the p          | orot     | ect        | set       | ting       | ; ind       | livio | lual      | ly.   |    |      |     |     |     |     |           |    |    |   |     |      |       |       |     |           | ĺ     | Γ        |             | T        | T    |       | T    | Т     |          |           |        | _  |
|      | (DZ)                 | Р | R | 0 |     | 1  |   | 0 | F        | F           | CR         | LF   |             | • (        | SN          | =u            | nacc           | ept      |            |           |            |             |       |           |       |    |      | Y   | ' E | s   | S   |           | CR | LF |   | ۰D  | Zk   | ey    | rec   | ei  | vin       | g is  | 5 51     | et          | by (     | ON   | 1/0   | )FF  | =.    |          |           |        | _  |
|      | (Strain Gauge)       | Р | R | 0 |     | 2  |   | 0 | Ν        | CR          | LF         |      |             | - (        | SN          | =c            | nang           | e is     | s for      | bid       | deı        | n           |       |           |       |    |      | Y   | ' E | s   | S   |           | CR | LF |   | ۰R  | elat | ve    | cha   | ng  | e c       | of st | trai     | in ۽        | çauş     | ge i | is s  | et l | by (  | DN,      | /0        | FF.    |    |
|      | (Others)             | Р | R | 0 |     | 3  |   | 0 | F        | F           | CR         | LF   |             | • (        | SN          | =c            | nang           | e is     | s for      | bid       | deı        | n.          |       |           |       |    |      | Y   | ' E | s   | S   |           | CR | LF |   | ٠c  | har  | ge    | s ot  | he  | er 1      | tha   | n e      | abo         | ve       | me   | enti  | one  | ed a  | ire      | set       | t by   | ,  |
|      |                      |   |   |   | ΓÎ  |    |   |   |          |             |            |      |             |            |             |               |                |          |            |           |            |             |       |           |       |    |      |     |     | 1   |     |           |    | ĺ  |   | ٩O  | I/C  | FF    |       |     |           |       |          |             |          |      |       |      |       |          |           |        |    |
|      | basic function set-  | s | А | v |     | С  | 0 | Ν | D        | 2           | CR         | LF   |             |            |             |               |                |          | -          |           |            |             |       |           |       |    |      | Y   | ′ E | s   | S   | Π         | CR | LF |   |     |      |       |       |     |           |       |          |             |          | Τ    | Т     |      |       |          |           |        |    |
|      | value 2              |   |   |   |     |    |   |   |          |             |            |      |             |            | T           |               |                |          |            |           |            |             |       |           |       |    |      |     |     |     |     |           |    |    |   |     |      |       |       |     |           | Ī     | Γ        | T           | T        | T    | T     | T    | Τ     |          |           | T      |    |
|      | save                 |   |   |   |     |    |   |   | ۰B       | asic        | ; fu       | nct  | ion         | ,<br>I Se  | ,<br>ettir  | ng2           | (Sys           | ter      | n) c       | an        | be         | cha         | ing   | ed o      | on (  |    |      |     |     | 1   |     |           |    |    |   |     |      |       |       |     |           |       | Γ        | T           | T        | T    | T     | T    | Τ     |          |           |        |    |
|      | (System)             |   |   |   |     |    |   |   | no<br>co | rma<br>ntei | lop<br>nts | era  | tior<br>cha | n,h<br>ang | owe<br>re w | ver<br>vill o | ∵,whe<br>lisan | n p      | owe<br>ran | ert<br>dr | urı<br>eti | ns o<br>Jrn | ff,t  | he<br>wha | at it |    |      |     |     |     |     |           |    |    |   |     |      |       |       |     |           |       | Γ        | T           | T        | T    | Τ     |      | Τ     |          |           |        |    |
|      |                      |   |   |   |     |    |   |   | wa       | s.if        | the        | e co | nte         | ent        | s ar        | re r          | ot w           | ant      | ed         | to e      | disa       | appe        | ar    | eve       | en it | f  |      |     |     |     |     |           |    |    |   |     |      |       |       |     |           | Ī     | Γ        | Τ           | T        | T    | T     | T    | Τ     |          |           |        |    |
|      |                      |   |   |   |     |    |   |   | ро       | wer         | tui        | rns  | off         | ,e×        | ecu         | ite           | SAV            | CC       | OND        | 2.        |            |             |       |           |       |    |      |     |     |     |     |           |    |    |   |     |      |       |       |     |           |       | Γ        | T           | T        | T    | Τ     | T    | Τ     |          |           |        |    |
|      |                      |   |   |   |     |    |   |   |          |             |            |      |             |            |             |               |                |          |            |           |            |             |       |           |       |    |      |     |     |     |     |           |    |    |   |     |      |       | İ     |     |           |       | T        | T           | Ť        | T    | T     | İ    | Ť     | T        |           | T      | _  |
|      |                      |   |   |   |     |    |   |   |          |             |            |      |             |            |             |               |                |          |            |           |            |             |       |           |       |    |      |     |     |     |     |           |    |    |   |     |      |       |       |     |           | Ì     | T        | T           | Ť        | T    | T     |      | Τ     |          |           | T      | _  |
| en)  | set-value initialize | D | Е | F |     | С  | А | L | А        |             | Р          | -    | 1           | CI         | l LF        |               | (Sti           | air      | Ga         | uge       | e (A       | Ach)        | ))    |           |       |    |      | Y   | ' E | s   | S   |           | CR | LF |   | ۰Se | t tł | ne p  | oatte | ern | i in      | wh    | iich     | ı in        | itial    | lize | is    | def  | ault  | .(P0     | ) to      | 15     | i) |
| Syst | (Initialize)         | D | Е | F |     | с  | A | L | в        |             | Р          | -    | 4           | CI         | R LF        |               | (Sti           | air      | Ga         | uge       | e (E       | 3ch)        | ))    |           |       |    |      | Y   | ' E | s   | S   |           | CR | LF |   |     |      |       |       |     |           | ,     | ,        |             |          |      |       |      |       |          |           |        |    |
| 2 (5 |                      |   |   |   |     |    |   | _ |          |             |            |      |             |            |             |               |                |          | -          |           |            |             |       |           |       |    |      |     |     |     |     |           |    |    |   |     |      |       |       |     |           |       | Γ        | Τ           | Τ        | Τ    | T     |      | Τ     |          |           | Τ      | _  |
| ting |                      | D | Е | F |     | с  | 0 | м | Α        |             | Р          | -    | 3           | CI         | R LF        |               | (Co            | mp       | arat       | or        | (Ad        | <br>ch))    | 8     |           |       |    |      | Y   | ' E | s   | S   |           | CR | LF |   | ۰Se | t tł | ne p  | att   | ern | i in      | wh    | iich     | ı in        | itial    | lize | is    | def  | ault  | .(P0     | ) to      | 15     | i) |
| Set  |                      | D | Е | F |     | с  | 0 | м | в        |             | Р          | -    | 4           | CI         | I LF        |               | (Co            | mp       | arat       | or        | (Bo        | ch))        |       |           |       |    |      | Y   | ' E | s   | S   |           | CR | LF |   | -   |      |       |       |     |           | ,     | ,        |             |          |      |       |      |       |          |           |        |    |
| tion |                      |   |   |   |     |    |   |   |          |             |            |      |             |            | T           |               |                |          |            | I         |            |             |       |           |       |    |      |     |     |     |     |           |    |    |   | -   |      |       |       |     |           |       | Γ        | Τ           | Τ        | Τ    | Т     | Τ    | Τ     |          |           | Τ      | _  |
| nnc  |                      | D | Е | F |     | L  | I | Ν | А        |             | Р          | -    | 1           | CI         | R LF        |               | (Lin           | ea       | rizat      | ion       | ( <i>A</i> | Ach)        | )     |           | ;     |    |      | Y   | ' E | s   | S   |           | CR | LF |   | ۰Se | t tł | ne j  | att   | ern | í<br>i in | wh    | ich      | ו in        | itial    | lize | is    | def  | ault  | .(P0     | ) to      | 15     | j) |
| sic  |                      | D | Е | F |     | L  | I | Ν | в        |             | Р          | -    | 5           | CI         | R LF        |               | (Lin           | ea       | rizat      | ion       | (E         | Bch)        | )     |           |       |    |      | Y   | ' E | s   | S   |           | CR | LF |   |     |      |       |       |     |           | ,     | <i>,</i> |             |          |      |       |      |       |          |           |        | _  |
| Ba   |                      |   |   |   |     |    |   |   |          |             |            |      |             |            | T           |               |                |          | -          |           |            |             |       |           |       |    |      |     |     |     |     |           |    |    |   |     |      |       |       |     |           |       | Γ        | Τ           | Τ        | Τ    | Т     | Τ    | Τ     |          |           | Τ      | _  |
|      |                      | D | Е | F |     | D  | s | т |          | Р           | -          | 1    | 1           | CI         | R LF        |               | (Gr            | ء<br>aph | Dis        | p)        | - 8        | . 8         |       | - 1       |       |    |      | Y   | ' E | s   | S   |           | CR | LF |   | ۰Se | t tł | ne j  | oatto | ern | i in      | wh    | iich     | ⊥<br>ו in   | itial    | lize | is    | def  | ault  | .(P0     | ) to      | 15     | j) |
|      |                      |   |   |   |     |    |   |   |          |             |            |      |             |            | 1           |               |                |          | -          |           |            |             |       |           |       |    |      |     |     |     |     |           |    |    |   |     |      |       |       |     |           |       | Γ        | Τ           | Τ        | Τ    | Т     |      | Τ     |          |           | Τ      | _  |
|      |                      | D | Е | F |     | н  | L | D |          | Р           | -          | 1    | 2           | CI         | R LF        |               | (Ho            | ld)      | - 2        | 2         |            | - 8         | 2     |           |       |    |      | Y   | ' E | s   | S   |           | CR | LF |   | ۰Se | t tł | ne p  | att   | ern | in        | wh    | iich     | ו in        | itial    | lize | is    | def  | ault  | .(P0     | ) to      | o 15   | j) |
|      |                      |   |   |   |     |    |   |   |          |             |            |      |             |            | T           |               |                |          |            |           |            |             |       |           |       |    |      |     |     |     |     |           |    |    |   |     |      |       |       |     |           |       |          | Τ           | T        | Т    |       |      | Τ     |          |           |        |    |
|      |                      | D | Е | F |     | N  | С | 0 |          | Р           | -          | 7    | CR          | u          |             |               | (Wa            | vef      | orm        | )         |            |             |       | - 1       |       |    |      | Y   | ' E | s   | s   |           | CR | LF |   | ۰Se | t tł | ne p  | att   | ern | i in      | wh    | ich      | י<br>ו in   | itial    | lize | is    | def  | ault  | .(P0     | ) to      | , 7)   |    |
|      |                      |   |   |   |     |    |   | _ |          |             |            |      |             |            | T           |               |                |          | -          |           |            |             |       |           |       |    |      |     |     |     |     |           |    |    |   |     |      |       |       |     |           |       | T        |             | T        |      |       | İ    | T     |          | 1         |        |    |
|      |                      | D | Е | F |     | в  | 0 | Р |          | Р           | -          | 0    | CR          | u          | 1           |               | (Ou            | tpu      | t)         | 8         | 8          | - 8         | 2     | - 1       |       |    |      | Y   | ' E | s   | S   |           | CR | LF |   | ۰Se | t tł | ne p  | att   | ern | i<br>in   | wh    | iich     | ו in        | itial    | lize | is    | def  | ault  | .(P0     | ) to      | 0 15   | j) |
|      |                      |   |   |   |     |    |   | _ |          |             |            |      |             |            | 1           |               |                |          | -          |           |            |             | -     |           |       | _  |      |     |     | 1   |     |           |    |    |   | -   |      |       |       |     |           |       | Γ        | Т           | T        | Т    | Т     |      | Т     |          |           | Τ      |    |
|      |                      | D | Е | F |     | A  | 0 | Р |          | Р           | -          | 1    | 5           | CI         | R LF        |               | (Ou            | tpu      | t)         | - 8       | 8          |             |       | 1         |       | _  |      | Y   | ' E | s   | S   |           | CR | LF |   | ۰Se | t tł | ne p  | batt  | ern | ı<br>in   | wh    | iich     | ו in        | itial    | lize | is is | def  | ault  | .(P0     | ) to      | , 15   | j) |
|      |                      |   |   |   |     |    |   | _ |          |             |            |      |             |            | 1           |               |                | ·        | -          | 1         |            |             |       |           |       | _  |      |     |     |     |     |           |    |    |   |     |      |       |       |     |           |       | Γ        | Т           | T        | Τ    | Т     | I    | Τ     |          |           | Τ      |    |
|      |                      | D | Е | F |     | c  | 0 | Ν | D        | CR          | LF         |      |             |            | 1           |               | (Se            | ي<br>tup | )          |           | 8          | 8           | 5     | - 1       | i     | _  |      | Y   | ' E | s   | S   |           | CR | LF |   | ۰s  | et a | all 1 | the   | ite | em        | s of  | f b:     | asi         | <br>c fi | unc  | tic   | n t  | od.   | ہ<br>efa | ult.      |        | -  |
|      |                      |   |   |   |     |    |   |   |          |             |            |      |             |            | 1           |               |                |          |            |           |            |             |       |           |       |    |      |     |     |     |     | $\square$ |    |    |   |     |      |       |       |     |           |       | Γ        | Τ           | T        | Τ    | Т     | T    | Т     |          |           | Τ      | _  |
|      |                      | D | Е | F |     | A  | L | L | CR       | LF          |            |      |             |            | 1           |               | (AL            | <br>L)   |            |           | 8          | . 8         |       | 1         |       |    |      | Y   | ' E | s   | s   |           | CR | LF |   | ۰Se | ta   | l t   | ne s  | et- | −va       | lue   | s a      | שטו<br>יסלו | /e r     | mer  | ntio  | ned  | to    | ہ<br>def | i<br>ault | <br>t. | _  |
|      |                      |   |   | l |     |    |   |   |          |             |            | -    |             |            | 1           |               |                |          |            |           |            |             | -     |           |       |    |      |     |     |     |     |           |    |    |   |     | н    | ow    | eve   | r.t | he        | pri   | iori     | ity         | is 4     | give | en    | to   | cor   | ter      | nts       | of     | _  |
|      |                      |   |   |   |     |    |   |   |          |             |            |      |             |            | 1           |               |                |          |            |           |            |             | -     |           |       |    |      |     |     | -   |     |           |    |    |   |     | pro  | te    | ct s  | et  | tin       | g.    |          | 9           |          | c    |       | -51  | 2.011 |          |           | -1     | ļ  |
|      | 1                    |   | 5 | 8 | 8 B | 1  | 1 |   |          | ; }         |            | 5    | 5           | 1          | \$          | \$            | , 1            | 8        | 3          | 8         | 8          | 8           | 8     | 1         | 1     |    |      | -   | 1   | 2   | \$  | . 1       |    | 8  |   | 8   |      |       |       |     |           |       | _        | _           | _        | _    | _     | _    | _     |          |           | _      | _  |

### 19. Setting Command for Each Item

(1) After the setting command is executed, measurement operation is stopped, each output is set to "OFF", and setting is performed.

(2) The data name which is signed " $\Box$ " in the front of the receiving data donates the aim of skip.

(The purpose is to shorten the time to change the data.)

| $CALA \ \rm CR+LF$ | P-12CR+LF                                          |
|--------------------|----------------------------------------------------|
| $\rm JCR+LF$       | ${ m SRP}~2.5{ m CR+LF}$                           |
| $\rm JCR+LF$       | DEPA 1CR+LF                                        |
| $_{\rm JCR+LF}$    | MAVA OFFCR+LF                                      |
| $J_{\rm CR+LF}$    | $\mathrm{SRP}$ 2.5 $\mathrm{CR+LF}$                |
|                    | CALA CR+LF<br>JCR+LF<br>JCR+LF<br>JCR+LF<br>JCR+LF |

(3) When setting range is Error, the Error response is given immediately, so need to reset the setting again.

(4) When setting condition is Error, it is checked after setting is completed, the Error response is given, so need to reset the setting from the beginning of setting value.

(5) When the setting is performed differently from the designated setting method, the NO? response is given, so need to reset the setting again.

(6) Setting range and setting condition is the same as the items of setting screen.

- (7) In principle don't set the decimal point. (Perform setting by "DEPA", "DEPB" of "CALA", "CALB" .)
- (8) After complete the setting and intend to return to normal screen, perform "R" and "SAV".
  - "R" --> Change the setting value in RAM for using pattern. After changing, if using pattern is changed, or turn the power supply OFF/ON, or perform setting in setting screen, the contents changed in RAM will be replaced by the contents acquired from FlashROM. (Used only for ensuring the action.)

(If the pattern is changed while setting, "R" is not available and "NO ?" response is given.)

"SAV"-->It is possible to designate the pattern for setting and execute the setting.

The setting is saved into FlashROM for each executing.

- 19-1. Analog Input Setting (Ach)
  - Set items before calibration.
  - $\cdot$  Calibration is set by items of "CA1" and "CA2".
  - Though decimal point setting is not performed when setting digital shift and digital limiter of Ach, respond with decimal point if the decimal point position is set in "DFPA".

|       | Ever et i e e  |   |    |     |     |    |    |     |     |     |      |      |      | Т         | ran     | sfe  | r da      | ta  |      |          |          |       |          |     |      |      |     |      | Cha  | r |                 |     |     |     |      |     |              |      |      | R   | ece | eive | da        | ita       |           |           | _    |             |         |       |     |       |    |
|-------|----------------|---|----|-----|-----|----|----|-----|-----|-----|------|------|------|-----------|---------|------|-----------|-----|------|----------|----------|-------|----------|-----|------|------|-----|------|------|---|-----------------|-----|-----|-----|------|-----|--------------|------|------|-----|-----|------|-----------|-----------|-----------|-----------|------|-------------|---------|-------|-----|-------|----|
|       | Function       | 1 | 2  | ;   | 3   | 4  | 5  | 6   | 6 7 | 7   | 8    | 9    | 10   | 11        | 12      | 13   | 14        | 15  | 16   | 17       | 18       | 3 1 9 | 20       | 2   | 1 22 | 2 23 | 3 2 | 4 25 | acte | r | 1 2             | 2 3 | 4   | 5   | 6    | 1   | 7 8          | 9    | 10   | 11  | 12  | 213  | 14        | 15        | 16        | 17        | 18   | 19          | 20      | 21 2  | 22  | 324   | 25 |
|       | Analog Input   | С | A  | 1   | L   | A  | CF | R I | F   |     |      |      |      |           |         |      |           |     |      |          |          |       |          |     |      |      |     |      |      | F | >   -           | - 1 | 2   | CI  | R LI | F   |              | •    | Res  | pon | d t | he   | use       | ed p      | att       | ern       | ı(se | etti        | ng p    | atte  | rn) |       |    |
|       | setting(Ach)   | 1 | CF | 8   | IF  |    |    | •   | Set | t t | he   | set  | tin  | g p       | atte    | ern  | to (      | ) t | o 1  | 5.       | o        |       |          |     |      |      | .,  | ,    |      | F | <b>&gt;</b>   - | - 1 | CI  | 8 U |      |     |              |      |      |     |     |      |           |           |           |           |      |             |         |       |     |       |    |
|       | (Strain Gauge) | Ν | CI | 8 1 | IF  |    |    |     |     |     |      |      |      |           |         |      |           |     |      |          |          |       |          |     |      |      |     |      |      | ŝ | SF              | R F | •   | 2   |      | 5   | 5 CI         | R L  | F    |     |     | l    |           |           |           | Π         |      |             |         |       | T   |       |    |
|       |                | з | CF | 8   | IF  |    |    | •   | 1=2 | 2.5 | V,   | 2=   | 5.0  | V, 3      | 3=10    | ٥v.  | Se        | t t | o 1  | to       | 3.       | -     | 2        | •   | •    |      |     |      |      | 5 | S F             | R F | •   | 1   | 0    | C   | R LI         | F    |      |     |     | l    | • 5       | Set       | the       | se        | ense | or (        | powe    | ər.   |     |       |    |
|       |                | Ν | CF | 8   | IF  |    |    | -   |     |     |      |      |      |           |         |      |           |     |      |          |          |       |          |     |      |      |     |      |      | [ | DE              | E P | A   |     | 0    | C   | R LI         | F    |      |     |     | l    |           |           | $\square$ | $\square$ |      |             |         |       |     |       |    |
|       |                | 1 | CF | 8   | IF  |    |    | •   | Set | t t | o: ( | 0=n  | on   | e, 1      | =0.     | 0, 2 | ,<br>2=0. | 00  | , 3= | 0.0      | 00       | , 4=  | 0.0      | 000 | 0    |      | '   | -    |      | ( | DE              | E P | A   |     | 1    | C   | R LI         | F    |      |     |     | l    | • 5       | Set       | the       | de        | ecin | nal         | poir    | it pc | sit | ion.  |    |
|       |                | Ν | CF | 8   | IF  |    |    |     |     |     |      |      |      |           |         |      |           |     |      |          |          | -     |          |     |      |      |     |      |      | 5 | S F             | - т | A   |     | 1    | 0   | ) CI         | R LI | F    |     |     | İ    |           |           | $\square$ |           |      |             |         |       |     |       |    |
|       |                | 5 | CF | 8   | IF  |    |    |     | Set | tr  | ang  | ge:: | ±9   | ,<br>999  | ,<br>99 |      | ;         |     | 2    | -        | e        | 2     | •        | 8   | -8   |      |     | -    |      | 5 | S F             | т   | A   |     | 5    | C   | R LI         | F    | T    | 1   |     | Î    | • 5       | Set       | the       | di        | gita | i<br>al sl  | hift.   |       | •   | -     |    |
| (4    |                | Ν | CF | 8 1 | IF  |    |    |     |     |     |      |      |      |           |         |      |           |     |      |          |          | -     |          |     | 1    |      |     |      |      | ι | L L             | ΓА  |     | 1   | 3    | C   | R LI         | F    | T    |     |     | l    |           |           |           |           |      |             |         |       |     |       |    |
| (Ac   |                | 1 | 0  | C   | R   | LF |    | •   | Set | t t | o (  | ) to | 79   | ). S      | eleo    | t f  | rom       | ″   | 29,  | Set      | tir      | ng o  | f U      | nit | ′.   | 2    |     |      |      | ι | r L             | ΓА  |     | 1   | 0    | C   | R LI         | F    | T    | 1   |     | İ    | • 5       | set       | the       | ur        | nit. | -           | <u></u> |       |     | -     |    |
| ting  |                | Ν | CF | 8   | IF  |    |    | -   |     |     |      |      |      |           |         |      |           |     |      |          |          | -     |          |     |      |      |     |      |      | Ν | ΛA              | ٩V  | ' A |     | С    | F   | FF           | C    | R LF |     |     | l    |           |           |           | $\square$ |      |             |         |       |     |       |    |
| : set |                | 3 | 2  | C   | R   | LF |    | •   | Set | t t | o (  | DFF  | , 2, | 4,        | 8, 1    | 6,   | ,<br>32,  | 64  | , 12 | 28, 1    | 256      | 6,5   | ů<br>12, | 10  | 24   | 2    |     |      |      | Ν | 1 4             | ٩V  | ' A |     | 3    | 2   | 2 <b>C</b> i | R L  | F    | ۰s  | et  | the  | a a       | °<br>/era | age       | tim       | nes  | of          | mo\     | /ing  | ave | rage  |    |
| hudu  |                | Ν | CF | 8   | IF  |    |    |     |     |     |      |      |      |           |         |      |           |     |      |          |          |       |          |     |      |      |     |      |      | / | A F             | - A |     | 6   | 0    |     | ) CI         | R LI | F    |     |     | l    |           |           |           |           |      |             |         |       |     |       |    |
| log i |                | 3 | 0  | C   | R   | LF |    | •   | Set | t t | o 1  | 0,   | 30,  | 。<br>30   | 0,6     | 00   | ٤         |     |      |          | £        | -6    | ×        | 9   | .0   |      |     |      |      | / | A F             | - A |     | 3   | 0    | C   | R LI         | F    |      | ۰s  | et  | the  | ,<br>e ci | it-       | off       | fre       | que  | enc         | y of    | ana   | log | filte | r. |
| Ana   |                | Ν | CF | 8 1 | IF  |    |    | l   |     |     |      |      |      |           |         |      |           |     |      |          |          |       |          |     |      |      |     |      |      | [ | D F             | 4 I | A   |     | 9    | 1   | 37           | 6    | 5    | CR  | LF  |      |           |           |           |           |      |             |         | Т     |     |       |    |
|       |                | 8 | 5  | (   | o I | 0  | 0  | C   | R L | F   |      |      | ۰s   | et        | ran     | ge:  | -99       | 99  | 8 t  | o 9      | ,<br>999 | 99    | 8        | 8   | -8   | 2    | 1   |      |      | 1 | D F             | 4 I | A   | T   | 8    | 1   | 5 0          | 0 0  | 0    | CR  | LF  | l    | ٠s        | et        | the       | dig       | gita | ı<br>al lir | nite    | r HI. |     |       |    |
|       |                | Ν | CF | 8   | IF  |    |    |     |     |     |      |      |      |           |         |      |           |     |      |          |          |       |          |     |      |      |     |      |      | 1 | ΣL              | _ C | A   | T   | 1-   |     | 9 8          | 7    | 6    | 5   | CR  | R LF |           |           |           |           |      |             |         |       |     |       |    |
|       |                | - | 8  |     | 5   | 0  | 0  | (   | ) C | R   | LF   |      | ۰s   | et        | ran     | ge:  | ,<br>-99  | 99  | 9 t  | ,<br>o 9 | 。<br>999 | 98.   |          | 8   | 8    | 2    |     |      |      | [ | ΣL              | _ C | A   | T   | -    | . 8 | 3 5          | i C  | 0    | 0   | CR  | R IF | ٠s        | et.       | the       | di        | gita | ı<br>al lir | nite    | r LC  | ).  | ,     |    |
|       |                | Ν | CF | 8   | F   |    |    | -   |     | T   |      |      |      |           |         |      |           |     |      |          |          |       |          |     |      |      |     |      |      | 5 | S 1             | r P | A   |     | 1    | C   | R LI         | F    | T    |     |     | l    |           |           |           |           |      |             |         |       |     |       |    |
|       |                | 2 | CF | 8   | IF  |    |    |     |     | Se  | et t | o 1  | , 2  | ,<br>, 5, | 10      |      | 2         |     |      |          | 8        | -2    |          |     | 8    | 2    |     |      |      | 5 | s 1             | r P | A   |     | 2    | C   | R LI         | F    |      | Ī   |     | l    | • 5       | set       | the       | st        | ep.  |             |         |       | - 8 | ,     |    |
|       |                | Ν | CF | 8   | IF  |    |    |     | •   | Se  | et a | agai | n f  | ron       | n ″ S   | RF   | »".       |     |      |          |          |       |          |     |      |      |     |      |      | 5 | S F             | R P | •   | 2   | ١.   | 5   | 5 CI         | R LI | F    |     |     | 1    |           |           |           |           |      |             |         |       |     |       |    |
|       |                | R | CF | 8   | IF  |    |    |     | •   | Se  | ele  | ct í | 'R″  | or        | ″s      | AV   | ″。        |     |      |          |          |       |          |     |      |      |     |      |      | ` | r e             | E S |     | T   | CI   | R L | F            |      |      |     |     | l    |           |           | $\square$ | Π         |      |             |         |       | T   |       |    |
|       |                |   |    |     |     |    |    |     |     |     |      |      |      |           |         |      |           |     |      |          |          | ~     |          |     |      |      |     |      |      | T |                 |     |     |     |      |     |              |      |      |     |     | Ì    |           |           | $\square$ |           |      |             |         |       | T   |       |    |

### 19-2. Analog Input Setting (Bch)

• Though decimal point setting is not performed when setting scaling (Full Scale, Offset Scale), digital shift and digital limiter of Bch, respond with decimal point if the decimal point position is set in "DFPB".

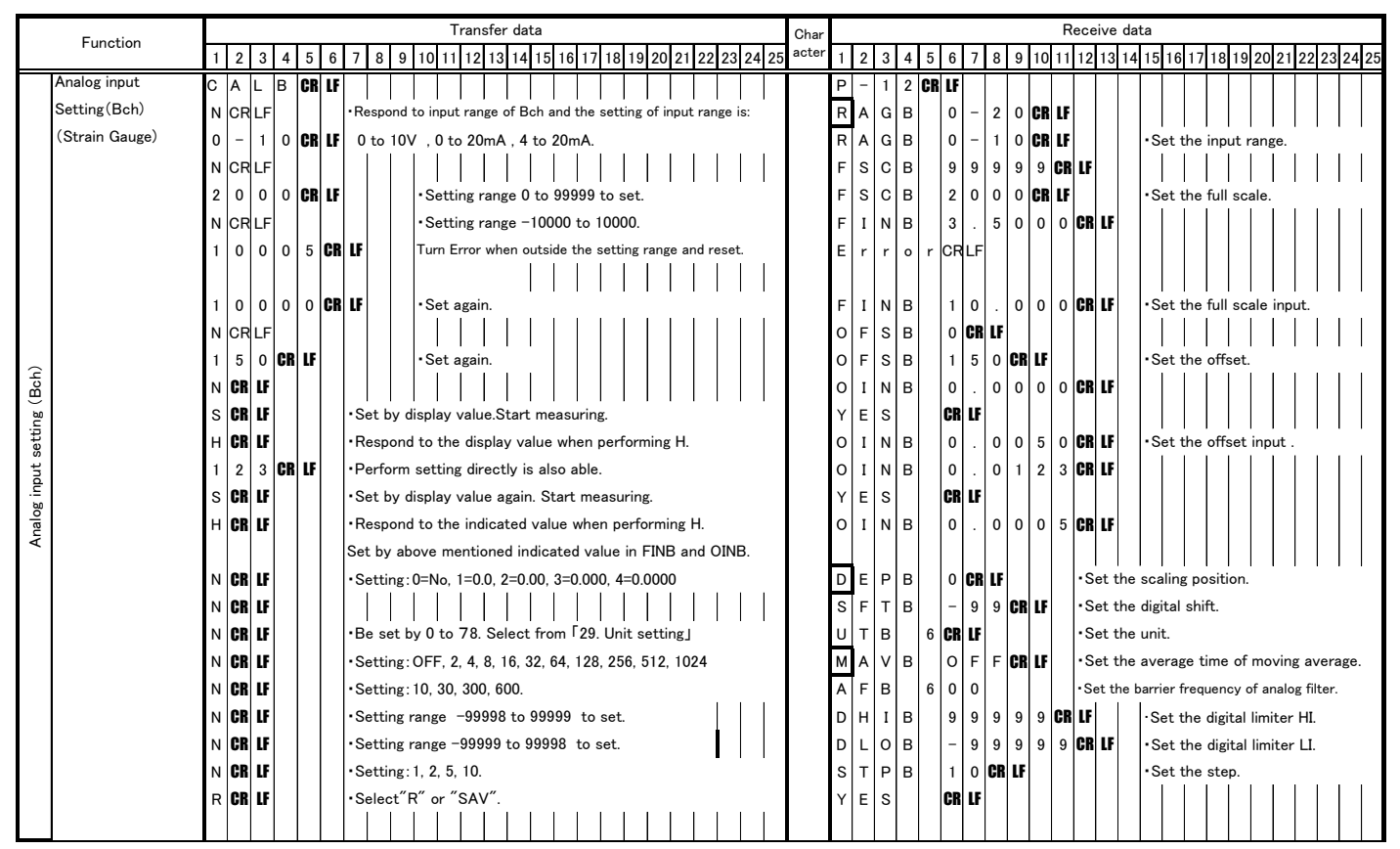

• If not satisfy the setting condition FSCB > OFSB, turns Error and sets it again from FSCB.

### 19-3. Calibration (Ach Actual Load Calibration)

• Though decimal point setting is not performed when setting SPAN set value, respond with decimal point if the decimal point position is set in "DFPA" of  $\lceil 19-1$ . Analog Input Setting (Ach)  $\rfloor$ .

 $\cdot$  For details, refer to the setting contents of  $\lceil$  7-1. Analog Input Setting (Ach)  $\rfloor\,$  .

|             | <b>F</b>                      |        |         |         |   |     |   |            |              | _           |                  | _                | _                | Tra             | nst           | fer             | dat              | a               |              |                  |                  |                   |              |            |                  |                  |                 |             |            |    | Cha | ra |        |        |        |        |          |              |       |          |     |     |     | Re   | ceiv | ve  | data | а    |      |      |     |        |     | _    |    |     |     |           |
|-------------|-------------------------------|--------|---------|---------|---|-----|---|------------|--------------|-------------|------------------|------------------|------------------|-----------------|---------------|-----------------|------------------|-----------------|--------------|------------------|------------------|-------------------|--------------|------------|------------------|------------------|-----------------|-------------|------------|----|-----|----|--------|--------|--------|--------|----------|--------------|-------|----------|-----|-----|-----|------|------|-----|------|------|------|------|-----|--------|-----|------|----|-----|-----|-----------|
|             | Function                      | 1      | 2       | 3       | 4 | 4 5 | 5 | 6          | 7            | 8           | 3 9              | ) 1              | 01               | 1 1             | 2             | 13              | 14               | 15              | 10           | 6 1              | 7 1              | 8                 | 19           | 20         | 21               | 2                | 2 2             | 23          | 24         | 25 | cte | r  | 1      | 2      | 3      | 4      | 5        | 6            | ; ] ] | 7 8      | 3 9 | ) 1 | 01  | 1 1  | 2 1  | 3 1 | 14   | 15   | 16   | 17   | 18  | 3 1 9  | 92  | 20 2 | 12 | 2 2 | 3 2 | 4 25      |
|             | Calibration                   |        |         |         |   |     |   |            |              | T           | Τ                | Τ                |                  |                 |               |                 |                  |                 |              |                  |                  |                   |              |            |                  |                  |                 |             |            |    |     | I  |        |        |        |        |          |              |       |          |     |     |     |      |      |     | Τ    |      |      |      | Т   | Т      | Τ   | T    | Τ  | Τ   |     | $\square$ |
|             | (1)Actual load<br>calibration | C<br>N | A<br>Cr | 1<br>LF | C | RL  | F | ۰R         | esp          | oor         | Res<br>Id tl     | por<br>ne        | ıd t<br>ZEF      | he i<br>RO a    | use<br>and    | d p             | att              | ern<br>rm       | n.<br>th     | e Z              | EF               | 10                | valı         | Je         | cal              | ibra             | ati             | on.         |            |    |     |    | P<br>Z | –<br>E | 1<br>R | 0<br>0 | CF<br>CF | t Li<br>t Li | F     |          |     |     |     |      |      |     |      |      |      |      |     |        |     |      |    |     |     |           |
|             | (Actual Load)                 | R      | CR      | LF      |   |     |   |            |              | -           | Ret              | urn              | to               | nor             | ma            | l op            | bera             | atic            | on           | by I             | R a              | and               | SA           | v          | coi              | <br>mm           | lan             | ıd.         |            |    |     |    |        |        |        |        |          |              |       |          |     |     |     |      |      |     |      |      |      |      |     |        |     |      |    |     |     |           |
|             |                               | J      | CR      | LF      |   |     |   |            |              | S           | Can<br>PAI       | icel<br>N, a     | thi<br>Ind       | e ZE<br>resj    | R             | D va<br>nd t    | alue<br>he       | e c<br>cu       | alil<br>rre  | brat<br>ent :    | tin<br>SP        | g, s<br>AN        | kip<br>Va    | to         | th<br>e.         | e s              | ett             | ting        | g of       |    |     |    |        |        |        |        |          |              |       |          |     |     |     |      |      |     |      |      |      |      |     |        |     |      |    |     |     |           |
|             |                               | N      | CR      | LF      |   |     |   |            |              |             | Jis<br> <br>Rea  | on<br> <br> <br> | ly a             | vail            | abl           | e b             | efo<br>          | ore             | ch<br>       | ang<br> <br>/her | ging<br> <br>n N | g th<br> <br>  is |              | ZEF        | 70<br> <br>      | val<br> <br>     |                 | а.<br> <br> | hec        | k  |     |    | E      | r      | r      | 0      | r        |              |       |          |     | For | de  | tail | so   | fEi | rror | r, R | lefe | ers  | to  | <br>″7 | /-1 | ″.   |    |     |     |           |
|             |                               | N      | CR      | LF      |   |     |   |            |              | tł          | ie E             | irro             | r 1,             | 2.              |               |                 |                  |                 |              |                  |                  |                   |              |            |                  |                  |                 |             |            |    |     |    | E      | r      | r      | o      | r        |              | 2     | 2        | ŀ   | I   | I   | I    | I    | 1   | ″    | I    |      |      | I   | 1      | 1   | I    | Ι  | 1   | I   |           |
|             |                               | N      | CR      | LF      |   |     |   |            |              | • I<br>ir   | l<br>Rea<br>iput | d tl<br>is       | l<br>he :<br>not | I<br>ZER<br>Err | I<br>O<br>or. | l<br>valı<br>Re | l<br>ue a<br>spo | and             | d s<br>d tł  | kip<br>ne c      | l<br>to<br>sur   | l<br>SP<br>ren    | AN<br>t S    | l va<br>PA | l<br>alue<br>N : | l<br>s se<br>set | l<br>ett<br>tin | ing<br>ig v | if<br>valu | ə. |     |    | s      | Ρ      | A      | N      |          | 9            | 1     | 3 7      | , 6 | C   | RL  | F    |      |     |      |      |      |      |     |        |     |      |    |     |     |           |
| g)          |                               | R      | CR      | LF      |   |     |   |            |              | • if        | Only<br>per      | y cł<br>for      | han<br>m F       | get<br>≀or      | he<br>S/      | ZE              | RO               | ) va<br>v.      | alu          | e ai             | nd               | ret               | urr          | ı to       | o no             | orm              | nal             | sci         | reei       | ı  |     |    |        |        |        |        |          |              |       |          |     |     |     |      |      |     |      |      |      |      |     |        |     |      |    |     |     |           |
| oad setting |                               | N      | CR      | LF      |   |     | 1 | •M         | linu<br>e re | is 2<br>esu | ZER<br>It ir     | :0 \<br>nto      | /alı<br>SP       | ie fo<br>IN v   | orm<br>alu    | n ac            | qui              | ire             | d n          | nea              | sur              | ring              | va<br>va     | lue        | e ar             | <br>nd 1         | tra             | nsf         | er         |    |     |    | E      | r      | r      | 0      | r        |              | ;     | B C      | R L | F   |     |      |      |     |      |      |      |      |     |        |     |      |    |     |     |           |
| ctual I     |                               |        |         |         |   |     |   | С          | he           | ck          | the              | SF               | 'IN              | valu            | ie i          | and             | Er               | ror             | - 3,         | 4.               |                  |                   |              |            |                  |                  |                 |             |            |    |     |    | s      | Р      | A      | N      |          | 9            |       | 3 7      | , 6 | ; C | R L | F    |      |     |      |      |      |      |     |        |     |      |    |     |     |           |
| ۲<br>ک      |                               |        |         |         |   |     |   | ۰F         | or           | det         | ails.            | of               | Err              | or,             | Re            | fer             | s to             | o ″             | 7-           | 1″.              |                  |                   |              |            |                  |                  |                 |             |            |    |     |    |        |        |        |        |          |              |       |          |     |     |     |      |      |     |      |      |      |      |     |        |     |      |    |     |     |           |
| lg setting  |                               | Ν      |         |         |   |     | r | •In<br>rea | ica:<br>idir | se<br>1g I  | of E<br>rang     | irro<br>ge.      | ər 3             | ,4: F           | Res           | por             | nd v             | wh              | en           | act              | ua               | lo                | ad           | is         | out              | sid<br>1         | et              | he:         | I          |    |     |    | E<br>S | r<br>P | r<br>A | o<br>N | r        | 9            | 8     | 4<br>3 7 | , 6 | 6   |     |      |      |     |      |      |      |      |     |        |     |      |    |     |     |           |
| Calibratir  |                               | N      |         |         |   |     |   | ۰F         | or (         | det         | ails             | of               | Err              | or 5            | )<br>j, r     | efei            | r to             | »″ <sup>.</sup> | <br>7-1      | <br>1″.          |                  |                   |              |            |                  |                  |                 |             |            |    |     |    | E      | r      | r      | 0      | r        |              | ţ     | 5 C      | R L | F   |     |      |      |     |      |      |      |      |     |        |     |      |    |     |     |           |
|             |                               |        |         |         |   |     |   | P          | erf<br>iet   | orr<br>SF   | ח N<br>ANי       | in<br>se         | cas<br>ttin      | e o<br>g va     | f n<br>alu    | o pi<br>e ag    | rob<br>gair      | len<br>n w      | n.<br>he     | n pi             | rot              | len               | n h          | apı        | pen              | ed.              |                 |             |            |    |     |    | s      | Ρ      | A      | N      |          | 9            |       | 3 7      | 7 6 |     | RL  | F    |      |     |      |      |      |      |     |        |     |      |    |     |     |           |
|             |                               | N      |         |         |   |     |   | ۰R         | eac          | i ti        | ne S             | SPII             | N V              | alue<br>        | ar<br>        | nd S<br>I       | SP/              | ٩N              | se           | ttin             | ıg \             | /alu              | ie.          |            | I                | I                | 1               | 1           | I          |    |     |    | Y      | E      | s      |        |          | CI           | R L   | F        |     |     |     |      |      |     |      |      |      |      |     |        |     |      |    |     |     |           |
|             |                               | N      |         |         |   |     |   | ۰R         | <br>etu<br>  | <br>im<br>  | to †             | the              | be:              | <br>ginn<br>    | ing<br>I      | <br>;an         | l<br>Idr         | ese             | <br>et :<br> | afte             | er p             | <br>berf          | <br>Forr<br> | nin        | <br> g N<br>     | <br> .<br>       | 1               |             |            |    |     |    | z      | E      | R      | 0      | CF       | LI           | F     |          |     |     |     |      |      |     |      |      |      |      |     |        |     |      |    |     |     |           |
|             |                               | R      |         |         |   |     |   | ۰R         | <br>etu<br>  | <br> rn     | toı              | nori             | mal              | scr             | ree<br>       | l<br>na<br>     | fter             | r p             | <br>erf<br>  | orm              | <br>ninį         | <br>g R<br>       | an           | d S        | <br>SA\<br>      | <br>/.<br>       | 1               |             |            |    |     |    |        |        |        |        |          |              |       |          |     |     |     |      |      |     |      |      |      |      |     |        |     |      |    |     |     |           |
|             |                               | 1      | 0       | 0       | 0 |     | R | LF         |              |             | Res              | et 1             | the              | SP.             | AN            | se              | ttin             | ۱g ۱            | val          | ue f             | for              | cle               | ari          | ng         | Err              | or               | 5.              |             |            |    |     |    | s      | P      | A      | N      |          | 1            | 0     |          | ) ( | ) C | RL  | .F   |      |     | ·Err | ror  | 5 i  | is c | lea | arec   | d.  |      |    |     |     |           |
|             |                               | Ν      | CR      | LF      |   |     |   |            |              | •<br>tł     | Rea<br>ne s      | d tl<br>ett      | ne :<br>ing.     | SPI             | ۷v            | alu             | e a              | nd              | SF           | PAN              | l s              | etti              | ng           | va         | lue              | an               | d f             | fini        | sh         |    |     |    | Y      | E      | S      |        |          | CI           | RL    | F        |     |     |     |      |      |     |      |      |      |      |     |        |     |      |    |     |     |           |
|             |                               | Ν      |         |         |   |     | ' | ۰R         | etu<br>      | .rn         | to 1             | the              | be               | ginn            | ing<br>       | an<br>          | id r             | ese             | et :         | afte             | er p             | perf              | forr         | nin        | ig N             | l.<br>           |                 |             |            |    |     |    | z      | E      | R      | 0      | CF       | t Li         | F     |          |     |     |     |      |      |     |      |      |      |      |     |        |     |      |    |     |     |           |
|             |                               | R      | CR      | LF      |   |     | ' | ۰R         | etu<br>      | rn          | to i             | nori             | mal              | scr             | ree           | n a<br>         | fter             | r p             | erf          | orm              | א R<br>          | an                | s/           | ٩V         |                  |                  |                 |             |            |    |     |    | Y      | E      | S      |        |          | CI           | RL    | F        |     |     |     |      |      |     |      |      |      |      |     |        |     |      |    |     |     |           |

19-4. Calibration (Ach Equivalent Calibration)

• Though decimal point setting is not performed when setting SPAN set value, respond with decimal point if the decimal point position is set in "DFPA" of  $\lceil 19-1$ . Analog Input Setting (Ach)].

- $\cdot$  Though decimal point setting is not performed when inputting mV/V value, respond with "x.xxxx".
- $\cdot$  For details, refer to the setting contents of  $\lceil$  7-1. Analog Input Setting (Ach)  $\rfloor\,$  .

|              | E .:                                                                       |                  |               |               |   |     |     |     |     |                                                  |                                                  | T                                         | Trar                             | isfe                                         | r da                                        | ta                                    |                            |                               |                                     |                                         |                             |                           |                    |                            |                            |                           | ( | Char | a           |   |                 |                                                                    |     |             |          |          |                   |            |    | Re                | ceiv       | ve     | dat    | ta          |                |          |    |     |     |      |      |    |      |      |   |
|--------------|----------------------------------------------------------------------------|------------------|---------------|---------------|---|-----|-----|-----|-----|--------------------------------------------------|--------------------------------------------------|-------------------------------------------|----------------------------------|----------------------------------------------|---------------------------------------------|---------------------------------------|----------------------------|-------------------------------|-------------------------------------|-----------------------------------------|-----------------------------|---------------------------|--------------------|----------------------------|----------------------------|---------------------------|---|------|-------------|---|-----------------|--------------------------------------------------------------------|-----|-------------|----------|----------|-------------------|------------|----|-------------------|------------|--------|--------|-------------|----------------|----------|----|-----|-----|------|------|----|------|------|---|
|              | Function                                                                   | 1                | 2             | 3             | 4 | l f | 5   | 6   | 7   | 8 9                                              | ə 10                                             | 0 11                                      | 1 12                             | 13                                           | 3 14                                        | 15                                    | 51                         | 6 17                          | 7 18                                | B 19                                    | 9 2                         | 0 2                       | 21 2               | 2                          | 23                         | 24 2                      | 5 | cter | 1           | 2 | 2 3             | 3                                                                  | 1 5 | 5 6         | 3        | 7 8      | 3 9               | ) 1        | 01 | 1 1               | 2 1        | 13     | 14     | 15          | 16             | 17       | 18 | 8 1 | 9 2 | 0 21 | 1 22 | 23 | 3 24 | 4 25 | ō |
|              | Calibrating<br>(2)Equivalent<br>calibrating<br>(Equivalent<br>Calibration) | C<br>N<br>R<br>J | A<br>CR<br>CR | 2<br>LF<br>LF |   | RL  | F . | ·Co | onv | •Ret<br>•Cac<br>SPIN                             | urn f<br>urn f                                   | urre<br>tor<br>he c                       | ent 2<br> <br>norm<br> <br>calib | ER<br> <br>nal o<br>rati                     | Ov<br>oper<br>ing o<br>the                  | alu<br>rati<br>of Z                   | ion<br>ZEF                 | nto r<br>by F<br>RO v<br>nt S | mV,<br> <br>Rar<br> <br>valu<br>PIN | /V a<br> <br>nd S<br> <br>e, s<br>I val | and<br>SA\<br>kip           | <br>  re<br>  / c<br>  to | omr                | nd.<br> <br>nar            | nd.                        | <br> <br>f                |   |      | P           | E | - 1<br>E F      | ו :<br>א (                                                         |     | R LI        | <b>F</b> | . 2      | 2 0               |            |    | D r               | 'n         | v      | /      | v           | CR             | lf       |    |     |     |      |      |    |      |      | = |
|              |                                                                            | 1<br>N           | 2<br>Cr       | 0<br>LF       | c | C   | RI  | LF  |     | •J is<br>•(1)<br>direc<br>the 2<br>the 3<br>ment | only<br>Resp<br>:tly. I<br>ZERC<br>SPIN<br>tione | yav<br>pon<br>Per<br>Ova<br>Ival<br>ed (; | d th<br>forn<br>alue<br>3), t    | ble<br>e so<br>n Er<br>, re:<br>in c<br>he 2 | befo<br>ettir<br>rror<br>spor<br>ase<br>ZER | ore<br> <br>1,2<br>nd 1<br>of<br>20 v | valı<br>2 cł<br>the<br>val | ue at<br>neck<br>cur<br>Erro  | fter<br>ing<br>ren<br>or.           | the<br>set<br>who<br>it Si<br>Tho       | ZE<br> <br>en<br>PIN<br>ugł | g Z<br>Ni<br>Iva          | ZER<br>npu<br>alue | llue<br>0 v<br>tte<br>, ar | a.<br>valu<br>d. F<br>nd s | ue<br>Read<br>set<br>elow |   |      | z<br>z<br>s | E | E F<br>E F<br>1 | 2 5<br>2 5<br>2 5<br>2 5<br>2 5<br>2 5<br>2 5<br>2 5<br>2 5<br>2 5 | 0   | 0<br>0<br>2 | <u>2</u> | . 1      |                   | 2 0<br>2 0 |    | D r<br>D r<br>D r | n '<br>n ' | ~      | /      | ~<br>~<br>~ | CR<br>CR<br>CR | LF<br>LF |    |     |     |      |      |    |      |      |   |
| calibrating) |                                                                            | N                | CR            | LF            |   |     |     |     |     | •(2)<br>perfo<br>chec                            | If do<br>prmin<br>king                           | n't<br>ngՒ<br>;                           | set<br>N, re                     | the<br>ad                                    | <br>z ZEI<br>the                            | RO<br>me                              | ) va<br>easi               | alue<br>uring                 | indi<br>g va                        | irec<br>alue                            | <br>tly<br>an               | an<br>d p                 | d af<br>erfo       | ter<br>orm                 | Er                         | rror <sup>-</sup>         |   |      | E<br>Z      | F | r r<br>E F      | <br>                                                               |     | C           | )        | C 2      | <b>R</b> L<br>2 ( | <b>F</b>   | 0  | D r               | 'n         | v      | /      | v           | CR             | LF       | :  |     |     |      |      |    |      |      |   |
| Equivalent   |                                                                            | N                | CR            | LF            | : |     |     |     | R   | lead t                                           | he m                                             | neas                                      | surii                            | ng v                                         | /alue                                       | e ai                                  | Ind                        | perf                          | orn                                 | n Er                                    | ror                         | 2 c                       | heo                | kin:                       | ıg.                        |                           |   |      | E<br>Z      | E | r<br>E F        | - 1<br>2 (                                                         |     | C           |          | 2 C      | R L<br>2 (        | <b>F</b>   |    | ) r               | 'n         | v      | /      | v           | CR             | LF       | /  |     |     |      |      |    |      |      |   |
| setting (    |                                                                            | N                | CR            | LF            | : |     |     |     |     | •(3)<br>wher                                     | Resp<br>1 no                                     | pon<br>Err                                | d th<br>or ir                    | e Z<br>n (2                                  | ERC                                         | '<br>) va                             | alu                        | e an                          | d tl                                | he c                                    | uri                         | ren                       | t SI               | PIN                        | va                         | alue                      |   |      | z<br>s      | F | E F             | א (<br>נ   ו                                                       | 4   | 0<br>2      | 2        | . (      |                   |            |    | 5 r<br>D r        | n '<br>n ' | v<br>v | /<br>/ | v<br>v      | CR<br>CR       | LF<br>LF | ;  |     |     |      |      |    |      |      |   |
| Calibrating  |                                                                            | R                | CR            | LF            |   |     |     |     |     | •Onl<br>if per                                   | y ch<br>forn                                     | iang<br>n R                               | ge th<br>or S                    | ne Z<br>SAV                                  | <br>ZER(<br>/ no                            | )<br>0 v<br>w.                        | valu                       | ie ar                         | <br>nd r                            | etu                                     | <br>rn †                    | to i                      | norr               | nal                        | sc                         | reen                      |   |      | Y           | E | = =             | 6                                                                  |     | C           | RL       | F        |                   |            |    |                   |            |        |        |             |                |          |    |     |     |      |      |    |      |      |   |
|              |                                                                            | 3                | 1             | 0             | c |     |     | CR  | LF  | •Res                                             | pone                                             | d tł                                      | ne se                            | ettii                                        | ng v                                        | alu                                   | le a                       | after                         | SF                                  | PIN '                                   | valı                        | ue                        | is s               | et.                        |                            |                           |   |      | s           | F | • I             |                                                                    | 1   | з           | 3        | . 1      | 0                 |            |    | ) r               | 'n         | v      | /      | v           | CR             | LF       | /  |     |     |      |      |    |      |      |   |
|              |                                                                            | N                | CR            | LF            |   |     |     |     |     | •Rea<br>value                                    | id th<br>id who                                  | ıe S<br>∣en I                             | PIN<br>Nis                       | val<br>per                                   | lue a<br>rforr                              | and<br>neo                            | d re<br>d.                 | pon                           | d tł                                | ne c                                    | urr                         | en                        | t SF               | PAN                        | V s                        | ettin                     | B |      | s           | F |                 | × 1                                                                | 1   | 5           | 5 0      |          | . (               |            | C  | RI                | F          |        |        |             |                |          |    |     |     |      |      |    |      |      |   |
|              |                                                                            | 3                | 2             | 0             | c |     |     | CR  | LF  | •Res                                             | pon                                              | d tł                                      | ne se                            | ettii                                        | ng v                                        | alu                                   | ue a                       | after                         | SF                                  | PAN                                     | se                          | ttir                      | ng v               | alu                        | e is                       | s set                     |   |      | s           | F | Þ               | 1                                                                  | 1   | 3           | 3        | 2 0      |                   | 0          |    | ) C               | RI         | LF     |        |             |                |          |    |     |     |      |      |    |      |      |   |
|              |                                                                            | N                | CR            | LF            | : |     |     |     |     | •Per<br>the S                                    | form<br>SPIN                                     | ו En<br>Iva                               | ror<br>lue l                     | 3, 4<br>befo                                 | che<br>ore                                  | eck<br>cha                            | k wl<br>ang                | hile i                        | N is<br>n w                         | s pe<br>/her                            | rfo<br>1 Ei                 | rm                        | ed.<br>r.          | Res                        | spo                        | ond                       |   |      | E<br>S      | F | - r<br>- 1      |                                                                    | 2 I | . 2         | 2        | 1<br>. 1 | 0                 |            |    | ) r               | n   '      | v      | /      | v           | CR             | LF       | ;  |     |     |      |      |    |      |      |   |
|              |                                                                            | 1                | 5             | 0             | c |     |     | CR  | LF  | •Res<br>value                                    | ;et tl<br>e.                                     | he (                                      | SPI                              | N se                                         | ettin                                       | ıg v                                  | valu                       | ue ar                         | nd r                                | resp                                    | on                          | d tł                      | he s               | ett                        | ing                        | ţ                         |   |      | s           | F |                 |                                                                    | 1   | 1           |          | . 5      | 5 0               |            |    | ) r               | n   '      | v      | /      | v           | CR             | LF       |    |     |     |      |      |    |      |      |   |
|              |                                                                            | N                | CR            | LF            | : |     |     |     |     | •Rea<br>SPA                                      | id th<br>N se                                    | ie S<br>ettin                             | PIN<br>Ig va                     | val<br>alue                                  | lue v<br>bef                                | whi<br>fore                           | ile<br>e c                 | N is<br>hang                  | per<br>ging                         | rforr<br>:                              | neo                         | d, a                      | and                | res                        | рог                        | nd th                     | e |      | s           | F |                 |                                                                    | 1   | 5           | 5        | ).       | . (               |            | C  | RI                | F          |        |        |             |                |          |    |     |     |      |      |    |      |      |   |
|              |                                                                            |                  |               |               |   |     |     |     |     |                                                  |                                                  |                                           |                                  |                                              |                                             |                                       |                            |                               |                                     |                                         |                             |                           |                    |                            |                            |                           |   |      |             |   |                 |                                                                    |     |             |          |          |                   |            |    |                   |            |        |        |             |                |          | L  |     |     |      |      |    |      |      |   |

--> Go to the next page

## -->Continue from the previous page

|                | Franction |   |    |    |    |     |      |      |        |                                     | Tran                           | sfer o                   | data                  |                |               |              |                |              |                |              |              | Chara  | 4      |        |        |        |   |   |     |             |    | Re | ecei | ve | data | а  |       |     |      |      |    |      |      |      |   |
|----------------|-----------|---|----|----|----|-----|------|------|--------|-------------------------------------|--------------------------------|--------------------------|-----------------------|----------------|---------------|--------------|----------------|--------------|----------------|--------------|--------------|--------|--------|--------|--------|--------|---|---|-----|-------------|----|----|------|----|------|----|-------|-----|------|------|----|------|------|------|---|
|                | Function  | 1 | 2  | 3  | 4  | 5   | 6    | 7    | '      | 8 9 10                              | 11 12                          | 13 1                     | 4 1                   | 5 16           | 17            | 18           | 19             | 20 2         | 21 22          | 2 23         | 24 2         | 5 cter | 1      | 2      | 3      | 4      | 5 | 6 | 78  | 9           | 10 | 11 | 12   | 13 | 14   | 15 | 16 1  | 7 1 | 8 19 | 9 20 | 21 | 22 2 | 23 2 | 4 25 | 5 |
|                |           | 2 | C  | 0  | 0  | 0   | CI   | R LI | F·     | •Reset th                           | e SPA                          | N set                    | val                   | ue.Re          | espc          | ond          | the            | sett         | ing v          | alue         |              |        | s      | Р      | А      | N      |   | 2 | 0 0 |             | 0  | 0  | CR   | LF |      |    |       |     |      |      |    |      |      |      |   |
|                |           | Ν | CR | LF |    |     |      |      |        | •For deta                           | ils of E                       | rror 5                   | ō, re                 | fer to         | o ″7          | 7 — 1        | 1″.            |              |                |              |              |        | E      | r      | r      | o      | r |   | 5 C | R LF        |    |    |      |    |      |    |       |     |      |      |    |      |      |      |   |
|                |           |   |    |    |    |     |      |      |        | Perform                             | N whe                          | n no                     | proł                  | blem.          |               |              |                |              |                |              |              |        | S      | Ρ      | Ι      | Ν      |   | 1 | . 5 | 0           | 0  | 0  | m    | V  | /    | V  | CR LI | F   |      |      |    |      |      |      |   |
|                |           |   |    |    |    |     |      |      |        | Reset th                            | ie SPN                         | setti                    | ing \                 | value          | wh            | en p         | orobl          | lem          | happ           | ene          | d.           |        |        |        |        |        |   |   |     |             |    |    |      |    |      |    |       |     |      |      |    |      |      |      |   |
|                |           | N | CR | LF |    |     |      |      | r<br>F | •Read the<br>performed              | SPIN<br>I, and r               | value<br>eturn           | e and<br>i to i       | d SP/<br>the b | AN :<br>egir  | sett<br>nnin | ing v<br>g.    | valu         | e wh           | en N         | l is         |        | z      | E      | R      | 0      |   | 0 | . ( | 0           | 0  | 5  | m    | v  | /    | V  | CR LI | F   |      |      |    |      |      |      |   |
| ibration)      |           | R | CR | LF | ;  |     |      |      |        | •Return t⁄                          | ə norm                         | al scr                   | reen                  | n afte         | r pe          | erfoi        | rmin           | g R          | and \$         | SAV          | <i>.</i>     |        | Y      | E      | s      |        |   |   |     |             |    |    |      |    |      |    |       |     |      |      |    |      |      |      |   |
| Equivalent cal |           |   |    |    | ۰F | Res | et t | he : | SP     | 'IN value                           | and SF                         | PAN s                    | etti                  | ng va          | lue           | for          | clea           | ring         | Erro           | or 5.        |              |        | E<br>S | r<br>P | r<br>I | o<br>N | r | 1 | 5 C | <b>R</b> LF | 0  | 0  | m    | v  | /    | v  | CR LI | F   |      |      |    |      |      |      |   |
| etting (I      |           | 1 | 5  | 0  | 0  | 0   | CI   | R LI | F      | •Rese<br>value.                     | t SPIN                         | value                    | e wh                  | nen E          | rror          | · 6. I       | Resp           | bond         | l the          | set          | ting         |        | s      | Ρ      | I      | N      |   | 1 | . 5 | 0           | 0  | 0  | m    | v  | /    | v  | CR LI | F   |      |      |    |      |      |      |   |
| alibration se  |           | N | CR | LF |    |     |      |      | •      | Read the<br>SPAN set                | : SPIN<br>ting va              | value<br>lue at          | e wh<br>fter          | ien N<br>chan  | is p<br>Iging | perfe<br>g   | orme           | ed. F        | Respo          | ond          | the          |        | s      | Р      | A      | N      |   | 2 | 0 0 |             | 0  | 0  | CR   | LF |      |    |       |     |      |      |    |      |      |      |   |
| Ő              |           | 1 | 2  | 0  | 0  | 0   | CI   | R LI | F.     | •Reset th                           | e SPA                          | N set                    | ting                  | valu           | e. R          | lesp         | ond            | the          | setti          | ing ۱        | /alue.       |        | s      | Р      | A      | N      |   | 1 | 2 0 |             | 0  | 0  | CR   | LF |      |    |       |     |      |      |    |      |      |      |   |
|                |           | N | CR | LF |    |     |      |      | F 5    | Read the<br>performed<br>Setting ag | :SPIN<br>I, and r<br>gain is p | value<br>eturn<br>possił | e and<br>i to<br>ble. | d SP/<br>the b | AN :<br>egir  | sett<br>nnin | ing v<br>g. Er | valu<br>rror | e wh<br>5 is i | en N<br>clea | l is<br>red. |        | z      | E      | R      | 0      |   | 0 | . ( | 0           | 0  | 5  | m    | v  | /    | v  | CR LI | F   |      |      |    |      |      |      |   |
|                |           | R | CR | LF |    |     |      |      | •      | •Return t                           | <br>o norm                     | al scr                   | reen                  | n afte         | r pe          | erfor        | rmin           | g R          | and \$         | SAV          |              |        |        |        |        |        |   |   |     |             |    |    |      |    |      |    |       |     |      |      |    |      |      |      |   |

19-5. Comparison Setting Value Setting (Ach/Bch) (Comparator)

• Use comparison setting value when select the below setting in  $\lceil 6$ . Basic Function Setting (System)

- 1)Meter Setting] .
  - (1) A Channel
  - (2) B Channel is selected.

(3) 2 Channel

• Though decimal point setting is not performed when setting comparison setting value and hysteresis setting value, respond with decimal point if the decimal point position is set in "DFPA" or "DFPB" of  $\lceil 19-1, 2. \rangle$  Analog Input Setting (A/Bch)  $\rfloor$ .

|       |                                 |         |    |      |       |            |         |      |        |         |          |          |      | Tr       | ans      | fer o     | lata       |              |           |          |          |          |      |         |          |        |     |      | Cha | ra |            |       |          |                |          |      |              |     |       | R   | lec | eive | e da | ata |    |     |    |    |    |    |    |   |     |    |     | ٦  |
|-------|---------------------------------|---------|----|------|-------|------------|---------|------|--------|---------|----------|----------|------|----------|----------|-----------|------------|--------------|-----------|----------|----------|----------|------|---------|----------|--------|-----|------|-----|----|------------|-------|----------|----------------|----------|------|--------------|-----|-------|-----|-----|------|------|-----|----|-----|----|----|----|----|----|---|-----|----|-----|----|
|       | Function                        | 1       | 2  | 3    | 4     | 1          | 5       | 6    | 7      | 8       | 3        | 9        | 0    | 11       | 12       | 13 1      | 4 1        | 5 1          | 6 1       | 7        | 18       | 19       | 20   | 21      | 22       | 2 2    | 3 2 | 4 25 | cte | r  | 1 2        | 2 3   | 3 4      | 1 5            | 6        | 7    | 8            | 9   | 10    | 11  | 12  | 2 13 | 3 14 | 4 1 | 51 | 161 | 17 | 18 | 19 | 20 | 21 | 2 | 2 2 | 32 | 4 2 | 25 |
|       | Comparison setting<br>value set | C       | 0  | Ν    | 1     | × C        | R       | LF   |        |         |          |          |      |          |          |           |            |              |           |          |          |          |      |         |          |        |     |      | Î   | F  | 2 -        | •     | 1        | C              | R LI     | F    |              |     |       | _   |     |      | Ī    | T   | Ť  |     | Ī  |    |    |    |    |   |     |    | T   |    |
|       | (Ach)                           | 2       | 5  |      |       |            | סי      |      |        |         |          |          |      |          | <br>     |           | ttin       |              |           | <br>     | - 00     | 000      | ۵    |         |          |        | I   |      |     |    | τ <i>Α</i> |       |          |                |          |      | 0            |     | •     | 0   |     |      |      |     |    |     |    |    |    |    |    |   |     |    |     |    |
|       | (Comparator)                    | N       | CF |      | ľ     |            | ,11     | u    |        |         |          |          | 1    |          |          |           |            | 516          |           |          |          |          | J.   | I       |          |        | I   | I    |     |    |            | Ì -   | .   .    | .   '<br>4   1 |          | 5    | 0            | ľ   | 0     | CR  |     |      |      |     |    |     |    |    |    |    |    |   |     |    |     |    |
|       |                                 | 1       | 5  | 0    |       |            | R       | LF   |        |         |          |          | HI   | l<br>Lim | it.      | l<br>Set  | l<br>ting  | rar          | l<br>nge: | <br>+    | ا<br>999 | ا<br>999 |      | I       | I        | I      | l   | I    |     | ļ  | s A        | -     | .   .    |                |          |      | 5            | 0   | Ĭ     | 0   | CF  | R LF | F    |     |    |     |    |    |    |    |    |   |     |    |     |    |
|       |                                 | N       | CF | 2 11 | F     |            |         |      |        |         |          |          |      |          |          |           |            |              |           |          |          |          | -    |         |          |        | 1   |      |     |    | S A        |       | - 1      |                | )        | 1    | 0            |     | 0     | CR  |     | -    |      |     |    |     |    |    |    |    |    |   |     |    |     |    |
|       |                                 | 1       | 0  | 0    |       |            | R       | LF   |        |         |          |          | LO   | Lir      | nit.     | Se        | ।<br>tting | ı<br>g ra    | I<br>Inge | ו<br>ב:± | 99       | ו<br>999 | 9.   | I       | 1        |        |     | I    |     | 5  | s A        | .   - | - L      | . 0            | <b>)</b> | 1    | 0            | 0   |       | 0   | CF  | R LF | F    |     |    |     |    |    |    |    |    |   |     |    |     |    |
|       |                                 | N       | CF | 8 U  | F     |            |         |      |        |         |          |          |      |          |          |           |            |              |           |          |          |          |      |         |          |        |     |      |     | \$ | s A        | -     | - L      | . L            |          | 5    |              | 0   | CR    | LF  |     |      |      |     |    |     |    |    |    |    |    |   |     |    |     |    |
|       |                                 | 5       | 0  | 0    | C     | R I        | LF      |      |        |         |          |          | LĹ   | Lin      | nit.     | Set       | ting       | g ra         | nge       | : ±      | 99       | 999      | Э.   |         |          |        |     |      |     | ę  | S A        | -     | ·L       | . L            | -        | 5    | 0            |     | 0     | CR  | LF  | -    |      |     |    |     |    |    |    |    |    |   |     |    |     |    |
|       |                                 | Ν       | CF | 8 11 | F     |            |         |      |        |         |          |          |      |          |          |           |            |              |           |          |          |          |      |         |          |        |     |      |     | ł  | H A        | -     | •   +    | + F            | 1        | 0    | CI           | LF  | -     |     |     |      |      |     |    |     |    |    |    |    |    |   |     |    |     |    |
|       |                                 | 1       | 0  | C    | R L   | F          |         |      |        |         |          | ŀ        | HF   | ΙНу      | ste      | resi      | s: :       | ±9           | 999       |          |          |          |      |         |          |        |     |      |     | ł  | H A        | -     | ·   F    | 1 +            | 1        | 1    |              | 0   | CR    | LF  |     |      |      |     |    |     |    |    |    |    |    |   |     |    |     |    |
|       |                                 | Ν       | CF | 8 11 | F     |            |         |      |        |         |          |          |      |          |          |           |            |              |           |          |          |          |      |         |          |        |     |      |     | ł  | H A        | ·   - | ·   F    | 1 I            |          | 0    | CI           | LF  | -     |     |     |      |      |     |    |     |    |    |    |    |    |   |     |    |     |    |
|       |                                 | 1       | 0  | C    | RL    | F          |         |      |        |         |          | ŀ        | HI   | Hys      | ster     | esis      | : ±        | :99          | 99        | ī        |          |          |      |         |          | 1      |     | ī    |     | ł  | H A        | -     | •   +    | 1 I            |          | 1    |              | 0   | CR    | LF  |     |      |      |     |    |     |    |    |    |    |    |   |     |    |     |    |
|       |                                 | Ν       | CF | 8 1  | F     |            |         |      |        |         |          |          | ļ    |          |          |           |            | ļ            |           |          |          |          |      |         |          |        | ļ   |      |     | ł  | H A        | -   ` | ·        | -   C          | 2        | 0    | CI           | LF  |       |     |     |      |      |     |    |     |    |    |    |    |    |   |     |    |     |    |
| Ĥ     |                                 | -       | 1  | 0    | C     | R          | LF      |      |        |         |          |          | LO   | Hy<br>Hy | ste<br>I | resi<br>I | s: ±       | :99          | 99        | ī        | I        |          |      | ı       | ī        | I.     | I.  | ī    |     | ł  | H A        | -     | ·   L    | -   0          |          | -    | 1            | ·   | 0     | CR  |     |      |      |     |    |     |    |    |    |    |    |   |     |    |     |    |
| Bc    |                                 | Ν       | CF |      | F     | _          |         |      |        |         |          |          | .    |          | <u> </u> | ļ         | I,         |              |           |          |          |          |      |         |          |        |     |      |     | ľ  | 1 A        | ·   - | ·   L    | -   L          | -        | 0    | C            |     |       | ~ ~ |     |      |      |     |    |     |    |    |    |    |    |   |     |    |     |    |
| Ach∕  |                                 | _       | 1  |      | .   6 | ĸ          | ur      |      |        |         |          |          |      | ну       | stei     | resis     | 5: ±       | 99           | 99        | 1        | 0-       | <b>A</b> |      | o_r     | <b>-</b> |        |     |      |     | Ľ  |            |       |          | -   L          | ١.       | -    |              | · • | 0     | CK  |     |      |      |     |    |     |    |    |    |    |    |   |     |    |     |    |
| et (  |                                 | N       | CE |      |       | 1          | se<br>  | i u  | l      | 0       | mp<br>   | ars      |      | l        | put      | l l       | e.         | -1           |           | nai,     | 2-       | Are      | ;a,  | 3-г<br> | ∖an      | IK<br> | 1   | T    |     |    | 2          |       | יוי      |                |          |      | n LI<br>D II |     |       |     |     |      |      |     |    |     |    |    |    |    |    |   |     |    |     |    |
| ne s  |                                 | 1       | 0  | C    | RI    | F          |         |      |        | <br>'or | <br>0 F  | <br>2014 | 0    |          | 1        |           | <br>~ 0    | to           | 999       | <br>000  | <br>(ab  | امعا     | uta  |         | <br>     | 3      | I   |      |     |    |            |       |          |                |          |      |              | CF  | 2 1 6 |     |     |      |      |     |    |     |    |    |    |    |    |   |     |    |     |    |
| s val |                                 | N       | CF |      |       | •          |         |      |        | Let     | th       |          | tarl |          | ndi      | tion      | 0.0        | 10           | 55.       | 555      | (au      | 301      | uco  |         | nuc      | · ·    |     |      |     | ĺ  |            |       | ы<br>  т |                |          | C    |              |     | 1     |     |     |      |      |     |    |     |    |    |    |    |    |   |     |    |     |    |
| tting |                                 | 2       | CF | 2 1  | F     |            | ا<br>مې | .+ + | ~<br>1 | +       | с<br>. л | 50       | r d  |          |          | for       | •<br>•~ ^  | ′ <b>°</b> ~ | mn        | orio     |          | \$       | + \/ | 'alu    | ~        |        |     |      |     | Ì  |            | S F   | ι.<br>T  |                | 2        | CI   | R LI         |     |       |     |     |      |      |     |    |     |    |    |    |    |    |   |     |    |     |    |
| on se |                                 |         |    | 1    |       | ()         | Co      | mp   | bara   | ato     | r) (     | (A/      | 3cł  | )″       | 15,10    | erer      | 10         | 00           | inp.      | ans      | 011      | 96       | ιv   | aiu     |          |        |     |      |     |    |            |       |          |                |          |      |              |     |       |     |     |      |      |     |    |     |    |    |    |    |    |   |     |    |     |    |
| ariso |                                 | R       | CF | I U  | F     |            |         |      |        |         |          | ŀ        | sle  | ct ′     | 'R″      | or        | ″SA        | ٧″.          |           |          |          |          |      |         |          |        |     |      |     | `  | r E        | : 5   | \$       |                | C        | R LI | F            |     |       |     |     |      |      |     |    |     |    |    |    |    |    |   |     |    |     |    |
| dup   |                                 |         |    |      |       |            |         |      |        |         |          |          |      |          |          |           |            |              |           |          |          |          |      |         |          |        |     |      |     |    |            |       |          |                |          |      |              |     |       |     |     |      |      |     |    |     |    |    |    |    |    |   |     |    |     |    |
| 0     |                                 |         |    |      |       |            |         |      |        |         |          |          |      |          |          |           |            |              |           |          |          |          |      |         |          |        |     |      |     |    |            |       |          |                |          |      |              |     |       |     |     |      |      |     |    |     |    |    |    |    |    |   |     |    |     |    |
|       | Comparison setting<br>value set | С       | 0  | Ν    | I     | 3 <b>C</b> | R       | LF   |        |         |          | ŀ        | Se   | ttin     | g pi     | roce      | dure       | e is         | the       | e sa     | ame      | e as     | s A  | ch.     |          | i.     |     | i.   |     | F  |            | •     | 2        | 2 C            | R LI     | F    |              |     |       |     |     |      |      |     |    |     |    |    |    |    |    |   |     |    |     |    |
|       |                                 | Ν       | CF |      | F     |            |         |      |        |         |          |          |      |          |          |           |            |              |           |          |          |          |      |         |          |        |     |      |     | ;  | SΕ         | 3 -   | •   •    | 1              | 1        | 1    | 0            | 0   | 0     | CR  |     | F    |      |     |    |     |    |    |    |    |    |   |     |    |     |    |
|       | (Bch)                           | Ν       | CF |      | F     |            |         |      |        |         |          |          |      |          |          |           |            |              |           |          |          |          |      |         |          |        |     |      |     | ŝ  | SE         | 3 -   | •   •    | 1 1            |          | 5    | 0            | 0   | CR    | LF  |     |      |      |     |    |     |    |    |    |    |    |   |     |    |     |    |
|       | (Comparator)                    | N       | CF |      | F     |            |         |      |        |         |          |          |      |          |          |           |            |              |           |          |          |          |      |         |          |        |     |      |     |    | SE         | 3 -   | ·   L    | -   0          |          |      | 0            | 0   | CR    | LF  |     |      |      |     |    |     |    |    |    |    |    |   |     |    |     |    |
|       |                                 | N       | U  |      |       |            |         |      |        |         |          |          |      |          |          |           |            |              |           |          |          |          |      |         |          |        |     |      |     | Ë  | s E        | 3 -   | ·   L    | -              |          | 5    | 0            | L   |       |     |     |      |      |     |    |     |    |    |    |    |    |   |     |    |     |    |
|       |                                 | N       | UP |      |       |            |         |      |        |         |          |          |      |          |          |           |            |              |           |          |          |          |      |         |          |        |     |      |     | Ľ  |            | s   - | ·   •    |                | 1        |      |              |     |       |     |     |      |      |     |    |     |    |    |    |    |    |   |     |    |     |    |
|       |                                 | N       |    |      |       |            |         |      |        |         |          |          |      |          |          |           |            |              |           |          |          |          |      |         |          |        |     |      |     | Ľ  |            | s   - |          |                |          |      |              |     |       |     |     |      |      |     |    |     |    |    |    |    |    |   |     |    |     |    |
|       |                                 | IN<br>N |    |      |       |            |         |      |        |         |          |          |      |          |          |           |            |              |           |          |          |          |      |         |          |        |     |      |     | Ľ  |            | 2     | ],       | - ,            | '        |      |              |     |       |     |     |      |      |     |    |     |    |    |    |    |    |   |     |    |     |    |
|       |                                 | N       | CF |      |       |            |         |      |        |         |          |          |      |          |          |           |            |              |           |          |          |          |      |         |          |        |     |      |     | ť  |            |       |          |                | ١.       | C    | R 11         |     | ſ     |     |     |      |      |     |    |     |    |    |    |    |    |   |     |    |     |    |
|       |                                 | N       | CF |      | F     |            |         |      |        |         |          |          |      |          |          |           |            |              |           |          |          |          |      |         |          |        |     |      |     | È  | 7 F        |       | í        | 5              |          | CI   | R            |     |       |     |     |      |      |     |    |     |    |    |    |    |    |   |     |    |     |    |
|       |                                 | N       | CF |      | F     |            |         |      |        |         |          |          |      |          |          |           |            |              |           |          |          |          |      |         |          |        |     |      |     | ĺ  |            | S F   | Т        |                | 1        | CI   | R LI         |     |       |     |     |      |      |     |    |     |    |    |    |    |    |   |     |    |     |    |
| 1     |                                 | R       | CF |      | F     |            |         |      |        |         |          |          |      |          |          |           |            |              |           |          |          |          |      |         |          |        |     |      |     | ,  | r E        |       | ;        |                | C        | RL   | F            |     |       |     |     |      |      |     |    |     |    |    |    |    |    |   |     |    |     |    |
|       |                                 |         |    |      |       |            |         |      |        |         |          |          |      |          |          |           |            |              |           |          |          |          |      |         |          |        |     |      |     |    |            |       |          |                |          |      |              |     |       |     |     |      |      |     |    |     |    |    |    |    |    |   |     |    |     |    |

### 19-6. Hold Function Setting (Hold)

|      | Function              |   |    |    |   |     |   |   |             |             |                  |              | Tra   | nsf  | er ( | data  | a     |      |       |            |      |       |      |     |      |     |      | С | hara |   |   |   |   |    |    |    |    |    |    | Re | ceiv | ve d | lata | 3  |      |     |    |    |      |    |     |      |       | ٦ |
|------|-----------------------|---|----|----|---|-----|---|---|-------------|-------------|------------------|--------------|-------|------|------|-------|-------|------|-------|------------|------|-------|------|-----|------|-----|------|---|------|---|---|---|---|----|----|----|----|----|----|----|------|------|------|----|------|-----|----|----|------|----|-----|------|-------|---|
|      | Function              | 1 | 2  | 3  | 4 | 4 5 | 5 | 6 | 7           | 8           | 9                | 10 1         | 1 13  | 2 1  | 3    | 14 1  | 15    | 16   | 17    | 18         | 19   | 9 20  | 21   | 22  | 2 23 | 3 2 | 4 25 | 5 | cter | 1 | 2 | 3 | 4 | 5  | 6  | 7  | 8  | 9  | 10 | 11 | 12 1 | 3 1  | 4 1  | 51 | 6 17 | 7 1 | 81 | 92 | :0 2 | 12 | 2 2 | 23 2 | 24 25 | 5 |
|      | Hold function setting | н | L  | D  |   |     |   |   |             |             |                  |              |       |      |      |       |       |      |       |            |      |       |      |     |      |     |      | I |      | Ρ | - |   | 1 | CR | LF |    |    |    |    |    |      |      |      |    |      | T   | Τ  |    | Τ    | Τ  |     | Τ    | Τ     | 1 |
|      |                       | Ν | CR | LF |   |     |   |   | •Se         | t t         | he h             | old t        | ype   | . Se | et t | to 1  | to    | 17   |       |            |      |       |      |     |      |     |      |   |      | н | т | Р |   | 1  | 6  | CR | LF |    |    |    |      |      |      |    |      |     |    |    |      |    |     |      |       |   |
|      | (Hold)                |   |    |    |   |     |   |   | For         | de          | tails            | ref          | er to | o ″  | 11   | , Ho  | old   | Fu   | Inct  | ion        | (H   | lold) | ″.   |     |      |     |      |   |      |   | ľ |   |   |    |    |    |    |    |    |    |      |      |      |    |      |     |    |    |      |    |     |      |       |   |
|      |                       | Ν | CR | LF | - |     |   |   | ۰Se         | tν          | ave              | orm          | sta   | rt I | leve | el. S | Sett  | ting | g ra  | nge        | : =  | ±99   | 999  |     |      |     |      |   |      | w | s | L |   | 1  | 0  | 0  | CR | LF |    |    |      |      |      |    |      |     |    |    |      |    |     |      |       |   |
|      |                       | Ν | CR | LF |   |     |   |   | •Wa         | ive         | form             | sta          | rt le | vel  | l co | ondi  | tior  | n: 1 | I=P   | ass        | , 2: | =Ra   | isin | gЕ  | dge  | ,   |      |   |      | w | s | с |   | 1  | CR | LF |    |    |    |    |      |      |      |    |      |     |    |    |      |    |     |      |       |   |
|      |                       |   |    |    |   |     |   |   | 3≞ i<br>Set | raı<br>t to | ling i<br>b 1 ti | ±dg∈<br>5 5. | e, 4= | Nio  | ore, | 5=1   | Les   | s    |       |            |      |       |      |     |      |     |      |   |      |   |   |   |   |    |    |    |    |    |    |    |      |      |      |    |      |     |    |    |      |    |     |      |       |   |
| Б    |                       | Ν | CR | LF |   |     |   |   | ۰Se         | t t         | he D             | eteo         | tior  | n Ti | ime  | . Se  | etti  | ng   | ran   | ge:        | 11   | to 9  | 999  |     |      |     |      |   |      | D | т | м |   | 9  | 9  | 9  | 9  | CR | LF |    |      |      |      |    |      |     |    |    |      |    |     |      |       |   |
| ncti |                       | Ν | CR | LF | - |     |   |   | ۰Se         | t t         | he M             | linim        | nal V | /alu | ıe.  | Set   | ttin  | ng r | rang  | ge:        | 1 t  | o 99  | 99.  |     |      |     |      |   |      | Е | D | N |   | 9  | 9  | 9  | 9  | CR | LF |    |      |      |      |    |      |     |    |    |      |    |     |      |       |   |
| d fu |                       | Ν | CR | LF | - |     |   |   | ۰Se         | t tl        | he D             | eteo         | tior  | ۱Le  | eve  | I. S  | et t  | to   | 1 to  | <b>9</b> . | 1=   | :1/4  | . 2= | 1/3 | 2, 3 | =3/ | 4.   |   |      | D | L | v |   | 3  | 1  | 4  | CR | LF |    |    |      |      |      |    |      |     |    |    |      |    |     |      |       |   |
| ਸੂ   |                       | 2 | CR | LF |   |     |   |   | 4=1         | , 5=        | =1.25            | ō, 6=        | 1.5,  | 7=   | 2, 8 | 3=3,  | 9=    | 4    |       |            |      |       |      |     |      |     |      |   |      | D | L | v |   | 1  | 1  | 2  | CR | LF |    |    |      |      |      |    |      |     |    |    |      |    |     |      |       |   |
|      |                       | Ν | CR | LF | - |     |   |   | ۰Se         | t t         | he D             | eteo         | tior  | ۱C   | our  | nt. S | Set   | to   | 1 t   | o 9.       |      |       |      |     |      |     |      |   |      | D | т | с |   | 2  | CR | LF |    |    |    |    |      |      |      |    |      |     |    |    |      |    |     |      |       |   |
|      |                       | Ν | CR | LF |   |     |   |   | ۰Se         | t t         | he Ir            | flec         | tion  | Ra   | ange | e. S  | ett   | ing  | ; rai | nge        | : 1  | to §  | 999  | 99. |      |     |      |   |      | Ι | D | v |   | 9  | 9  | 9  | 9  | 9  | CR | LF |      |      |      |    |      |     |    |    |      |    |     |      |       |   |
|      |                       | Ν | CR | LF |   |     |   |   | ۰Se         | t t         | he Ir            | flec         | tion  | Be   | efor | re. S | Sett  | ting | g ra  | nge        | e: 1 | to    | 999  |     |      |     |      |   |      | Ι | т | А |   | 9  | 9  | 9  | CR | LF |    |    |      |      |      |    |      |     |    |    |      |    |     |      |       |   |
|      |                       | Ν | CR | LF | - |     |   |   | ۰Se         | t t         | he Ir            | flec         | tion  | Af   | ter  | . Se  | ettir | ng   | ran   | ge:        | 1 t  | o 99  | 99.  |     |      |     |      |   |      | I | т | в |   | 9  | 9  | 9  | CR | LF |    |    |      |      |      |    |      |     |    |    |      |    |     |      |       |   |
|      |                       |   |    |    |   |     |   |   |             |             |                  |              |       |      |      |       |       |      |       |            |      |       |      |     |      |     |      |   |      |   |   |   |   |    |    |    |    |    |    |    |      |      |      |    |      |     |    |    |      |    |     |      |       |   |
|      |                       | R | CR | LF | - |     |   |   |             |             | 5                | Sele         | ct ″  | R″   | or   | ″sA   | 4٧′   | ".   |       |            |      |       |      |     |      |     |      |   |      | Y | Е | s |   |    | CR | LF |    |    |    |    |      |      |      |    |      |     |    |    |      |    |     |      |       |   |

## 19-7. Graph Display Setting (Graph Disp)

• Though decimal point setting is not performed when setting the interval time, respond with " x.x. "

|       | Eurotion       |   |    |    |    |    |          |            |     |           |                 |             |                |           | Т        | rar       | nsf       | er        | dat   | ta   |             |     |      |     |      |      |     |     |      |      |     |     | ( | Char | а |   |   |   |   |    |       |    |    |    |    |    | R  | ece | eive | da | ata |     |   |    |    |    |    |   |      |     |    |    |    |
|-------|----------------|---|----|----|----|----|----------|------------|-----|-----------|-----------------|-------------|----------------|-----------|----------|-----------|-----------|-----------|-------|------|-------------|-----|------|-----|------|------|-----|-----|------|------|-----|-----|---|------|---|---|---|---|---|----|-------|----|----|----|----|----|----|-----|------|----|-----|-----|---|----|----|----|----|---|------|-----|----|----|----|
|       | runcuon        | 1 | 2  |    | 3  | 4  | 5        |            | 6   | 7         | 1               | 3           | 9              | 10        | 11       | 12        | 2 1       | 3         | 14    | 15   | i 1         | 6   | 17   | 18  | 19   | 9 2  | 20  | 21  | 22   | 2 23 | 3 2 | 4 2 | 5 | cter |   | 1 | 2 | 3 | 4 | 5  | i     | 6  | 7  | 8  | 9  | 10 | 11 | 12  | 13   | 14 | 4 1 | 5 1 | 6 | 17 | 18 | 19 | 20 | 2 | 1 23 | 2 2 | 32 | 24 | 25 |
|       | Display seting | D | S  | -  | Т  | CR | L        | F          |     |           |                 |             |                |           |          |           |           |           |       |      |             |     |      |     |      |      |     |     |      |      |     |     |   |      | F | Р | - |   | 1 | CI | R L   | LF |    |    |    |    |    |     |      |    |     |     |   |    |    |    |    |   |      |     |    |    |    |
|       | (Graph Disp)   | Ν | CI | R  | LF |    | ۰F       | Ra         | ng  | e c       | f t             | he          | Y              | Sta       | rt       | Poi       | nt        | is        | -9!   | 999  | 99          | to  | 99   | 99  | 9.   |      |     |     |      |      |     |     |   |      | ì | Y | s | Р |   | -  | -   - | 1  | 0  | о  | 0  | 0  | CR | LF  |      |    |     |     |   |    |    |    |    |   |      |     |    |    |    |
|       |                | Ν | CI | R  | LF |    | • 3      | Se         | t t | he        | Y               | Sc          | ale            | to        | 1,       | 2, :      | 5, 1      | 10,       | 20    | ), 5 | 0,          | 10  | 0, 2 | 200 | ), 5 | 00   | , 1 | 00  | D, 2 | 200  | 0.  |     |   |      | ì | Y | s | С |   | 1  |       | /  | 1  | 0  | 0  | CR | LF |     |      |    |     |     |   |    |    |    |    |   |      |     |    |    |    |
|       |                | Ν | CI | RI | LF |    | •)<br>Di | K S<br>isp | Sta | rt<br>/ S | Po              | oint<br>tin | t: fr<br>.g (( | om<br>Gra | 0.<br>ph | Fo<br>dis | r d<br>p) | let<br>″. | ails  | ; of | fse         | ett | ing  | ra  | ng   | e, 1 | ref | er  | to   | ″G   | rap | hic |   |      | ) | Х | s | Ρ |   | 0  | C     | R  | LF |    |    |    |    |     |      |    |     |     |   |    |    |    |    |   |      |     |    |    |    |
| ъ     |                | Ν | CI | R  | LF |    |          |            |     | • 8       | Set             | : tł        | ie Y           | ( S       | cal      | e t       | o 1       | . 2       | 2, 5  | ,10  | D.          |     |      |     |      |      |     |     |      |      |     |     |   |      | ) | x | s | С |   | 1  |       | /  | 1  | 0  | CR | LF |    |     |      |    |     |     |   |    |    |    |    |   |      |     |    |    |    |
| setti |                | Ν | CI | R  | LF |    |          |            |     | • 8       | Set             | : tł        | ie I           | nte       | rva      | I T       | im        | e f       | or    | Fr€  | ee          | Ru  | n.   |     |      |      |     |     |      |      |     |     |   |      |   | I | т | т |   | 1  |       |    | 0  | CR | LF |    |    |     |      |    |     |     |   |    |    |    |    |   |      |     |    |    |    |
| lay : |                | 2 | 0  | C  | )R | LF |          |            |     | 5         | Set             | tir         | ıg r           | ang       | ge:      | 0.0       | to        | » 9!      | 9.9   | se   | co          | nd  |      |     |      |      |     |     |      |      |     |     |   |      |   | I | т | т |   | 2  |       |    | 0  | CR | LF |    |    |     |      |    |     |     |   |    |    |    |    |   |      |     |    |    |    |
| Disp  |                | Ν | CI | R  | LF |    |          |            |     | • 8       | Set             | : tł        | ie S           | Star      | t 1      | ур        | e.        |           |       |      |             |     |      |     |      |      |     |     |      |      |     |     |   |      | ٧ | N | s | т |   | 2  | C     | R  | LF |    |    |    |    |     |      |    |     |     |   |    |    |    |    |   |      |     |    |    |    |
|       |                | 4 | CI | R  | LF |    |          |            |     | 1         | =F              | Fre         | e F            | łun       | , 2=     | =S1       | A         | RT        | /S    | то   | Ρ,          | 3=  | Wa   | ve  | St   | art  | Le  | ve  | Ι,   |      |     |     |   |      | ٧ | N | s | т |   | 4  | C     | R  | LF |    |    |    |    |     |      |    |     |     |   |    |    |    |    |   |      |     |    |    |    |
|       |                |   |    |    |    |    |          |            |     | 4         | <del>ا</del> =۶ | ŝΤ,         | AR             | ٢/٤       | σтα      | ΟP        | + \       | Wa        | ve    | Sta  | rtl         | _e\ | /el. | Se  | et 1 | to   | 1 t | 0 4 | ŀ.   |      |     |     |   |      |   |   |   |   |   |    |       |    |    |    |    |    |    |     |      |    |     |     |   |    |    |    |    |   |      |     |    |    |    |
|       |                | R | CI | RI | LF |    |          |            |     |           |                 |             |                | Sel       | ec       | t ″I      | R″        | or        | • ″ s | ۶A۱  | <b>/</b> ". |     |      |     |      |      |     |     |      |      |     |     |   |      | Ņ | Y | E | s |   |    | C     | R  | LF |    |    |    |    |     |      |    |     |     |   |    |    |    |    |   |      |     |    |    |    |

19-8. Waveform Comparison / Waveform & Displacement Comparison Setting

• Though decimal point setting is not performed when setting the Displacement Max/Min Value,

respond with decimal point if the decimal point position is set in "DFPB" of  $\lceil$  19-2. Analog Input Setting (Bch)  $\rfloor\,$  .

|                      | Function                   |   |    |            |         |    |    |   |            |     |            |             |           |           |      | Tra  | ans  | fer | d  | ata  | 1   |    |      |      |      |     |     |     |    |      |     |     |     |    | Cha | ara |        |   |   |   |   |          |         |    |   |   |    | R  | ece | eive | e da | ata |     |     |    |    |    |    |    |      |      |    |    |   |
|----------------------|----------------------------|---|----|------------|---------|----|----|---|------------|-----|------------|-------------|-----------|-----------|------|------|------|-----|----|------|-----|----|------|------|------|-----|-----|-----|----|------|-----|-----|-----|----|-----|-----|--------|---|---|---|---|----------|---------|----|---|---|----|----|-----|------|------|-----|-----|-----|----|----|----|----|----|------|------|----|----|---|
|                      | FUNCTION                   | 1 | 2  | 2          | 3       | 4  |    | 5 | 6          | 7   |            | 8           | 9         | 10        | 1    | 1 1  | 2    | 13  | 14 | 4 1  | 5   | 16 | 1    | 7    | 18   | 19  | 2   | 0   | 21 | 22   | 23  | 3 2 | 4 2 | 25 | ct  | er  | 1      | 2 | 3 | 4 | 1 | 5        | 6       | 7  | 8 | 9 | 10 | 11 | 12  | 13   | 14   | 11  | 5 1 | 6 1 | 17 | 18 | 19 | 20 | 21 | 1 2: | 2 23 | 32 | 42 | 5 |
| ment                 | Waveform<br>comparison /   | W | C  | ) (<br>R I | 0<br>IF | CI | RI | F |            |     |            |             |           |           |      |      |      |     |    |      |     | ,  |      |      |      |     |     |     |    |      |     |     |     |    |     |     | P<br>A | - | т | 1 | ( | <b>R</b> | LF<br>- | 2  | 0 | 0 | 0  | CR | IF  |      |      |     |     |     |    |    |    |    |    |      |      |    |    |   |
| splace               | waveform &<br>displacement |   |    |            |         |    |    |   | • S<br>rar | nge | tn:<br>: 0 | e s<br>) to | tar<br>20 | τp<br>)00 | 01r  | t a. | ind  | er  | าต | ро   | int | of | . C( | om   | pa   | ris | on  | ra  | ng | e. 3 | Set | tin | g   |    |     |     |        |   | Ľ |   |   |          |         | 2  | Ĭ | 0 | Ű  | •  |     |      |      |     |     |     |    |    |    |    |    |      |      |    |    |   |
| & dis                | comparison setting         | Ν | CI | R          | LF      |    |    |   | ۰s         | et  | th         | еĽ          | )isp      | olad      | cer  | ner  | nt I | Ma  | x١ | /al  | ue  | S  | ett  | ting | g ra | ang | ge: | 0   | to | 99   | 999 | 9.  |     |    |     |     | х      | н | I |   |   | 1        | 0       | 0  | 0 | 0 | CR | LF |     |      |      |     |     |     |    |    |    |    |    |      |      |    |    |   |
| eform &              |                            | Ν | CI | RI         | LF      |    |    |   | ۰s         | et  | th         | e C         | )isp      | olad      | cer  | ner  | nt I | Mir | ۱V | /alı | le. | Se | etti | ing  | ra   | ang | ge: | 0 1 | to | 999  | 999 | ).  |     |    |     |     | х      | L | 0 | ' |   | 0        | CR      | LF |   |   |    |    |     |      |      |     |     |     |    |    |    |    |    |      |      |    |    |   |
| ∕wav<br>ison s       |                            | R | CI | RI         | LF      |    |    |   |            |     |            |             |           | Se        | elec | t í  | 'R′  | í o | r″ | 'SA  | ٩V  | ". |      |      |      |     |     |     |    |      |     |     |     |    |     |     | Y      | Е | s | ; |   |          | CR      | LF |   |   |    |    |     |      |      |     |     |     |    |    |    |    |    |      |      |    |    |   |
| Waveform comparison. |                            |   |    |            |         |    |    |   |            |     |            |             |           |           |      |      |      |     |    |      |     |    |      |      |      |     |     |     |    |      |     |     |     |    |     |     |        |   |   |   |   |          |         |    |   |   |    |    |     |      |      |     |     |     |    |    |    |    |    |      |      |    |    |   |

19-9. Linearizing Setting (Ach)(Linearization)

• The function of compensating the deflection of analog input signal, the compensation number is at most 32.

• Though decimal point setting is not performed when setting the input value/output value, respond with decimal point if the decimal point position is set in "DFPA" or "DFPB" of  $\lceil 19-1,2$ . Analog Input Setting (A/Bch)].

|      | -               |          |             |     |          |            |            |            |            |           |              |            |           | Т          | ran  | sfe        | er d      | ata       |            |      |          |          |          |           |        |             |              |           |    | Cł   | nar |   |   |   |   | _  |    |    |    |    |    | Re | ce | ive | da | ata |      |      |      |       |         |      |    |    |    |    |
|------|-----------------|----------|-------------|-----|----------|------------|------------|------------|------------|-----------|--------------|------------|-----------|------------|------|------------|-----------|-----------|------------|------|----------|----------|----------|-----------|--------|-------------|--------------|-----------|----|------|-----|---|---|---|---|----|----|----|----|----|----|----|----|-----|----|-----|------|------|------|-------|---------|------|----|----|----|----|
|      | Function        | 1        | 2           | ;   | 3        | 4          | 5          | 6          | 3          | 7         | 8            | 9          | 10        | 11         | 12   | 1          | 3 1       | 4 1       | 5 1        | 61   | 7 1      | 8 1      | 92       | 20        | 21     | 22          | 23           | 3 24      | 25 | ; ac | ter | 1 | 2 | 3 | 4 | 5  | 6  | 7  | 8  | 9  | 10 | 11 | 12 | 13  | 14 | 15  | i 16 | i 17 | / 18 | 3 1 9 | )<br>20 | ) 21 | 22 | 23 | 24 | 25 |
|      | Linearizing set | L        | I           | 1   | N        | A          | CR         | R L        | F          |           |              |            |           |            |      |            |           |           |            |      |          |          |          |           |        |             |              |           |    |      |     | Ρ | - |   | 1 | CR | LF |    |    |    |    |    |    |     |    |     |      |      |      |       | Τ       |      |    |    |    |    |
|      | (Ach)           | Ν        | CI          | 8 1 | LF       |            |            |            |            |           |              |            |           |            |      |            |           |           |            |      |          | -        |          |           |        |             |              |           |    |      |     | D | т | А |   | 0  | CR | LF |    |    |    |    |    |     |    |     |      |      | Γ    |       | Τ       |      |    |    |    |    |
|      | (Linearization) | 6        | CI          | 8 1 | LF       |            |            |            | •          | Se        | et t         | :he        | Se        | t N        | um   | be         | r to      | , ″ 2     | 2 to       | 32   | ″.       | ,        | Ŷ        |           |        |             | ,            | ,         |    |      |     | D | т | А |   | 6  | CR | LF |    |    |    |    |    |     |    |     | Γ    |      |      |       | Τ       |      |    | Γ  |    |    |
|      |                 | Ν        | CI          | R I | LF       |            |            |            | •          | Se        | et t         | he         | Lir       | iea        | riza | tic        | n t       | o (       | DN,        | OF   | F, (     | CLF      | ₹.       |           |        |             |              |           |    |      |     | м | v | A |   | С  | L  | R  | CR | LF |    |    |    |     |    |     | T    |      | Γ    |       | Τ       | Γ    |    | Γ  |    |    |
|      |                 | 0        | N           | C   | R)       | LF         |            |            | •          | 10        | V=e          | exe        | cut       | ior        | . 0  | FF         | =no       | n–        | exe        | ecu  | tio      | n. j     | CĻI      | R=0       | cle    | arin        | ig (         | of ′      | 0″ |      |     | м | v | А |   | 0  | Ν  | CR | LF |    |    |    |    |     |    |     |      |      |      |       |         |      |    |    |    |    |
|      |                 | Ν        | CI          | 8 1 | LF       |            |            |            |            |           |              |            |           |            |      |            |           |           |            |      |          |          |          |           |        |             |              |           |    |      |     | s | т | 0 |   | Ι  | =  | 0  | CR | LF |    |    |    |     |    |     |      |      |      |       |         |      |    |    |    |    |
|      |                 | Ν        | CI          | 8 1 | LF       |            |            |            |            |           |              |            |           |            |      |            |           |           |            |      |          |          |          |           |        |             |              |           |    |      |     | s | т | 0 |   | 0  | =  | 0  | CR | LF |    |    |    |     |    |     |      |      |      |       |         |      |    |    |    |    |
|      |                 | Ν        | CI          | 8 1 | LF       |            |            |            |            |           |              |            |           |            |      |            |           |           |            |      |          |          |          |           |        |             |              |           |    |      |     | s | т | 1 |   | Ι  | =  | 0  | CR | LF |    |    |    |     |    |     |      |      |      |       |         |      |    |    |    |    |
|      |                 | 5        | 5           | (   | 0        | CR         | LF         |            |            |           | ۰P           | erfo       | orm       | n tł       | ie s | et         | ting      | g of      | in         | out  | val      | ue.      |          |           |        |             |              | ,         |    |      |     | s | т | 1 |   | I  | =  | 5  | 5  |    | 0  | CR | LF |     |    |     |      |      |      |       |         |      |    |    |    |    |
|      |                 | Ν        | CI          | 8 1 | LF       |            |            |            |            |           |              |            |           |            |      |            |           |           |            |      |          |          |          |           |        |             |              |           |    |      |     | s | т | 1 |   | 0  | =  | 0  | CR | LF |    |    |    |     |    |     |      |      |      |       |         |      |    |    |    |    |
|      |                 | 2        | 5           | (   | 0        | CR         | LF         |            |            |           | ۰P           | erfo       | orm       | n tł       | ie s | et         | ting      | g of      | ou         | itpu | t v      | alu      | э.       | Ĭ         |        |             |              |           |    |      |     | s | т | 1 |   | 0  | =  | 2  | 5  |    | 0  | CR | LF |     |    |     | Γ    |      | Γ    |       | Τ       |      |    | Γ  |    |    |
|      |                 | Ν        | CI          | 8 1 | LF       |            |            |            |            |           |              |            |           |            |      |            |           |           |            |      |          |          |          |           |        |             |              |           |    |      |     | s | т | 2 |   | Ι  | =  | 0  | CR | LF |    |    |    | П   |    |     |      |      |      |       | Τ       |      |    |    |    |    |
|      |                 | 1        | 1           | (   | 0        | 5          | CR         | 8 L        | F          |           |              |            |           |            |      |            |           |           |            |      |          |          |          |           |        |             |              |           |    |      |     | s | т | 2 |   | I  | =  | 1  | 1  | 0  | ١. | 5  | CR | LF  |    |     |      |      |      |       | Τ       |      |    |    |    |    |
|      |                 | Ν        | CI          | 8 1 | LF       |            |            |            |            |           |              |            |           |            |      |            |           |           |            |      |          |          |          |           |        |             |              |           |    |      |     | s | т | 2 |   | 0  | =  | 0  | CR | LF |    |    |    |     |    |     |      |      | Γ    |       | Τ       | Ι    | Γ  | Γ  |    |    |
|      |                 | 5        | 0           | 0   | 0        | CR         | LF         |            |            |           |              |            |           |            |      |            |           |           |            |      |          |          |          |           |        |             |              |           |    |      |     | s | т | 2 |   | 0  | =  | 5  | 0  |    | 0  | CR | LF |     |    |     | Γ    |      |      |       |         |      |    |    |    |    |
| Ĥ    |                 | Ν        | CI          | R I | LF       |            |            |            |            |           |              |            |           |            |      |            |           |           |            |      |          |          |          |           |        |             |              |           |    |      |     | s | т | 3 |   | Ι  | =  | 0  | CR | LF |    |    |    |     |    |     |      |      |      |       |         |      |    |    |    |    |
| (Ac  |                 | 1        | 6           |     | 1        | 0          | CR         | 8 L        | F          |           |              |            |           |            |      |            |           |           |            |      |          | -        |          |           |        |             |              |           |    |      |     | s | т | 3 |   | Ι  | =  | 1  | 6  | 1  |    | 0  | CR | LF  |    |     |      |      |      |       |         |      |    |    |    |    |
| zing |                 | Ν        | CI          | 8 1 | LF       |            |            |            |            |           |              |            |           |            |      |            |           |           |            |      |          |          |          |           |        |             |              |           |    |      |     | s | т | 3 |   | 0  | =  | 0  | CR | LF |    |    |    |     |    |     |      |      |      |       |         |      |    |    |    |    |
| eari |                 | 7        | 5           | (   | 0        | CR         | LF         | •          |            |           |              |            |           |            |      |            |           |           |            |      |          |          |          |           |        |             |              |           |    |      |     | s | т | 3 |   | 0  | =  | 7  | 5  |    | 0  | CR | LF |     |    |     |      |      |      |       |         |      |    |    |    |    |
| Ľ    |                 | Ν        | CI          | 8 1 | LF       |            |            |            |            |           |              |            |           |            |      |            |           |           |            |      |          |          |          |           |        |             |              |           |    |      |     | s | т | 4 |   | I  | =  | 0  | CR | LF |    |    |    |     |    |     |      |      |      |       |         |      |    |    |    |    |
|      |                 | 2        | 2           | (   | 0        | 0          | CR         | 8 L        | F          |           |              |            |           |            |      |            |           |           |            |      |          |          |          |           |        |             |              |           |    |      |     | s | т | 4 |   | Ι  | =  | 2  | 2  | 0  |    | 0  | CR | LF  |    |     |      |      |      |       |         |      |    |    |    |    |
|      |                 | Ν        | CI          | 8 1 | LF       |            |            |            |            |           |              |            |           |            |      |            |           |           |            |      |          |          |          |           |        |             |              |           |    |      |     | s | т | 4 |   | 0  | =  | 0  | CR | LF |    |    |    |     |    |     |      |      |      |       |         |      |    |    |    |    |
|      |                 | 1        | 0           | (   | 0        | 0          | CR         | 8 L        | F          |           |              |            |           |            |      |            |           |           |            |      |          |          |          |           |        |             |              |           |    |      |     | s | т | 4 |   | 0  | =  | 1  | 0  | 0  |    | 0  | CR | LF  |    |     |      |      |      |       |         |      |    |    |    |    |
|      |                 | Ν        | CI          | 8 1 | LF       |            |            |            |            |           |              |            |           |            |      |            |           |           |            |      |          |          |          |           |        |             |              |           |    |      |     | s | т | 5 |   | I  | =  | 0  | CR | LF |    |    |    |     |    |     |      |      |      |       |         |      |    |    |    |    |
|      |                 | 2        | 7           | :   | 5        | 4          | CR         | R L        | F          |           |              |            |           |            |      |            |           |           |            |      |          |          |          |           |        |             |              |           |    |      |     | s | т | 5 |   | Ι  | =  | 2  | 7  | 5  |    | 4  | CR | LF  |    |     |      |      |      |       |         |      |    |    |    |    |
|      |                 | Ν        | CI          | 8 1 | LF       |            |            |            |            |           |              |            |           |            |      |            |           |           |            |      |          | -        |          |           |        |             |              |           |    |      |     | s | т | 5 |   | 0  | =  | 0  | CR | LF |    |    |    |     |    |     |      |      |      |       |         |      |    |    |    |    |
|      |                 | 1        | 2           | :   | 5        | 0          | CR         | 8 L        | F          |           |              |            |           |            |      |            |           |           |            |      |          |          |          |           |        |             |              |           |    |      |     | s | т | 5 |   | 0  | =  | 1  | 2  | 5  |    | 0  | CR | LF  |    |     |      |      |      |       |         |      |    |    |    |    |
|      |                 | Ν        | CI          | 8 1 | LF       |            |            |            |            |           |              |            |           |            |      |            |           |           |            |      |          |          |          |           |        |             |              |           |    |      |     | s | т | 6 |   | Ι  | =  | 0  | CR | LF |    |    |    |     |    |     |      |      |      |       |         |      |    |    |    |    |
|      |                 | R        | CI          | 8 1 | LF       | CR         | LF         |            |            |           |              |            | ۰s        | ele        | ct   | ″R         | ″ o       | r″        | SA         | ٧″.  |          |          |          |           |        |             |              |           |    |      |     | Υ | Е | s |   |    | CR | LF |    |    |    |    |    |     |    |     |      |      |      |       |         |      |    |    |    |    |
|      |                 |          |             |     |          |            |            |            |            |           |              |            |           |            |      |            |           |           |            |      |          |          |          |           |        |             |              |           |    |      |     |   |   |   |   |    |    |    |    |    |    |    |    |     |    |     |      |      |      |       |         |      |    |    |    |    |
|      |                 | <u> </u> |             |     |          | _          |            |            |            |           |              |            |           |            |      |            |           |           |            |      |          | ,,       | ‴م       |           |        |             | , <i>"</i> . |           |    |      |     |   |   |   |   |    |    |    |    |    |    |    |    |     |    |     |      |      |      |       |         |      |    |    |    |    |
|      |                 | re       | iec<br>tur  | n 1 | tn<br>to | es<br>no   | ett<br>orm | un;<br>nal | g c<br>ope | on<br>era | diti<br>itic | on<br>n. ( | ot<br>Chi | inp<br>eck | rai  | via<br>nge | ue<br>eis | wne<br>″D | en  <br>TA | peri | or<br>″, | m<br>so∣ | к<br>ber | or<br>for | s<br>m | sav<br>froi | ່ 1<br>ກໍ    | ιο<br>ST( | 00 |      |     |   |   |   |   |    |    |    |    |    |    |    |    |     |    |     |      |      |      |       |         | Í    |    |    |    |    |
|      |                 | I=(      | 0 to        | 5 5 | ST       | 05         | I=2        | 27         | 5.4        |           |              |            |           |            |      |            |           |           |            |      |          |          | -        |           |        |             |              |           |    |      |     |   |   |   |   |    |    |    |    |    |    |    |    |     |    |     |      |      |      |       |         |      |    |    |    |    |
|      |                 | Se<br>WI | etti<br>her | ng  | or       | on<br>ndit | diti       | on<br>his  | :S<br>sn   | T0        | 0 I          | =xx        | xxx       | х          | < s  | Τ0         | 1 I:      | =xx       | XXX        | х    | • <      | ST       | 05       | I=:       | 275    | 5.4.        |              |           |    |      |     |   |   |   |   |    |    |    |    |    |    |    |    |     |    |     |      |      |      |       |         |      |    |    |    |    |
|      |                 |          |             |     | 1        |            |            |            | - 11       |           |              |            |           |            |      |            |           |           |            |      |          |          |          |           |        |             |              |           |    |      |     |   |   |   |   |    |    |    |    |    | -  |    |    |     |    |     |      |      |      |       |         |      |    |    |    |    |

| 19-9'. Linearizing Setting ( | Bch) | (Linearization) |
|------------------------------|------|-----------------|
|------------------------------|------|-----------------|

|       | Function            |   |   |    |    |   |    |    |   |   |   |   |     |     | Tr   | ans  | sfe | r da | ata  |      |    |     |    |      |      |    |    |    |      |   |    |    | C | hara | 1 |            |   |   |   |    |    |      |   |      |    |     | Red | ceiv | 'e d | lata | а  |    |    |    |    |    |   |      |     |    |      |    |
|-------|---------------------|---|---|----|----|---|----|----|---|---|---|---|-----|-----|------|------|-----|------|------|------|----|-----|----|------|------|----|----|----|------|---|----|----|---|------|---|------------|---|---|---|----|----|------|---|------|----|-----|-----|------|------|------|----|----|----|----|----|----|---|------|-----|----|------|----|
|       | Function            | 1 | 2 |    | 3  | 4 | 5  | 6  | ŀ | 7 | 8 | 9 | 10  | 0   | 1    | 12   | 13  | 14   | 1    | 5 1  | 6  | 17  | 18 | 19   | 9 2  | 0  | 21 | 22 | 2 23 | 3 | 24 | 25 | c | ter  | 1 | 1          | 2 | 3 | 4 | 5  | 6  | 7    | 8 | 9    | 10 | 01  | 1 1 | 2 1  | 3 1  | 4    | 15 | 16 | 17 | 18 | 19 | 20 | 2 | 1 22 | 2 2 | 32 | 24 2 | 25 |
|       | Linearizing setting | L | I |    | N  | в | CR | LF | F |   |   |   | • ; | Se  | ttin | ıg p | oro | cec  | lure | e is | th | e s | am | ne a | as / | Ac | h. |    |      |   |    |    |   |      | F | <b>)</b> - | - |   | 1 | CR | LF | F    |   |      |    |     |     |      |      |      |    |    | Π  |    |    |    |   |      |     |    | Τ    |    |
|       | (Bch)               | Ν | C | RI | LF |   |    |    |   |   |   |   |     |     |      |      |     |      |      |      |    |     |    |      |      |    |    |    |      |   |    |    |   |      | C | ) ·        | т | в |   | 8  | CF | 8 U  | F |      |    |     |     |      |      |      |    |    | ļ  |    |    |    |   |      |     |    |      |    |
|       | (Linearization)     | N | C | RI | IF |   |    |    |   |   |   |   |     |     |      |      |     |      |      |      |    |     |    |      |      |    |    |    |      |   |    |    |   |      | Ν | <b>1</b> \ | v | в |   | 0  | F  | F    | C | R LI | F  |     |     |      |      |      |    |    | ļ  |    |    |    |   |      |     |    |      |    |
|       |                     | N | C | RI | LF |   |    |    |   |   |   |   |     |     |      |      |     |      |      |      |    |     |    |      |      |    |    |    |      |   |    |    |   |      | S | 3 -        | т | 0 |   | I  | =  | 0    | C | R LI | F  |     |     |      |      |      |    |    | ļ  |    |    |    |   |      |     |    |      |    |
|       |                     | N | C | RI | IF |   |    |    |   |   |   |   |     |     |      |      |     |      |      |      |    |     |    |      |      |    |    |    |      |   |    |    |   |      | S | 3 -        | т | 0 |   | о  | =  | C    | C | R LI | F  |     |     |      |      |      |    |    | ļ  |    |    |    |   |      |     |    |      |    |
|       |                     | N | C | RI | IF |   |    |    |   |   |   |   |     |     |      |      |     |      |      |      |    |     |    |      |      |    |    |    |      |   |    |    |   |      | S | 3 -        | т | 1 |   | I  | =  | 5    | 5 | c    | CI | RL  | F   |      |      |      |    |    | ļ  |    |    |    |   |      |     |    |      |    |
|       |                     | N | C | RI | IF |   |    |    |   |   |   |   |     |     |      |      |     |      |      |      |    |     |    |      |      |    |    |    |      |   |    |    |   |      | S | 3 -        | т | 1 |   | о  | =  | 2    | 5 | c    | CI | RL  | F   |      |      |      |    |    | ļ  |    |    |    |   |      |     |    |      |    |
|       |                     | N | C | RI | IF |   |    |    |   |   |   |   |     |     |      |      |     |      |      |      |    |     |    |      |      |    |    |    |      |   |    |    |   |      | S | 3 -        | т | 2 |   | I  | =  | 1    | 1 | C    | 5  | C   | R L | F    |      |      |    |    | ļ  |    |    |    |   |      |     |    |      |    |
| 3ch)  |                     | N | C | RI | IF |   |    |    |   |   |   |   |     |     |      |      |     |      |      |      |    |     |    |      |      |    |    |    |      |   |    |    |   |      | S | 3 -        | т | 2 |   | 0  | =  | 5    | C | 0    | CI | R L | F   |      |      |      |    |    |    |    |    |    |   |      |     |    |      |    |
| g (E  |                     | N | C | RI | IF |   |    |    |   |   |   |   |     |     |      |      |     |      |      |      |    |     |    |      |      |    |    |    |      |   |    |    |   |      | S | 3 -        | т | 3 |   | I  | =  | 1    | 6 | 1    | 0  | C   | RL  | F    |      |      |    |    | ļ  |    |    |    |   |      |     |    |      |    |
| ettin |                     | N | C | RI | IF |   |    |    |   |   |   |   |     |     |      |      |     |      |      |      |    |     |    |      |      |    |    |    |      |   |    |    |   |      | S | 3 -        | т | 3 |   | о  | =  | 7    | 5 | c    | CI | RL  | F   |      |      |      |    |    | ļ  |    |    |    |   |      |     |    |      |    |
| lg S( |                     | N | C | RI | LF |   |    |    |   |   |   |   |     |     |      |      |     |      |      |      |    |     |    |      |      |    |    |    |      |   |    |    |   |      | S | 3 -        | т | 4 |   | I  | =  | 2    | 2 | c    | 0  | C   | RL  | F    |      |      |    |    | ļ  |    |    |    |   |      |     |    |      |    |
| arzir |                     | N | C | RI | IF |   |    |    |   |   |   |   |     |     |      |      |     |      |      |      |    |     |    |      |      |    |    |    |      |   |    |    |   |      | S | 3 -        | т | 4 |   | о  | =  | 1    | c | 0    | 0  | C   | R L | F    |      |      |    |    | ļ  |    |    |    |   |      |     |    |      |    |
| iner  |                     | N | C | RI | IF |   |    |    |   |   |   |   |     |     |      |      |     |      |      |      |    |     |    |      |      |    |    |    |      |   |    |    |   |      | S | 3 -        | т | 5 |   | I  | =  | 2    | 7 | 5    | 4  | C   | R L | F    |      |      |    |    | ļ  |    |    |    |   |      |     |    |      |    |
|       |                     | N | C | RI | IF |   |    |    |   |   |   |   |     |     |      |      |     |      |      |      |    |     |    |      |      |    |    |    |      |   |    |    |   |      | S | 3 -        | т | 5 |   | о  | =  | 1    | 2 | 5    | 0  | C   | R L | F    |      |      |    |    | ļ  |    |    |    |   |      |     |    |      |    |
|       |                     | N | C | RI | IF |   |    |    |   |   |   |   |     |     |      |      |     |      |      |      |    |     |    |      |      |    |    |    |      |   |    |    |   |      | S | 3 -        | т | 6 |   | I  | =  | 3    | 2 | 8    | 0  | C   | R L | F    |      |      |    |    | ļ  |    |    |    |   |      |     |    |      |    |
|       |                     | N | C | RI | IF |   |    |    |   |   |   |   |     |     |      |      |     |      |      |      |    |     |    |      |      |    |    |    |      |   |    |    |   |      | S | 3 -        | т | 6 |   | о  | =  | 1    | 5 | c    | 0  | C   | R L | F    |      |      |    |    | ļ  |    |    |    |   |      |     |    |      |    |
|       |                     | N | C | RI | IF |   |    |    |   |   |   |   |     |     |      |      |     |      |      |      |    |     |    |      |      |    |    |    |      |   |    |    |   |      | S | 3 -        | т | 7 |   | I  | =  | 3    | 8 | 5    | 5  | C   | R L | F    |      |      |    |    | ļ  |    |    |    |   |      |     |    |      |    |
|       |                     | N | C | RI | IF |   |    |    |   |   |   |   |     |     |      |      |     |      |      |      |    |     |    |      |      |    |    |    |      |   |    |    |   |      | S | 3          | т | 7 |   | 0  | =  | 2    | C | 0    | 0  | C   | RL  | F    |      |      |    |    |    |    |    |    |   |      |     |    |      |    |
|       |                     | R | C | RI | IF |   |    |    |   |   |   |   | • : | Sel | ect  | t″I  | R″  | or   | ″s   | AV   | ". |     |    | I    |      | 1  |    |    | 1    | 1 | 1  |    |   |      | Y |            | E | s |   |    | CF | 8 LI | F |      |    |     |     |      |      |      |    |    |    |    |    |    |   |      |     |    |      |    |
|       |                     |   |   |    |    |   |    |    |   |   |   |   |     |     |      |      |     |      |      |      |    |     |    |      |      |    |    |    | 1    |   |    |    |   |      |   |            |   |   |   |    |    |      |   |      |    |     |     |      |      |      |    |    | ļ  |    |    |    |   |      |     |    |      |    |
|       |                     |   |   |    |    |   |    |    |   |   |   |   |     |     |      |      |     |      |      |      |    |     |    |      |      |    |    |    |      |   |    |    |   |      |   |            |   |   |   |    |    |      |   |      |    |     |     |      |      |      |    |    |    |    |    |    |   |      |     |    |      |    |

### 20. Remote Control

• Control each input signal of STA/STB, DZA/DZB, START, STOP, RESET, P0 to P3, OUT1 to OUT5 and get the state of terminal by RS-232C/RS-485.

 $\cdot$  When perform the settings other than each command, NO? response is given. Need to reset after confirming.

|         | E .:                            |   |        |        |    |      |   |   |           |           |             |      |              | Т                                                                                                    | ran          | lsf∉         | er d           | ata          |             |               |               |                |               |              |              |            |          |       |    | Cha | ara |        |   |        |   |   |    |            |      |           |                |             | F          | Rec         | eiv          | е        |     |     |     |      |      |     |      |      |      |      |     |    |
|---------|---------------------------------|---|--------|--------|----|------|---|---|-----------|-----------|-------------|------|--------------|----------------------------------------------------------------------------------------------------|--------------|--------------|----------------|--------------|-------------|---------------|---------------|----------------|---------------|--------------|--------------|------------|----------|-------|----|-----|-----|--------|---|--------|---|---|----|------------|------|-----------|----------------|-------------|------------|-------------|--------------|----------|-----|-----|-----|------|------|-----|------|------|------|------|-----|----|
|         | Function                        | 1 | 2      | 3      | 4  | 5    | 6 | 3 | 7         | 8         | ?           | 9 1  | 0            | 11                                                                                                    | 12           | 1            | 3 14           | 4 1          | 5           | 16            | 17            | 18             | 19            | 20           | 21           | 22         | 23       | 3 24  | 25 | cte | ər  | 1      | 2 | 3      | 4 | 5 | 6  | 1          | 8    | 9         | 1              | 0 1         | 1 1        | 2 1         | 3 1          | 4        | 15  | 16  | 17  | 18   | 19   | 20  | ) 2' | 12   | 2 2  | 23 2 | 24  | 25 |
|         | Start hold response             | s | Т      | Н      | CI | 3 11 |   |   | Re<br>RS- | esp<br>   | or          | nd t | he           | ор                                                                                                    | era          | atic         | on s           | tat          | e. I        | Incl          | ude           | e co           | ontr          | ol t         | erm          | nina       | al, K    | ίΕΥ,  |    |     |     | S      | Т | Η      |   | A | =  | C          | N    |           | E              | 3 =         | : 0        |             | FI           | F        | CR  | LF  |     |      |      |     | Γ    |      |      |      | T   |    |
|         | Start hold terminal<br>response | E | s      | A      | CI | 8 11 | : |   | •Re       | esp       | oor         | nd t | he<br>       | sta                                                                                                    | ate          | ⊢of<br>I     | co<br>l        | ntra         | ol t        | tern          | nina<br>I     | al S<br>I      | ТА            | /ST          | ГВ.<br>I     | I          | I        | 1 1   |    |     |     | E      | s | A      |   | A | =  | c          | N    |           | E              | 3 =         |            |             | F            | F        | CR  | LF  |     |      |      |     |      |      |      |      |     |    |
|         | Start hold control<br>ΓRJ       | s | т      | A      |    | 0    | F | - | F         | CR        | 1           | F    |              | • Ig                                                                                                    | nor          | <br>re 1     | :he            | <br>set      | tin         | ng o'         | f cc          | onti           | rol 1         | tern         | i<br>nina    | al S       | ТА<br>ТА | and   |    |     |     | Y      | Е | s      |   |   | CI | R L        | F    |           |                |             |            |             |              |          |     |     |     |      |      |     |      |      |      |      |     |    |
|         |                                 | s | т      | A      |    | 0    | Ν | 1 | CR        | LF        | ;           |      |              | ·Ig                                                                                                    | ۲, ۱<br>nor  | set<br>re 1  | : to<br>the    | set          | tin         | ng o'         | fcc           | onti           | rol t         | tern         | nina         | al S       | та       | and   |    |     |     | Y      | Е | s      |   |   | CI | R L        | F    |           |                |             |            |             |              |          |     |     |     |      |      |     |      |      |      |      |     |    |
|         | (STA/STB signal)                | s | т      | в      |    | 0    | F | - | F         | CR        | 1           | F    |              | ۲E)<br>Ig                                                                                                    | ۲, :<br>nor  | set<br>re '  | : to<br>the    | ON<br>set    | ↓.<br>ttin  | ng o'         | fco           | onti           | rol t         | tern         | nina         | al S       | тв       | and   |    |     |     | Y      | E | s      |   |   | CI | R L        | F    |           |                |             |            |             |              |          |     |     |     |      |      |     |      |      |      |      |     |    |
|         |                                 | s | т      | в      |    | 0    | N | 1 | CR        | LF        | :           |      | 1            | <e)< td=""><td>Ý, :</td><td>set</td><td>to</td><td>0<br/>set</td><td>FF.</td><td></td><td>fcr</td><td>onti</td><td>rol t</td><td>ern</td><td>min:</td><td>al S</td><td>TB</td><td>and</td><td></td><td></td><td></td><td>Y</td><td>Е</td><td>s</td><td></td><td></td><td>CI</td><td>R L</td><td>F</td><td></td><td></td><td></td><td></td><td></td><td></td><td></td><td></td><td></td><td></td><td></td><td></td><td></td><td></td><td></td><td></td><td></td><td></td><td></td></e)<> | Ý, :         | set          | to             | 0<br>set     | FF.         |               | fcr           | onti           | rol t         | ern          | min:         | al S       | TB       | and   |    |     |     | Y      | Е | s      |   |   | CI | R L        | F    |           |                |             |            |             |              |          |     |     |     |      |      |     |      |      |      |      |     |    |
|         |                                 | 9 | т      | C      |    |      | F | - | F         | CR        |             | F    | 1            | ۲Ē                                                                                                    | Y, :         | set          | : to           | 0            | N.          | 50            |               |                |               |              |              |            |          | (OTI  |    |     |     | v      | F | \$     |   |   | CI | RI         | F    |           |                |             |            |             |              |          |     |     |     |      |      |     |      |      |      |      |     |    |
|         |                                 | 0 | '<br>- | 0      |    |      |   |   |           |           |             |      | ł            | and                                                                                                    | יסר<br>KI או | EY           | ne, se         | set<br>st te | o C         | JFF           | i at          | the            | rol 1<br>e sa | ame          | tin          | ne.        |          | /511  | 5  |     |     | '<br>  |   | 0      |   |   | 0  |            |      |           |                |             |            |             |              |          |     |     |     |      |      |     |      |      |      |      |     |    |
|         |                                 | 5 | 1      | C      |    |      |   |   | JK        | u         |             |      | ł            | 'Igi<br>anc                                                                                                    | nor<br>I Ki  | e t<br>EY    | :he<br>, s∈    | set<br>st t  | tin.<br>o C | ig of<br>DN i | f cc<br>at t  | onti<br>he     | rol t<br>sar  | tern<br>ne 1 | nina<br>time | al S<br>e. | ТА       | /STE  | 3  |     |     | Y      | F | 8      |   |   | U  |            | r    |           |                |             |            |             |              |          |     |     |     |      |      |     |      |      |      |      |     |    |
|         | Start hold<br>control release   | E | S      | м      |    | A    | C | R | LF        |           |             | t    | Re<br>ern    | lea<br>nin                                                                                                    | ise<br>al {  | th<br>ST.    | e co<br>A ai   | onti<br>nd l | rol<br>KE   | of I<br>Y.    | RS-           | -, r           | retu          | irn †        | the          | со         | ntro     | ol to |    |     |     | Y      | E | S      |   |   | CI | RL         | F    | -         | 10             | ? r         | esp        | on          | d is         | gi       | ven | wł  | nen | no   | ot c | on  | tro  | led  | by   | R    | S–. |    |
|         |                                 | E | S      | м      |    | В    | C | R | LF        |           |             | t    | Re<br>ern    | lea<br>nin                                                                                                    | ise<br>al {  | th<br>ST     | e co<br>Bai    | onti<br>nd   | rol<br>KE   | of l<br>Y.    | RS-           | -, 1           | retu          | irn †        | the          | со         | ntro     | ol to |    |     |     | Y      | E | S      |   |   | CI | R L        | F    |           | 10             | ? r         | esp        | on          | d is         | gi       | ven | wł  | ien | no   | ot c | on  | tro  | led  | by   | R    | S–. |    |
| control |                                 | E | S      | М      |    | C    | C | R | LF        |           |             | l.   | Re<br>he     | lea<br>co                                                                                                    | se<br>ntr    | th<br>ol     | e co<br>to t   | onti<br>ern  | rol<br>nin: | of I<br>al S  | RS-<br>STA    | - fo           | or 2<br>TB    | ch<br>and    | ann<br>1 KI  | els<br>EY. | , re     | eturn |    |     |     | Y      | E | S      |   |   | CI | R L        | F    | •         | NO<br>onti     | ? r<br>role | esp<br>d b | oon<br>oy F | d is<br>RS-  | gi       | ven | wł  | ien | 2    | cha  | inn | els  | ar   | e n  | ot   |     |    |
| ote     | Reset response                  | R | Е      | S      | Cł | R II | - |   | Re        | esp       | 100         | ۱d   | vhe          | n ı                                                                                                    | not          | : at         | the            | e ti         | me          | of :          | res           | et.            |               |              |              |            |          |       |    |     |     | R      | Е | S      |   | 0 | F  | F          | C    | R LI      | F              |             |            |             |              |          |     |     |     |      |      | Γ   | Т    | Т    |      |      | Т   | ٦  |
| Rem     | (RESET signal)                  | R | Е      | s      | CI | 8 11 |   | , | •Re       | esp       | or          | nd v | vhe<br>      | n a                                                                                                    | at t         | the<br>      | tim            | 1е с<br>     | of r        | rese          | ∍t.           | 1              |               |              | 1            |            | 1        |       |    |     |     | R      | Е | S      |   | 0 | N  | C          | R LI | F         |                |             |            |             |              |          |     |     |     |      |      |     |      |      |      |      |     |    |
|         | Reset terminal                  | E | R      | A      | CI | 8 U  |   |   | ۰Re       | esp       | or          | nd t | ا<br>he<br>ا | sta                                                                                                    | ate          | ∣<br>⊱of<br> | <br> <br>      | I<br>ntri    | ol t        | tern          | ו<br>nina<br> | al F<br>I      | RES           | ET.          | I            | 1          | <br>     |       |    |     |     | E      | R | A      |   | 0 | F  | F          |      | 8 LI      | F              |             |            |             |              |          |     |     |     |      |      |     |      |      |      |      |     |    |
|         | Reset control[B]                |   | _      |        |    |      |   |   |           |           |             |      |              |                                                                                                    |              |              |                |              |             |               |               |                |               |              |              |            |          |       |    |     |     | L      |   | ~<br>~ |   |   |    |            |      | r         |                |             |            |             |              |          |     |     |     |      |      |     |      |      |      |      |     |    |
|         |                                 | R | E      | s<br>S |    | 0    | F | - | F         | CR        | 1           | F    |              |                                                                                                    |              | ab           |                | ne           | na          | 11 U          |               | .ime           | e or          | no           |              |            |          |       |    |     |     | Y<br>Y | E | s<br>S |   |   | CI | n L<br>R L | F    |           |                |             |            |             |              |          |     |     |     |      |      |     |      |      |      |      |     |    |
|         | Reset control<br>release        | E | R      | м      | CI | 8 U  |   |   | Re        | ele       | <br>as<br>T | e ti | ne           | <br>roc                                                                                                    | ntro         | <br>ol (     | <br>of R       | <br> S-      | <br>, re    | etur          | rn ti         | he             | cor           | ntro         | i<br>I to    | te         | <br>rmi  | nal   |    |     |     | Y      | E | s      |   |   | CI | R L        | F    |           |                |             |            |             |              |          |     |     |     |      |      |     |      |      |      |      |     |    |
|         | Graph start response            | G | S      | т      | CI | 2 11 | - |   | Re        | esr       | 201         | nd v | vhe          | en i                                                                                                    | not          | r af         | th             | e ti         | me          | e of          | wa            | vef            | orm           |              | aui          | siti       | on       |       | -  |     | -   | G      | S | т      | - | 0 | F  | F          | C    | 2 11      |                | +           |            | +           |              | -        |     |     | _   |      |      | +   | ┿    | ┿    |      | +    | +   | _  |
|         | (START signal)                  | G | Ŭ      |        |    |      |   | , | •Re       | esp       | or          | nd v | vhe<br>I     | in a                                                                                                    | at t         | the<br>I     | tim            | ne d         | of v        | wav           | efo<br>I      | rm             | aco           | quis         | sitio        | n.         | 1        |       |    |     |     | G      | s | т      |   | 0 | N  | c          | R LI |           |                |             |            |             |              |          |     |     |     |      |      |     |      |      |      |      |     |    |
|         | Graph start terminal            | F | c      |        | e  |      |   |   | . P       |           |             | <br> | <br>hc       | e+                                                                                                    | ata          |              |                | <br>n+r      | <br>        | <br>tor-      | <br>nin-      | ے <sub>ا</sub> | <br>ст ^      | рт           | i –          |            | I        |       |    |     |     | F      | C | ^      |   | _ | -  |            |      |           |                |             |            |             |              |          |     |     |     |      |      |     |      |      |      |      |     |    |
|         | response                        |   | u      |        |    | 1    |   | ľ |           | sp        |             |      | 116          | sta                                                                                                    | are          |              |                |              |             | lern          |               | ar 3           |               |              |              |            | 1        |       |    |     |     | E      | G | A      |   | 0 | N  |            | R LI |           | ſ              |             |            |             |              |          |     |     |     |      |      |     |      |      |      |      |     |    |
|         | Graph start control             |   |        |        |    |      |   |   |           |           |             |      |              |                                                                                                    |              |              |                |              |             |               |               |                |               |              |              |            |          |       |    |     |     |        |   |        |   |   |    |            |      |           |                |             |            |             |              |          |     |     |     |      |      |     |      |      |      |      |     |    |
|         | ικ]                             | G | s      | т      |    | 0    | N | 1 | CR        | LF        |             |      |              | •St                                                                                                    | :art         | tł           | ים<br>ופיא<br> | vav<br>      | efo         | י<br>rm       | aco           | qui:           | sitic         | on.          | Ì            | •          | '<br>    |       |    |     |     | Y      | E | S      |   |   | CI | RL         | F    | • I<br>ty | ,<br>Rea<br>pe | l ac<br>and | d co       | isit<br>ond | ion<br>litio | de<br>n. | per | nds | on  | ı th | e s  | ett | ing  | js c | of e | acl  | h   |    |
|         | Graph start control<br>release  | Е | G      | м      | CI | 8 11 |   |   | Re<br>ST/ | ele<br>AR | as<br>tT.   | e tl | ne           | l<br>cor                                                                                                    | ntro         | ı<br>əl c    | of R           | S-           | , re        | ı<br>etur     | 'n t          | he             | cor           | ntro         | l to         | te         | rmi      | nal   |    |     |     | Y      | E | s      |   |   | CI | R L        | F    |           |                |             |            |             |              |          |     |     |     |      |      |     |      |      |      |      |     |    |

#### 98/118

| Graphic stop<br>response       G       S       T       CR       LF       • Respond when at the time of waveform acquisition.       G       S       T       O       N       CR       LF         Graphic stop<br>response       G       S       T       CR       LF       • Respond when at the time of waveform acquisition.       G       S       T       O       N       CR       LF         Graphic stop<br>response       G       S       T       CR       LF       • Respond when not at the time of waveform acquisition.       G       S       T       O       N       CR       LF         Graphic stop<br>terminal response       E       P       A       CR       LF       • Respond the state of control terminal STOP.       E       P       A       O       F       F       CR         Graphic stop terminal response       E       P       A       CR       LF       • Respond the state of control terminal STOP.       E       P       A       O       N       CR       LF         Graphic stop terminal response       E       P       A       CR       LF       • Respond the state of control terminal STOP.       E       P       A       O       N       CR       LF       C       C       N< | 8 9 10 11 12 13 14 15 16 17 18 19 20 21 22 23 24 25<br>R LF<br>LF LF |
|----------------------------------------------------------------------------------------------------|----------------------------------------------------------------------|
| Graphic stop<br>response       G       S       T       CR       LF       •Respond when at the time of waveform acquisition.         (STOP signal)       G       S       T       CR       LF       •Respond when not at the time of waveform acquisition.       G       S       T       O       F       F       C         (STOP signal)       Graphic stop<br>terminal response       E       P       A       CR       LF       •Respond the state of control terminal STOP.       E       P       A       O       F       F       C         Graphic stop<br>terminal response       E       P       A       CR       LF       •Respond the state of control terminal STOP.       E       P       A       O       F       F       C         Graphic stop control       Graphic stop control       E       P       A       O       N       CR       L                                                                                                    | R LF<br>LF<br>LF                                                     |
| response       G       S       T       CR       LF       •Respond when not at the time of waveform acquisition.       G       S       T       O       N       CR       L         (STOP signal)       Graphic stop terminal response       E       P       A       CR       LF       •Respond the state of control terminal STOP.       E       P       A       O       F       F       C         Graphic stop terminal response       G       S       T       U       U       <                                                                                                    |                                                                      |
| (STOP signal)       Graphic stop       E       P       A       CR       LF       •Respond the state of control terminal STOP.       E       P       A       O       F       F       C         Graphic stop       terminal response       E       P       A       CR       LF       •Respond the state of control terminal STOP.       E       P       A       O       F       F       C         Graphic stop control       Graphic stop control       Graphic stop control       Graphic stop control       F       F       C       C       N       CR       LF                                                                                                    | 2R LF<br>LF                                                          |
| Graphic stop<br>terminal response E P A CR LF ·Respond the state of control terminal STOP. E P A O F F C<br>Graphic stop control                                                                                                    | SR LF                                                                |
|                                                                                                    |                                                                      |
| [R]         G         S         P         O         N         CR         IF         • Stop when at the time of waveform acquisition.         Y         E         S         CR         IF                                                                                                    |                                                                      |
| Graphic stop control E P M CR LF •Release the control of RS-, return the control to terminal Y E S CR LF                                                                                                    |                                                                      |
| STOP.                                                                                                    |                                                                      |
| Digital zero response D Z R CR LF . Respond the operation state. Include control terminal, KEY, D Z R A = 0                                                                                                    | B  = 0  CR LF                                                        |
| D Z R A = 0                                                                                                    | B = 3 4 5 . 5 0 CR LF                                                |
| (DZA/DZB signal)     +Respond DZ value when DZ is ON.   D   Z   R   A   = - 1                                                                                                    | $1 \ 5 \ 0 \ 0 \ 0 \ B = 2 \ 0 \ 0 \ 0 \ 0 \ CR \ LF$                |
| D Z R A = 3 5                                                                                                    | 5 0 B = 0 CR LF                                                      |
| Digital zero terminal E Z A CB LF •Respond the state of control terminal DZA / DZB. E Z A A = O F                                                                                                    |                                                                      |
|                                                                                                    |                                                                      |
|                                                                                                    |                                                                      |
|                                                                                                    |                                                                      |
|                                                                                                    |                                                                      |
|                                                                                                    | •Ignore the setting of control terminal DZA and KEY, set to ON.      |
| ਤੁੱ<br><u>ਉੱ</u><br>D Z A 1 0 0 <b>CR LF</b>                                                                                                    | •Write into the DZ value of Ach directly.                            |
| D Z B O N CR LF Not accept when W&D comparison. Y E S CR LF                                                                                                    | •Ignore the setting of control terminal DZB and KEY, set to ON.      |
|                                                                                                    | •Write into the DZ value of Bch directly.                            |
| D Z C O N CR LF Not accept when W&D comparison. Y E S CR LF                                                                                                    | •Ignore the setting of control terminal DZA/DZB and KEY, set to ON.  |
|                                                                                                    | •Write into the DZ value of 2 channels directly.                     |
|                                                                                                    |                                                                      |
| release terminal DZA and KEY.                                                                                                    |                                                                      |
| E Z M B <b>CR LF</b> •Release the control of RS-, return the control to Y E S <b>CR LF</b>                                                                                                    | •Not accept when W&D comparison.                                     |
| E Z M C C R L F · · · · · · · · · · · · · · · · · ·                                                                                                    | Beal acquisition depends on the settings of each                     |
| the control to terminal DZA/DZB and KEY.                                                                                                    | type and condition.                                                  |
|                                                                                                    | •Not accept when W&D comparison.                                     |
| Pattern select P S L CR LF ·Respond the operation state. Include control terminal, P S L P - 0                                                                                                    | 0   <b>CR</b>   <b>LF</b>                                            |
| Pattern select P S A CRIF Respond the state of control terminal P0 to P3                                                                                                    | 2 <b>CB IF</b>                                                       |
|                                                                                                    |                                                                      |
| Pattern control[R] P S L 7 CR LF Ignore the setting of control terminal and set the using Y E S CR LF                                                                                                    |                                                                      |
| Pattern control release B P S CR LF +Release the control of RS-, return the control to Y E S CR LF terminal P0 to P3.                                                                                                    |                                                                      |

# 21. Waveform Relative

# 21-1. Reading of Point

 $\boldsymbol{\cdot}$  Perform when display is not in Wave Data Read screen.

|          | <b>F</b> .::  |   |   |   |   |    |    |   |   | Transfer data Cha                                                                                 | nara  |   |         |          |    |    |    |          |      | Re     | ece | ive | dat | ta |      |      |      |      |    |    |      |      |
|----------|---------------|---|---|---|---|----|----|---|---|---------------------------------------------------------------------------------------------------|-------|---|---------|----------|----|----|----|----------|------|--------|-----|-----|-----|----|------|------|------|------|----|----|------|------|
|          | Function      | 1 | 2 | 3 |   | 4  | 5  | 6 | 7 | 8 9 10 11 12 13 14 15 16 17 18 19 20 21 22 23 24 25 <sup>cte</sup>                                | ter . | 1 | 2       | 3 4      | 5  | 6  | 7  | 3 9      | 10   | ) 11   | 12  | 13  | 14  | 15 | 16 1 | 17 1 | 18 1 | 9 20 | 21 | 22 | 23 2 | 4 25 |
|          | Graphic point | G | Ρ | F | 2 | R  | LF |   |   | •Respond when the display is not in Wave Data Read screen.<br>(When the cursor is not displayed.) | 1     | N | 0       | ?        | '  |    |    |          |      |        |     |     |     | Π  |      |      |      |      |    |    |      |      |
|          |               |   |   |   |   |    |    |   |   | •Respond the content of point where the cursor is at when display is in Wave Data Read screen.    |       |   |         |          |    |    |    |          |      |        |     |     |     |    |      |      |      |      |    |    |      |      |
|          |               | G | Ρ | F | 2 | R  | LF |   |   | •Respond the HI Limit(HOLD), HI waveform setting value.                                           | ę     | 5 | 0.      | 0        | 0  | CR | LF |          |      |        |     |     |     |    |      |      |      |      |    |    |      |      |
|          |               |   |   |   |   |    |    |   |   | <ul> <li>Respond the Y-axis indicated value, X-axis(time).</li> </ul>                             | ę     | 5 | . (     | 5 7      |    | 5  |    | 0 0      | 0    | CR     | LF  |     |     |    |      |      |      |      |    |    |      |      |
|          |               |   |   |   |   |    |    |   |   | •Respond the LO Limit(HOLD), LO waveform setting value.                                           | (     | D | . !     | 5 0      | CR | LF |    |          |      |        |     |     |     |    |      |      |      |      |    |    |      |      |
| oint     |               | G | Ρ | F | 2 | R  | LF |   |   | •Respond when outside of the comparison range in                                                  | -     | - |         | •   -    | -  | CR | LF |          |      |        |     |     |     |    |      |      |      |      |    |    |      |      |
| ch po    |               |   |   |   |   |    |    |   |   | waveform comparison. ""                                                                           | 1     | 1 | 8.      | 8        | 9  |    | 1  | ).       | 0    | 0      | 0   | CR  | LF  |    |      |      |      |      |    |    |      |      |
| g of ead |               |   |   |   |   |    |    |   |   | •Respond when outside of the comparison range in waveform comparison. ""                          | -     | - | - -     | - -      | -  | CR | LF |          |      |        |     |     |     |    |      |      |      |      |    |    |      |      |
| Reading  |               |   |   |   |   |    |    |   |   |                                                                                                   |       |   |         |          |    |    |    |          |      |        | ••  |     |     |    |      |      |      |      |    |    |      |      |
| œ        |               | G | Р | 1 |   | ;K | LF |   |   | •Respond the HI waveform setting value and the<br>Displacement Max Value.                         |       | 3 | 3       |          | 5  |    | 1  | 3 0      | •    | 0      | UK  | Lr  |     |    |      |      |      |      |    |    |      |      |
|          |               |   |   |   |   |    |    |   |   | •Respond the Y-axis indicated value, X-axis displacement indicated value.                         | ;     | 3 | 2.      | 7        |    | 5  | 0  | 0        | CF   | t LF   |     |     |     |    |      |      |      |      |    |    |      |      |
|          |               |   |   |   |   |    |    |   |   | •Respond the LO waveform setting value and the<br>Displacement Min Value.                         | ;     | 3 | 1.      | 5        |    | 5  | •  | ) CI     | R LF |        |     |     |     |    |      |      |      |      |    |    |      |      |
|          |               | G | Ρ | F | 2 | R  | LF |   |   | •Respond when outside of the comparison range in W&D comparison. ""                               | -     | 2 | <br>. ! | - -<br>; | 2  | 0  | 1  | 3 0<br>0 | Cf   | 0<br>B | CR  | LF  |     |    |      |      |      |      |    |    |      |      |
|          |               |   |   |   |   |    |    |   |   | •Respond when outside of the comparison range in W&D comparison.<br>                              | -     | - |         | - -      | -  |    | 5  | 0        | CF   | t LF   |     |     |     |    |      |      |      |      |    |    |      |      |

21-2. Waveform Reading / Saving

• Read the outlying waveform. Up to 4 outlying waveforms can be read.

(Read the waveform of which the analog input value is equal to or outside HI/LO waveform setting value.)

 $\cdot$  "RWD" can also be used to read the current waveform.

 $\cdot$  Read the HI/LO waveform setting value.

Pattern for reading is set to 0 to 7.

NO ? response is given when outside the range and need to set again.

• The setting of reading range is 0 to 2047.

NO ? response is given when set by others and need to set again.

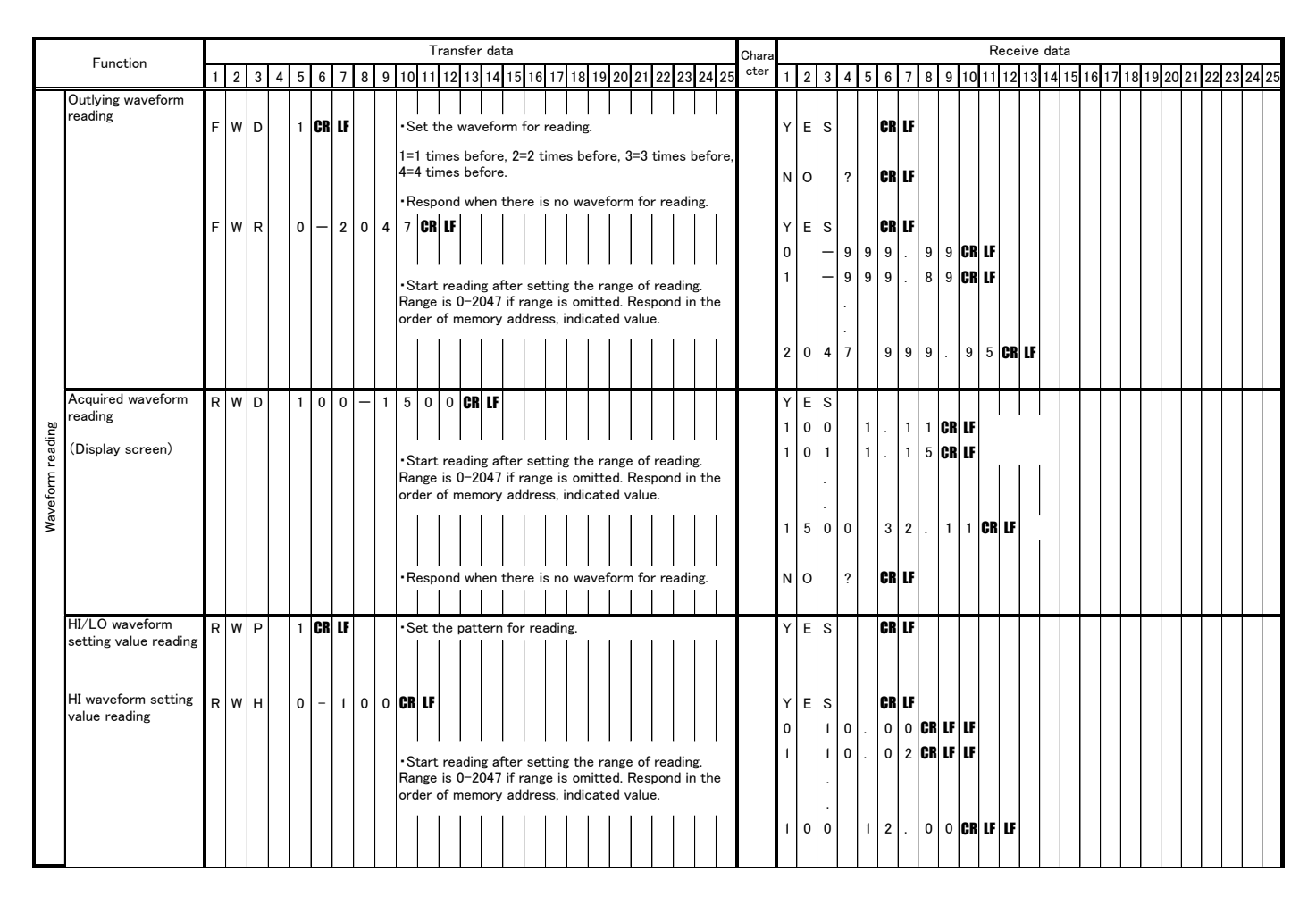

#### 101/118

|                | Function                                        |        |         |         |   |     |   |         |    |         |            |              |                 | Tr                      | ran                | sfe        | er c             | lat                      | а                     |             |             |           |            |            |           |            |           |              |            |             |           |    | c        | Char | a |             |   |             |   |          |            |          |          |          |    |     | I   | Red | cei | ve | da | ta |    |                  |     |    |    |    | _   |    |     |      | _  | ٦  |
|----------------|-------------------------------------------------|--------|---------|---------|---|-----|---|---------|----|---------|------------|--------------|-----------------|-------------------------|--------------------|------------|------------------|--------------------------|-----------------------|-------------|-------------|-----------|------------|------------|-----------|------------|-----------|--------------|------------|-------------|-----------|----|----------|------|---|-------------|---|-------------|---|----------|------------|----------|----------|----------|----|-----|-----|-----|-----|----|----|----|----|------------------|-----|----|----|----|-----|----|-----|------|----|----|
|                | Function                                        | 1      | 2       | 3       | 4 | 4 ; | 5 | 6       | 7  | 8       | ę          | <b>)</b> 1   | 10              | 11                      | 12                 | 1;         | 3 1              | 4                        | 15                    | 16          | 6 1         | 7         | 18         | 19         | 9 2       | 0          | 21        | 2            | 2          | 23          | 24        | 25 | 5        | cte  | r | 1           | 2 | 3           | 4 | 1        | 5          | 6        | 7        | 8        | 9  | 10  | 1   | 1 1 | 2   | 13 | 14 | 15 | 16 | 3 1 <sup>°</sup> | 7 1 | 18 | 19 | 20 | ) 2 | 12 | 2 2 | 23 2 | 24 | 25 |
| veform reading | LO waveform setting<br>value reading            | R      | w       | L       |   | (   | D |         | 1  | 0       | C          | ) (          | R               | LF                      |                    |            |                  |                          |                       |             |             |           |            |            |           |            |           |              |            |             |           |    |          |      |   | Y<br>0<br>1 | E | S<br>5<br>5 |   |          | с<br>С     | 0<br>2   | CR<br>CR | LF<br>LF | LF | :   |     |     |     |    |    |    |    |                  |     |    |    |    |     |    |     |      |    |    |
| Wav            |                                                 |        |         |         |   |     |   |         |    |         |            |              |                 |                         |                    |            |                  |                          |                       |             |             |           |            |            |           |            |           |              |            |             |           |    |          |      |   | 1           | 0 | 0           |   |          | 7          |          | 0        | 0        | CF | R   |     |     |     |    |    |    |    |                  |     |    |    |    |     |    |     |      |    |    |
|                | Butter clearing for<br>log in                   | в      | С       | L       | C | R   | F |         |    |         |            | •            | Be              | for<br>ar t             | res<br>he          | et<br>int  | ting<br>err      | g tl<br>nal              | he<br>m               | HI,<br>em   | /L(<br>on   | ۲<br>ر f  | wa<br>or   | vei<br>ter | for<br>np | m<br>ora   | se<br>ar\ | ttir<br>/ se | ng<br>ett  | va          | lue<br>r. | ,  |          |      |   | Y           | E | S           |   |          | 1          | CR       | LF       |          |    |     |     |     |     |    |    |    |    |                  |     |    |    |    |     |    |     |      |    |    |
|                | (Internal memory)                               |        |         |         |   |     |   |         |    |         |            |              |                 |                         |                    |            |                  |                          |                       |             |             |           |            |            |           |            | ,         |              |            |             |           |    |          |      |   |             |   |             |   |          |            |          |          |          |    |     |     |     |     |    |    |    |    |                  |     |    |    |    |     |    |     |      |    |    |
|                |                                                 |        |         |         |   |     |   |         |    |         |            | •            | Wr              | ite                     | int                | :0 1       | he               | in                       | ter                   | ma          | ۱m          | ier       | no         | ry :       | for       | · lo       | gg        | ging         | ; in       | h H         | I/L       | 0. |          |      |   |             |   |             |   |          |            |          |          |          |    |     |     |     |     |    |    |    |    |                  |     |    |    |    |     |    | T   |      |    | ٦  |
|                | Waveform saving<br>HI waveform setting<br>value | w      | w       | н       |   | (   | D |         |    |         |            | ۷<br>۰<br>۲  | St<br>or<br>vhe | eto<br>art<br>HI∖<br>ni | aft<br>wav<br>t is | er<br>vef  | se<br>orr<br>nit | ng<br>ttii<br>n s<br>teo | va<br>ng<br>set<br>J. | the<br>tin  | es<br>gv    | av<br>alu | ing<br>Je. | ; st<br>St | ar<br>ar  | t p<br>t p | oii       | nt (<br>nt i | 0 t        | :o 2<br>″0′ | 204       | 7  |          |      |   |             |   |             |   |          |            |          |          |          |    |     |     |     |     |    |    |    |    |                  |     |    |    |    |     |    |     |      |    |    |
|                |                                                 |        |         |         |   |     |   |         |    |         |            |              |                 |                         |                    |            |                  |                          |                       |             |             |           |            |            |           |            |           |              |            |             |           |    |          |      |   | v           | - |             |   |          |            | °D       | 16       |          |    |     |     |     |     |    |    |    |    |                  |     |    |    |    |     |    |     |      |    |    |
| вu             |                                                 |        |         |         |   |     |   |         | ۰R | es      | <br>oor    | ן<br>וd i    | n t             | <br>he                  | ord                | <br>der    | <br>of           | m                        | em                    | l           | <br>va      | <br>dd    | re         | <br>ss,    | <br>se    | l<br>tti   | ng        | <br>; da     | <br>ita    |             |           |    |          |      |   | т<br>0      | E | 5           |   |          | b I        | CR       | LF       |          |    |     |     |     |     |    |    |    |    |                  |     |    |    |    |     |    |     |      |    |    |
| savii          |                                                 | 5      | 1       | 0       | C | RL  | F |         | ۰R | esp     | one        | d th         | ne c            | lea                     | red                | va         | lue              | af                       | ter                   | cle         | ari         | ng        | th         | e in       | nte       | rna        | al r      | mer          | no         | ry.         |           |    |          |      |   | 0           |   | 5           | 1 |          | D I        | CR       | LF       |          |    |     |     |     |     |    |    |    |    |                  |     |    |    |    |     |    |     |      |    |    |
| value          |                                                 | Ν      | CR      | LF      |   |     |   |         | ٠c | ve<br>I | r-v        | vrit         | ing             | is                      | po                 | ssi        | ble              |                          |                       |             |             |           |            |            |           |            |           |              |            |             |           |    |          |      |   | 1           |   | 5           | 0 |          | 2          | CR       | LF       |          |    |     |     |     |     |    |    |    |    |                  |     |    |    |    |     |    |     |      |    |    |
| tting          |                                                 | 5<br>N | 1<br>CR | 2       | C | R   | F |         |    |         |            |              | I               | I                       |                    | I          | I                | I                        |                       | I           | I           | I         |            | I          | I         | I          |           | L            | I          | 1           |           | I  |          |      |   | 1           |   | 5           |   |          | 2          | CR<br>CR | LF       |          |    |     |     |     |     |    |    |    |    |                  |     |    |    |    |     |    |     |      |    |    |
| rm se          |                                                 | N      | CR      | LF      |   |     |   |         |    |         |            |              |                 |                         |                    |            |                  |                          |                       |             |             |           |            |            |           |            |           |              |            |             |           |    |          |      |   | 3           |   | 5           | 0 |          | 5 I        | CR       | LF       |          |    |     |     |     |     |    |    |    |    |                  |     |    |    |    |     |    |     |      |    |    |
| avefo          |                                                 | R      | CR      | LF      |   |     |   |         |    |         |            | •            | Ca              | nc                      | el i               | s e        | na               | ble                      | d                     | whi         | ile         | in        | se         | ttir       | ו.<br>ng. |            |           |              |            |             |           |    |          |      |   | Y           | Е | s           |   |          | 1          | CR       | LF       |          |    |     |     |     |     |    |    |    |    |                  |     |    |    |    |     |    |     |      |    |    |
| Ŵ              |                                                 | w      | w       | н       |   | :   | 2 | CR      | LF |         |            |              | ·0\             | /er-                    | -wr                | <br>ritir  | ng '             | <br>fro                  | m                     | mio         | dwa         | ay        | is         | po         | ssi       | ible       | е, '      | <br>wri      | <br>tin    | ıg v        | will      | be |          |      |   | Y           | E | s           | ; |          | 1          | CR       | LF       |          |    |     |     |     |     |    |    |    |    |                  |     |    |    |    |     |    |     |      |    |    |
|                |                                                 | F      | 4       |         |   |     |   |         |    |         |            | r            | esı             | ıme<br>                 | ed.                | ı          | I                | I                        |                       | I           | I           | 1         |            | I          | ī         | I          |           | I            | 1          | 1           |           | I  |          |      |   | 2           |   | 5           | 0 | )        | 4          | CR       | LF       |          |    |     |     |     |     |    |    |    |    |                  |     |    |    |    |     |    |     |      |    |    |
|                |                                                 | N      | CR      | 4<br>LF | ľ | "   |   |         |    |         |            |              |                 |                         |                    |            |                  |                          |                       |             |             |           |            |            |           |            |           |              |            |             |           |    |          |      |   | 23          |   | 5           |   |          | +  <br>6   | CR       | LF       |          |    |     |     |     |     |    |    |    |    |                  |     |    |    |    |     |    |     |      |    |    |
|                |                                                 | 5      | 1       | 6       | C | R L | F |         |    |         |            |              |                 |                         |                    |            |                  |                          |                       |             |             |           |            |            |           |            |           |              |            |             |           |    |          |      |   | 3           |   | 5           | 1 |          | 6          | CR       | LF       |          |    |     |     |     |     |    |    |    |    |                  |     |    |    |    |     |    |     |      |    |    |
|                |                                                 | N      | CR      | LF      |   |     |   |         |    |         |            |              |                 |                         |                    |            |                  |                          |                       |             |             |           |            |            |           |            |           |              |            |             |           |    |          |      |   |             |   |             |   |          |            |          |          |          |    |     |     |     |     |    |    |    |    |                  |     |    |    |    |     |    |     |      |    |    |
|                |                                                 | N<br>N |         |         |   |     |   |         |    |         |            |              |                 |                         |                    |            |                  |                          |                       |             |             |           |            |            |           |            |           |              |            |             |           |    |          |      |   | 2           | 0 | 4           |   | ,        |            | 0        | 0        | 5        | CF | 8 U |     |     |     |    |    |    |    |                  |     |    |    |    |     |    |     |      |    |    |
|                |                                                 | Ν      |         |         |   |     |   |         |    |         |            |              | Re              | tur                     | n t                | 1<br>:0 1  | ı<br>neı         | no<br>1                  | ry                    | ad          | dre         | ess       | s ″        | 0″         |           |            |           |              |            |             |           |    |          |      |   | 0           |   | 5           | 0 |          | D I        | CR       | LF       |          |    |     |     |     |     |    |    |    |    |                  |     |    |    |    |     |    |     |      |    |    |
|                |                                                 | R      | CR      | LF      |   |     |   |         |    |         |            |              |                 |                         |                    |            |                  |                          |                       |             |             |           |            |            |           |            |           |              |            |             |           |    |          |      |   | Y           | E | S           |   |          | 1          | CR       | LF       |          |    |     |     |     |     |    |    |    |    |                  |     |    |    |    |     |    |     |      |    |    |
|                |                                                 |        |         |         |   |     |   |         |    |         |            |              |                 |                         |                    |            |                  |                          |                       |             |             |           |            |            |           |            |           |              |            |             |           |    | <u> </u> |      | 1 |             |   |             |   |          |            |          |          |          |    |     |     |     |     |    |    |    |    |                  |     |    |    |    |     |    |     |      |    |    |
|                | Funtion                                         |        |         |         |   | -   | _ |         |    |         |            |              | _               | Tr                      | ran                | sfe        | er o             | lat                      | а                     |             | 1           | -         |            |            | -         |            |           |              | -          |             |           |    | c        | Char | a |             |   |             |   | _        | -          |          | _        |          |    | 1   | 1   | Red | cei | ve | da | ta | _  |                  |     |    |    |    |     |    |     |      | _  |    |
|                | LO waveform setting                             | 1<br>W | 2<br>W  | 3       | 4 | 4 ! | 5 | 6<br>CP | 7  | 8       | 6          | <u>) 1</u>   | 0               | 11                      | 12                 | 1:         | 3 1              | 4                        | 15                    | 16          | 6 1         | 7         | 18         | 19         | 9 2       | 0          | 21        | 2            | 2          | 23          | 24        | 25 | j        | cte  | - | 1           | 2 | 3           | 4 | 1        | 5          | 6        | 7        | 8        | 9  | 10  | ) 1 | 1 1 | 2   | 13 | 14 | 15 | 16 | 3 1              | 7 1 | 18 | 19 | 20 | 121 | 12 | 22  | 23 2 | 24 | 25 |
|                | value                                           | vv     | vv      |         |   | ľ   |   | UN      | u  |         |            | •<br>f•<br>v | St<br>or<br>vhe | art<br>LO<br>n i        | aft<br>wa<br>t is  | er<br>ave  | se<br>for<br>nit | ttii<br>m<br>teo         | ng<br>se<br>I.        | the<br>ttir | e s<br>ng ' | av<br>va  | ing<br>lue | st<br>S    | ar<br>ta  | t p<br>rt  | po<br>po  | nt (<br>int  | ) t<br>is  | 2 o<br>″C   | 204<br>)″ | 7  |          |      |   |             |   |             |   |          |            |          |          |          |    |     |     |     |     |    |    |    |    |                  |     |    |    |    |     |    |     |      |    |    |
|                |                                                 |        |         |         |   |     |   |         |    |         |            | ļ            |                 |                         |                    |            |                  |                          |                       |             |             |           |            |            |           |            |           |              |            | ļ           |           |    |          |      |   | Y           | Е | s           |   |          | 1          | CR       | LF       |          |    |     |     |     |     |    |    |    |    |                  |     |    |    |    |     |    |     |      |    |    |
| ving           |                                                 | 3      | 3       | 0       | C | RL  | F |         |    | • F     | ≀es<br>Res | poi<br>spo   | nd<br>nd        | in t<br>the             | the<br>cl          | or<br>ea   | de<br>red        | r o<br>I va              | f n<br>alu            | nen<br>e a  | nor<br>Ifte | y<br>er e | ad<br>cle  | dre<br>ari | ss<br>ng  | , s<br>th  | et<br>ie  | tinį<br>inte | g d<br>err | lati<br>nal | a.        |    |          |      |   | 0<br>0      |   | 3<br>3      |   | )  <br>3 | ו כ<br>ס ו | CR<br>Cr | LF<br>LF |          |    |     |     |     |     |    |    |    |    |                  |     |    |    |    |     |    |     |      |    |    |
| alue sa        |                                                 |        |         |         |   |     |   |         |    | m       | em         | ory          | '.<br>wri       | ting                    | r ie               | <b>D</b> ( |                  | ible                     | _                     |             |             |           |            |            | -         |            |           |              |            |             |           |    |          |      |   |             |   |             |   |          |            |          |          |          |    |     |     |     |     |    |    |    |    |                  |     |    |    |    |     |    |     |      |    |    |
| ting v         |                                                 |        |         |         |   |     |   |         |    | TI      | ie i       | oth          | ier             | set                     | tin                | g r        | net              | ho                       | j.<br>di              | s t         | he          | sa        | am         | e a        | s I       | HI         | wa        | ave          | foi        | rm          |           |    | I        |      | ļ |             |   | :<br>  :    |   |          |            |          |          |          |    |     |     |     |     |    |    |    |    |                  |     |    |    |    |     |    |     |      |    |    |
| eform set      |                                                 | R      | CR      | LF      |   |     |   |         |    | se      | ttir       | ng           | val             | ue.                     |                    |            |                  |                          |                       |             |             |           |            |            |           |            |           |              |            |             |           |    |          |      |   | Y           | E | s           | ; |          | 1          | CR       | LF       |          |    |     |     |     |     |    |    |    |    |                  |     |    |    |    |     |    |     |      |    |    |
| Wavi           | Setting value saving                            | w      | w       | P       |   | :   | 2 | CR      | LF | -       | ╇          | ÷            | Sa              | ve                      | the                | <br>e      | I/I              | _0                       | wa                    | ave         | fo          | rm        | se         | etti       | ng        | Va         | alu       | le c         | of         |             |           |    | ╀        |      | + | Y           | E | S           | ; |          |            | CR       | LF       |          |    |     |     |     | +   |    |    |    | ┝  |                  | +   | -  |    |    | ╞   | ╇  | ┿   | +    | +  | 4  |
|                |                                                 |        |         |         |   |     |   |         |    |         |            | t<br>F       | em<br>att       | por<br>:err             | rar <u>i</u><br>n. | y s        | ett              | ing                      | ; in                  | ito         | pa          | tte       | err        | . S        | et        | th         | e         | sav          | /in        | g           |           |    | I        |      |   |             |   |             |   |          |            |          |          |          |    |     |     |     |     |    |    |    |    |                  |     |    |    |    |     |    |     |      |    |    |
|                |                                                 |        |         |         |   |     |   |         |    |         |            |              | Se              | ttir                    | ו ng               | ran        | ge<br>d i        | of                       | pa                    |             | ern         | : 0       | to         | o 7        | ari       | 60         | n ·       | anc          | 1 14       | 18.1        | ٦<br>٦    |    | I        |      |   |             |   |             |   |          |            |          |          |          |    |     |     |     |     |    |    |    |    |                  |     |    |    |    |     |    |     |      |    |    |
|                |                                                 |        |         |         |   |     |   |         |    |         |            | c            | ;on             | ipa                     | rise               | on         | lat              | e.                       | ra                    | v CI        | 511         | a (       | -0         | 'nÞ        | arl       | 30         |           | anto         |            | - OL        | ,         |    | I        |      |   |             |   |             |   |          |            |          |          |          |    |     |     |     |     |    |    |    |    |                  |     |    |    |    |     |    |     |      |    |    |

• Clear the buffer (internal memory) for logging in before writing the HI/LO waveform set value.

• Select the HI waveform set value and perform the setting in the order of memory address, setting data, N and setting data.

Interrupting in the midway and setting again is possible. (The same to LO waveform set value.) • After completing the setting, save the HI/LO set value into the pattern.

The pattern can be set to 0 to 7.

### 22. Pattern Copy

• Perform the copy between patterns.

• After executing the copy command, measurement operation is stopped, each output is set to "OFF", and then copy is performed.

• The pattern of Waveform Comparison / Waveform & Displacement Comparison is set among "P0 to P7". The pattern of others is set among "P0 to P15"

 $\cdot$  Analog output, BCD output can be accepted when mounted.

|        | Function                                                                                     |   |   |   |     |     |     |     |          |            |     | Tra | anst | fer | data | 9 |    |    |    |    |    |    |    |    |    |    | Chara |   |   |   |   |   |    |    |   |   | Receive data                                                                                                   |
|--------|----------------------------------------------------------------------------------------------|---|---|---|-----|-----|-----|-----|----------|------------|-----|-----|------|-----|------|---|----|----|----|----|----|----|----|----|----|----|-------|---|---|---|---|---|----|----|---|---|----------------------------------------------------------------------------------------------------|
|        | Function                                                                                     | 1 | 2 | 3 | 4 5 | 6   | ; 7 | 7 8 | B        | 9 1        | 0 1 | 1 1 | 12   | 13  | 14   | 5 | 16 | 17 | 18 | 19 | 20 | 21 | 22 | 23 | 24 | 25 | cter  | 1 | 2 | 3 | 4 | 5 | 6  | 7  | 8 | 9 | 10 11 12 13 14 15 16 17 18 19 20 21 22 23 24 25                                                                |
|        | Pattern copy for<br>waveform<br>comparison, W&D<br>comparison                                | w | v | с | F   | 1   |     | F   | <b>.</b> | 7 <b>C</b> | RI  | F   |      |     |      |   |    |    |    |    |    |    |    |    |    |    |       | Y | E | s |   |   | CR | LF |   |   | (Example) Copy pattern1 to pattern7.<br>(include HI/LO waveform set value)<br>Pattern range: P0 to P7          |
|        | Pattern copy for all<br>items below, other<br>than waveform<br>comparison, W&D<br>comparison | Ρ | т | с | F   | 9 1 |     | F   | 5        | 1          | 2 0 | R   | LF   |     |      |   |    |    |    |    |    |    |    |    |    |    |       | Y | E | s |   |   | CR | LF |   |   | (Example) Copy pattern1 to pattern12.<br>Copy<br>CAC,CBC,LAC,LBC,CMA,CMB,DTC,HDC,AOC,BO<br>C at the same time. |
|        | Pattern copy for                                                                             | с | A | с | F   | 1   |     | F   | 5        | 6 <b>C</b> | RI  | F   |      |     |      |   |    |    |    |    |    |    |    |    |    |    |       | Y | E | s |   |   | CR | LF |   |   | (Example) Copy pattern1to pattern6 of Ach.<br>Pattern range: P0 to P15                                         |
|        | strain gauge                                                                                 | С | В | с | F   | 1   |     | F   | 5        | 6 <b>C</b> | RI  | F   |      |     |      |   |    |    |    |    |    |    |    |    |    |    |       | Y | E | s |   |   | CR | LF |   |   | (Example) Copy pattern1to pattern6 of Bch.<br>Pattern range: P0 to P15                                         |
|        | Pattern copy for                                                                             | L | A | с | F   | 1   |     | F   | 5        | 6 <b>C</b> | RI  | F   |      |     |      |   |    |    |    |    |    |    |    |    |    |    |       | Y | E | s |   |   | CR | LF |   |   | Copy Ach. Pattern range: P0 to P15                                                                             |
| n copy | linearization                                                                                | L | В | с | F   | 1   |     | F   | 5        | 6 <b>C</b> | RI  | F   |      |     |      |   |    |    |    |    |    |    |    |    |    |    |       | Y | E | s |   |   | CR | LF |   |   | Copy Bch. Pattern range: P0 to P15                                                                             |
| Patter | Pattern copy for                                                                             | С | м | А | F   | 1   |     | F   | 5        | 6 <b>C</b> | R I | F   |      |     |      |   |    |    |    |    |    |    |    |    |    |    |       | Y | E | s |   |   | CR | LF |   |   | Copy Ach. Pattern range: P0 to P15                                                                             |
|        | value                                                                                        | С | м | в | F   | 1   |     | F   | 5        | 6 <b>C</b> | R I | F   |      |     |      |   |    |    |    |    |    |    |    |    |    |    |       | Y | E | s |   |   | CR | LF |   |   | Copy Bch. Pattern range: P0 to P15                                                                             |
|        | Pattern copy for<br>display setting                                                          | D | т | с | F   | 1   |     | F   | 5        | 6 <b>C</b> | RI  | F   |      |     |      |   |    |    |    |    |    |    |    |    |    |    |       | Y | E | s |   |   | CR | LF |   |   | Copy it. Pattern range: P0 to P15                                                                              |
|        | Pattern copy for hold<br>setting                                                             | н | D | с | F   | 1   |     | F   | 5        | 6 <b>C</b> | RI  | F   |      |     |      |   |    |    |    |    |    |    |    |    |    |    |       | Y | E | s |   |   | CR | LF |   |   | Copy it. Pattern range: P0 to P15                                                                              |
|        | Pattern copy for<br>analog output                                                            | A | 0 | с | F   | 1   | 1   | 1   | I        | P          | 1   | 5 ( | CR   | LF  |      |   |    |    |    |    |    |    |    |    |    |    |       | Y | E | s |   |   | CR | LF |   |   | Be available when there is analog output unit.<br>Copy it. Pattern range: P0 to P15                            |
|        | Pattern copy for<br>BCD output                                                               | в | 0 | с | F   | 1   | 1   | 1   | I        | P          | 1   | 5 ( | CR   | LF  |      |   |    |    |    |    |    |    |    |    |    |    |       | Y | E | s |   |   | CR | LF |   |   | Be available when there is BCD output unit.<br>Copy it. Pattern range: P0 to P15                               |
|        |                                                                                              |   |   |   |     |     |     |     |          |            |     |     |      |     |      |   |    |    |    |    |    |    |    |    |    |    |       |   |   |   |   |   |    |    |   |   |                                                                                                    |

# 23. Output (In Case of RS-232C, RS-485)

 $\boldsymbol{\cdot}$  Respond when analog output or BCD output mounted

NO ? response is given when not mounted.

|              | <b>F</b>           |   |    |     |   |    |    |    |     |   |    |      |      | -   | Fran | nsf | er   | dat | a    |             |     |      |     |      |     |     |      |     |     |     |    | Cha | ara |   |   |   |     |     |     |    |    |    |   |    | Re | ece | ive | da | ta |      |    |      |     |     |    |      |    |    |    |    |
|--------------|--------------------|---|----|-----|---|----|----|----|-----|---|----|------|------|-----|------|-----|------|-----|------|-------------|-----|------|-----|------|-----|-----|------|-----|-----|-----|----|-----|-----|---|---|---|-----|-----|-----|----|----|----|---|----|----|-----|-----|----|----|------|----|------|-----|-----|----|------|----|----|----|----|
|              | Function           | 1 | 2  | :   | 3 | 4  | 5  | 6  | 7   | 1 | 8  | 9    | 10   | 1   | 1    | 2 1 | 3    | 14  | 15   | 16          | 1   | 7 1  | 8   | 19   | 20  | 21  | 2    | 2 2 | 3 2 | 24  | 25 | ct  | er  | 1 | 2 | 3 | 4   | l ( | 5   | 6  | 7  | 8  | 9 | 10 | 11 | 12  | 13  | 14 | 15 | 5 16 | 17 | 7 18 | 8 1 | 9 2 | 02 | 21 2 | 22 | 23 | 24 | 25 |
|              | Analog output      | A | 0  | F   | Þ | CR | LF |    |     |   |    |      |      |     |      |     |      |     |      |             |     |      |     |      |     |     |      |     |     |     |    |     |     | Ρ | - | 1 | 2   | 2 C | RI  | LF |    |    |   |    |    |     |     |    |    |      |    |      |     |     |    |      |    |    |    |    |
|              | setting            | 8 | CI | R L | F |    |    |    |     |   |    | ۰S   | et f | the | se   | tir | ng I | pat | ter  | n t         | o ( | ) to | o 1 | 5.   |     |     |      |     |     |     |    |     |     | Ρ | - | 8 | C   | R L | F   |    |    |    |   |    |    |     |     |    |    |      |    |      |     |     |    |      |    |    |    |    |
|              |                    | Ν | CI | RL  | F |    |    |    |     |   |    |      |      |     |      |     |      |     |      |             |     |      |     |      |     |     |      |     |     |     |    |     |     | С | н | N | I.  | 1   | 4   | )R | LF |    |   |    |    |     |     |    |    |      |    |      |     |     |    |      |    |    |    |    |
|              |                    | в | CI | R L | F |    |    |    |     |   |    | ۰s   | et 1 | the | ou   | tρι | ıt c | cha | nn   | el.         | Set | : to | À   | or   | В.  |     |      |     |     |     |    |     |     | С | н | N |     | E   | 3 0 | )R | LF |    |   |    |    |     |     |    |    |      |    |      |     |     |    |      |    |    |    |    |
|              |                    | D | A  | C   | R | LF |    |    |     |   |    |      |      |     |      |     |      |     |      |             |     |      |     |      |     |     |      |     |     |     |    |     |     | 0 | Р | Т | •   |     | 5   | A  | CR | LF |   |    |    |     |     |    |    |      |    |      |     |     |    |      |    |    |    |    |
|              |                    | D | v  | C   | R | LF |    |    |     |   |    | ۰S   | et f | the | ou   | tρι | ıt t | yp  | e. I | DA:         | =cu | irre | ent | D١   | /=\ | olt | age  | э.  |     |     |    |     |     | 0 | Р | Т | •   |     | · د | v  | CR | IF |   |    |    |     |     |    |    |      |    |      |     |     |    |      |    |    |    |    |
| <del>ק</del> |                    | 8 | 0  | 0   | 0 | 0  | 0  | CI | 8 L | F |    |      |      |     |      | 1   |      |     |      |             |     | 1    |     |      |     |     |      |     |     |     |    |     |     | A | 0 | Н |     |     |     | 8  | 0  | 0  | 0 | 0  | CR | LF  |     |    |    |      |    |      |     |     |    |      |    |    |    |    |
| ooar         |                    | 5 | 0  | 0   | 0 | 0  | CR | L  |     |   | Se | et t | ne   | inc | lica | tec | l va | alu | e v  | ,<br>hic    | h d | but  | pu  | t is | 10  | v.  | or 3 | 20  | mA  | . ' |    |     |     | А | 0 | н | 1   |     |     | 5  | 0  | 0  | 0 | CR | LF |     |     |    |    |      |    |      |     |     |    |      |    |    |    |    |
| outl         |                    | Ν |    |     |   |    |    |    |     |   | Se | et t | ne   | inc | lica | teo | l va | alu | e v  | /hic        | h d | out  | put | t is | 0\  | / o | - 4  | mÆ  | ١.  |     |    |     |     | A | 0 | L | . 0 |     |     | 0  | CR | LF |   |    |    |     |     |    |    |      |    |      |     |     |    |      |    |    |    |    |
| out          |                    |   |    |     |   |    |    |    |     |   |    |      |      |     |      | 1   |      |     |      | 1           |     | 1    |     |      |     |     |      |     |     |     |    |     |     |   |   |   |     |     |     |    |    |    |   |    |    |     |     |    |    |      |    |      |     |     |    |      |    |    |    |    |
| g of         |                    | R | CI | RL  | F |    |    |    |     |   |    |      | Se   | lec | t″   | ×″  | or   | ″s  | ۶A۱  | <i>.</i> ″  |     | 1    |     | 1    |     |     | 1    |     |     | '   |    |     |     | Y | Е | s | ;   |     | 0   | R  | LF |    |   |    |    |     |     |    |    |      |    |      |     |     |    |      |    |    |    |    |
| ttin         |                    |   |    |     |   |    |    |    |     |   |    |      |      |     |      |     |      |     |      |             |     |      |     |      |     |     |      |     |     |     |    |     |     |   |   |   |     |     |     |    |    |    |   |    |    |     |     |    |    |      |    |      |     |     |    |      |    |    |    |    |
| Š            | BCD output setting | В | 0  | F   | 2 | CR | LF |    |     |   |    |      |      |     |      |     |      |     |      |             |     |      |     |      |     |     |      |     |     |     |    |     |     | Ρ | - | 1 | 2   | 2 C | RI  | LF |    |    |   |    |    |     |     |    |    |      |    |      |     |     |    |      |    |    |    |    |
|              |                    | 8 | CI | RL  | F |    |    |    |     |   |    | ۰S   | et f | the | se   | tir | ng p | pat | ter  | n t         | o 0 | ) to | 5 1 | 5.   |     |     |      |     |     |     |    |     |     | Р | - | 8 | C   | R L | F   |    |    |    |   |    |    |     |     |    |    |      |    |      |     |     |    |      |    |    |    |    |
|              |                    | Ν | CI | RL  | F |    |    |    |     |   |    |      |      |     |      |     |      |     |      |             |     |      |     |      |     |     |      |     |     |     |    |     |     | С | н | N |     | 1   | 4   | )R | LF |    |   |    |    |     |     |    |    |      |    |      |     |     |    |      |    |    |    |    |
|              |                    | в | CI | R L | F |    |    |    |     |   |    | ۰S   | et f | the | ou   | tρι | ıt c | cha | nn   | el.         | Set | : to | A   | or   | В.  |     |      |     |     |     |    |     |     | с | н | N |     | E   | 3 0 | )R | LF |    |   |    |    |     |     |    |    |      |    |      |     |     |    |      |    |    |    |    |
|              |                    |   |    |     |   |    |    |    |     |   |    |      |      |     |      |     |      |     |      |             |     |      |     |      |     |     |      |     |     |     |    |     |     |   |   |   |     |     |     |    |    |    |   |    |    |     |     |    |    |      |    |      |     |     |    |      |    |    |    |    |
|              |                    | R | CI | RL  | F |    |    |    |     |   |    |      | Se   | lec | ť″   | ۳,  | or   | ″s  | ۶A۱  | <i>.</i> ″. |     | '    | 1   | 1    |     | 1   | 1    | 1   |     | 1   |    |     |     | Y | E | s | ;   |     | 0   | R  | LF |    |   |    |    |     |     |    |    |      |    |      |     |     |    |      |    |    |    |    |
|              |                    |   |    |     |   |    |    |    |     |   |    |      |      |     |      |     |      |     |      |             |     |      |     |      |     |     |      |     |     |     |    |     |     |   |   |   |     |     |     |    |    |    |   |    |    |     |     |    |    |      |    |      |     |     |    |      |    |    |    |    |

### 24. Analog Output (Output)

- 24-1. Analog Output Setting
  - When analog output is mounted, it can be performed.
- Setting procedure  $\rightarrow$  "MODE" key  $\rightarrow$  Caution Screen for Starting Setting  $\rightarrow$  Main setting screen  $\rightarrow$

"PAGE" key  $\rightarrow$  "Output" key

- 1) Pattern Select ANALOG UNIT MENU • Determine a pattern to be set on the set-value select screen. Pattern Select Output • Setting ranges : 0 to 15 Channel \*Select a Pattern Select before changing the set value. P00 Channel Pattern Copy Output 2) Pattern Copy lype • Determine the pattern of the copy destination on the set-value select ± 10\ screen. • Setting ranges : 0 to 15 PAGE► 3) Output Channel • Set the intended channel through which the indicated value is output on the select screen. • Setting items : Ach, Bch 4) Output Type • Select voltage output of  $\pm 10V$  and current output of 4 to 20mA on the select screen. ANALOG UNIT • Setup item : ±10V, 4 to 20mA MENU 5) Analog Output HI AnalogOutput AnalogOutput
  - Set an indicated value when analog output is 10V or 20mA.
  - Setting range : ±99999
  - 6) Analog Output LO
    - Set an indicated value when analog output is 0V or 4mA.
    - Setting range : ±99999
- · Example of analog output setting

HI

ĽΟ

PAGE►

Set the indicated value when analog output is 10V (or 20mA) to 2000. Set the indicated value when analog output is 0V (or 4mA) to 400.

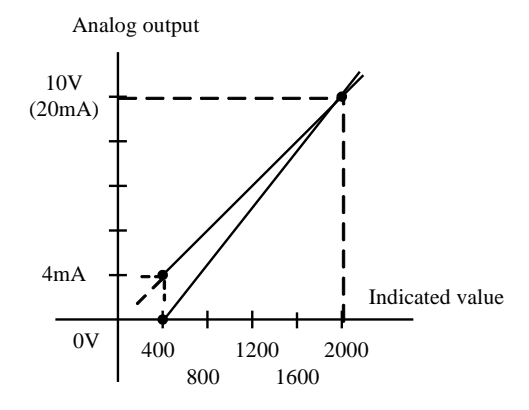

Note1) When the indicated value becomes larger than analog output set value, it is not properly output.

Note2) When the indicated value is -OVER, and analog output is less than 0mA, the output is near 0mA.

24-2. Output Specifications

• Analog output resolution Approx.16bit

| Output           | Load resistance                 | Accuracy                    | Ripple             | Overflow output        |
|------------------|---------------------------------|-----------------------------|--------------------|------------------------|
| $\pm 0$ to $10V$ | More than $10 \mathrm{k}\Omega$ | $\pm (0.5\% \text{ of FS})$ | 50mVpp             | More than Approx. ±12V |
| 4 to 20mA        | Less than $550\Omega$           | $\pm (0.5\% \text{ of FS})$ | $25 \mathrm{mVpp}$ | More than Approx. 21mA |

Caution 1 : Ripple of 4 to 20mA is only for Load resistance  $250\Omega$  and current 20mA. Caution 2: Overflow output is the output when the indicated value becomes larger than analog output HI/LO set value.

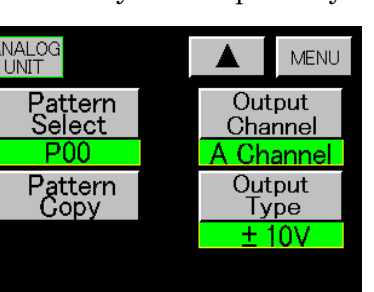

#### 24-3. Connection of Analog Output

 $\phi$  3.2mm

Conforming crimp-type terminal size

Screw terminal for I/O units

|        |    |                | 7    |          |              |                    |
|--------|----|----------------|------|----------|--------------|--------------------|
| 2mm    | 1  | Ð              | VOUT | Terminal | Direction of | Contents           |
|        | 2  | ക              | NC   | No.      | signal       | contonito          |
|        | -  | E<br>E         | 110  | 1        | Output       | Voltage output     |
| 5.9max | 3  | $(\mathbf{r})$ | COM  | 2        | *            |                    |
|        | 4  | Ð              | NC   | 3        | Common (-)   | For voltage output |
|        | 5  | Ð              | СОМ  | 4        | *            |                    |
|        | 6  | Â              | NC   | 5        | Common (-)   | For current output |
|        | 0  | Y              | 10   | 6        | *            |                    |
|        | 7  | Ð              | NC   | 7        | *            |                    |
|        | 8  | Ð              | NC   | 8        | *            |                    |
|        | 9  | (-)            | NC   | 9        | *            |                    |
|        | 10 | )<br>A         |      | 10       | Output       | Current output     |
|        | 10 | Y              | AUUI |          |              |                    |

\*NC is blank terminal, but do not use it as relay terminal.

#### 25. BCD Output (Output)

5 min

25-1. BCD Output Setting

- $\boldsymbol{\cdot}$  When BCD output is mounted, it can be performed.
- Setting procedure  $\rightarrow$  "MODE" key  $\rightarrow$  Caution Screen for Starting Setting  $\rightarrow$  Main setting screen  $\rightarrow$  "PAGE" key  $\rightarrow$  "Output" key.

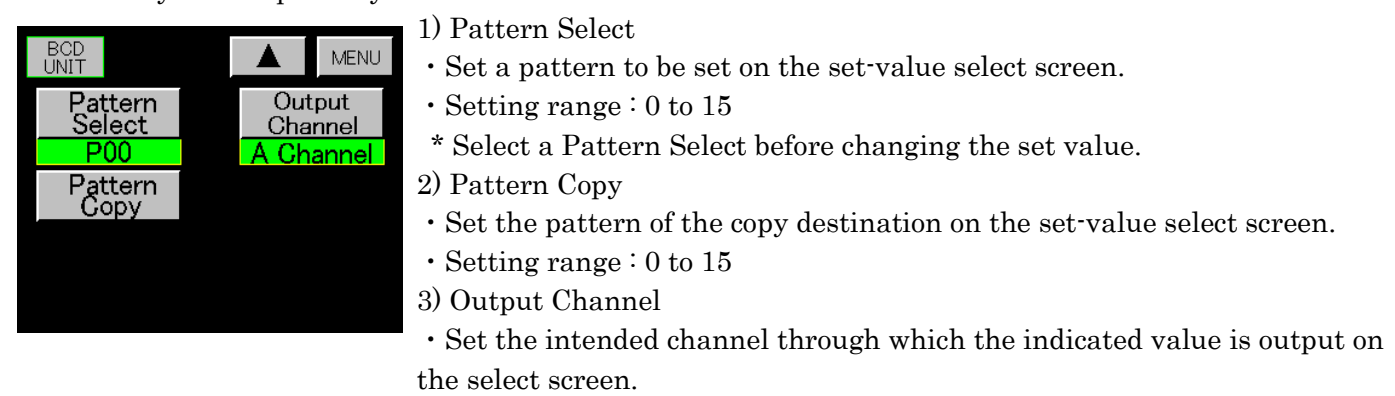

• Setting items : Ach, Bch

## 25-2. Input and Output Specifications

1) Output open collector (NPN type)

|   | • BCD signal                | When logic "1"          | transistor is "ON" |                       |
|---|-----------------------------|-------------------------|--------------------|-----------------------|
|   | • Polarity (POL)            | When minus display      | transistor is "ON" |                       |
|   | • Overflow signal(OVER)     | When overflow display   | transistor is "ON" |                       |
|   | • Print command signal(PC)  | During (Td $	imes$ 0.5) | transistor is "ON" | Td=(1/sampling cycle) |
| 2 | ) Equivalent output circuit |                         | Output transistor  | Peripheral equipment  |

Open collector output capacity
 Voltage MAX. 30V
 Current MAX. 15mA
 Output saturation voltage above 1.2V when 15mA

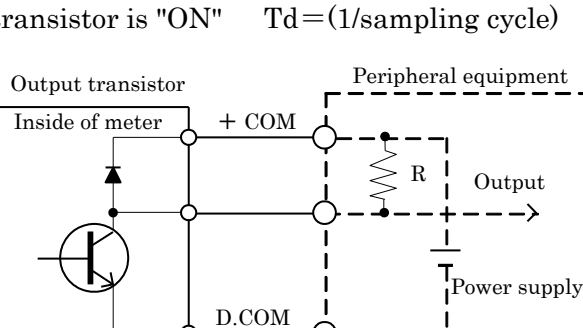

### 3) Input signal

• ENABLE signal

When "0" level, the transistor of BCD signal, polarity signal, overflow signal turns "OFF".

4) Equivalent input circuit

• The input of ENABLE terminal is performed by open transistor, IC (buffer etc.) and no-voltage connection point. (Perform by ON/OFF between each control input and D.COM)

• The rated input of each input terminal OFF "1" level (open) : approx. 3.5 to 5V ON "0" level (short) : approx. 0 to1.5V Input current (I) : above -1mA

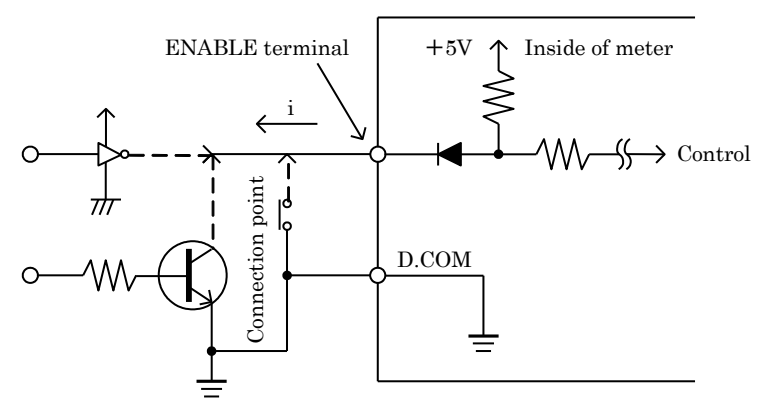

## 25-3. Connection of BCD Output

1) I/O BCD connector

| 1                                      | 2 | Terminal | Direction of | Signal name | Terminal | Direction of | Signal name |
|----------------------------------------|---|----------|--------------|-------------|----------|--------------|-------------|
| -                                      |   | No.      | signal       |             | No.      | signal       |             |
|                                        |   | 1        | Output       | 1           | 26       |              | NC          |
|                                        |   | 2        | Output       | 2           | 27       | Common       | D.COM       |
|                                        |   | 3        | Output       | 4           | 28       | Common       | D.COM       |
|                                        |   | 4        | Output       | 8           | 29       | Input        | +COM        |
|                                        |   | 5        | Output       | 10          | 30       |              | NC          |
|                                        |   | 6        | Output       | 20          | 31       |              | NC          |
|                                        |   | 7        | Output       | 40          | 32       |              | NC          |
|                                        |   | 8        | Output       | 80          | 33       |              | NC          |
|                                        |   | 9        | Output       | 100         | 34       |              | NC          |
|                                        |   | 10       | Output       | 200         | 35       |              | NC          |
|                                        |   | 11       | Output       | 400         | 36       |              | NC          |
|                                        |   | 12       | Output       | 800         | 37       |              | NC          |
|                                        |   | 13       | Output       | 1000        | 38       |              | NC          |
| ······································ |   | 14       | Output       | 2000        | 39       |              | NC          |
|                                        |   | 15       | Output       | 4000        | 40       |              | NC          |
|                                        |   | 16       | Output       | 8000        | 41       |              | NC          |
|                                        |   | 17       | Output       | 10000       | 42       |              | NC          |
|                                        |   | 18       | Output       | 20000       | 43       |              | NC          |
|                                        |   | 19       | Output       | 40000       | 44       |              | NC          |
|                                        |   | 20       | Output       | 80000       | 45       |              | NC          |
|                                        |   | 21       | Output       | POL         | 46       |              | NC          |
|                                        |   | 22       | Output       | OVER        | 47       |              | NC          |
|                                        |   | 23       | Input        | ENABLE      | 48       |              | NC          |
|                                        |   | 24       | Input        | ENABLE      | 49       |              | NC          |
|                                        |   | 25       | Output       | PC          | 50       |              | NC          |

# 50

49

\*Caution

• Signal name "NC" is blank terminal, but do not use it as relay terminal.

· Signal name "+COM" connect to positive side of external power supply.

• Use a connector (supplied) for card edge type ribbon cables.

(HIF5C-50DA-2.54R made by Hirose Electric Co., Ltd.)

• Conforming wire 「UL2651」AWG#28 flat cable (7/0.127mm, shield diameter 0.8 to 1.0mm).

## 26. Overflow

1) When the indicated value (internal) goes beyond  $\pm 99999$ , it is treated as overflow and overlaid on screen by message of overflow.

2) During the overflow of normal operation, overlay message of ±overflow on screen, set comparison output HH to ON when +overflow and set comparison output LL to ON when -overflow.

(Set HI and LO to ON when 2 channel)

3) for peak, valley, peak-valley hold of  $\lceil 11$ . Hold Function (Hold) $\rfloor$  3)Type (3) to (14), when overflow occurs during detection/hold area or hold area, in peak hold or peak-valley hold, overlay message of overflow on screen, set comparison output HH to ON compulsively, and when overflow occurs during valley hold, set comparison output LL to ON and continue it until released.

(Set HI and LO to ON when 2 channel)

Indicated value, comparison output don't change when overflow occurs during the hold area.

Overlay the message of ±overflow on screen.

When  $\pm$  overflow occurs during the detection of 3)Type (15) to (17), overlay the message of  $\pm$  overflow on screen, output HH when  $\pm$  overflow and output LL when  $\pm$  overflow.

(Set HI and LO to ON when 2 channel)

Indicated value, comparison output don't change when overflow occurs during the hold area.

Overlay the message of  $\pm$ overflow on screen.

Releasing is performed by STA/STB signal OFF or pressing HOLD key or RESET ON/OFF, and return to normal operation.

4) When ±overflow occurs in the comparison area of Waveform Comparison / Waveform & Displacement Comparison, overlay the message of ±overflow on screen, output HI to ON when +overflow and output LO to ON when -overflow, and hold until the next START signal turning ON.

When comparison output HI, LO turns ON, synchronizing signal output turns ON at the same time. When ±overflow occurs during the time from START signal to comparison area's start point, overlay the message of ±overflow on screen, set comparison output GO to ON.

When  $\pm$  overflow occurs during the time from comparison area's stop point to the next START signal ON, overlay the message of  $\pm$  overflow on screen, continue the comparison output of comparison area, and set synchronizing signal output to OFF.

### 27. Error Messages

1) When power is turned on, or each set value is changed, or the pattern used is changed, each set value is checked.

If the contents at the time of setting differ from the contents at the time of reading, the following response is given :

Example of response : Analog input setting (Ach) "P-5" (pattern 5) is different.

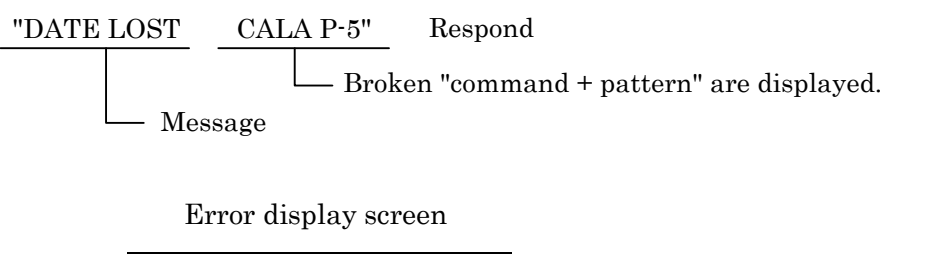

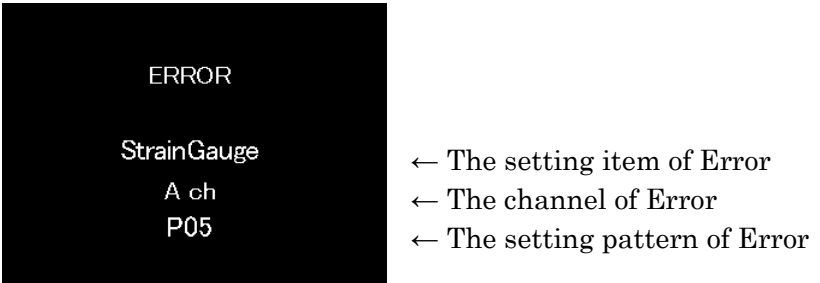

2) Error is displayed on the screen and each output is turned off.

As the set value of Error item is initialized (default value), be sure to turn on power again and then reset the Error item.

Normal operation is performed after all Error(s) are corrected.

3) In case of RS-232C, the Meter responds at the occurrence of Error when the command is executed.

As the set value of Error item is initialized (default value), be sure to turn on power again and then reset the ERROR item.

Normal operation is performed after all Error(s) are corrected.

4) In case of RS-485, the Meter responds at the occurrence of Error when the command is executed after line is established. The subsequent operation is the same as that of RS-232C.

5) When only "ERROR" appears on the screen or "DATA LOST MEMORY" is responded during communication of RS-232C or RS-485, there is the possibility that a problem has occurred in the memory device itself. In this case, contact the dealer or our company directly (to send the memory device).

Screen where "DATA LOST MEMORY" is displayed.

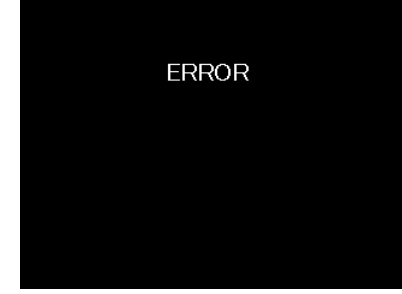
Table of Error messages

| Data setting name                                            | Display                                                 | Response<br>Command + Pattern    | Remarks                                                                                         |
|--------------------------------------------------------------|---------------------------------------------------------|----------------------------------|-------------------------------------------------------------------------------------------------|
| Basic Function Setting                                       | ERROR<br>Setup                                          | COND                             |                                                                                                 |
| Basic Function Setting 2                                     | ERROR<br>System                                         | COND2                            |                                                                                                 |
| Analog Input Setting<br>(Ach)<br>Analog Input Setting        | ERROR<br>Strain Gauge<br>Ach<br>P00 to 15<br>ERROR      | CALA P-0 to 15<br>CALB P-0 to 15 | (ZERO value, SPIN value and<br>SPAN set value are included.)                                    |
| (Bch)                                                        | Strain Gauge<br>Bch<br>P00 to 15                        |                                  |                                                                                                 |
| Comparison<br>Set Value Setting (Ach)                        | ERROR<br>Comparator<br>Ach                              | COMA P-0 to 15                   |                                                                                                 |
| Comparison<br>Set Value Setting (Bch)                        | P00 to 15<br>ERROR<br>Comparator<br>Bch<br>P00 to 15    | COMB P-0 to 15                   |                                                                                                 |
| Hold Function Setting                                        | ERROR<br>Hold<br>P00 to 15                              | HLD P-0 to 15                    |                                                                                                 |
| Graphic Display Setting                                      | ERROR<br>Graph Disp<br>P00 to 15                        | DST P-0 to 15                    |                                                                                                 |
| Waveform Comparison /<br>Waveform&Displacement<br>Comparison | ERROR<br>Waveform<br>P00 to 07                          | WCO P-0 to 7                     |                                                                                                 |
| Linearize Setting(Ach)                                       | ERROR<br>Linearization<br>Ach                           | LINA P-0 to 15                   |                                                                                                 |
| Linearize Setting (Bch)                                      | P00 to 15<br>ERROR<br>Linearization<br>Bch<br>P00 to 15 | LINB P-0 to 15                   |                                                                                                 |
| Digital Zero Ach                                             |                                                         | DZA                              | Execute control terminal or command.                                                            |
| Digital Zero Bch                                             |                                                         | DZB                              | Execute control terminal or command.                                                            |
| BCD Output                                                   | ERROR<br>Output<br>P00 to 15                            | BOP P-0 to 15                    | Only when BCD output is mounted                                                                 |
| Analog Output                                                | ERROR<br>Output<br>P00 to 15                            | AOP P-0 to 15                    | Only when analog output is mounted.                                                             |
| Internal Data                                                | ERROR                                                   | MEMORY                           | Unrestorable.<br>Contact the dealer or our<br>company<br>directly(to send the memory<br>device) |

## 28. Specifications

•Input unit (Ach) Sensor power supply : 10V, 5V, 2.5V DC ±10% Output 120mA or less Conforming sensor : Strain gauge type sensors (4-wire type) (Up to four  $350\Omega$  strain gauge type sensors can be connected in parallel.) Input signal range : -4.0mV/V to +4.0mV/V Display : Digital scaling used Input calibration range : Input calibration range 0.1 to 3.0mV/V (SPIN value) Displayed (load) range : 100 to 30000 (at minimum input sensitivity) (SPAN set value) Minimum input sensitivity : 0.25µV/digit (at sensor power supply of 2.5V) 0.5µV/digit (at sensor power supply of 5.0V) 1.0µV/digit (at sensor power supply of 10.0V) Nonlinearity : Within  $\pm 0.02\%$  FS +1digit (at 3mV/V input) ( $23^{\circ}C \pm 5^{\circ}C$ ) Equivalent calibration error : Within ±0.2% FS Temperature coefficient : ±0.005% of rdg +0.5digit/°C

Analog filter : Select from among10, 30, 300, 600 (Hz).

•Input unit (Bch)

| Range   | Measuring<br>range | Display                  | Input<br>impedance | Maximum<br>permissible input | Accuracy                                               |
|---------|--------------------|--------------------------|--------------------|------------------------------|--------------------------------------------------------|
| 0 to 10 | ±0 to 10V          | Based on digital scaling | Approx. 1MΩ        | ±30V                         | $\pm 0.1\%$ FS + 1digit                                |
| 4 to 20 | 4 to 20mA          | Offset : 0 to 10000      | 500                | 170 <b>A</b>                 | $\downarrow 0.90/\text{FC} \downarrow 1 \text{ divit}$ |
| 0 to 20 | $\pm 0$ to $20$ mA | Full scale : 0 to 10000  | 9082               | ±70mA                        | $\pm 0.2\%$ FS + 101gft                                |

 $23^{\circ}C\pm5^{\circ}C$  (35 to  $85^{\circ}RH$ )

Nonlinearity : Within  $\pm 0.02\%$  FS +1digit (at 3mV/V input) ( $23\% \pm 5\%$ )

Temperature coefficient :  $\pm 0.005\%$  of rdg + 0.5digit/°C

Analog filter : Select from among 10, 30, 300, 600 (Hz).

Measurement function : Range can be specified on front touch panel screen.

•Measurement and functions (common to Ach/Bch)

Operation method :  $\Delta \Sigma$  conversion method

Number of inputs : 2 inputs (Ach, Bch)

Sampling speed : (4000, 2000, 1000, 500, 200, 100, 50, 20, 10) times/second

Maximum sampling speed at 1ch : 4000 times/second

Maximum sampling speed at 2ch : 2000 times/second

Display updating cycle : (12.5, 6.25, 2.5, 1, 0.5) times/second

Moving average : OFF, 2, 4, 8, 16, 32, 64, 128, 256, 512, 1024

Maximum indication : -99999 to 0 to 99999 (full 5-digit figures)

Display unit : STN color LCD (320×240 dots)

Display range (approx. 74mm  $\times$  55mm) Back light life 40,000[Hr](25°C)

•Analog voltage output for monitors

Ach : Strain gauge input  $\pm 4.0 \text{mV/V} \rightarrow \text{Approx}. \pm 6\text{V}$ 

Bch : Instrumentation input  $\pm 0$  to  $10 \rightarrow Approx. \pm 5V$ 

Instrumentation input  $\pm 0$  to 20mA  $\rightarrow$  Approx.  $\pm 5$ V

•Comparison function

Setting range : ±99999

Hysteresis :  $\pm 0$  to 9999 (Not used in comparison output type "Area".)

Type of comparison output : Select from among Normal, Area and Rank.

Comparison output : 5kinds (HH, HI, GO, LO, LL)

Photo-coupler output : NPN open collector output (including Waveform Comparison / Waveform & Displacement Comparison) Output capacitance Voltage MAX.30V Current MAX.30mA Saturation voltage MAX.1.2V

•Waveform comparison function

Set HI/LO limit set value of 2048 points per pattern (up to 8 patterns can be set). After starting, this function serves to check whether indicated value is within HI/LO limit set value or not for comparison in real time and outputs results.

• Waveform Comparison (X-axis = time)

Comparison output = Y-axis HI, GO, LO

• Waveform & Displacement Comparison (X axis = displacement)

Comparison output = Y-axis HI, GO, LO, X-axis HI, LO (displacement output)

•SD memory function : Can write the reading and writing of setting data of meter and waveform data.

| Setting val   | ue can be read out. |                   |
|---------------|---------------------|-------------------|
| Target media  | a – 32M, 64M, 128M  | , 256M, 512M      |
| Maximum fi    | le number — 9999    |                   |
| File size $-$ | Management table    | Approx. 20k byte  |
|               | Wave data           | Approx. 100k byte |
|               | Setting data        | Approx. 200k byte |
|               |                     |                   |

•I/O function

(Option)

RS-232C output : Various settings are available from host computer. In addition, it is possible to read operating state.

 $\operatorname{RS-485}$  output : Up to 31Meters can be connected to host computer.

(Option)

BCD output: Open collector output (NPN type).

(Option) Output capacitance Voltage MAX 30V, current MAX 15mA.

(Output cycle is based on sampling speed) (Channel to be output is selectable.)

- Output signal BCD, OVER, POL, PC
- Output signal ENABLE

Analog output : D/A converter used (Channel to be output is selectable.)

(Option) Resolution Approx. 16bits

| Output    | Load resistance                 | Accuracy                    | Ripple             |
|-----------|---------------------------------|-----------------------------|--------------------|
| ±0 to 10V | More than $10 \mathrm{k}\Omega$ | $\pm (0.5\% \text{ of FS})$ | 50mVpp             |
| 4 to 20mA | Less than $550\Omega$           | $\pm (0.5\% \text{ of FS})$ | $25 \mathrm{mVpp}$ |

Accuracy  $(23^{\circ}C\pm 5^{\circ}C, 35 \text{ to } 85^{\circ}\text{RH})$ 

•Common specifications

Backup : Each data setting = Flash ROM (Written in at completion of setting)

Digital zero value and display screen =Holds for about two weeks from powering off with secondary battery. (Full charging time of secondary battery : About 80hours)

Data setting method : Through each setting menu and touch panel or RS-232C/485.

Power supply : AC = 100 to 240V AC  $\pm 10\%$  (50/60Hz) , DC = 24V DC  $\pm 15\%$ 

Power consumption : AC = Approx. 32VA (MAX) ,DC = Approx. 17W (MAX)

Outside dimension : 100mm(W)×96mm(H)×153mm(D)

Operating temperature/humidity range : 0 to 40°C, 35 to 85%RH (No dew condensation shall occur.) Weight : Approx. 1.0kg

Dielectric strength : One minute at 500V/1mA DC applied between input (AG)/comparison output (E.COM), RS-232C/485 (SG), BCD output (D. COM), analog output (COM) One minute at 1500V/3mA AC applied between power supply/protect ground terminal.

One minute at 500V DC/1mA applied between protect ground terminal/input (AG), comparison output (E.COM), RS-232C (SG), BCD output (D. COM), analog output (COM)

Insulating voltage : 500V DC More than 100MQ at each of above-mentioned terminal

Accessories : Simplified Instruction Manual, Hardware Setup Manual, Utility CD,

Card edge connector (Option : BCD unit)

Instruction Manual for SD Memory Function (Option : SD Memory Function)

#### 29. Setting of Units

- The unit can be set in  $\lceil$  7-1. Analog Input Setting (Ach)  $\rfloor\,$  ,  $\lceil$  7-3. Analog input setting (Bch)  $\rfloor\,$  Set by key and select on the set-value select screen.
- The unit can be set in  $\lceil$  19-1. Analog Input Setting (Ach)  $\rfloor\,$  ,  $\lceil$  19-2. Analog Input Setting (Bch)  $\rfloor\,$  . Use RS-232C or RS-485 to set by NO. (number).

| No. | Unit         | No. | Unit              | No. | Unit      | No. | Unit             |
|-----|--------------|-----|-------------------|-----|-----------|-----|------------------|
| 0   | А            | 20  | kg/h              | 40  | m/h       | 60  | N/m <sup>2</sup> |
| 1   | bar          | 21  | kg•m <sup>2</sup> | 41  | MHz       | 61  | N•m              |
| 2   | °C           | 22  | kg/m <sup>3</sup> | 42  | m³/h      | 62  | Ω                |
| 3   | cm           | 23  | kHz               | 43  | μA        | 63  | OZ               |
| 4   | cm/min       | 24  | kJ                | 44  | μm        | 64  | Pa               |
| 5   | deg          | 25  | kN                | 45  | μV        | 65  | %                |
| 6   | dyne         | 26  | kΩ                | 46  | MJ        | 66  | %RH              |
| 7   | $^{\circ}$ F | 27  | kPa               | 47  | mm        | 67  | ‰                |
| 8   | ft           | 28  | kV                | 48  | m/min     | 68  | pH               |
| 9   | ftlb         | 29  | kW                | 49  | mm/min    | 69  | ppm              |
| 10  | g            | 30  | 1                 | 50  | mm/s      | 70  | psig             |
| 11  | hPa          | 31  | l/h               | 51  | MN        | 71  | rad              |
| 12  | Hz           | 32  | l/min             | 52  | $M\Omega$ | 72  | rpm              |
| 13  | lb           | 33  | l/s               | 53  | MPa       | 73  | s                |
| 14  | inch         | 34  | $m^2/s$           | 54  | $m/s^2$   | 74  | ton              |
| 15  | inlb         | 35  | $m^3$             | 55  | m/s       | 75  | V                |
| 16  | inoz         | 36  | m³/min            | 56  | ms        | 76  | VA               |
| 17  | J            | 37  | m³/s              | 57  | mV        | 77  | W                |
| 18  | kA           | 38  | m                 | 58  | MW        | 78  | No display       |
| 19  | kg           | 39  | mA                | 59  | N         |     |                  |

## 30. Timing Chart

• When hold signal (STA,STB) of an external control input did ON, it seems to become chart below in the timing when the comparison output and the BCD output are settled. In this case data of effective inside sampling(A/D) become it after (2).

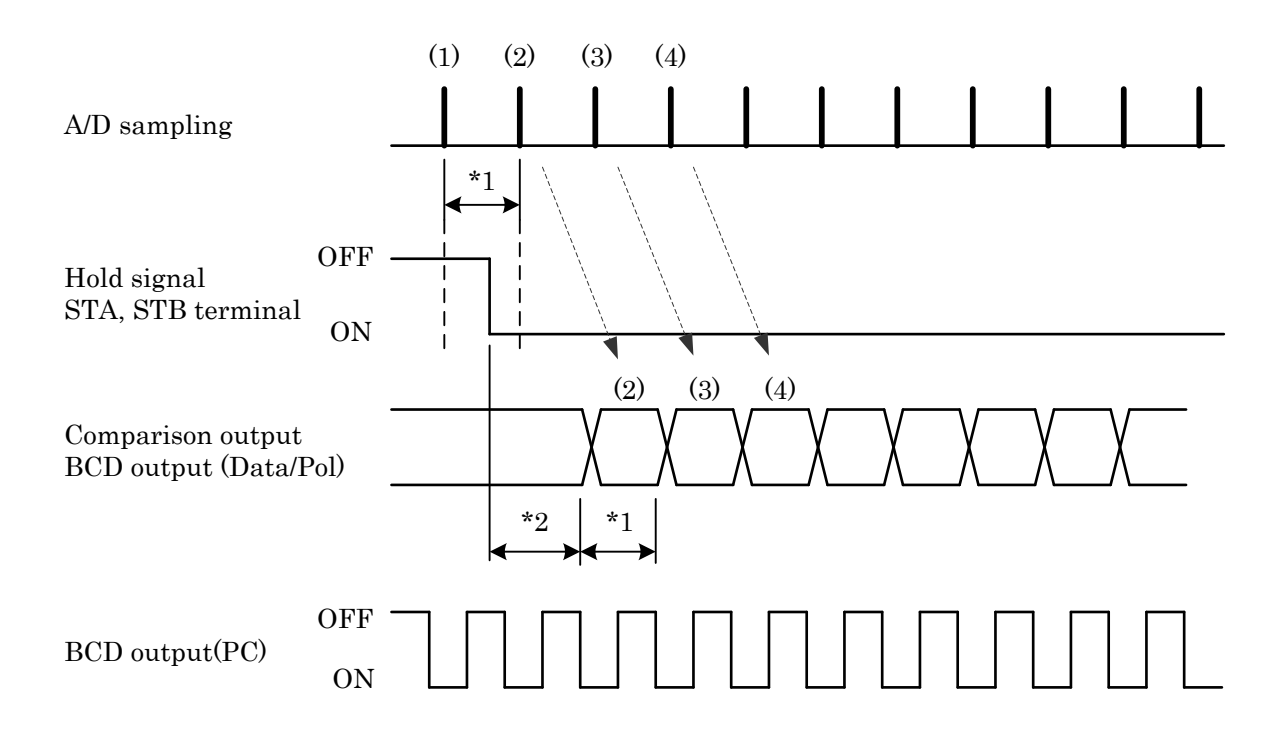

\*1 Sampling time = 1/sampling cycle

\*2 Comparison or the BCD(Data/Pol) output is time before it being settled = Within (1/sampling cycle)+1ms

STA, STB terminal is the case when "Sample Hold" has been set.

| Terms in Japanese | Terms in English    |
|-------------------|---------------------|
| ±0-10V            | 0 to 10V            |
| ±10V              | ±10V                |
| ±0-20mA           | 0 to 20mA           |
| 4-20mA            | 4 to 20mA           |
| 0.5回/秒            | 0.5CPS              |
| 1回/秒              | 1CPS                |
| 2.5回/秒            | 2.5CPS              |
| 6.25回/秒           | 6.25CPS             |
| 10回/秒             | 10CPS               |
| 12.5回/秒           | 12.5CPS             |
| 20回/秒             | 20CPS               |
| 50回/秒             | 50CPS               |
| 100回/秒            | 100CPS              |
| 200回/秒            | 200CPS              |
| 500回/秒            | 500CPS              |
| 1000回/秒           | 1000CPS             |
| 2000回/秒           | 2000CPS             |
| 4000回/秒           | 4000CPS             |
| 2400bps           | 2400 BPS            |
| 4800bps           | 4800 BPS            |
| 9600bps           | 9600 BPS            |
| 19200bps          | 19200 BPS           |
| 38400bps          | 38400 BPS           |
| 1ファイルの波形データ数      | Waveform Data       |
| 1波形書込             | Single              |
| 2chメータ            | 2 Channels          |
| 2つ前の波形            | 2Times Before       |
| 3つ前の波形            | 3Times Before       |
| 4つ前の波形            | 4Times Before       |
| Achメータ            | A Channel           |
| Bchメータ            | B Channel           |
| DZキープロテクト         | Protect DZ          |
| DZ値バックアップ         | Digital ZERO Backup |
| HHヒステリシス設定        | HH Hysteresis       |
| HH比較設定            | HH Limit            |
| HIヒステリシス 設定       | HI Hysteresis       |
| HI比較設定            | HI Limit            |
| LLヒステリシス 設定       | LL Hysteresis       |
| LL比較設定            | LL Limit            |
| LOヒステリシス 設定       | LO Hysteresis       |
| LO比較設定            | LO Limit            |
| LV+期間極小値          | Minimal Value       |
| LV+期間極大値          | Maximal Value       |
| LV+期間変曲点          | Inflection Point    |
| LV+時間P            | Level+Time P        |
| LV+時間P-V          | Level+Time P-V      |

| Terms in Japanese  | Terms in English       |
|--------------------|------------------------|
| LV+時間V             | Level+Time V           |
| MD時間               | MD Time                |
| MD比較幅              | MD Width               |
| NG波形連続書込           | NG Waveform            |
| SDメモリ容量確認          | Available Memory       |
| SDメモリ容量不足時の処理      | Overwrite Mode         |
| SD設定               | SD Setup               |
| SD保存<1波形>          | SD SAVE SINGL          |
| SD保存 <ng波形></ng波形> | SD SAVE NG WAVE        |
| SD保存<連続>           | SD SAVE CONT           |
| SPIN值              | SPIN                   |
| X軸開始点              | X Start Point          |
| X軸倍率               | X Scale                |
| Y軸開始点              | Y Start Point          |
| Y軸倍率               | Y Scale                |
| ZT補正周期             | ZT Time                |
| ZT補正幅              | ZT Width               |
| アナログフィルタ           | Analog Filter          |
| アナログ出力HI           | Analog Output HI       |
| アナログ出力LO           | Analog Output LO       |
| 安定                 | Motion                 |
| 空き容量               | Available              |
| 明るさ調整              | Contrast               |
| インターバル時間           | Interval Time          |
| 移動平均               | Moving Average         |
| 上書モード0             | Mode0                  |
| 上書モード1             | Mode1                  |
| エリア                | Area                   |
| オフセット              | Offset Scale           |
| オフセット入力値           | Offset Scale Input     |
| 大きい                | More                   |
| カーソル               | CURSOR                 |
| 外部信号               | Ext.Signal             |
| 外部信号+レベル           | E.S+W.S.               |
| 書込中止               | Stop Write             |
| 各設定値プロテクト          | Protect Others         |
| 拡大縮小               | MAG                    |
| 確定                 | OK                     |
| 下限変位設定値            | Displacement Min Value |
| カラー                | Color                  |
| 基本機能               | Setup                  |
| 基本機能2              | System                 |
| 基本機能設定初期化          | Initialize Setup       |
| 奇数                 | ODD                    |
| 期間指定P              | Area P                 |
| 期間指定P-V            | Area P-V               |

| Terms in Japanese | Terms in English       |
|-------------------|------------------------|
| 期間指定V             | Area V                 |
| グラフ               | GRAPH                  |
| グラフ表示             | Graph Disp             |
| グラフ表示設定初期値        | Initialize GraphDisp   |
| クリア               | CLEAR                  |
| 偶数                | EVEN                   |
| 計測                | MENU                   |
| 検出レベル値            | Detection Level        |
| 検出回数              | Detection Count        |
| 検出最小値             | Minimal Value          |
| 検出時間              | Detection Time         |
| 検出時間A             | Inflection Before      |
| 検出時間B             | Inflection After       |
| サンプリング速度          | Sampling Cycle         |
| サンプリング波形移動        | Sampring Wave Move     |
| サンプルホールド          | Sample                 |
| 最後                | End                    |
| 最初                | Тор                    |
| 削除                | Delete                 |
| シングル              | SINGLE                 |
| 時間指定P             | Time P                 |
| 時間指定P-V           | Time P-V               |
| 時間指定V             | Time V                 |
| 時計設定              | Date & Time setting    |
| 次ページ              | PAGE                   |
| 次頁                | Next                   |
| 実負荷校正             | Actual Load            |
| 出力                | Output                 |
| 出力オフディレイ          | Output Delay           |
| 出力タイプ             | Output Type            |
| 出力チェック            | Self Check Output      |
| 出力チャンネル           | Output Channel         |
| 出力データ 0(~30)      | Point 0 (to 30) Out    |
| 出力データ 1(~31)      | Point 1 (to 31) Out    |
| 出力設定初期化           | Initialize Output      |
| 小数点               | Decimal Point          |
|                   | DETAIL                 |
| 上限変位設定値           | Displacement Max Value |
| 常時                | Always                 |
| ズーム×1             | ZOOMx1                 |
| スタート              | START                  |
| スタートタイプ           | Start Type             |
| ステップ幅             | Step                   |
| ストップビット           | Stop Bit               |
| スパン設定値            | SPAN                   |
| セット               | SET                    |

| Terms in Japanese | Terms in English       |
|-------------------|------------------------|
| ゼロ校正              | ZERO Calibration       |
| ゼロ幅               | Zero Band              |
| ゼロ幅+安定            | Z+M                    |
| ゼロ幅設定             | Zero Band              |
| ゼロ幅設定             | Zero Band              |
| センサセルフチェック        | Self Check Sensor      |
| センサ電源             | Sensor Power           |
| 制御端子チェック          | Self Check I/O         |
| 設定                | MODE                   |
| 設定データの保存          | Setup File Save        |
| 設定パターン            | Pattern Select         |
| 設定ファイルの削除         | Setup File Delete      |
| 設定ファイルの読込         | Setup File Load        |
| 設定値コピー            | Pattern Copy           |
| 前頁                | Prev                   |
| 全設定初期化            | Initialize ALL         |
| 総容量               | Total                  |
| 測定値設定             | A/D Output Value       |
| 測定波形書込モード         | SD Write Mode          |
| ダイレクト設定           | Direct Input           |
| タッチパネルチェック        | Self Check Touch Panel |
| 単位                | Unit                   |
| 立ち下がり             | Traling Edge           |
| 立ち上がり             | Rising Edge            |
| ちらつき調整            | Cross Talk             |
| 小さい               | Less                   |
| 直前の波形             | 1Times Before          |
| 通過                | Pass                   |
| 通常動作              | Normal                 |
| 通信速度              | BPS                    |
| ディジタルシフト          | Digital Shift          |
| ディジタルリミッタHI       | Digital Limiter HI     |
| ディジタルリミッタLO       | Digital Limiter LO     |
| データ数              | Set Number             |
| データ設定             | Point Data             |
| データ長              | Data Length            |
| デリミタ              | Delimiter              |
| 取消                | ESC                    |
| 等価校正              | Equivalent Calibration |
| なし                | NONE                   |
| 人力                | Strain Gauge           |
| 人力オンディレイ          | Input ON Delay         |
| 人力設定初期化           | Initialize StrainGauge |
| 人力設定プロテクト         | Protect StrainGauge    |
| 人力データ 0(~30)      | Point 0 (to 30) I n    |
| 入力データ 1(~31)      | Point 1 (to 31) I n    |

| Terms in Japanese | Terms in English     |
|-------------------|----------------------|
| 入力レンジ             | Input Range          |
| バックライト            | Back Light           |
| バックライト点灯時間        | BackLight Time       |
| パリティ              | Parity               |
| バレーホールド           | Valley               |
| パワーオンディレイ         | Power ON Delay       |
| 波形&変位             | W & D                |
| 波形&変位比較           | W&D                  |
| 波形サンプリング          | Sampling             |
| 波形ファイル削除          | Waveform File Delete |
| 波形開始レベル           | Start Level          |
| 波形開始レベル           | WaveStartLevel       |
| 波形開始条件            | Start Condition      |
| 波形読取              | Wave Data Read       |
| 波形比較              | WAVE COMPARE         |
| 波形比較              | Waveform             |
| 波形比較Ach           | Wave Ach             |
| 波形比較Bch           | Wave Bch             |
| 波形比較設定初期化         | Initialize Waveform  |
| 範囲外波形クリア          | Rejection Data Clear |
| 範囲外波形メモリ          | Rejection Data Store |
| 範囲外波形読取           | Rejection Data Read  |
| ピーク・バレーホールド       | P-V                  |
| ピークホールド           | Peak                 |
| 比較                | Comparator           |
| 比較出力タイプ           | Туре                 |

| Terms in Japanese | Terms in English         |
|-------------------|--------------------------|
| 比較出力開始条件          | Start Condition          |
| 比較設定初期化           | Initialize Comparater    |
| 比較波形クリア           | Clear Wave Data          |
| 比較波形書込            | Pattern Write            |
| 比較波形描画            | Comparison Wave Draw     |
| 比較波形編集            | Comparison Wave Edit     |
| 比較領域設定            | Comparison Area          |
| 表示チェック            | Self Check Display       |
| 表示更新周期            | Display Cycle            |
| ファイル名入力           | Filename                 |
| フリーラン             | FreeRun                  |
| フルスケール            | Full Scale               |
| フルスケール入力値         | Full Scale Input         |
| 変曲点検出値            | Inflection Range         |
| ホールド              | Hold                     |
| ホールドタイプ           | Туре                     |
| ホールド設定初期化         | Initialize Hold          |
| マルチ               | MULTI                    |
| メータ設定             | Meter Setup              |
| 読込                | Load                     |
| ライン               | Line                     |
| ランク               | Rank                     |
| リニアライズ            | Linearization            |
| リニアライズ設定初期化       | Initialize Linearization |
| 連続書込              | Continuous               |
|                   |                          |

#### 32. Guarantee and After-sale Service

1) The warranty period is one year from the date of delivery. Any trouble that occurs during this warranty period shall be repaired free of charge, provided that the cause of such a trouble is clearly attributed to our company.

2) After-sale service

This Product was carefully inspected and thoroughly tested under a strict quality control before shipment. If it does not operate properly, please contact the dealer or our company directly (to send the Product). (It is recommendable to describe the details of the trouble in a memo and enclose it together with the Product.)

# watanabe

# WATANABE ELECTRIC INDUSTRY CO., LTD

http://www.watanabe-electric.co.jp/en/

<sup>\*</sup> The specifications, design and other contents of this manual are subject to change without notice for further improvement.